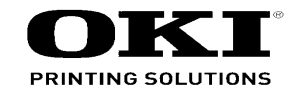

# C331 / C531 Maintenance Manual

060113A

Copyright © 2013 by Oki Data. All Rights Reserved

### Disclaimer

Every effort has been made to ensure that the information in this document is complete, accurate, and up-todate. The manufacturer assumes no responsibility for the results of errors beyond its control. The manufacturer also cannot guarantee that changes in software and equipment made by other manufacturers and referred to in this guide will not affect the applicability of the information in it. Mention of software products manufactured by other companies does not necessarily constitute endorsement by the manufacturer.

While all reasonable efforts have been made to make this document as accurate and helpful as possible, we make no warranty of any kind, expressed or implied, as to the accuracy or completeness of the information contained herein.

The most up-to-date drivers and manuals are available from the web site: http://www.okiprintingsolutions.com

| Document Revision History |            |     |      | Rev.                   | -                   |     | Char | nged items |      |                       |                  |
|---------------------------|------------|-----|------|------------------------|---------------------|-----|------|------------|------|-----------------------|------------------|
| Rev.                      | Date       |     | Cha  | nged items             | -Person in charge   | No. | Date | No.        | Page | Description of change | Person in charge |
| No.                       | Date       | No. | Page | Description of change  | r croon in charge   |     |      |            |      |                       |                  |
| 1                         | 2012-04-26 |     |      | Issue                  | NME13<br>H. Enomoto |     |      |            |      |                       |                  |
| 2                         | 2012-06-29 |     |      | Addition of EDT series | NME13<br>H. Enomoto |     |      |            |      |                       |                  |
|                           |            |     |      |                        |                     |     |      |            |      |                       |                  |
|                           |            |     |      |                        |                     |     |      |            |      |                       |                  |
|                           |            |     |      |                        |                     |     |      |            |      |                       |                  |
|                           |            |     |      |                        |                     |     |      |            |      |                       |                  |
|                           |            |     |      |                        |                     |     |      |            |      |                       |                  |
|                           |            |     |      |                        |                     |     |      |            |      |                       |                  |
|                           |            |     |      |                        |                     |     |      |            |      |                       |                  |
|                           |            |     |      |                        |                     |     |      |            |      |                       |                  |
|                           |            |     |      |                        |                     |     |      |            |      |                       |                  |
|                           |            |     |      |                        |                     |     |      |            |      |                       |                  |
|                           |            |     |      |                        |                     |     |      |            |      |                       |                  |
|                           |            |     |      |                        |                     |     |      |            |      |                       |                  |
|                           |            |     |      |                        |                     |     |      |            |      |                       |                  |
|                           |            |     |      |                        |                     |     |      |            |      |                       |                  |

## PREFACE

This manual explains the maintenance methods for the C301dn, C321dn, C331dn, C511dn and C531dn printers.

The manual has been prepared for use by the maintenance personnel. For how to operate the C301dn/C321dn/C331dn/C511dn and C531dn printers, refer to the corresponding user's manual.

These printer names may be given as follows in this manual.

 $C301dn \rightarrow C301$ 

 $\text{C321dn} \rightarrow \text{C321}$ 

C331dn  $\rightarrow$  C331

- $C511dn \rightarrow C511$
- C531dn  $\rightarrow$  C531
- Note! The contents of this manual are subject to changes without prior notice.
  - Despite that exhaustive efforts were made in preparing the manual to make it accurate, it still may contain errors. Oki Data will not hold itself liable for any damage that results or is claimed to have resulted from repairs, adjustment, or modifications of the printers conducted by the users using this manual.
  - The parts employed in the C301dn, C321dn, C331dn, C511dn, and C531dn printers are so delicate that they may be damaged if not treated properly. Oki Data Corporation highly recommends that the maintenance of the printers is undertaken by ODC's registered maintenance personnel.
  - Work after eliminating static electricity.

#### CONTENTS

# CONTENTS

| 1. CONFIGURATION                                                                                                    | 1-1                                                                                                    |
|----------------------------------------------------------------------------------------------------|----------------------------------------------------------------------------------------------------|
| 1.1 System configuration                                                                                                    | 1-2                                                                                                    |
| 1.2 Printer configuration                                                                                                    | 1-3                                                                                                    |
| 1.3 Optional items                                                                                                    | 1-4                                                                                                    |
| 1.4 Specifications                                                                                                    | 1-5                                                                                                    |
| 1.5 Interface specifications                                                                                                    | 1-9                                                                                                    |
| 1.5.1 USB interface specifications                                                                                                    | 1-9                                                                                                    |
| 1.5.1.1 USB interface overview                                                                                                    | 1-9                                                                                                    |
| 1.5.1.2 USB interface connector and cable                                                                                                    | 1-9                                                                                                    |
| 1.5.1.3 USB interface signals                                                                                                    | 1-9                                                                                                    |
| 1.5.2 Network interface specifications                                                                                                    | 1-10                                                                                                    |
| 1.5.2.1 Network interface overview                                                                                                    | 1-10                                                                                                    |
| 1.5.2.2 Network interface connector and cable                                                                                                    | 1-10                                                                                                    |
| 1.5.2.3 Network interface signals                                                                                                    | 1-10                                                                                                    |
| 2. DESCRIPTION OF OPERATION                                                                                                    | 2-1                                                                                                    |
|                                                                                                    |                                                                                                    |
| 2.1 Electrophotographic process mechanism                                                                                                    | 2-2                                                                                                    |
| 2.1 Electrophotographic process mechanism                                                                                                    | 2-2<br>2-6                                                                                                  |
| 2.1 Electrophotographic process mechanism                                                                                                    | 2-2<br>                                                                                                    |
| 2.1 Electrophotographic process mechanism                                                                                                    | 2-2<br>2-6<br>3-1<br>3-2                                                                                    |
| 2.1 Electrophotographic process mechanism<br>2.2 Printing process                                                                                                    | 2-2<br>2-6<br>3-1<br>3-2<br>3-3                                                                             |
| 2.1 Electrophotographic process mechanism<br>2.2 Printing process                                                                                                    | 2-2<br>2-6<br>3-1<br>3-2<br>3-3<br>3-3                                                                      |
| 2.1 Electrophotographic process mechanism<br>2.2 Printing process                                                                                                    | 2-2<br>2-6<br>3-1<br>3-2<br>3-3<br>3-4<br>3-5                                                               |
| 2.1 Electrophotographic process mechanism<br>2.2 Printing process                                                                                                    | 2-2<br>2-6<br>3-1<br>3-2<br>3-3<br>3-4<br>3-5<br>3-6                                                        |
| <ul> <li>2.1 Electrophotographic process mechanism</li> <li>2.2 Printing process</li> <li>3.1NSTALLATION</li> <li>3.1 Cautions, and do's and don'ts</li> <li>3.2 Unpacking procedure</li> <li>3.3. Printer installation instructions</li> <li>3.4 List of components and accessories</li> <li>3.5 Assembly procedure</li> <li>3.5.1 Assembly of the printer main unit</li> </ul>                                                                                                    | 2-2<br>2-6<br>3-1<br>3-2<br>3-3<br>3-4<br>3-5<br>3-6<br>3-6<br>3-6                                          |
| <ul> <li>2.1 Electrophotographic process mechanism</li> <li>2.2 Printing process</li> <li>3.1 NSTALLATION</li> <li>3.1 Cautions, and do's and don'ts</li> <li>3.2 Unpacking procedure</li> <li>3.3. Printer installation instructions</li> <li>3.4 List of components and accessories</li> <li>3.5 Assembly procedure</li> <li>3.5.1 Assembly of the printer main unit</li> <li>3.5.2 Connection of the power cable</li> </ul>                                                                                                    | 2-2<br>2-6<br>3-1<br>3-2<br>3-3<br>3-4<br>3-5<br>3-6<br>3-6<br>3-10                                         |
| <ul> <li>2.1 Electrophotographic process mechanism</li> <li>2.2 Printing process</li> <li>3.1 Cautions, and do's and don'ts</li> <li>3.2 Unpacking procedure</li> <li>3.3. Printer installation instructions</li> <li>3.4 List of components and accessories</li> <li>3.5 Assembly procedure</li> <li>3.5.1 Assembly of the printer main unit</li> <li>3.5.2 Connection of the power cable</li> <li>3.5.3 Installation and recognition confirmation of an option</li> </ul>                                                                                                    | 2-2<br>2-6<br>3-1<br>3-2<br>3-3<br>3-4<br>3-5<br>3-6<br>3-6<br>3-10<br>3-12                                 |
| <ul> <li>2.1 Electrophotographic process mechanism</li> <li>2.2 Printing process</li> <li>3.1 NSTALLATION</li> <li>3.1 Cautions, and do's and don'ts</li> <li>3.2 Unpacking procedure</li> <li>3.3. Printer installation instructions</li> <li>3.4 List of components and accessories</li> <li>3.5 Assembly procedure</li> <li>3.5.1 Assembly of the printer main unit</li> <li>3.5.2 Connection of the power cable</li> <li>3.5.3 Installation and recognition confirmation of an option</li> <li>3.6 Printing of MenuMap</li> </ul>                                                                                 | 2-2<br>2-6<br>3-1<br>3-2<br>3-3<br>3-4<br>3-5<br>3-6<br>3-6<br>3-10<br>3-12<br>3-12<br>3-21                 |
| <ul> <li>2.1 Electrophotographic process mechanism</li> <li>2.2 Printing process</li> <li>3.1 NSTALLATION</li> <li>3.1 Cautions, and do's and don'ts</li> <li>3.2 Unpacking procedure</li> <li>3.3. Printer installation instructions</li> <li>3.4 List of components and accessories</li> <li>3.5 Assembly procedure</li> <li>3.5.1 Assembly of the printer main unit</li> <li>3.5.2 Connection of the power cable</li> <li>3.5.3 Installation and recognition confirmation of an option</li> <li>3.6 Printing of MenuMap</li> <li>3.7 Connection methods</li> </ul>                                                 | 2-2<br>2-6<br>3-1<br>3-2<br>3-3<br>3-4<br>3-5<br>3-6<br>3-6<br>3-6<br>3-10<br>3-12<br>3-12<br>3-21<br>3-21  |
| <ul> <li>2.1 Electrophotographic process mechanism</li> <li>2.2 Printing process</li> <li>3.1 NSTALLATION</li> <li>3.1 Cautions, and do's and don'ts</li> <li>3.2 Unpacking procedure</li> <li>3.3. Printer installation instructions</li> <li>3.4 List of components and accessories</li> <li>3.5 Assembly procedure</li> <li>3.5.1 Assembly of the printer main unit</li> <li>3.5.2 Connection of the power cable</li> <li>3.5.3 Installation and recognition confirmation of an option</li> <li>3.6 Printing of MenuMap</li> <li>3.7 Connection methods</li> <li>3.8 Checking of paper used by the user</li> </ul> | 2-2<br>2-6<br>3-1<br>3-2<br>3-3<br>3-4<br>3-5<br>3-6<br>3-6<br>3-10<br>3-12<br>3-12<br>3-21<br>3-22<br>3-24 |

| 4.REPLACEMENT OF PARTS                                                            | 4-1  |
|-----------------------------------------------------------------------------------|------|
| 4.1 Notes on replacement of parts                                                 | 4-2  |
| 4.2 Part replacement procedure                                                    | 4-4  |
| 4.2.1 Belt unit                                                                   | 4-4  |
| 4.2.2 Fuser unit                                                                  | 4-5  |
| 4.2.3 Left side cover                                                             | 4-5  |
| 4.2.4 Right side cover                                                            | 4-6  |
| 4.2.5 Face-up tray                                                                | 4-6  |
| 4.2.6 Rear cover                                                                  | 4-7  |
| 4.2.7 LED assembly. and LED assembly springs                                      | 4-7  |
| 4.2.8 Image drum fan and ZHJ board                                                | 4-8  |
| 4.2.9 CU/PU PCB and low-voltage power supply                                      | 4-8  |
| 4.2.10 Top cover assembly                                                         | 4-10 |
| 4.2.11 Top cover and LED head cable assembly                                      | 4-10 |
| 4.2.12 Operator panel assembly                                                    | 4-11 |
| 4.2.13 Board IBB and LCD                                                          | 4-11 |
| 4.2.14 MPT assembly                                                               | 4-12 |
| 4.2.15 Front fan, hopping motor, rear fan, image drum motor and                   |      |
| cover-open switch                                                                 | 4-13 |
| 4.2.16 High-voltage power supply board                                            | 4-14 |
| 4.2.17 Guide-ejection assembly, fuser connector assembly and                      |      |
| color-registration assembly                                                       | 4-15 |
| 4.2.18 Frame-MPT assembly and feeder assembly                                     | 4-16 |
| 4.2.19 Side-L assembly, side-R assembly and base assembly $\widehat{\mathcal{O}}$ | 4-17 |
| 4.2.20 Feed rollers                                                               | 4-18 |
| 4.3 Locations to lubricate                                                        | 4-19 |

| 5. MAINTENANCE MENUS                                                                                                    | 5-1                                                                                                    |
|----------------------------------------------------------------------------------------------------|----------------------------------------------------------------------------------------------------|
| 5.1 System Maintenance menu (for maintenance personnel)                                                                                                    | 5-2                                                                                                    |
| 5.2 Maintenance Utility                                                                                                    | 5-4                                                                                                    |
| 5.3 User maintenance menu functions                                                                                                    | 5-6                                                                                                    |
| 5.3.1 Maintenance menu (for end-users)                                                                                                    | 5-6                                                                                                    |
| 5.3.2 Self-diagnostic mode                                                                                                    | 5-7                                                                                                    |
| 5.3.3 Various types of printing on stand-alone basis                                                                                                    | 5-24                                                                                                    |
| 5.3.4 Button functions at power-on                                                                                                    | 5-25                                                                                                    |
| 5.4 Setup after part replacement                                                                                                    | 5-26                                                                                                    |
| 5.4.1 Notes on CU/PU board replacement                                                                                                    | 5-26                                                                                                    |
| 5.5 Manual density adjustment operation                                                                                                    | 5-28                                                                                                    |
| 5.6 Printer ADMIN MENU                                                                                                    | 5-29                                                                                                    |
| 6. PERIODIC MAINTENANCE                                                                                                    | 6-1                                                                                                    |
| 6.1 Cleaning                                                                                                    | 6-2                                                                                                    |
| 6.2 LED lens array cleaning                                                                                                    | 6-3                                                                                                    |
| 6.3 Pick-up roller cleaning                                                                                                    | 6-5                                                                                                    |
|                                                                                                    |                                                                                                    |
| 6.4 Pinter Internal cleaning                                                                                                    | 6-6                                                                                                    |
| 7.TROUBLESHOOTING.                                                                                                    | 6-6                                                                                                    |
| 7.1 Before troubleshooting                                                                                                    | 6-6<br>7-1<br>7-2                                                                                                    |
| <ul> <li>7.TROUBLESHOOTING.</li> <li>7.1 Before troubleshooting</li></ul>                                                                                                    | 6-6<br>7-1<br>7-2<br>7-2                                                                                                    |
| <ul> <li>7.TROUBLESHOOTING.</li> <li>7.1 Before troubleshooting.</li> <li>7.2 Points to check before dealing with image troubles</li></ul>                                                                                                    | 6-6<br>7-1<br>7-2<br>7-2<br>7-2<br>7-2                                                                                         |
| <ul> <li>7.TROUBLESHOOTING.</li> <li>7.1 Before troubleshooting.</li> <li>7.2 Points to check before dealing with image troubles</li> <li>7.3 Precautions for dealing with image troubles</li> <li>7.4 Preparation for troubleshooting.</li> </ul>                                                                                                    | 6-6<br>7-1<br>7-2<br>7-2<br>7-2<br>7-2<br>7-2                                                                                  |
| <ul> <li>6.4 Pinter internal cleaning</li> <li>7.TROUBLESHOOTING</li> <li>7.1 Before troubleshooting</li> <li>7.2 Points to check before dealing with image troubles</li> <li>7.3 Precautions for dealing with image troubles</li> <li>7.4 Preparation for troubleshooting</li> <li>7.5 Troubleshooting procedure</li> </ul>                                                                                                    | 6-6<br>7-1<br>7-2<br>7-2<br>7-2<br>7-2<br>7-2<br>7-3                                                                           |
| <ul> <li>6.4 Pinter internal cleaning</li> <li>7.TROUBLESHOOTING.</li> <li>7.1 Before troubleshooting</li> <li>7.2 Points to check before dealing with image troubles</li> <li>7.3 Precautions for dealing with image troubles</li> <li>7.4 Preparation for troubleshooting.</li> <li>7.5 Troubleshooting procedure.</li> <li>7.5.1 LCD messages list.</li> </ul>                                                                                               | 6-6<br>7-1<br>7-2<br>7-2<br>7-2<br>7-2<br>7-3<br>7-3                                                                           |
| <ul> <li>6.4 Pinter internal cleaning</li> <li>7.TROUBLESHOOTING</li> <li>7.1 Before troubleshooting</li> <li>7.2 Points to check before dealing with image troubles</li> <li>7.3 Precautions for dealing with image troubles</li> <li>7.4 Preparation for troubleshooting</li> <li>7.5 Troubleshooting procedure</li> <li>7.5.1 LCD messages list</li> <li>7.5.2 Preparation for troubleshooting</li> </ul>                                                    | 6-6<br>7-1<br>7-2<br>7-2<br>7-2<br>7-2<br>7-3<br>7-3<br>7-24                                                                   |
| <ul> <li>6.4 Pinter internal cleaning</li> <li>7.TROUBLESHOOTING.</li> <li>7.1 Before troubleshooting</li> <li>7.2 Points to check before dealing with image troubles</li> <li>7.3 Precautions for dealing with image troubles</li> <li>7.4 Preparation for troubleshooting</li> <li>7.5 Troubleshooting procedure</li> <li>7.5.1 LCD messages list.</li> <li>7.5.2 Preparation for troubleshooting</li> <li>7.5.3 Troubleshooting of image problems</li> </ul> | 6-6<br>7-1<br>7-2<br>7-2<br>7-2<br>7-2<br>7-3<br>7-3<br>7-3<br>7-24<br>7-57                                                    |
| <ul> <li>6.4 Pinter internal cleaning</li> <li>7.TROUBLESHOOTING.</li> <li>7.1 Before troubleshooting</li> <li>7.2 Points to check before dealing with image troubles</li> <li>7.3 Precautions for dealing with image troubles</li> <li>7.4 Preparation for troubleshooting.</li> <li>7.5 Troubleshooting procedure.</li> <li>7.5.1 LCD messages list.</li> <li>7.5.2 Preparation for troubleshooting</li></ul>                                                 | 6-6<br>7-1<br>7-2<br>7-2<br>7-2<br>7-2<br>7-3<br>7-3<br>7-3<br>7-57<br>7-57<br>7-64                                            |
| <ul> <li>7.TROUBLESHOOTING.</li> <li>7.1 Before troubleshooting</li></ul>                                                                                                    | 6-6<br>7-1<br>7-2<br>7-2<br>7-2<br>7-3<br>7-3<br>7-3<br>7-3<br>7-57<br>7-64                                                    |
| <ul> <li>7.TROUBLESHOOTING.</li> <li>7.1 Before troubleshooting</li></ul>                                                                                                    | 6-6<br>7-1<br>7-2<br>7-2<br>7-2<br>7-3<br>7-3<br>7-3<br>7-3<br>7-4<br>7-57<br>7-64                                             |
| <ul> <li>7.TROUBLESHOOTING.</li> <li>7.1 Before troubleshooting.</li> <li>7.2 Points to check before dealing with image troubles</li> <li>7.3 Precautions for dealing with image troubles</li> <li>7.4 Preparation for troubleshooting.</li> <li>7.5 Troubleshooting procedure.</li> <li>7.5.1 LCD messages list.</li> <li>7.5.2 Preparation for troubleshooting</li></ul>                                                                                      | 6-6<br>7-1<br>7-2<br>7-2<br>7-2<br>7-3<br>7-3<br>7-3<br>7-3<br>7-57<br>7-57<br>7-64<br>7-64<br>7-65                            |
| <ul> <li>7.TROUBLESHOOTING.</li> <li>7.1 Before troubleshooting</li></ul>                                                                                                    | 6-6<br>7-1<br>7-2<br>7-2<br>7-2<br>7-3<br>7-3<br>7-3<br>7-3<br>7-3<br>7-3<br>7-3<br>7-3<br>7-4<br>7-57<br>7-64<br>7-65<br>7-65 |
| <ul> <li>7.TROUBLESHOOTING.</li> <li>7.1 Before troubleshooting.</li> <li>7.2 Points to check before dealing with image troubles</li> <li>7.3 Precautions for dealing with image troubles</li> <li>7.4 Preparation for troubleshooting.</li> <li>7.5 Troubleshooting procedure.</li> <li>7.5.1 LCD messages list.</li> <li>7.5.2 Preparation for troubleshooting</li></ul>                                                                                      | 6-6<br>7-1<br>7-2<br>7-2<br>7-2<br>7-3<br>7-3<br>7-3<br>7-3<br>7-3<br>7-4<br>7-64<br>7-64<br>7-65<br>7-65<br>7-65<br>7-66      |

| 7.5.4.2.1 Check the OS (Operating System)                                     |
|-------------------------------------------------------------------------------|
| 7.5.4.2.2 Has a printer been created?7-67                                     |
| 7.5.4.2.3 Is the IPP setting set to Enable?7-67                               |
| 7.5.4.3 A certificate cannot be created. (for C321/C331/C531)7-67             |
| 7.5.4.3.1 Not all the required entry fields are filled in                     |
| 7.5.4.3.2 The printer is printing7-68                                         |
| 7.5.4.4 A certificate cannot be installed. (for C321/C331/C531)7-68           |
| 7.5.4.4.1 The printer IP address has been changed                             |
| 7.5.4.4.2 The network card has been initialized                               |
| 7.5.4.4.3 A CSR has been deleted7-68                                          |
| 7.5.4.4.4 Install an intermediate Certificate                                 |
| 7.5.4.5 Other questions (for C321/C331/C531)7-70                              |
| 7.5.4.5.1 Time required for creation of a certificate                         |
| 7.5.4.5.2 Communication time when the encryption function is enabled7-70      |
| 7.5.4.5.3 Can encrypted printing be performed without IPP?7-70                |
| 7.5.4.5.4 What will happen if SSL/TLS is set to OFF after a certificate is    |
| created (or installed)?7-70                                                   |
| 7.5.4.5.5 How to change the port number7-70                                   |
| 7.5.4.5.6 The error message "The security certificate was issued by a         |
| company you have not chosen to trust. View the certificate to                 |
| determine whether you want to trust the certifying authority" is              |
| displayed                                                                     |
| 7.5.4.5.7 The error message "Name of security certificate is invalid or does  |
| not match the site name" is displayed                                         |
| 7.5.4.6 Restrictions when using Internet Explore 7 (for C321/C331/C531) .7-72 |
| 7.5.4.6.1 Warning indication when SSL is enabled for self-signed              |
| 7 6 Europehoek 7 72                                                           |
| 7.0 Fuse check                                                                |
| 8. CONNECTION DIAGRAMS8-1                                                     |
| 8.1 Resistance value checking8-2                                              |
| 8.2 Layout of parts8-5                                                        |
| 8.3 Firmware revision numbers8-19                                             |
| 8.3.1 ROM control numbers8-19                                                 |
| 8.3.2 Checking and indication of the revision number                          |
| 8.3.3 Stamp of maintenance board indication8-20                               |

# **1.** CONFIGURATION

| 1.1 System configuration     | 1-2 |
|------------------------------|-----|
| 1.2 Printer configuration    | 1-3 |
| 1.3 Optional items           | 1-4 |
| 1.4 Specifications           | 1-5 |
| 1.5 Interface specifications | 1-9 |

# 1.1 System configuration

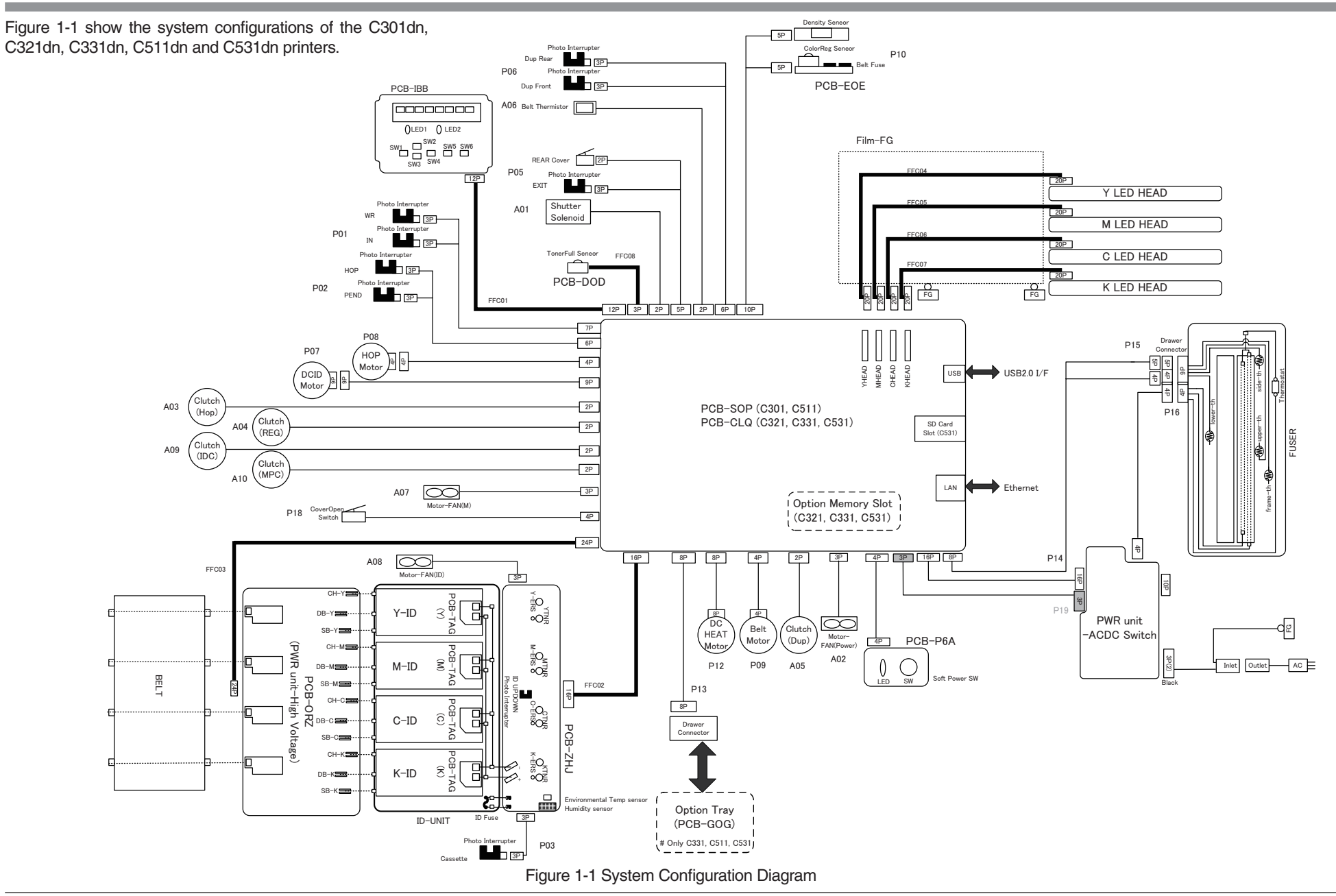

## 1.2 Printer configuration

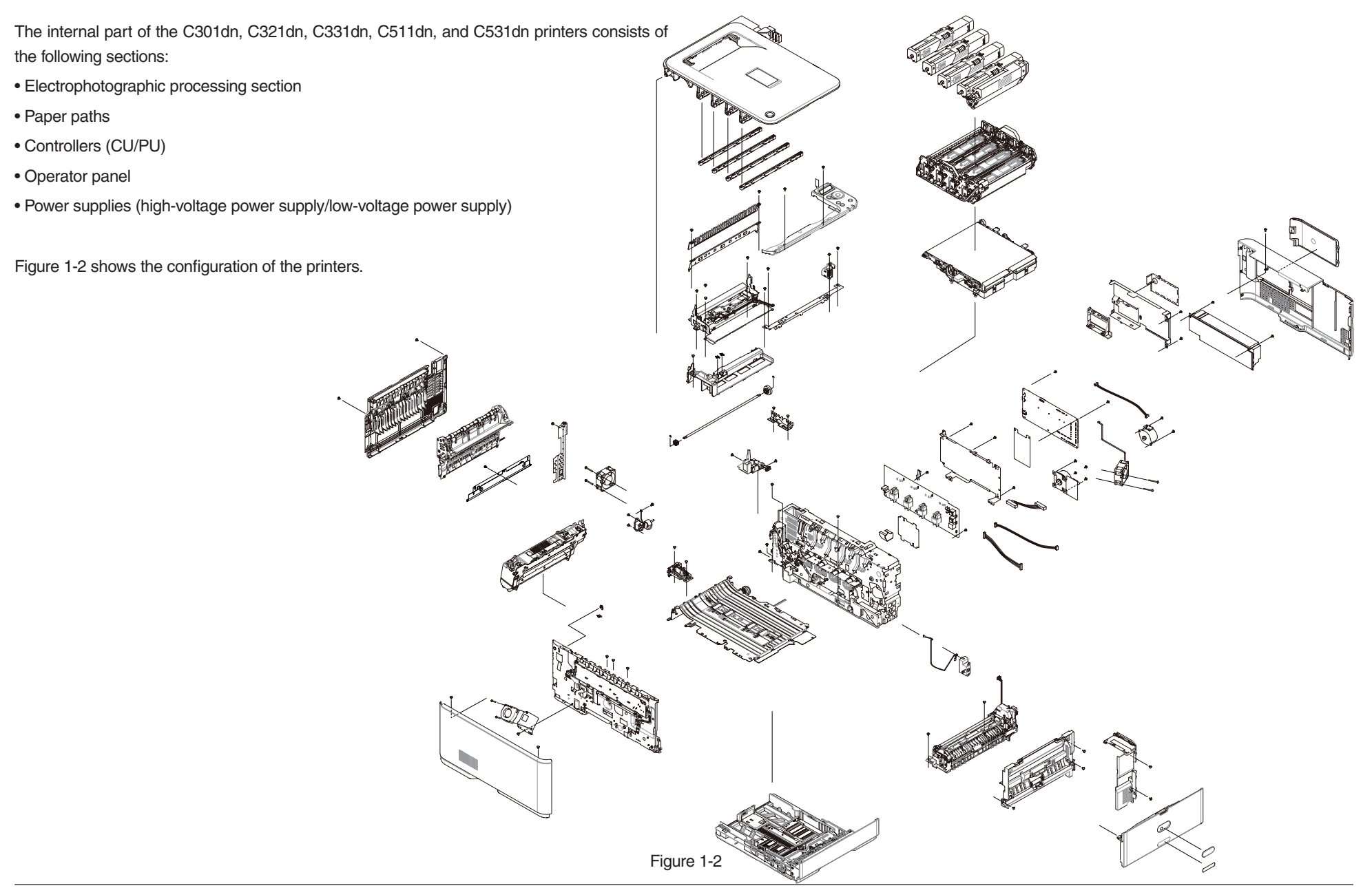

## 1.3 Optional items

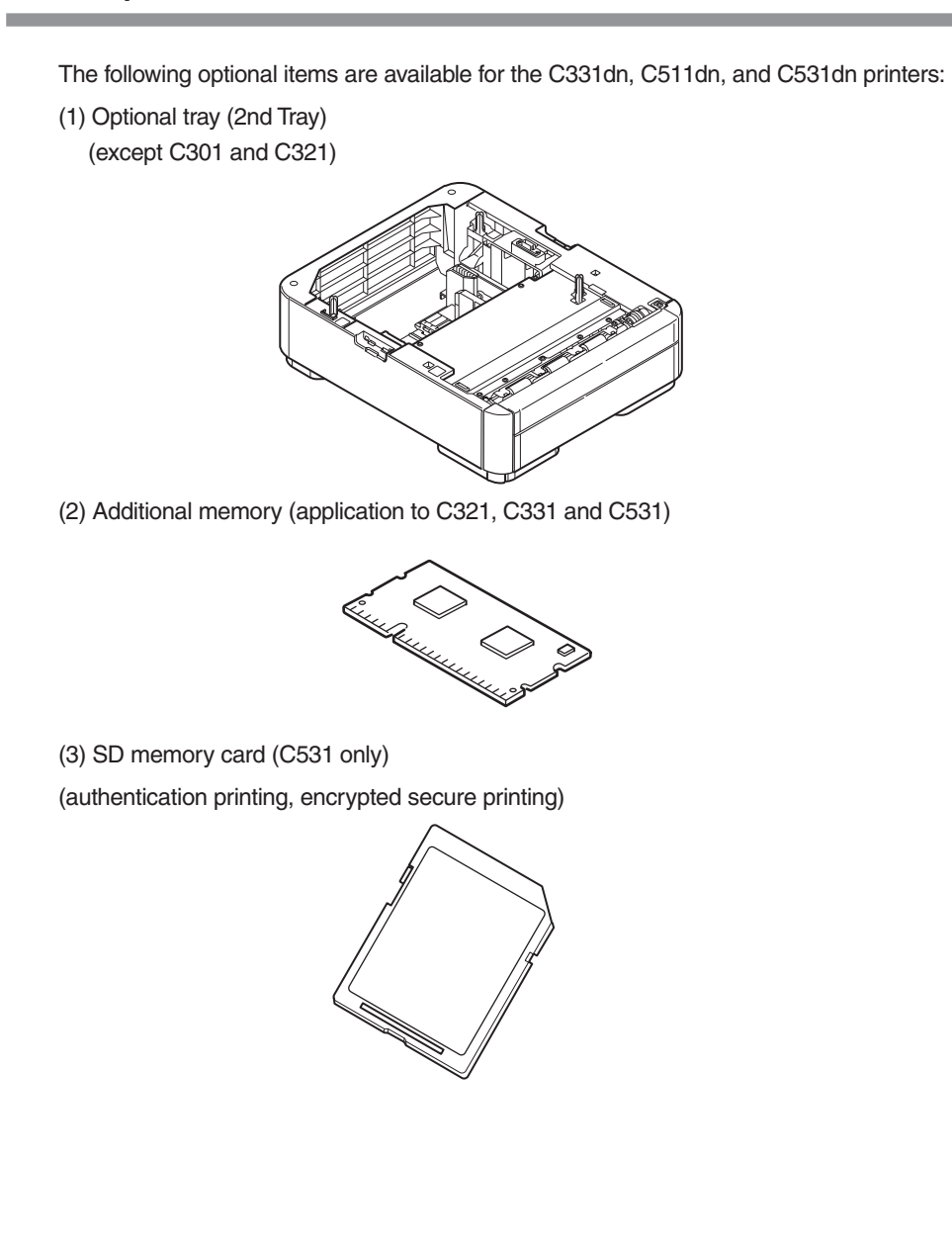

# 1.4 Specifications

|             | 1                                                                      |                                         |                           |                                                        |                                                                                                    |                                           |                                 |
|-------------|------------------------------------------------------------------------|-----------------------------------------|---------------------------|--------------------------------------------------------|----------------------------------------------------------------------------------------------------|-------------------------------------------|---------------------------------|
|             | C531dn                                                                 | C511dn                                  | C331dn                    |                                                        | C531dn                                                                                                    | C511dn                                    | C331dn                          |
| Printing    | Xerographic method using LEDs (light emitting diodes) as light sources |                                         | Print speed               | Color:<br>26 pages/minute (A4-size plain paper in copy |                                                                                                    | Color:                                    |                                 |
| system      |                                                                        |                                         | *1                        |                                                        |                                                                                                    | 22 pages/minute                           |                                 |
| Resolution  | 600 dots/inch (LED head                                                | )                                       |                           | (at 600 ×                                              | mode),                                                                                                    |                                           | (A4-size plain paper in         |
|             | 600 × 600 dpi/600 × 120                                                | 0 dpi/600 $	imes$ 600 dpi $	imes$ 2 bit | s (print resolution)      | 600 dpl or                                             | 10 pages/minute (postcal                                                                                                    | rds and label stocks),                    | copy mode),                     |
|             |                                                                        |                                         |                           | dpi)                                                   | naper)                                                                                                    |                                           | (nostcards and label            |
| Print color | Four colors of yellow, ma                                              | genta, cyan, and black                  |                           |                                                        | 14 pages/minute (duplex                                                                                                    | pages/minute (duplex printing on A4 plain |                                 |
| CPU         | Power PC                                                               |                                         |                           |                                                        | paper)                                                                                                    | F 5 F                                     | 12 pages/minute                 |
| RAM         | 256 MB                                                                 | 64 MB                                   | 128 MB                    |                                                        |                                                                                                    |                                           | (189g/m <sup>2</sup> [163kg] or |
| capacity    | (Max. 756 MB)                                                          |                                         | (Max. 640 MB)             |                                                        | Monochrome:                                                                                                    |                                           | more thick paper),              |
| Supported   | Windows 7/ Windows                                                     | Windows 7/ Windows Vis                  | sta/ Windows Server 2008/ |                                                        | 30 pages/minute (A4 plai                                                                                                    | n paper in copy mode),                    | 12 pages/minute                 |
| OSes        | Vista/ Windows Server                                                  | Windows XP/ Windows S                   | Server 2003               |                                                        | 10 pages/minute (postcards and label stocks),                                                                                                    |                                           | (duplex printing on A4          |
|             | 2008/ Windows XP/                                                      | Mac OS X 10.3.9 to 10.7                 | 7                         |                                                        | naper)                                                                                                    | printing on A4 plain                      | Monochrome:                     |
|             | Mac OS X 10 3 9 to                                                     | See the system requiren                 | nents for further         |                                                        |                                                                                                    |                                           | 24 pages/minute (A4             |
|             | 10.7                                                                   | information.                            |                           |                                                        |                                                                                                    |                                           | plain paper in copy             |
|             | See the system                                                         |                                         |                           |                                                        |                                                                                                    |                                           | mode),                          |
|             | requirements for further                                               |                                         |                           |                                                        |                                                                                                    |                                           | 10 pages/minute                 |
|             | Information.                                                           |                                         |                           |                                                        |                                                                                                    |                                           | (postcards and label            |
| Print       | PostScript3 emulation                                                  | Hiper-C                                 | PostScript3 emulation     |                                                        |                                                                                                    |                                           | stocks),                        |
| languages   | PCL5c/PCL XL                                                           |                                         | PCL5c/PCL XL              |                                                        |                                                                                                    |                                           | 13 pages/minute                 |
|             | emulation                                                              |                                         | emulation                 |                                                        |                                                                                                    |                                           | (duplex printing on A4          |
| Internal    |                                                                        | -                                       |                           |                                                        |                                                                                                    |                                           |                                 |
| tonts       |                                                                        |                                         |                           | Papar sizo                                             | A4 A5 A6 B5 Lottor Lo                                                                                                    | al 12 inch   aga  12 5 inch               | Logal 14 ipph. Executive        |
| Interface   | USB (supporting Hi-Spee                                                | ed USB), 100BASE-TX/10                  | BASE-T                    | *2                                                     | A4, A5, A6, B5, Letter, Legal 13 inch, Legal 13.5 inch, Legal 14 inch, Executi<br>16K (184 × 260 mm) 16K (195 × 270 mm) 16K (197 × 273 mm) Custom |                                           | 7 x 273 mm) Custom              |
|             |                                                                        |                                         |                           | -                                                      | Postcard, Double-postcard                                                                                                    | d. Envelope. Index Card                   |                                 |
|             |                                                                        |                                         |                           | Paper type                                             | Plain paper (64g/m <sup>2</sup> [55k                                                                                                    | $r_{\rm r}^{2}$ [151ka]) Pos              | steard Envelope Labels          |
|             |                                                                        |                                         |                           | *2                                                     |                                                                                                    | gj to 220g/m [101kg]), 100                | sicard, Envelope, Labels        |
|             |                                                                        |                                         |                           | Feed type *2                                           | Automatic feeding by Tray                                                                                                    | / 1                                       |                                 |
|             |                                                                        |                                         |                           |                                                        | Automatic feeding by or n                                                                                                    | nanual feeding from the m                 | ulti-purpose tray               |

Automatic feeding by a second tray unit (option)

|                                                                                                    | C531dn                                                                                                    | C511dn                                                                                                    | C331dn                                                                                                    |  |  |
|----------------------------------------------------------------------------------------------------|----------------------------------------------------------------------------------------------------|----------------------------------------------------------------------------------------------------|----------------------------------------------------------------------------------------------------|--|--|
| Automatic<br>feeding by a<br>second tray<br>unit (option)<br>Tray<br>capacity                                  | utomatic<br>weding by a<br>econd trayTray1: 250 sheets of 82g/m² (70kg) plain paper, 25mm or less in total thickness<br>Multi-purpose tray: 100 sheets of 82g/m² (70kg) plain paper, 10mm or less in<br>total thickness, 10 envelopes of 85g/m² papernit (option)<br>ray<br>apacitySecond tray unit (option): 530 sheets of 82g/m² (70kg) plain paper, 53 mm or<br>less in total thickness |                                                                                                    |                                                                                                    |  |  |
| Paper<br>ejection *2Face-up (ejecting paper with the front side up)/Face-down (eject<br>with the back-side up) |                                                                                                    |                                                                                                    | e-down (ejecting paper                                                                                                    |  |  |
| Stacker<br>capacity *3                                                                                         | Face-up: 100 sheets of 82<br>Face-down: 150 sheets o                                                                                                    | 2g/m² (70kg) plain paper<br>f 82g/m² (70kg) plain pape                                                                                                    | )r                                                                                                    |  |  |
| Assured print area                                                                                             | Area excluding 6.35mm f<br>envelopes)                                                                                                    | rom paper edges (except s                                                                                                    | special media such as                                                                                                    |  |  |
| Print<br>accuracy                                                                                              | Print start position accuracy: ±2mm, Paper skew: ±1mm/100mm<br>Image expansion: ±1mm/100mm (in use of 82g/m <sup>2</sup> of 70kg paper)                                                                                                    |                                                                                                    |                                                                                                    |  |  |
| Warm-up<br>time                                                                                                | In 60 sec. after power on (25°C) *4<br>Within 32 sec. from power saving                                                                                                    |                                                                                                    |                                                                                                    |  |  |
| Power                                                                                                    | AC 220 - 240 V, 50/60Hz                                                                                                    | ± 2%                                                                                                    |                                                                                                    |  |  |
| Power<br>consumption                                                                                           | Operating:<br>Max. 1170W, Average<br>540W (25°C)<br>Ready:<br>Average 90W (25°C)<br>Power save mode:<br>Less than14W<br>Sleep mode:Less than<br>1.5W<br>Off Mode:Less than<br>0.5W                                                                                                    | Operating:<br>Max. 1170W,<br>Average 540W (25°C)<br>Ready:<br>Average 80W<br>(25°C)<br>Power save mode:<br>Less than 9.5W<br>Sleep mode:Less than<br>2.5W<br>Off Mode:Less than<br>0.5W | Operating:<br>Max. 1170W,<br>Average 480W (25°C)<br>Ready:<br>Average 90W<br>(25°C)<br>Power save mode:<br>Less than 14W<br>Sleep mode:Less than<br>1.5W<br>Off Mode:Less than<br>0.5W |  |  |
| Inrush<br>current                                                                                              | 70A or less (25°C)                                                                                                    |                                                                                                    |                                                                                                    |  |  |
| Operating<br>environment<br>conditions                                                                         | Operating: 10 to 32°C, 20 to 80% RH (max. wet-bulb temperature: 25°C, max.<br>wet- and dry-bulb temperature difference: 2°C)<br>Non-operating: 0 to 43°C, 10 to 90% RH (max. wet-bulb temperature: 26.8°C,<br>max. wet -and dry-bulb temperature difference: 2°C)                                                                                                    |                                                                                                    |                                                                                                    |  |  |

|                                                                                | C531dp                                                                                                    | C511dn                   | Caaldo             |  |  |
|--------------------------------------------------------------------------------|----------------------------------------------------------------------------------------------------|--------------------------|--------------------|--|--|
|                                                                                | 0531011                                                                                                    | CSTIUI                   | 0331011            |  |  |
| Print quality assured                                                          | 30 to 73% RH at 10°C, 30 to 54% RH at 32°C, 10 to 32°C at 30% RH, 10 to 27°C at 80% RH, 17 to 27°C at 50 to 70% RH in color printing |                          |                    |  |  |
| conditions                                                                     |                                                                                                    |                          |                    |  |  |
| Standard                                                                       | Average power-on hours:                                                                                                    | 600 hours/month          |                    |  |  |
| operating                                                                      | Average number of printe                                                                                                    | d pages: 6,000 pages/mor | ith                |  |  |
| conditions                                                                     |                                                                                                    |                          |                    |  |  |
| Consumables, Toner cartridges, Image Drum units, Belt units, Fuser units units |                                                                                                    | er units                 |                    |  |  |
| Printer life                                                                   | 5 years or 420,000 pages                                                                                                    | (A4)                     | 5 years or 300,000 |  |  |
|                                                                                |                                                                                                    |                          | pages (A4)         |  |  |
| Total weight<br>*5                                                             | Approx. 22kg                                                                                                    |                          |                    |  |  |

\*1: Print speed varies depending on sizes, types and thickness of paper and paper feed types.

\*2: There are limitations on paper feed types and paper ejection types depending on paper sizes, types and thickness.

\*3: The stacker capacities may different from the specifications depending on operating environment.

\*4: The warm-up time may vary depending on network environment etc.

\*5: The total weight includes weight of the main unit and consumables. It doesn't include weight of options and paper.

|                                                                    | C301dn                                                                                                    | C321dn                                             |  |  |
|--------------------------------------------------------------------|----------------------------------------------------------------------------------------------------|----------------------------------------------------|--|--|
| Printing<br>system                                                 | Xerographic method using LEDs (light emitting diodes) as light sources                                                                                                    |                                                    |  |  |
| Resolution                                                         | 600 dots/inch (LED head)<br>600 × 600 dpi/600 × 1200 dpi/600 × 600 dpi × 2<br>bits (print resolution)                                                                                                    |                                                    |  |  |
| Print color                                                        | Four colors of yellow, mag                                                                                                    | genta, cyan, and black                             |  |  |
| CPU                                                                | Power PC                                                                                                    |                                                    |  |  |
| RAM<br>capacity                                                    | 64 MB                                                                                                    | 128 MB<br>(Max. 640 MB)                            |  |  |
| Supported<br>OSes                                                  | Windows 7/ Windows Vista/ Windows Server 2008/<br>Windows XP/ Windows Server 2003<br>Mac OS X 10.3.9 to 10.7<br>See the system requirements for further<br>information.                                                                              |                                                    |  |  |
| Print<br>languages                                                 | Hiper-C                                                                                                    | PostScript3 emulation<br>PCL5c/PCL XL<br>emulation |  |  |
| Internal<br>fonts                                                  | -                                                                                                    |                                                    |  |  |
| Interface                                                          | USB (supporting Hi-Speed USB), 100BASE-<br>TX/10BASE-T                                                                                                    |                                                    |  |  |
| Print speed<br>*1<br>(at 600 ×<br>600 dpi or<br>600 × 1200<br>dpi) | Color:<br>20 pages/minute (A4-size plain paper in copy<br>mode),<br>10 pages/minute (postcards and label stocks),<br>12 pages/minute (177g/m <sup>2</sup> [152kg] or more thick<br>paper),<br>14 pages/minute (duplex printing on A4 plain<br>paper) |                                                    |  |  |
|                                                                    | Monochrome:<br>22 pages/minute (A4 plain paper in copy mode),<br>10 pages/minute (postcards and label stocks),<br>16 pages/minute (duplex printing on A4 plain<br>paper)                                                                             |                                                    |  |  |

|                                                                                  | C301dn                                                                                                    | C321dn                         |
|----------------------------------------------------------------------------------|----------------------------------------------------------------------------------------------------|--------------------------------|
| Paper size<br>*2                                                                 | Paper size A4, A5, A6, B5, Letter, Legal 13 inch, Legal<br>*2 inch, Legal 14 inch, Executive, 16K (184 × 2<br>mm), 16K (195 × 270 mm), 16K (197 × 273<br>Custom, Postcard, Double-postcard, Envelo |                                |
| Paper typePlain paper (64g/m² [55kg] to 220g/m² [151*2Postcard, Envelope, Labels |                                                                                                    | g] to 220g/m² [151kg]),<br>els |
| Feed type *2                                                                     | Automatic feeding by Tray 1<br>Automatic feeding by or manual feeding from the<br>multi-purpose tray                                                                                               |                                |

|                                                                               | C301dn                                                                                                    | C321dn                                                                                                    |  |  |
|-------------------------------------------------------------------------------|----------------------------------------------------------------------------------------------------|----------------------------------------------------------------------------------------------------|--|--|
| Automatic<br>feeding by a<br>second tray<br>unit (option)<br>Tray<br>capacity | Tray1:<br>250 sheets of 82g/m <sup>2</sup> (70kg) plain paper, 25mm or<br>less in total thickness<br>Multi-purpose tray:<br>100 sheets of 82g/m <sup>2</sup> (70kg) plain paper, 10mm or<br>less in total thickness, 10 envelopes of 85g/m <sup>2</sup> paper |                                                                                                    |  |  |
| Paper<br>ejection *2                                                          | Face-up (ejecting paper v<br>Face-down (ejecting pape                                                                                                    | vith the front side up)/<br>er with the back-side up)                                                                                                    |  |  |
| Stacker<br>capacity *3                                                        | Face-up:<br>100 sheets of 82g/m <sup>2</sup> (70kg) plain paper<br>Face-down:<br>150 sheets of 82g/m <sup>2</sup> (70kg) plain paper                                                                                                    |                                                                                                    |  |  |
| Assured print area                                                            | Area excluding 6.35mm f<br>special media such as en                                                                                                    | rom paper edges (except<br>velopes)                                                                                                    |  |  |
| Print<br>accuracy                                                             | Print start position accuracy: ±2mm,<br>Paper skew: ±1mm/100mm<br>Image expansion: ±1mm/100mm (in use of 82g/m<br>of 70kg paper)                                                                                                    |                                                                                                    |  |  |
| Warm-up<br>time                                                               | In 60 sec. after power on (25°C) *4<br>Within 32 sec. from power saving                                                                                                    |                                                                                                    |  |  |
| Power                                                                         | AC 220 - 240 V, 50/60Hz                                                                                                    | ± 2%                                                                                                    |  |  |
| Power<br>consumption                                                          | Operating:<br>Max. 1170W,<br>Average 480W (25°C)<br>Ready:<br>Average 80W (25°C)<br>Power save mode:<br>Less than 9.5W<br>Sleep mode:<br>Less than 2.5W<br>Off Mode:<br>Less than 0.5W                                                                        | Operating:<br>Max. 1170W,<br>Average 480W (25°C)<br>Ready:<br>Average 90W (25°C)<br>Power save mode:<br>Less than 14W<br>Sleep mode:<br>Less than 1.5W<br>Off Mode:<br>Less than 0.5W |  |  |
| Inrush<br>current                                                             | 70A or less (25°C)                                                                                                    |                                                                                                    |  |  |

|                                        | C301dn                                                                                                    | C321dn |  |
|----------------------------------------|----------------------------------------------------------------------------------------------------|--------|--|
| Operating<br>environment<br>conditions | Operating: 10 to 32°C, 20 to 80% RH (max. wet-<br>bulb temperature:<br>25°C, max. wet- and dry-bulb temperature<br>difference: 2°C)<br>Non-operating: 0 to 43°C, 10 to 90% RH (max.<br>wet-bulb temperature:<br>26.8°C, max. wet -and dry-bulb temperature<br>difference: 2°C) |        |  |
| Print quality<br>assured<br>conditions | 30 to 73% RH at 10°C, 30 to 54% RH at 32°C, 10<br>to 32°C at 30% RH, 10 to 27°C at 80% RH, 17 to<br>27°C at 50 to 70% RH in color printing                                                                                                    |        |  |
| Standard<br>operating<br>conditions    | Average power-on hours: 600 hours/month<br>Average number of printed pages: 6,000 pages/<br>month                                                                                                    |        |  |
| Consumables,<br>maintenance<br>units   | Toner cartridges, Image Drum units, Belt units,<br>Fuser units                                                                                                    |        |  |
| Printer life                           | 5 years or 300,000 pages (A4)                                                                                                    |        |  |
| Total weight<br>*5                     | Approx. 22kg                                                                                                    |        |  |

\*1: Print speed varies depending on sizes, types and thickness of paper and paper feed types.

\*2: There are limitations on paper feed types and paper ejection types depending on paper sizes, types and thickness.

- \*3: The stacker capacities may different from the specifications depending on operating environment.
- \*4: The warm-up time may vary depending on network environment etc.
- \*5: The total weight includes weight of the main unit and consumables. It doesn't include weight of options and paper.

## 1.5 Interface specifications

- 1.5.1 USB interface specifications
- 1.5.1.1 USB interface overview
  - (1) Basic specifications USB (Hi-Speed USB supported)
  - (2) Transmission mode
     Full speed (Max. 12 Mbps ± 0.25%)
     High speed (Max. 480 Mbps ± 0.05%)
  - (3) Power control Self-powered device

#### 1.5.1.2 USB interface connector and cable

- (1) Connector
  - Printer side: B-receptacle (female)

Upstream port Product equivalent to UBR24-4K5G00 (Made by ACON)

Connector pin arrangement

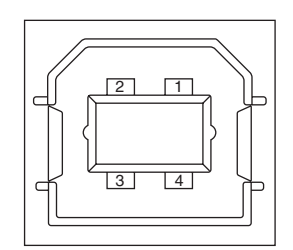

• Cable side: B-plug (male)

#### ((2) Cable

Length: USB 2.0 cable no more than five meters long (two meters or less recommended) (A shielded USB 2.0 cable shall be used.)

#### 1.5.1.3 USB interface signals

|       | Signal name | Function              |
|-------|-------------|-----------------------|
| 1     | Vbus        | Power (+5V)           |
| 2     | D-          | For data transmission |
| 3     | D+          | For data transmission |
| 4     | GND         | Signal ground         |
| Shell | Shield      |                       |

| 1.5.2 Network int                         | terface specifications                                                                                                    |  |  |  |
|-------------------------------------------|----------------------------------------------------------------------------------------------------|--|--|--|
| 1.5.2.1 Network inte                      | erface overview                                                                                                    |  |  |  |
| Basic specifications                      |                                                                                                    |  |  |  |
| Network protocols (*: for C321/C331/C531) |                                                                                                    |  |  |  |
| TCP/IP spec.                              | Network layer<br>ARP, IP, ICMP, IPv6*, IPSec*<br>Transport layer<br>TCP, UDP<br>Application layer                                                                                                    |  |  |  |
|                                           | LPR, Port9100, FTP, HTTP, HTTPS*, IPP, SNMPv1, SNMPv3*,<br>TELNET, DHCP/BOOTP, DNS, DDNS, WINS, UPnP, Bonjour,<br>SNTP, SMTP, POP*, Windows Rally (WSD Print, LLTD)                                          |  |  |  |
| NBT/NetBEUI*:                             | SMB, NetBIOS, NetBIOS over TCP                                                                                                    |  |  |  |
| NetWare*:                                 | Remote printer mode (maximum eight print servers)<br>Print server mode (maximum eight file servers, 32 queues)<br>Support of encrypted passwords (in print server mode)<br>NetWare 6J/5J/4.1J (NDS, bindery) |  |  |  |
|                                           | SNMP                                                                                                    |  |  |  |
| EtherTalk*:<br>IEEE 802.1X*:              | ELAP, AARP, DDP, AEP, NBP, ZIP, RTMP, ATP, PAP<br>EAP-TLS, PEAP                                                                                                    |  |  |  |
|                                           |                                                                                                    |  |  |  |

### 1.5.2.2 Network interface connector and cable

#### (1) Connector

100BASE-TX/10 BASE-T (automatically switched, not usable simultaneously)

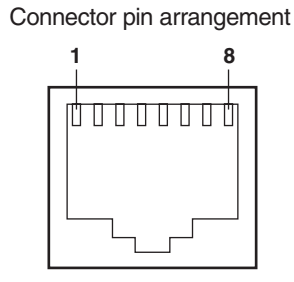

#### (2) Cable

Non-shield twisted-pair cable with RJ-45 connector (Category 5 recommended)

#### 1.5.2.3 Network interface signals

| Pin No. | Signal name | Direction    | Function            |
|---------|-------------|--------------|---------------------|
| 1       | TXD+        | FROM PRINTER | Transmitting data + |
| 2       | TXD-        | FROM PRINTER | Transmitting data - |
| 3       | RXD+        | TO PRINTER   | Receiving data +    |
| 4       | -           | -            | Not in use          |
| 5       | -           | -            | Not in use          |
| 6       | RXD-        | TO PRINTER   | Receiving data -    |
| 7       | -           | _            | Not in use          |
| 8       | -           | _            | Not in use          |

# 2. DESCRIPTION OF OPERATION

| 2.1 Electrophotographic process mechanism | 2-2 |
|-------------------------------------------|-----|
| 2.2 Printing process                      | 2-6 |

## 2.1 Electrophotographic process mechanism

#### (1) Electrophotographic process

The electrophotographic process is explained briefly below:

1. Charging

A voltage is applied to the CH roller to electrically charge the surface of the OPC drum.

2. Exposure

The LED head radiates light onto the charged OPC drum surface in accordance with an image signal. The electric charge of the radiated part of the OPC drum surface attenuates depending on the intensity of the light, thus forming an electrostatic latent image on the OPC drum surface.

3. Development

Charged toner adheres to the electrostatic latent image of the OPC drum by electrostatic power, and forms a visible image on the OPC drum surface.

4. Transfer

Paper is placed over the OPC drum surface and an electric charge is applied to it from the backside by the transfer roller, so that the toner image is transferred to the paper.

5. Fusing

Heat and pressure are applied to the toner image on the paper to promote its fusion.

6. Drum cleaning

The drum cleaning blade removes toner remaining on the OPC drum after transfer.

7. Static elimination

Residual potential on the image drum is removed.

8. Belt cleaning

The belt cleaning blade removes toner remaining on the belt.

(2) Charging

A voltage is applied to the charging roller, which is placed in contact with the OPC drum surface, to charge the OPC drum surface.

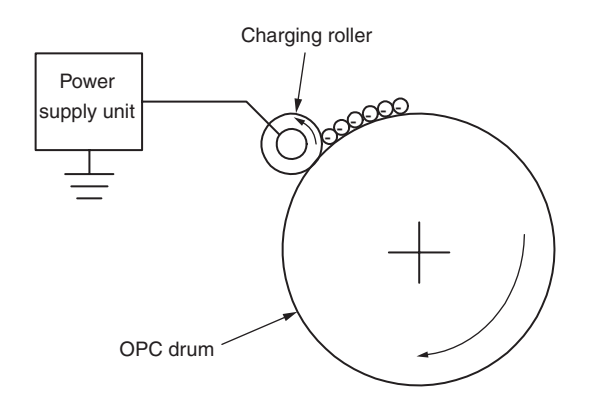

(3) Exposure

The light emitted from the LED head is radiated onto the charged OPC drum surface. The charge of the radiated part of the OPC drum attenuates according to the intensity of the light, forming an electrostatic latent image on the OPC drum surface.

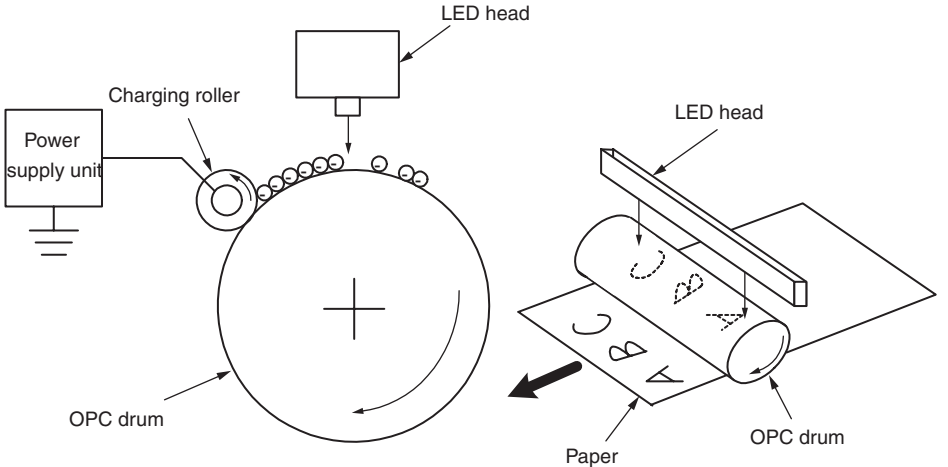

#### (4) Development

Toner adheres to an electrostatic latent image on the drum surface, thereby turning the electrostatic latent image into a toner image.

1. The sponge roller allows the toner to stick to the developing roller.

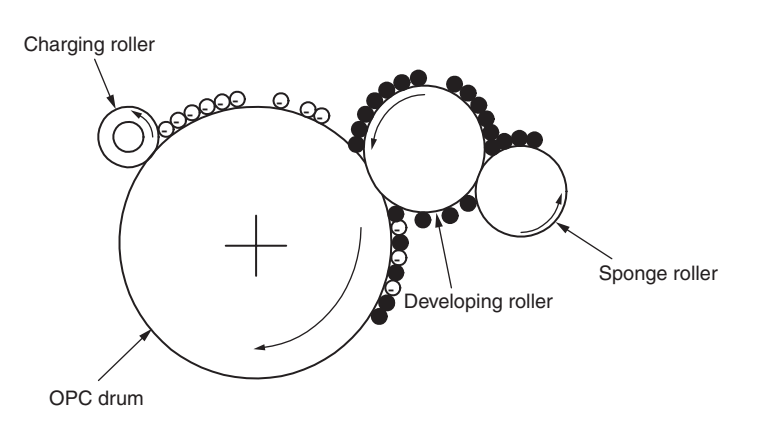

2. The electrostatic latent image on the OPC drum surface is turned into a visible image by the toner.

(5) Transfer

A sheet of paper is placed over the OPC drum surface, and an electric charge is given to the paper from its backside by the transfer roller.

When a high voltage is applied to the transfer roller from the power supply unit, the charge induced on the transfer roller moves on to the surface of the paper through the contact part between the transfer roller and the paper, and the toner is attracted to the paper surface from the OPC drum surface.

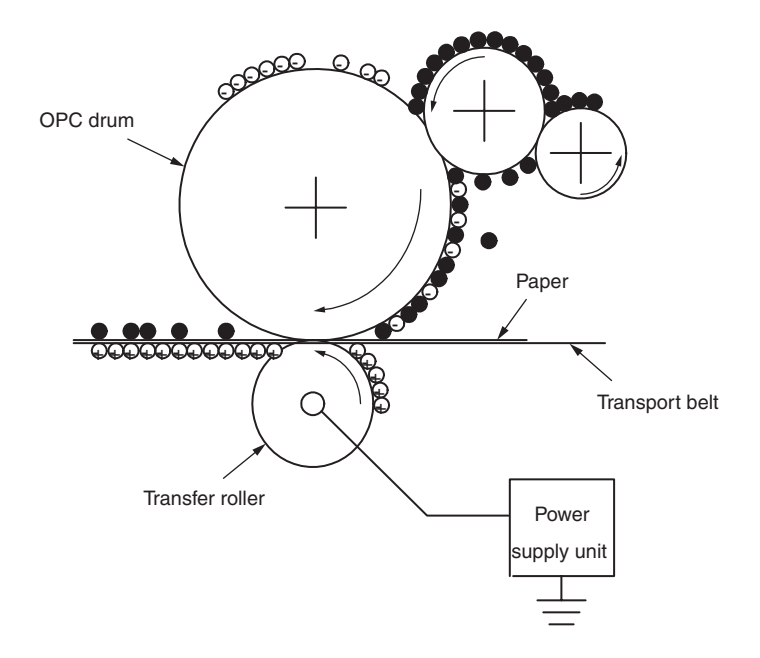

#### (6) Fusing

The toner image transferred on the paper is fused on the paper by heat and pressure when the paper passes through the heat roller and the backup roller unit (consists of a backup roller, a pat, and a fuse belt).

The heat roller is heated by 640W and 350W internal halogen lamps, and the backup roller has no internal halogen lamps and is heated by heat transferred from the heat roller. The fuser temperature is controlled according to the temperature that is detected with the thermistor not contacting to the heat roller surface. The temperature detected with the other thermistor that is frictionally sliding against the backup roller surface is used to control the fuser temperature under designated conditions. There is also a thermostat for safety purposes. When the heat roller temperature rises above a certain temperature, the thermostat is open and voltage supply to the heater is cut off. The backup roller unit is pressed against the heater by the press spring on both sides.

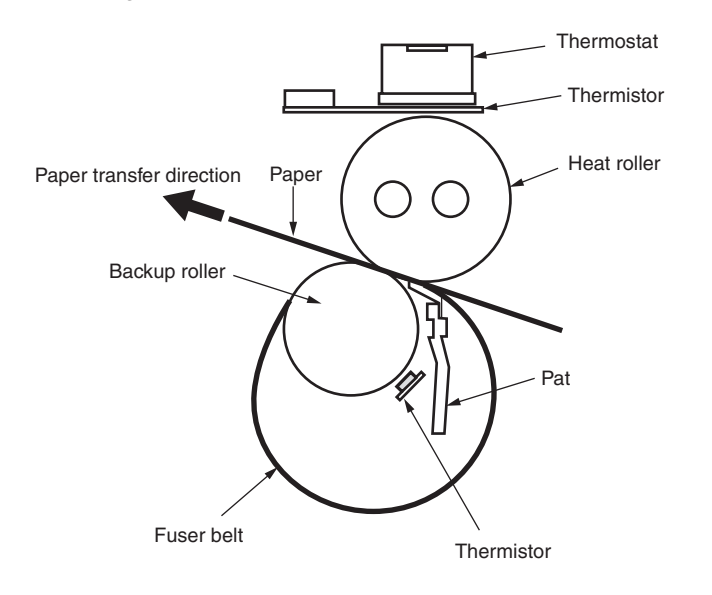

(7) Drum cleaning

Unfixed toner remaining on the OPC drum is removed by the drum cleaning blade and collected into the waste toner area of the K toner cartridge.

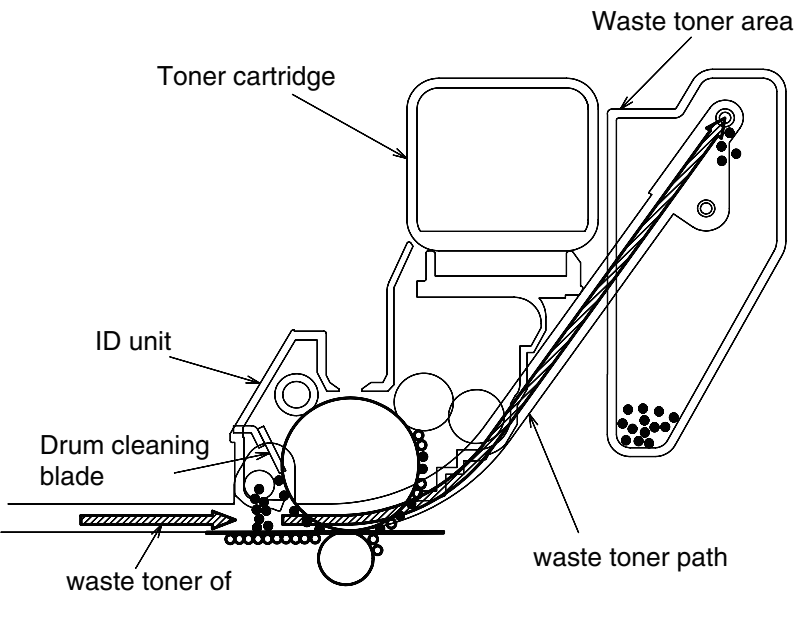

(8) Static elimination

After completing transfer, the OPC drum is illuminated with its surface to reduce static charge of its surface.

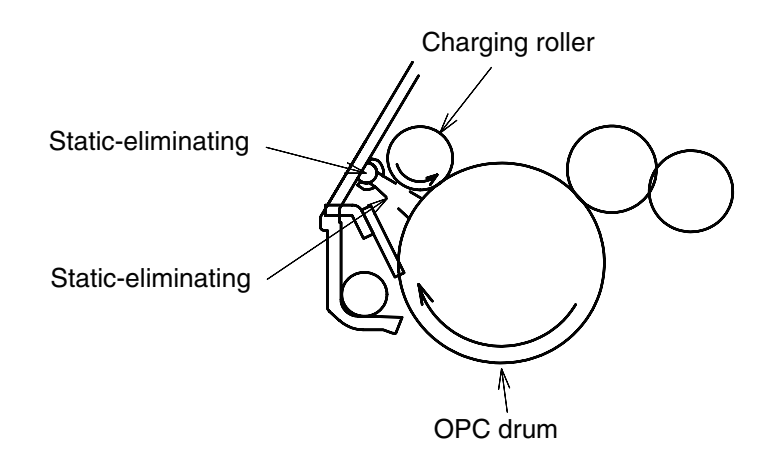

#### (9) Belt cleaning

Toner remaining on the transfer belt is scraped off by the belt cleaning blade and collected into the waste toner box of the transfer belt unit.

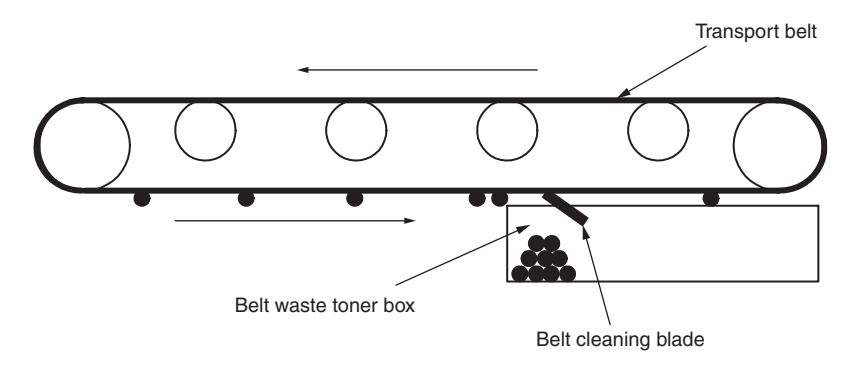

## 2.2 Printing process

Paper fed from Tray 1 or Tray 2 is carried by the paper feed roller, the registration roller L, and the transport roller. When paper is fed from the MPT, it is carried by the MPT paper feed roller and the registration roller U. Then, an unfixed toner image is created on the paper transported onto the belt sequentially through the electrophotographic process of KYMC.

Thereafter, the image is fixed under heat and pressure as the paper goes through the fuser unit. After the image has been fixed, the paper is ejected to a face-up stacker or to a face-down stacker, according to the outputting method selected by opening or closing of the face-up stacker. The above refers to the simplex printing operation of the printers, and the following explains the duplex printing operation.

During duplex printing, paper, which firstly passes the fuser unit after its backside is printed, is sucked into the duplex unit by the separator DUP. After entering the paper reverse transport path, the paper is carried from there to the inside of the duplex unit by the inverting operation of the reverse roller. After passed through the duplex unit by the transport roller that is located on the transport path inside the duplex unit, the paper is fed along the paper feed route of the duplex unit, and then arrives the route for paper feeding from a tray. From here on, the same operation as that of simplex printing of paper fed from the tray takes place.

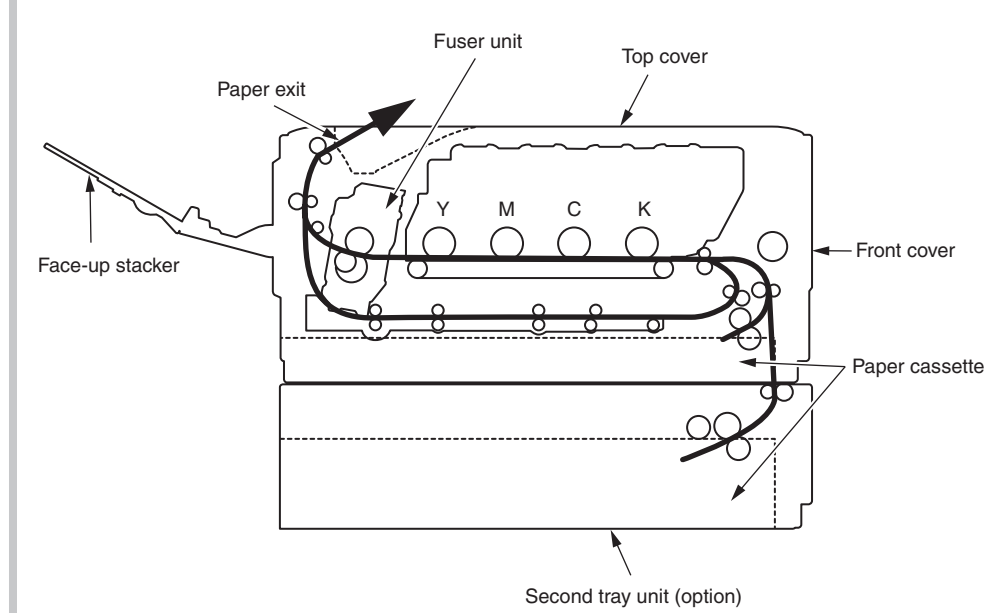

- (1) Paper fed from 1st Tray
  - 1. As illustrated in Figure 2-1, after the paper feed motor starts running (clockwise) and the 1st clutch comes ON, the paper is fed from the 1st Tray.
  - 2. After causing the IN sensor to come ON, the paper is further carried over a certain distance to finally hit the registration roller. (This corrects skew of the paper.)
  - 3. It causes the registration clutch to come ON and has the registration roller carry the paper.
- (2) Paper fed from MPT
  - 1. As illustrated in Figure 2-1, after the paper feed motor starts running (clockwise) and the MPT clutch comes ON, the paper is fed from the MP Tray.
  - 2. After causing the IN sensor to come ON, the paper is further carried over a certain distance to finally hit the registration roller. (This corrects skew of the paper.)
  - 3. It causes the registration clutch to come ON and has the registration roller carry the paper.

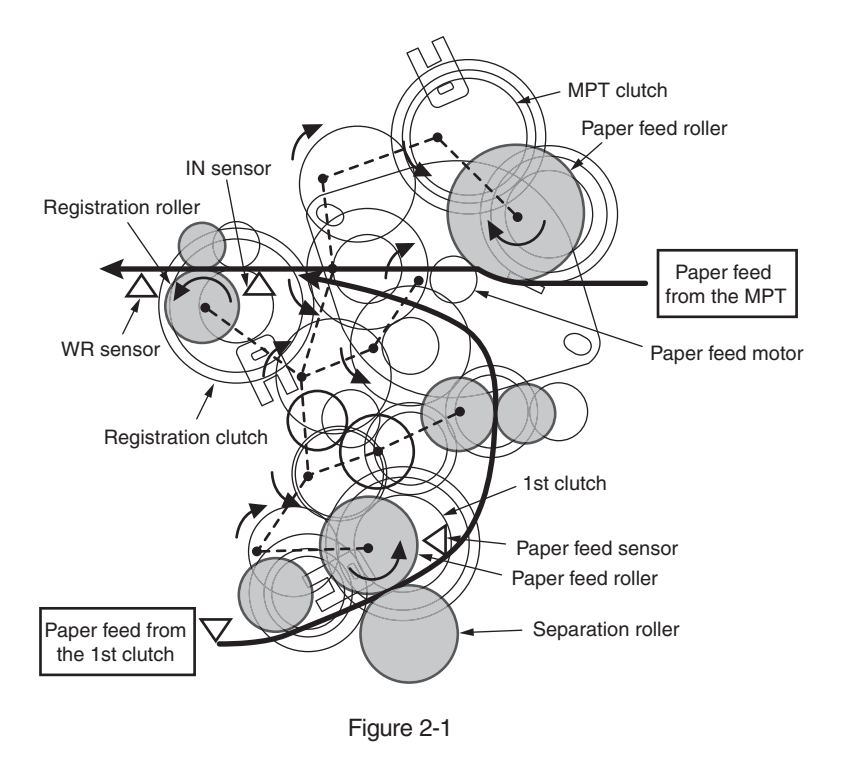

- (3) Transport belt
  - 1. As the transport belt motor runs in the direction of the arrow, the transport belt is driven. The belt unit consists of one transport roller placed immediately underneath each color drum, with a transport belt inserted in between them.

As the specified voltage is applied, the transport belt and the transport rollers carry the paper on the transport belt to the fuser unit as transferring the toner images present on each color drum to the paper.

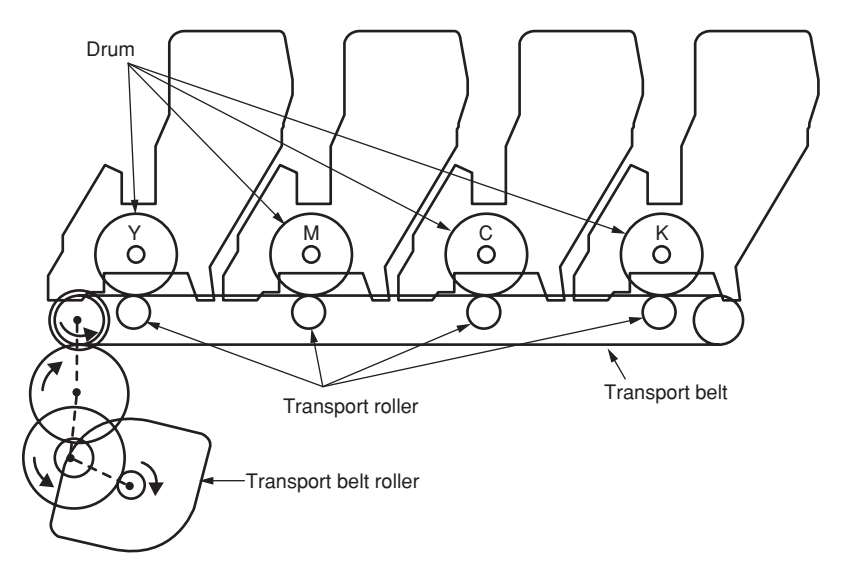

Figure 2-2

- (4) Up/down-motions of ID units
  - 1. The up/down motions of the ID units take place driven by the fuser motor and the up/down clutch.
  - Figure 2-3 shows the motions of each of the ID units when the printer is operated for color printing. As the lift-up motor runs (counterclockwise) with the up/down clutch ON, the lift-up link slides to the left causing the ID units to come down as shown in Figure 2-3. In that state, color printing is available.
  - 3. Figure 2-4 shows the motions of each of the ID units when the printer is operated for monochrome printing. As the lift-up motor runs (clockwise) with the up/down clutch ON, the lift-up link slides to the right causing the ID units, except the K-ID unit, to go up as shown in Figure 2-4. In that state, monochrome printing is available.

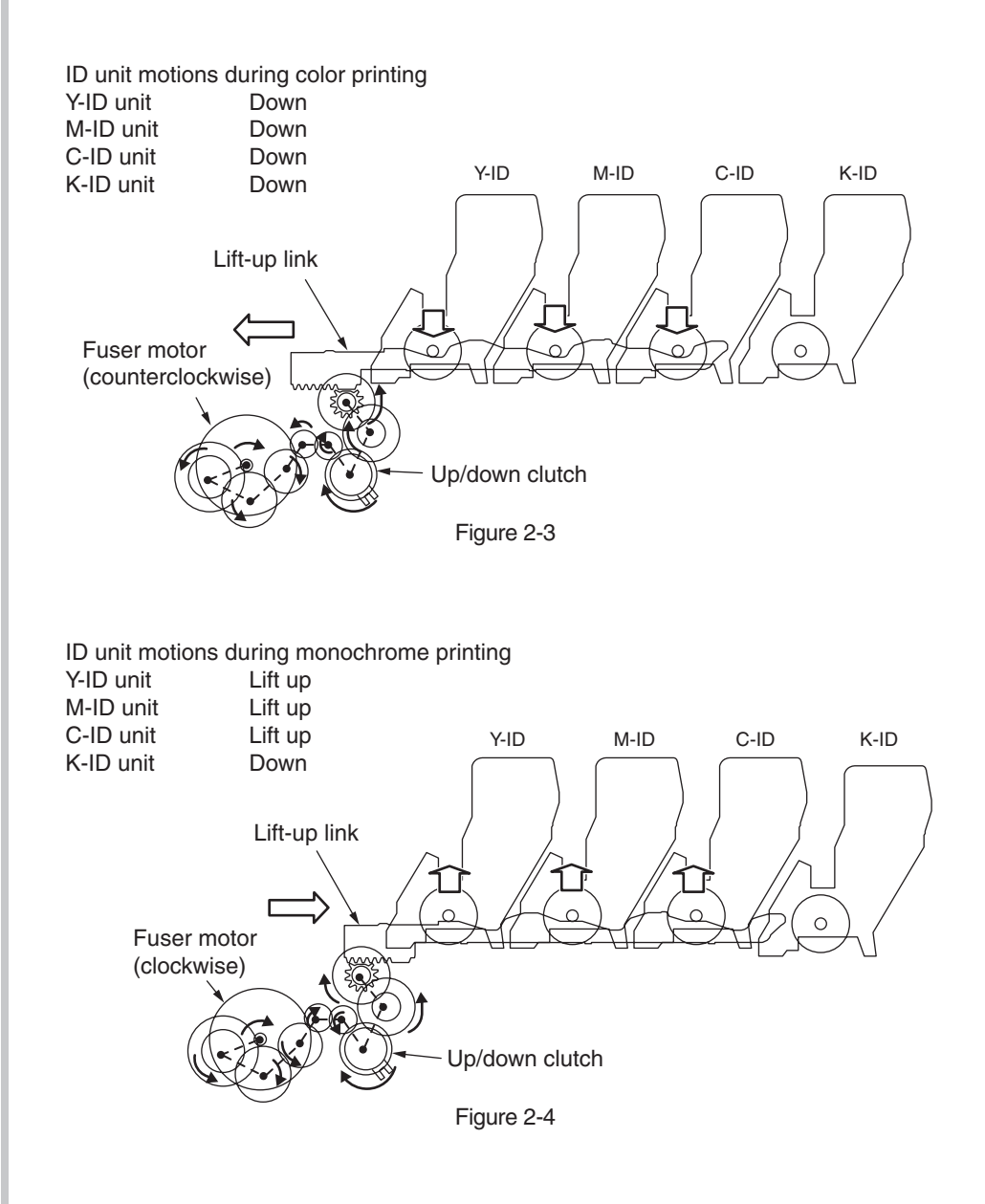

- (5) Ejection unit and paper ejection
  - (a) Face-down ejection

Face-down ejection is available when the face-up tray is closed.

In that state, the separator FU is fixed in the direction illustrated in Figure 2-5, and the face-up tray detection sensor is enabled.

As the fuser motor runs (counterclockwise), the eject rollers and the heat roller start rotating, and printed paper is ejected with its face down.

(b) Face-up ejection

Face-up ejection is available when the face-up tray is open.

In that state, the separator FU is fixed in the direction illustrated in Figure 2-6, and the face-up tray detection sensor is disabled.

As the fuser motor runs (clockwise), the eject rollers and the heat roller start rotating, and printed paper is ejected with its face up. (When face-up ejection is enabled, duplex printing is not available.)

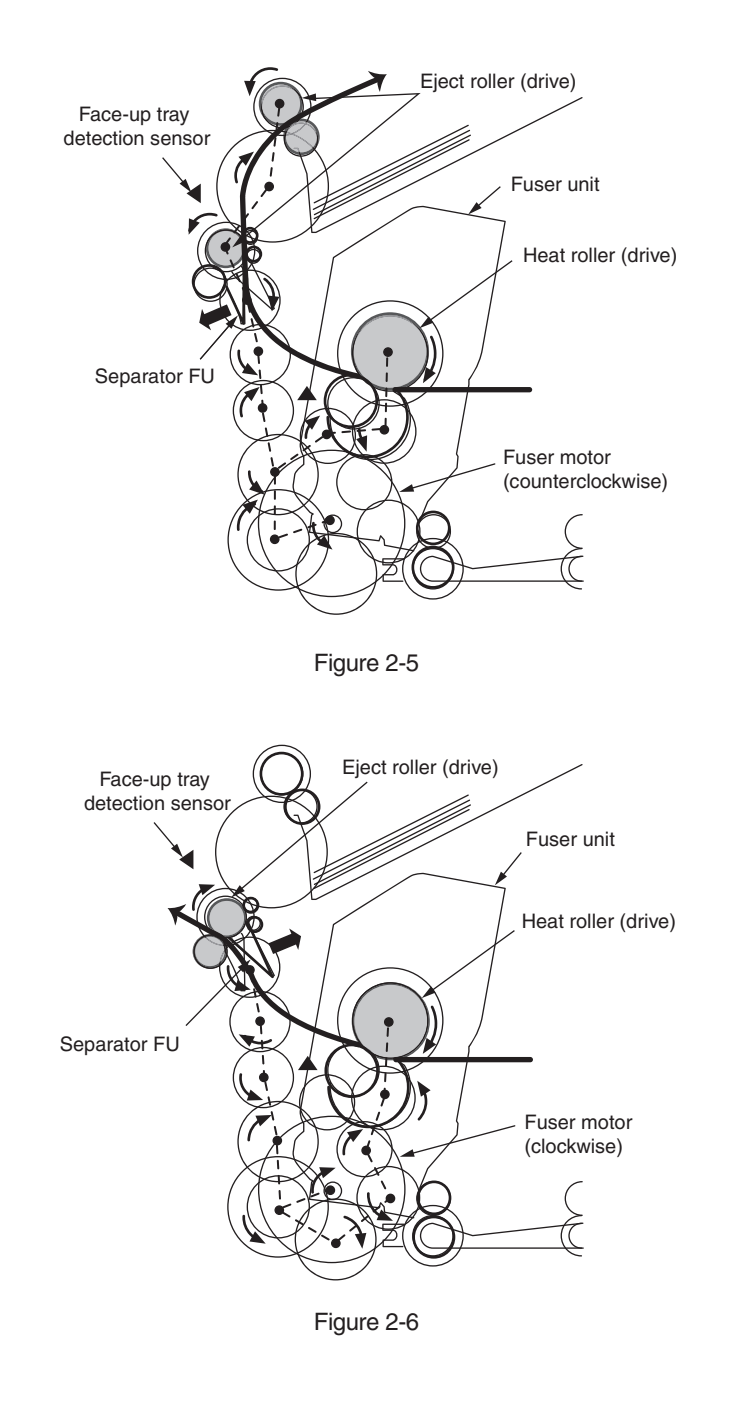

- (6) Duplex printing system (paper flipping and returning to the paper feed route)
  - 1. In a certain period of time after the fuser motor starts running counterclockwise and the rear end of paper being fed passes the eject sensor, the fuser motor starts running clockwise. (It changes from the state shown in Figure 2-7 to the state shown in Figure 2-8.)
  - 2. As a result of that, the eject rollers start rotating in the reverse direction, and the paper is flipped and carried to the duplex unit.
  - 3. When the duplex unit clutch becomes on, the paper is transferred by the duplex unit transport rollers.
  - 4. In a certain period of time after the rear end of the paper passes the eject rollers, the fuser motor starts running counterclockwise, and as a result of this, the eject rollers can carry the next paper to the exit. (It changes from the state shown in Figure 2-8 to the state shown in Figure 2-7.) (The duplex unit transport rollers rotate in the same direction regardless of the running direction of the motor.)
  - 5. The paper that is carried by the duplex unit transport rollers comes back to the route for paper feeding from a tray. After that, the paper is handled in the same way as paper fed from a tray for simplex printing.

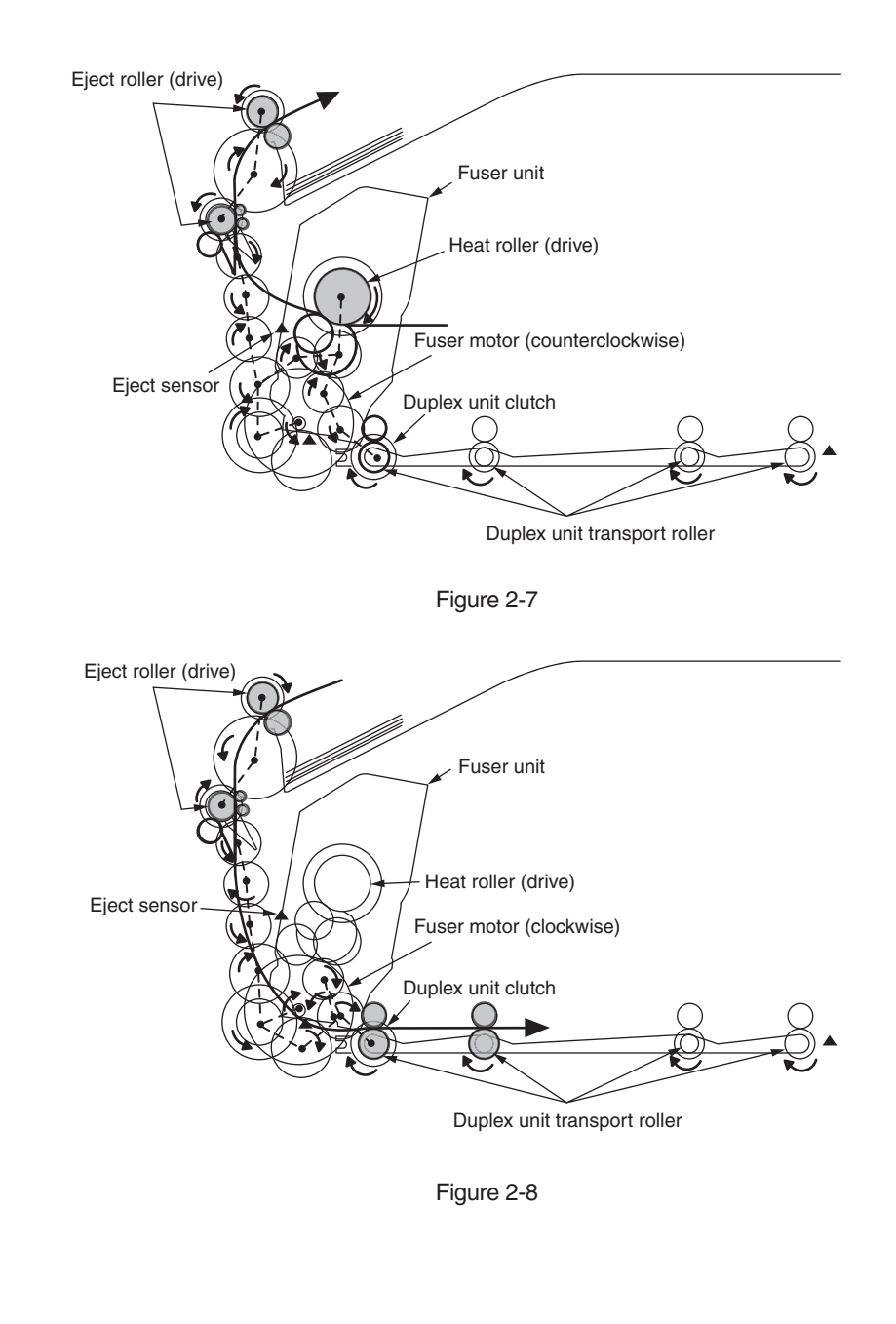

- (7) Cover-opening motions of the color registration sensor and the density sensor
  - 1. As illustrated in Figure 2-9, when the solenoid is energized, the link lever moves, causing the cover of the color registration sensor and the density sensor to open.
  - 2. As the solenoid is de-energized, the spring pushes the cover, causing the cover of the color registration sensor and the density sensor to close.

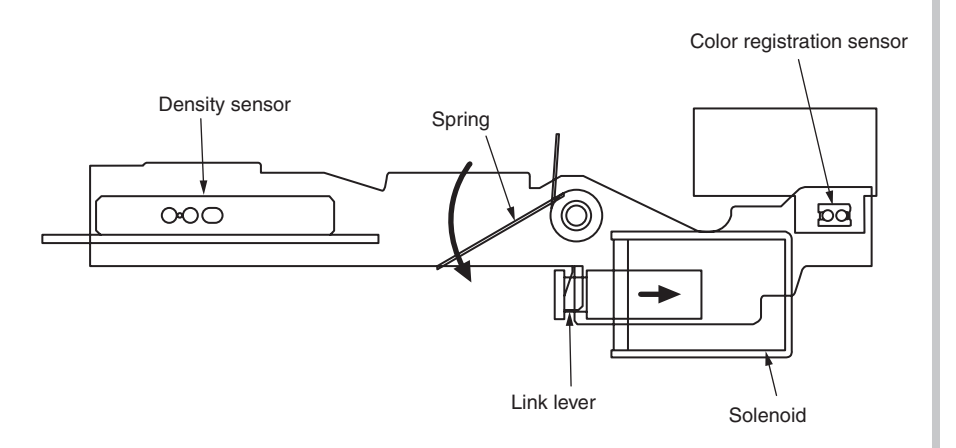

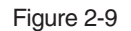

### Outline of color registration correction

Color registration is corrected by reading correction patterns, which are printed on the belt, by use of the color registration sensor located inside the sensor shutter under the belt unit. The sensor is used to detect patterns and correct color registration.

Automatic start timing of color registration correction

- At power-on
- When an opened cover is closed
- When 400 or more pages have been printed or at least six hours has passed after the previous correction

A correction error may be issued due to an inadequate toner amount of a pattern generated, a sensor stained with toner, deficient opening/closing of the shutter, or for other reasons. However, even if such a registration correction error is issued, it is not indicated on the operator panel. Therefore, it is necessary to perform forcible color registration correction in the self-diagnostic mode (Section 5.3.2.6) to check the error indication.

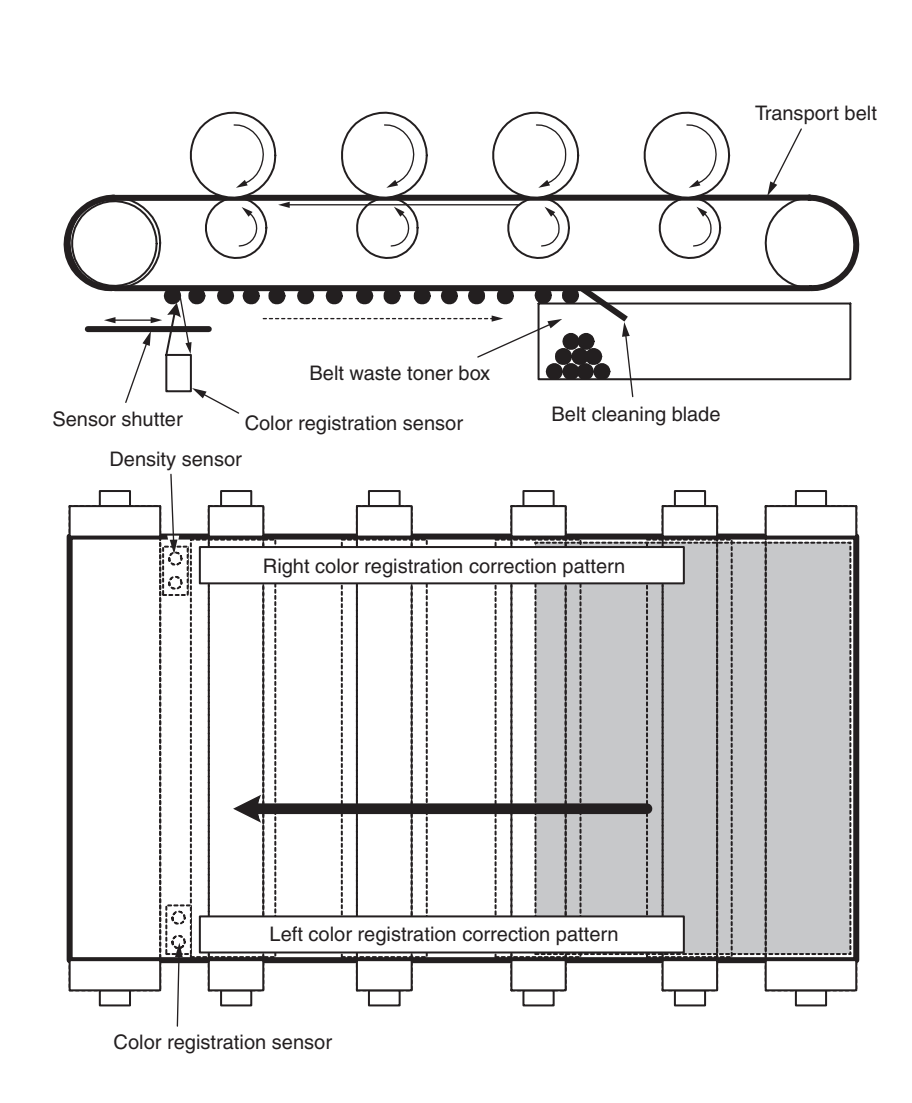

Error checking methods and remedies

The color registration correction test function among the other self-diagnostic functions is employed to check errors. (Section 5.3.2.6)

#### Remedies for different errors

#### • CALIBRATION (L or R), DYNAMICRANGE (L or R)

Check 1: If the above indication appears, check the connected state of the sensor cable.

If the connected state is found abnormal, restore it to the normal state.

Check 2: Check to see whether the sensor surface is stained with toner, paper dust or any other foreign matter.

If it is found stained, wipe it clean.

Check 3: Check to see whether the sensor shutter opens and closes normally, by the MOTOR & CLUTCH TEST of the self-diagnostic function. If the shutter operates imperfectly, replace the shutter unit.

If no problem was found by the checks 1 through 3, there is a problem with the circuit.

Replace each of the color registration sensor board, the CU/PU board and the connector cable one by one and check that no error will occur again.

#### • BELT REFLX ERR

Check 4: If this indication appears, check the cleaned state for the toner remaining on the belt surface, in addition to making the above checks 1, 2 and 3. Take out the belt unit, turn the drive gear located on the left rear side, and ensure that the belt surface has been cleaned thoroughly.

If cleaning is not achieved perfectly and there still remains toner on the belt surface after the drive gear has been turned, replace the belt unit.

• (Y or M or C) LEFT, (Y or M or C) RIGHT, (Y or M or C) HORIZONTAL

Check 5: If the above indication appears, check to see whether toner of NG-issuing color is running short.

Replace a toner cartridge, as needed.

## Outline of density correction

Density is corrected by reading correction patterns, which are printed on the belt, by use of the density sensor located inside the sensor shutter under the belt unit.

#### Automatic start timing of density correction:

- When the environment at power-on is drastically different from the environment of the previous correction
- When one or more of four ID count values at power-on indicates that the corresponding IDs are almost new
- When an ID count after the previous correction exceeds 500
- When one or more ID is replaced with a new one
- When the belt is replaced with a new one
- When a toner low or toner empty error is cleared by a replacement of a toner cartridge in a toner low or toner empty state

A correction error may be issued due to an inadequate toner amount of a pattern generated, a sensor stained with toner, deficient opening/closing of the shutter, or for other reasons. However, even if such a density correction error is issued, it is not indicated on the operator panel. Therefore, it is necessary to perform forcible color registration correction in the self-diagnostic mode (Section 5.3.2.7) to check the error indication.

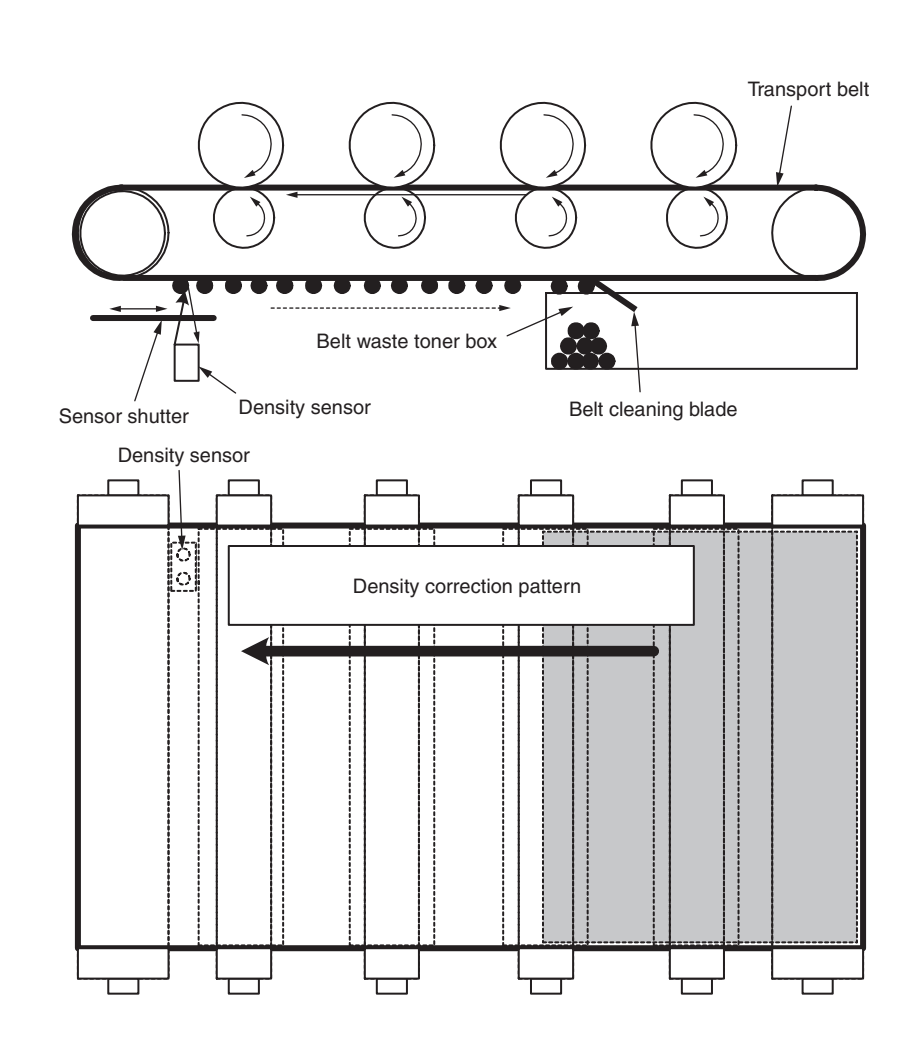

Error checking methods and remedies

The density correction test function among the other self-diagnostic functions is employed to check errors. (Section 5.3.2.7)

#### Remedies for different errors

- CALIBRATION ERR, DENS SENSOR ERR
  - Check 1: If the above indication appears, check the connected state of the sensor cable.
    - If the connected state is found abnormal, restore it to the normal state.
  - Check 2: Check to see whether the sensor surface is stained with toner, paper dust or any other foreign matter.

If it is found stained, wipe it clean.

If no problem was found by the checks 1 and 2, there is a problem with the circuit.

Replace each of the density sensor, the CU/PU board and the connector cable one by one and check that no error will occur again.

- DENS SHUTTER ERR
  - Check 3: Check to see whether the sensor shutter opens and closes normally, by the MOTOR & CLUTCH TEST of the self-diagnostic function. If the shutter operates imperfectly, replace the shutter unit.
- DENS ID ERR
  - Check 4: Take out the ID units and examine them to see if the drum surface has any abnormal toner smudge.

Replace the LED head (out-of-focus), or replace any ID units with any abnormality.

To test-operate a new ID unit, use the Fuse Keep Mode of the maintenance menu.

## Principle of toner sensor detection

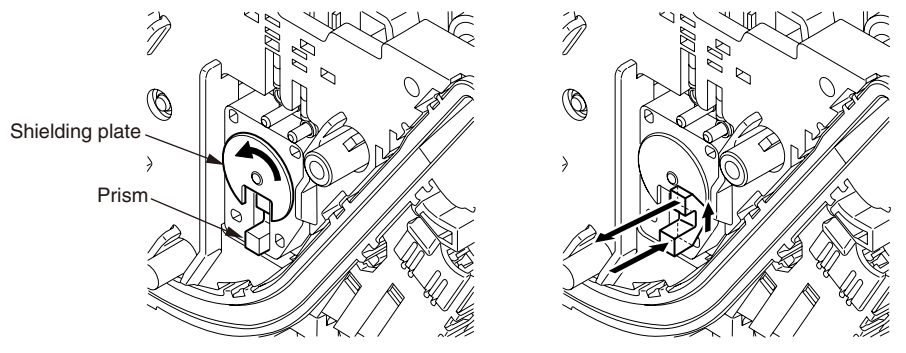

Toner LOW is detected by a toner sensor (Reflection sensor) installed inside each of the printers. A shielding plate is mounted inside each ID and rotates in synchronization with toner agitation.

Moreover, each ID has a shutter fitted. Each shutter is synchronized with the operation lever of the relevant toner cartridge, and the toner sensor can detect that the toner cartridge has been loaded properly. Detection may not take place normally, and a toner sensor error may be issued, if a shielding plate or toner sensor is stained with toner, or if an ID unit and the relevant toner sensor do not remain exactly opposite to each other in their positions.

## Principle of the toner counter

After image data is developed to binary data that the printers can print, the LSI counts the data as the number of print dots. The amount of toner consumed is calculated from that count value, and the remaining amount of toner is thus indicated. As opposed to this, toner LOW detection by a toner sensor is implemented when the amount of toner remaining inside an ID unit physically decreases to below a certain level.

## Principles of ID, belt, and fuser counters

- ID counter: One count represents the value that results from dividing the amount of rotation of a drum by three when three A4-size sheets are printed continuously.
- Belt counter: One count represents the value that results from dividing the amount of rotation of the belt by three when three A4-size sheets are printed continuously.
- Fuser counter: One count is registered when paper is shorter than the length of Legal 13-inch paper. When paper is longer than that, a count to add is determined by the number of times that the Legal 13-inch paper length is exceeded. (Rounding up of decimal fractions)

## Counter specifications

|                                                   | Total page count                                                                                                    | MPT page count                                               | Tray 1 page count                                         | Tray 2 page count                                                             | Color page count                                                                                                    | Monochrome page count                                                                                                    |
|---------------------------------------------------|----------------------------------------------------------------------------------------------------|--------------------------------------------------------------|-----------------------------------------------------------|-------------------------------------------------------------------------------|----------------------------------------------------------------------------------------------------|----------------------------------------------------------------------------------------------------|
| Description                                       | Total number of<br>prints                                                                                                    | Number of print media<br>hopped from MPT                     | Number of print media<br>hopped from Tray 1               | Number of print media<br>hopped from Tray 2                                   | Total number of color prints                                                                                                    | Total number of monochrome prints                                                                                                    |
| Count method:<br>A4-basis or size<br>independence | Count up after<br>passing the writing<br>sensor                                                                                                    | Count up if MPF (MPT)<br>hopping is finished<br>successfully | Count up if Tray 1<br>hopping is finished<br>successfully | Count up if Tray 2<br>hopping is finished<br>successfully                     | The number of print media passing<br>the fuser in color mode is counted<br>when each job is finished (1*).<br>The value is counted on an A4/<br>Letter basis. Refer to A4/Letter<br>conversion table (on the next page).        | The number of print media passing<br>the fuser in monochrome mode is<br>counted when each job is finished<br>(1*).<br>Printing speed for color mode<br>may be applied to monochrome<br>mode. The value is counted on an<br>A4/Letter basis. Refer to A4/Letter<br>conversion table (on the next page). |
| peration when paper<br>has jammed                 | <ul> <li>r Printed pages are not counted when a paper feed (hopping) jam or a feed jam (380) occurs.</li> <li>Printed pages are counted when any jam except the said jams occurs.</li> <li>Since the total page count is incremented when the front end of print media passes the writing sensor, a feed jam (380) is also included into the limits on counts according to its jam type.</li> </ul> |                                                              |                                                           | If paper jams before passing the fus<br>paper jams after passing the fuser, i | er, its pages are not counted. If<br>ts pages are counted.                                                                                                    |                                                                                                    |
| Operation for<br>Duplex                           | Front/back count<br>(+2)                                                                                                    | Only front count (+1)                                        |                                                           |                                                                               | The count increases by two.<br>If a color page and a monochrome p<br>the color page count increases by o<br>count increases by one. If a pair of t<br>count increases by two. If a pair of t<br>monochrome page count increases | bage exist in a pair of two pages,<br>ne, and the monochrome page<br>wo pages is in color, the color page<br>wo pages is in monochrome, the<br>by two.                                                                                                    |
| Reset condition                                   | None                                                                                                    | None                                                         |                                                           |                                                                               | <ol> <li>Replacement of ROM with anoth</li> <li>Change of the shipping destinatii</li> <li>Execution of MENU RESET of the</li> <li>Replacement of a CU board</li> </ol>                                                         | er one of a different version<br>on<br>ne system maintenance menu                                                                                                    |
| Value storage destination                         | PU                                                                                                    | PU                                                           | PU                                                        | PU                                                                            | CU                                                                                                    | CU                                                                                                    |
| Menu/MenuMap<br>output                            | <b>(*2)</b>                                                                                                    | 0                                                            | 0                                                         | 0                                                                             | 0                                                                                                    | 0                                                                                                    |
| EngineMenuMap<br>output                           | 0                                                                                                    | <b>(*3)</b>                                                  | <b>(*3)</b>                                               | <b>(*3)</b>                                                                   | _                                                                                                    | _                                                                                                    |

\*1. Each of the count is updated at the end of each job or each of four pages; however, the count is not updated if the power is turned off when any page from page one through page three of a job of four or more pages is being printed.

\*2. It is shown in the header of MenuMap.

\*3. EngineMenuMap outputs Engine Menu Print (the first page) and Engine EEPROM Dump Print (the last page), and the number of sheets of paper fed from each tray is described only in the latter one (DUMP page only).

## A4/Letter conversion table

Each count shall increase, in relation to every sheet of paper, by the values in the table below.

| Paper size                  | Simplex | Duplex |
|-----------------------------|---------|--------|
| LETTER                      | 1       | 2      |
| EXECUTIVE                   | 1       | 2      |
| LEGAL14                     | 1       | 2      |
| LEGAL13.5                   | 1       | 2      |
| LEGAL13                     | 1       | 2      |
| A4                          | 1       | 2      |
| A5                          | 1       | 2      |
| A6                          | 1       | -      |
| B5                          | 1       | 2      |
| COM-9                       | 1       | -      |
| COM-10                      | 1       | -      |
| MONARCH                     | 1       | -      |
| DL                          | 1       | -      |
| C5                          | 1       | -      |
| HAGAKI                      | 1       | -      |
| OUFUKU HAGAKI               | 1       | -      |
| Custom                      | 1       | 2      |
| Custom, Length > 210 mm     | 2       | 4      |
| Custom, Length $\ge$ 900 mm | 4       | -      |
| Envelope (NAGAGATA #3)      | 1       | -      |
| Envelope (NAGAGATA #4)      | 1       | -      |
| Envelope (YOUGATA #4)       | 1       | -      |
| Envelope (FUTO A4)          | 1       | -      |
| INDEXCARD                   | 1       | -      |

# $\boldsymbol{3}$ . Installation

| 3.1 Cautions, and do's and don'ts      | 3-2  |
|----------------------------------------|------|
| 3.2 Unpacking procedure                | 3-3  |
| 3.3 Printer installation instructions  | 3-4  |
| 3.4 List of components and accessories | 3-5  |
| 3.5 Assembly procedure                 | 3-6  |
| 3.6 Printing of MenuMap                | 3-21 |
| 3.7 Connection methods                 | 3-22 |
| 3.8 Checking of paper used by the user | 3-24 |

# 3.1 Cautions, and do's and don'ts

| A Warning                                                                                                    | <u>∧</u> Warning                                                                                                    |
|----------------------------------------------------------------------------------------------------|----------------------------------------------------------------------------------------------------|
| <ul> <li>Do not install the printer in any potentially high-temperature location or a near heat source.</li> <li>Do not install the printer in a location where chemical reaction may occur (laboratory and the like).</li> <li>Do not install the printer in the proximity of inflammable solvents, such as alcohol and paint thinner.</li> <li>Do not install the printer within reach of children.</li> <li>Do not install the printer on an unstable surface (e.g., on a rickety bench or on a slanting place).</li> <li>Do not install the printer in a location with moisture or heavy dust, or in direct sun.</li> <li>Do not install the printer in a location with heavy vibration.</li> <li>In the event that the printer is inadvertently dropped or its cover is damaged, remove the power plug from the power outlet and contact the customer center. Such mishap could lead to an electric shock, fire or injury.</li> <li>Do not stick in an object into the vent hole.</li> <li>Such action could lead to an electric shock, fire or injury.</li> <li>Do not stick on an object into the vent hole.</li> <li>Such action could lead to an electric shock or fire.</li> <li>When the printer cover is opened, be careful not to touch the fuser unit. It may cause burns.</li> <li>Do not throw the toner cartridges or the image drum cartridges into fire.</li> <li>Dust explosion could cause burns.</li> <li>Do not use a highly combustible spray near the printer.</li> </ul> | <ul> <li>If water or any other liquid enters the inside of the printer, remove the power plug from the power outlet and contact the customer center. Fire could break out.</li> <li>If someone drops foreign objects such as a clip in the printer, remove the power plug from the outlet and take out the foreign objects. It may cause an electric shock, fire, or injury.</li> <li>Do not operate or disassemble the printer in any other manner than the way specified in the manual. Failure to observe this warning could result in an electric shock, fire or injury.</li> <li>Do not install the printer in a location where its vent hole is blocked.</li> <li>Do not install the printer directly on a shag carpet or rug.</li> <li>Do not install the printer in a sealed room or other location with poor ventilation or permeability.</li> <li>Make sure to ventilate sufficiently when continuously using the printer in a small room for a long time.</li> <li>Install the printer away from a strong magnetic field or noise source.</li> <li>Install the printer away from a strong magnetic field or noise source.</li> <li>To move the printer, hold both sides of them.</li> <li>The printer, which weighs approximately 25 kg (packed), should be lifted by two or more people.</li> <li>While the printer power is on or the printer is printing, do not come close to the paper</li> </ul> |
| <ul> <li>In the event that the cover becomes unusually hot, emits smoke, bad smell, or<br/>abnormal noise, remove the power plug from the power outlet and contact the<br/>customer center.</li> <li>It may lead a fire.</li> </ul>                                                                                                    | When the precautionary notes concerning the installation and operation are explained, the user should be referred to the precautionary notes given in the user's manual. Especially, give thorough explanation on the power cord and the ground wire.                                                                                                    |

# 3.2 Unpacking procedure

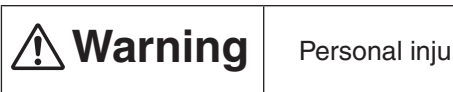

Personal injury may occur.

Since the printer weights approximately 25 kg (packed), it should be lifted by two or more people.

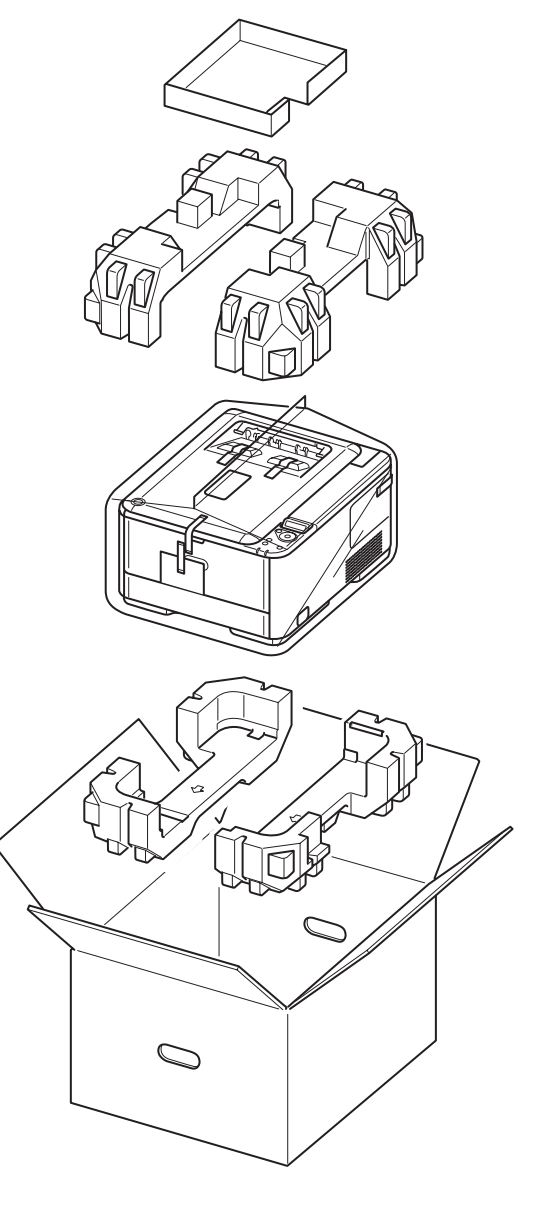
Ambient humidity

# 3.3 Printer installation instructions

• Install the printer in a location where the following temperature and humidity are met:

Ambient temperature : 10 to 32°C

: 20 to 80 % RH (relative humidity)

Maximum wet-bulb temperature : 25°C

- Exercise caution to avoid dew condensation.
- If the printer is installed in a location with ambient relative humidity below 30%, use a humidifier or antistatic mat.

### Installation space

- Place the printer on a flat desk large enough to accommodate its footings.
- Provide enough spaces around the printer.

### Plan view

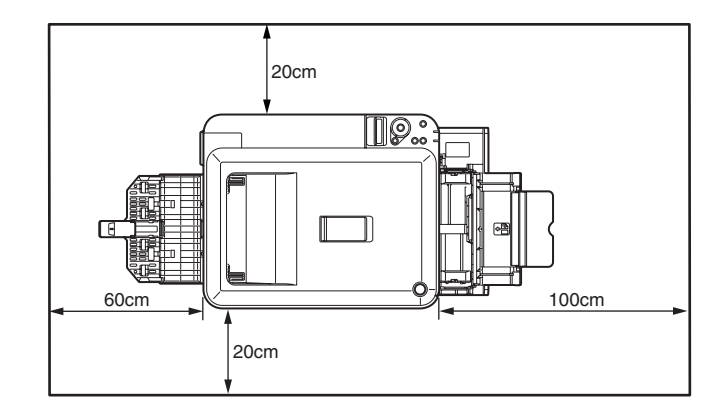

Side view

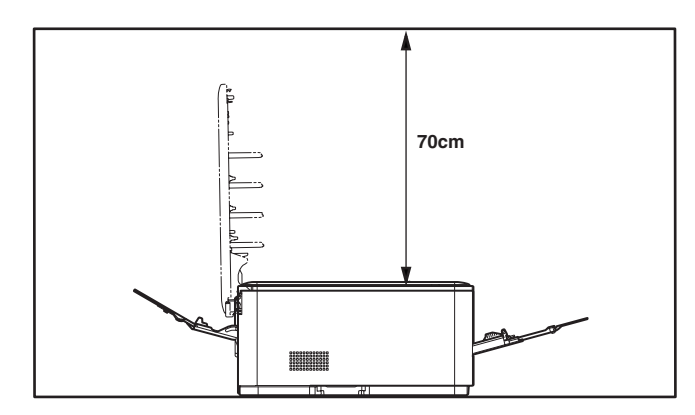

# 3.4 List of components and accessories

- Check to make sure that the components are free from damage, dirt or other irregularities in their appearance.
- Ensure that none of the accessories to the components is missing and that they are free from breakage or other flaw.
- If any irregularity is discovered, contact the user management section for instructions.

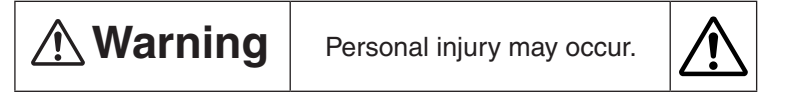

The printer weights approximately 22 kg (or 25 kg when packed), so it should be lifted by two or more people.

Printer (main unit)

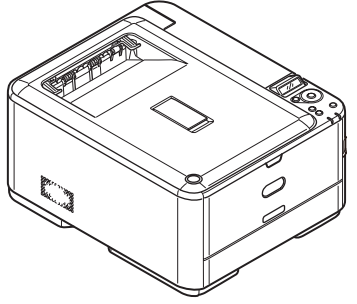

□ Image drum cartridges (one each of cyan, magenta, yellow, and black installed in the printer)

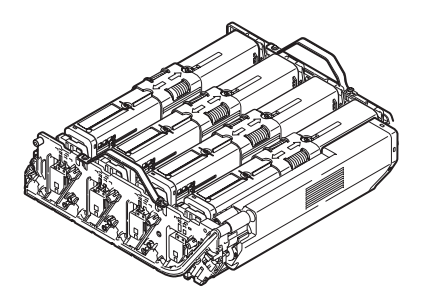

Inform the user that the toner cartridges and image drum cartridges can be separated one from the other.

- Software DVD-ROM
- Power cord
- □ Warranty card and user registration card
- User's manual (Setup and usage)
- User's manual (DVD-ROM)

Note! No printer cable is supplied with the printer.

# 3.5 Assembly procedure

# 3.5.1 Assembly of the printer main unit

## Setup of the printer

(1) Remove the protective tapes (six places) from the surface of the printer.

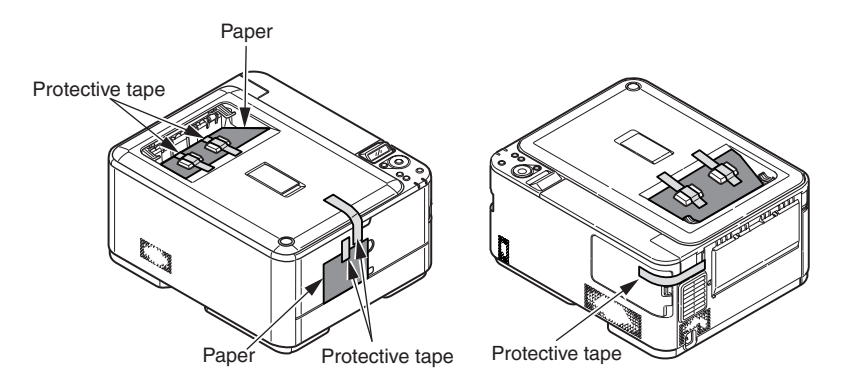

(2) Press the OPEN button to open the top cover.

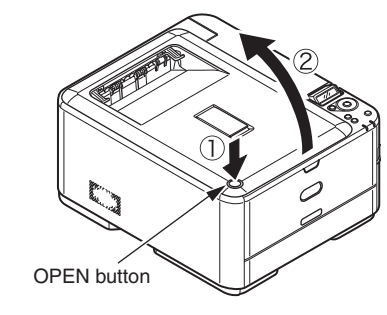

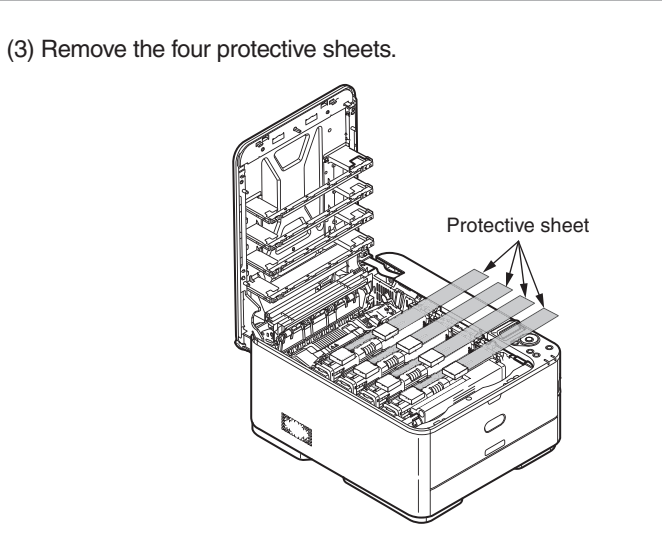

- (4) Remove the stopper release (orange) while pushing down the lever (blue) of the fuser unit in the direction of the arrow ①.
- *Note!* The stopper release is used when the printer is not used for a long time or being transported. Be sure to keep it.

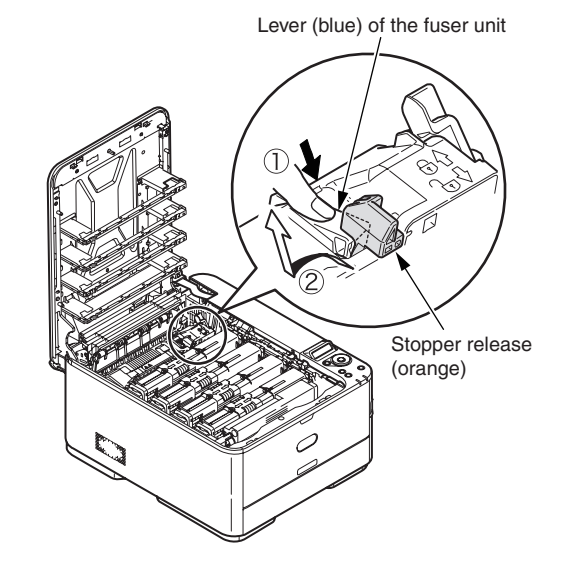

(5) Slide the locks of the (four) toner cartridges to the left to lock the toner cartridges.

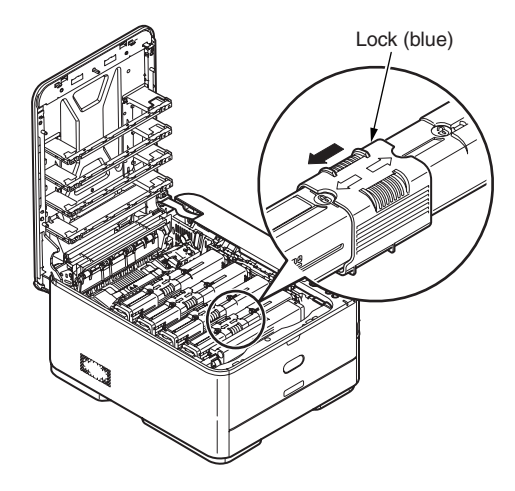

(6) Close the top cover.

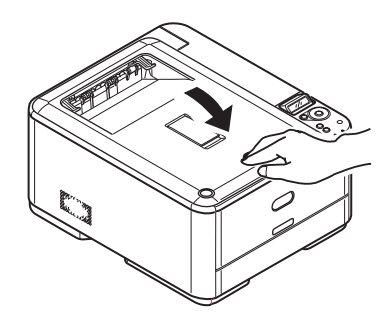

### Loading paper in the paper cassette

(1) Pull out the paper cassette.

*Note!* Do not remove the rubber from the plate.

(2) Adjust the paper stopper and the paper guide to the size of the paper to be loaded and fix them firmly.

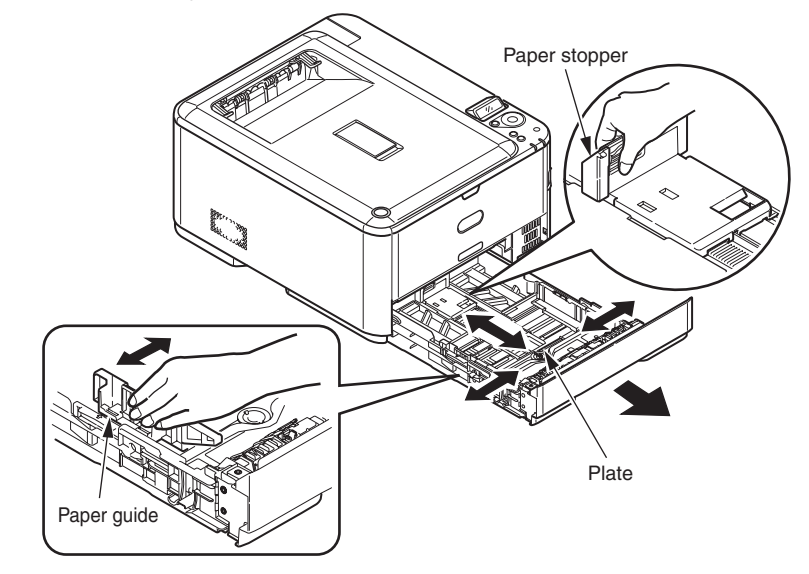

(3) Fan the edges of paper stack and align the edges of the stack on a level surface.

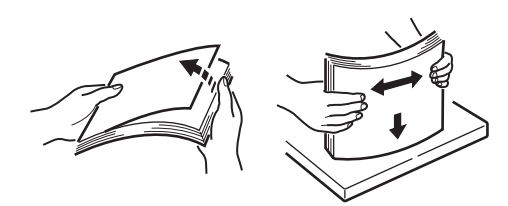

- (4) Load the paper with the print side facing down.
- *Note!* Place the paper against the front side of the paper cassette.
  - Do not allow the level of paper to pass the "▽" mark of the paper guide (250 sheets of 70 kg paper).
- (5) Hold the paper with the paper guide.
- (6) Turn the paper size dial to the size of the paper loaded. Paper loading orientation
- (7) Insert the paper cassette back into the printer.

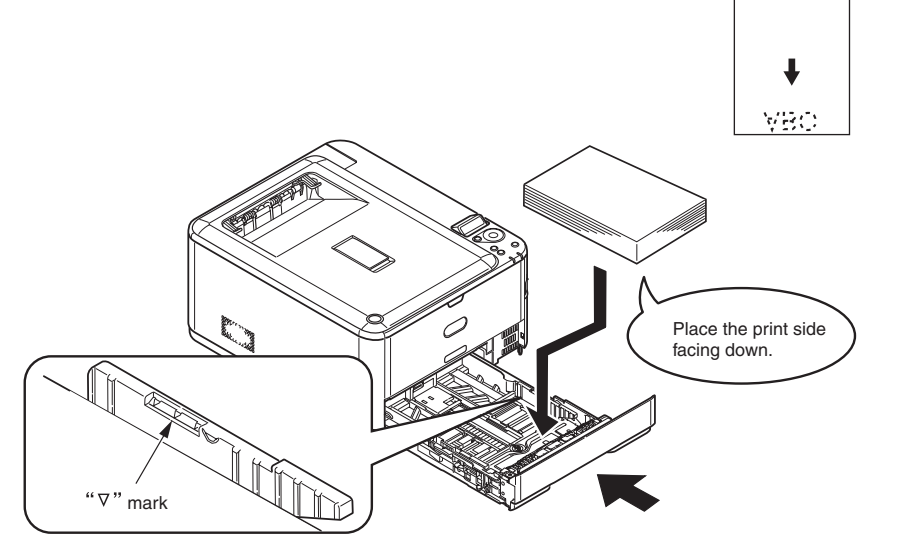

# Loading paper in the multi-purpose tray

(1) Open the multi-purpose tray and also the paper supporter.

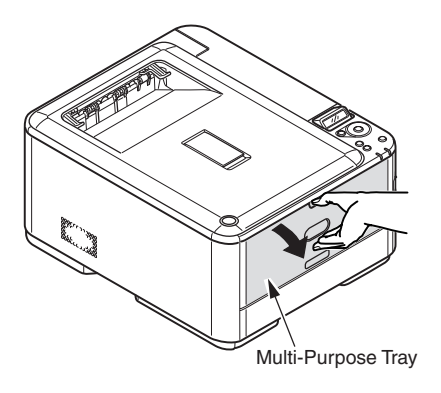

(2) Move the manual feed guide to the paper size.

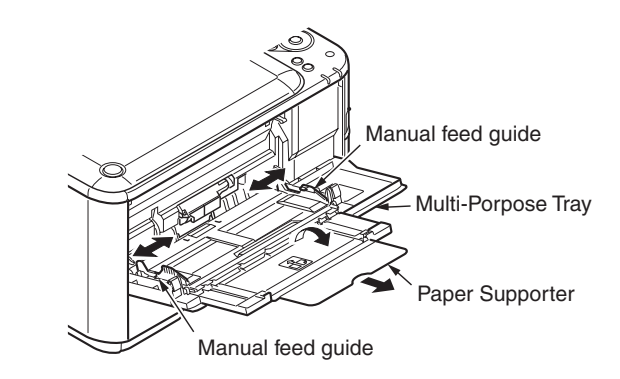

(3) Align the edges of the paper stack.

go.

(4) Insert the paper, print-face up, along the manual feed guide straight as far as it will

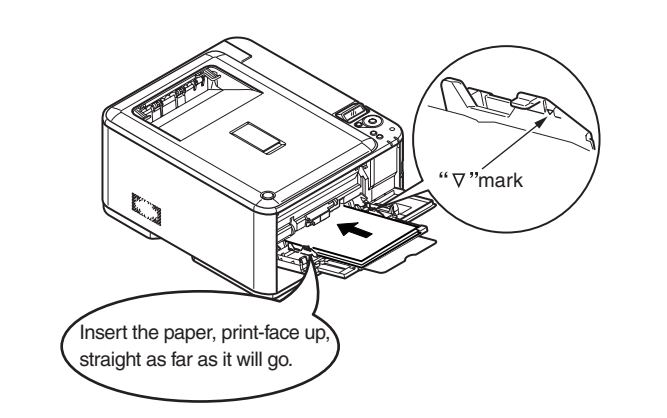

*Note!* Do not allow the level of paper to pass the "" $\bigtriangledown$ " mark of the paper guide (100 sheets of 70 kg paper, or 10 envelopes).

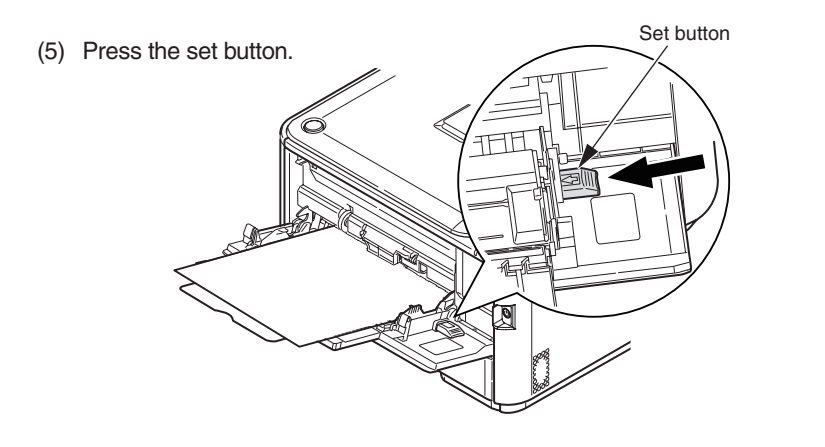

AC

# 3.5.2 Connection of the power cable

### Power supply conditions

- Observe the following conditions:
  - : 220 240 VAC (Range 198 264 VAC)
  - Power frequency  $\pm 50 \text{ Hz} / 60 \text{ Hz} \pm 2 \%$
- If the available power is unstable, use a voltage regulator or the like.
- The maximum power consumption of this printer is 1,170W. Ensure that the power source offers an ample margin in the power capacity.
- Proper operation with a UPS (uninterruptible power supply) is not guaranteed. A warning to not use a UPS should be given to the user.

# 🕂 Warning

It may cause an electric shock or fire.

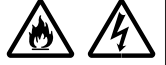

- Installation and removal of the power cord and the ground wire must be performed after turning the switch to OFF.
- The ground wire should be connected to a dedicated ground terminal. If it is not possible to establish a ground, consult the dealer where the user bought this printer.
- Never connect the ground wire to a water pipe, gas pipe, or a telephone line ground, or to a lightning rod or the like.
- Be sure to complete connection to the ground terminal before inserting the power plug into the power outlet. Also be sure to remove the power plug from the power outlet before disconnection from the ground terminal.
- Hold the power plug of the power cord to plug in or unplug the cord.
- Insert the power plug securely into a receptacle as far as it will go.
- Do not insert or remove the power plug with wet hands.
- Lay the power cord in a location where it is not likely stepped on, and avoid placing anything on the power cord.
- Do not bundle or tie the power cord.
- Do not use a damaged power cord.
- Avoid many loads on one electrical outlet.
- Do not connect the printer to the same power outlet shared by other electric appliances. Especially,
  if the printer is connected to the same power outlet in conjunction with an air-conditioner, copy
  machine or shredder, electric noise may cause false operation of the printer. If it is inevitable to
  connect them to the same power outlet, use a commercial noise filter or noise-cut transformer.
- Use the power cord that is supplied with this printer and insert it directly into an outlet. For this printer, do not use a power cord provided for any other product.
- Do not use an extension cord. If it is inevitable to use an extension cord, use one with rating of 15A or more.
- Use of an extension cord may hinder the printer from operating normally because of an AC voltage drop.
- Do not turn off the power or disconnect the power plug while the printer is printing.
- If the printer is going to be placed out of use for an extended period of time due to a long spell of holidays or travel, unplug the power cord.
- Do not use the supplied power cord for other products.

About the connections of the power cord and the ground wire, the user should be given thorough explanation by referred to the user's manual.

# Turning On the Power

(1) Insert the power cord into the printer.

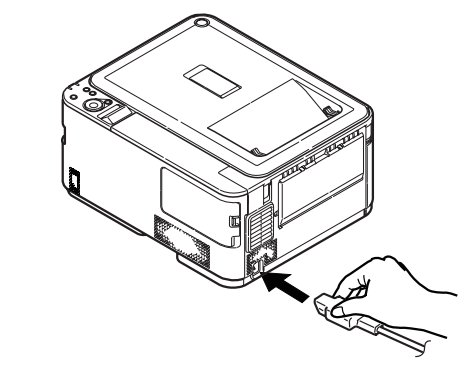

(2) Plug the AC cord into the electric socket.

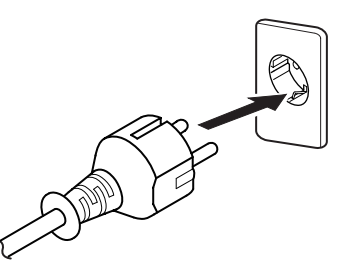

(3) Hold down the power switch for about a second to turn on the power.

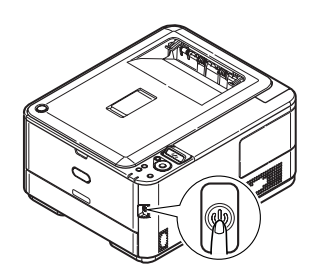

[Ready to Print] will appear when the printer has started up completely.

*Note!* An error (of code 126, 171, 175, 177, or 320) may occur if the printer is turned on when it is cold. In such a case, turn off the printer, wait for a while and turn it on again.

### Turning off the power

**Note!** Turning off the power without taking proper shutdown steps may damage and disable the printer. Be sure to follow the steps below.

(1) Press the power switch for about 1 second.

The message of "Shutting down... Please Wait for a while. The power is automatically turned off." is displayed on the operator panel, and the LED lamp of the power switch blinks at intervals of one second. Then, the power of the printer is automatically turned off, and the LED lamp of the power switch is also turned off.

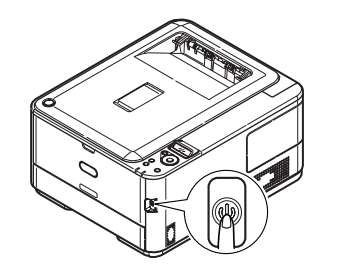

*Memo* You can turn off the power forcibly by holding down the power switch for more than 5 seconds. This operation is to shut down the power forcibly; therefore, data and files in printing cannot be secured. Use the operation only when trouble occurs.

No use for a long time

When the printer is not used for a long time due to consecutive holidays or when on vacation, when changing or attaching parts in repaire or maintenance, unplug the AC cord.

- **Note!** The printer will not be functionally impaired even if left unplugged for a long time (more than 4 weeks).
  - Even in the power-off status, when the AC cord is connected, electricity is consumed. (0.5W or less (230V)).

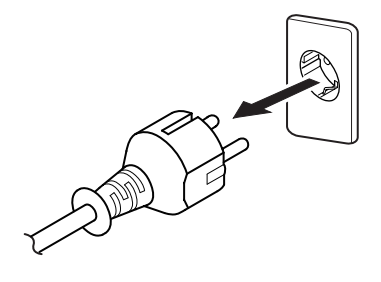

# 3.5.3 Installation and recognition confirmation of an option

(1) Installation of an optional tray (second tray) unit

An optional tray unit is intended for increasing the amount of paper that can be loaded in the printer. An optional tray holds 530 sheets of 70 kg paper, allowing the printer to print up to 970 sheets continuously when used with a standard paper cassette and a multi-purpose tray together.

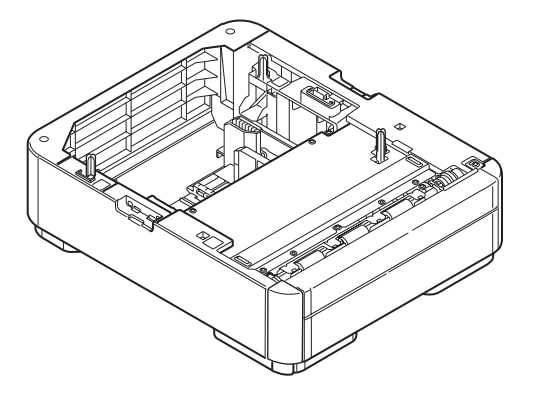

1. Turn off the printer and disconnect the power cord and the printer cable.

Turn off the printer by following the steps described under "Turning off the power" in section 3.5.2.

- *Note!* Turning off the power without taking proper shutdown steps may cause a failure of the printer, so be sure to execute the shutdown menu.
  - Installation of an optional tray unit with the power on may cause a failure of the printer.

2. Place the printer on an optional tray unit.

*Note!* The printer weights approximately 22 kg. It should be lifted by two or more people.

- 1 Align the holes in the bottom of the printer to the pins of the optional tray unit.
- Place the printer gently on the optional tray unit.

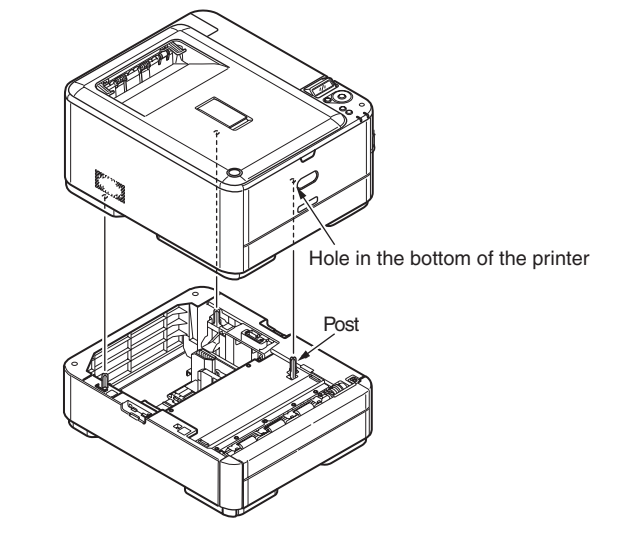

3. Attach lock pieces to the printer.

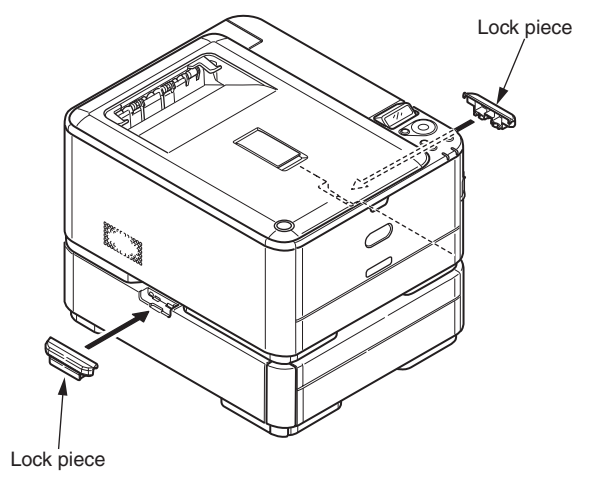

- 4. Connect the power cord and the printer cable to the printer and turn the power ON.
  - *Note!* If [SERVICE CALL 182: ERROR] appears, remove the installed optional tray unit and reinstall it to the printer.
- 5. Set the number of trays in the printer driver.

Setting should be made in the printer driver to have the printer recognize the optional tray unit.

If the printer driver hasn't been set up, set up the printer driver by referring to the relevant user's manual (Setup) and then perform the following setup.

Note! Administrator privileges on the computer are required.

## For Windows PS printer driver

Note! This procedure uses C531 driver as an example.

For Windows Vista, select [Start] - [Control Panel] and click [Printers].

For Windows XP, select [Start] - [Control Panel] - [Printers and Other Hardware] - [Printers and Faxes].

For Windows Server 2003, select [Start] - [Printers and Faxes].

- Pight-click the [C531 (PS)] icon and select [Properties].
- Select [Obtain Printer Information] in [Installable Options] on the [Device Settings] tab and click [Setup] or [Obtain Printer Information]. For USB connection, manually set an appropriate value in [Number of Trays].

4 Click [OK].

# For Windows PCL / PCL XPS printer driver

Note! This procedure uses C531 driver as an example.

For Windows Vista, select [Start] - [Control Panel] and click [Printers].
 For Windows XP, select [Start] - [Control Panel] - [Printers and Other Hardware] - [Printers and Faxes].

For Windows Server 2003, select [Start] - [Printers and Faxes].

- Right-click the [C531 (\*\*)] (\*\* is PCL or XPS, which is a type of the printer driver) icon and select [Properties].
- Select [Obtain Printer Information] in the [Device Options] tab. For USB connection, manually enter the current total number of trays in the [Available Devices].
- 4 Click [OK].
- For Windows Hiper-C printer driver

Note! This procedure uses C511 driver as an example.

For Windows Vista, select [Start] - [Control Panel] and click [Printers]. For Windows XP, select [Start] - [Control Panel] - [Printers and Other Hardware] -[Printers and Faxes].

For Windows Server 2003, select [Start] - [Printers and Faxes].

- Right-click the [C511] icon and select [Properties].
- **3** Select [Obtain Printer Information] in the [Device Options] tab. For USB connection, manually enter the current total number of trays in the [Available Devices].
- 4 Click [OK].

# For Mac OS X

- Note! This procedure uses Mac OS X 10.6 as an example.
  - This procedure uses C531 driver as an example.
  - Select [System Preferences] from the Apple menu.
  - 2 Click [Print & Fax].
  - Select the name of your machine and then click [Options & Supplies].
  - 4 Select the [Driver] tab.
  - Select the total number of trays installed on your machine for [Available Trays], and then click [OK].

# (2) Installation of an additional memory (for C321/C331/C531)

A memory expansion board increases the memory capacity of the printer. A memory expansion board should be added to the printer when an error message [Memory Overflow] appears due to insufficient memory for complex data on the printer, or the error message [Collating Error] appears in making collated sets of copies.

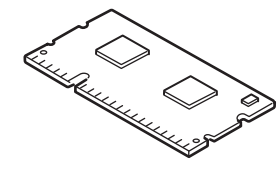

Additional memory

| Model name      | Memory capacity                   |
|-----------------|-----------------------------------|
| None (standard) | 256 MB(C531)<br>/128MB(C321/C331) |
| MEM256G         | +256 MB                           |
| MEM512D         | +512 MB                           |

- *Note!* Proper operation by use of an unspecified product cannot be guaranteed. Be sure to use Oki product.
  - Additional memory of 256 MB or more is recommended for long-sheet printing.
  - One memory slot is provided.
  - Even in the power-off status, when the AC cord is connected, a part of thecircuit is operated, therefore, make sure to unplug the cable.

1. Turn off the printer and disconnect the power cord.

Turn off the printer by following the steps described under "Turning off the power" in section 3.5.2.

- *Note!* The printer or additional memory may fail if the power is switched off without taking shutdown steps. Be sure to execute the shutdown menu.
  - Installation of an additional memory with power on may cause a failure of the printer.
- 2. Remove the connector cover.

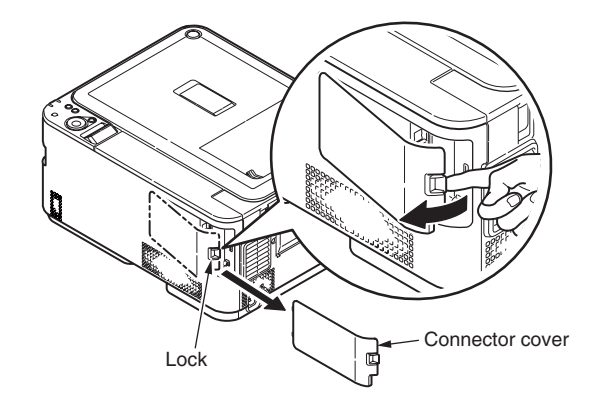

3. Remove the printer cable.

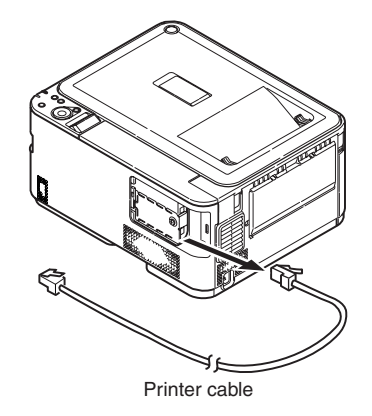

4. Touch the metal part of the printer to discharge static.

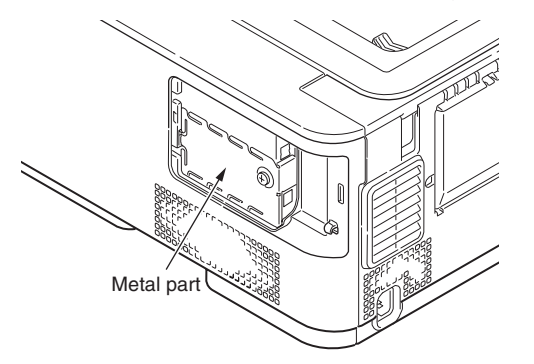

5. Loosen the screw and remove the bracket.

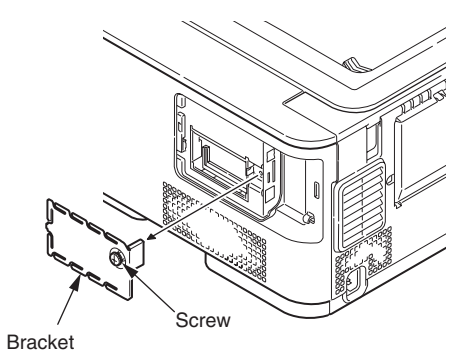

6. Insert an additional memory into the slot and push it against the main unit.

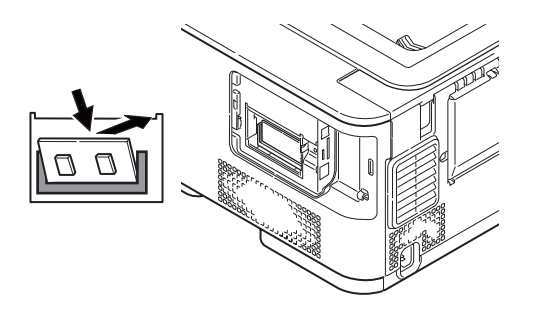

- *Note!* Do not touch electronic parts or connector terminals.
  - Install the memory by observing the correct orientation of it. The memory has a notch in its edge so as to fit with the memory slot connector.

7. Attach the bracket and tighten the screw.

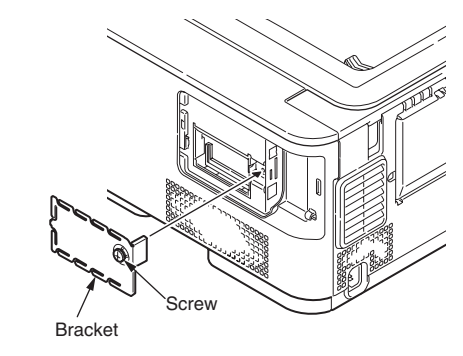

8. Connect the printer cable to the printer.

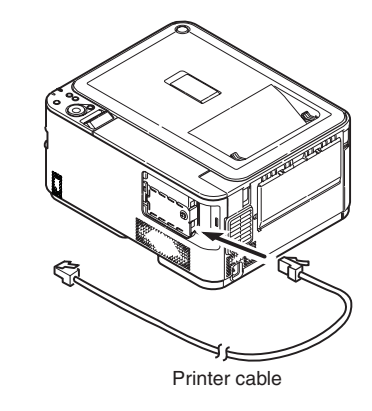

9. Attach the connector cover to the printer.

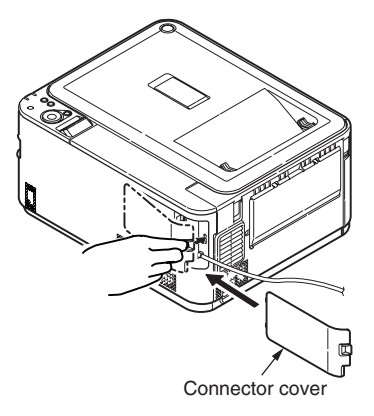

### Oki Data CONFIDENTIAL

10. Connect the power cord to the printer and turn the power ON.

*Note!* If the operator panel displays [SERVICE CALL 031: ERROR], remove the memory and reinstall it.

11. Print the configuration report and check the printout for successful installation of the additional memory.

|   | MenuMap                                                           |
|---|-------------------------------------------------------------------|
|   | プリンタシリアル番号:1234567890 プリンタ管理番号:                                   |
|   | CU version:A1.02 [ 101.23 U00.16 S3.5.3f B01.01 L01.00 PPC 532MHz |
|   | PU version:00.03.34 [ PI03.20 L000.00.07 ] ET:000000030506031C16  |
|   | PCL Program version:05.10 [ 04.30 X04.05 P F ] IM version:02.00   |
|   | PS Program version:3017, PSE10                                    |
|   | 西西印刷 installed bled 1:A4 CS 01.00                                 |
|   | Total Memory Size:256 MB                                          |
| 5 | Flash Memory 8 MD [ F30 ] SD Memory Card: 16. 14 GB [ F50 ]       |
|   | JP1 LCD:T1 PNL:T1 DPR:1.5 64 MC:CP                                |
|   | Network version:01.02 Web Remote:01.00                            |
|   | ENGINE:139 K:4 C:4 T:1:1:1:1. I:0. B:0. F:0                       |

- Print the configuration report by following the steps instructed in section 3.6.
- Check the total memory size shown at "Total Memory Size" in the header.
- *Note!* Reinstall the additional memory if the size at "Total Memory Size" is not correct.

# (3) Installation of an SD card (C531dn only)

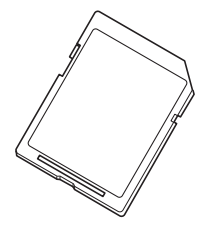

- *Note!* Fonts cannot be downloaded to any SD cards for C531dn.
  - Even in the power-off status, when the AC cord is connected, a part of the circuit is operated, therefore, make sure to unplug the cable.

SD cards are provided as an option for C531dn.

• SD memory card (model name: SDC-A1)

It is a storage added to C531dn printers. It is used for authenticated printing, print job saving and buffer printing, or used when [Collating Error] appears in making collated sets of copies.

1. Turn off the printer and disconnect the power cord.

Turn off the printer by following the steps described under "Turning off the power" in section 3.5.2.

- *Note!* Turning off the power without taking proper shutdown steps may cause a failure of the printer, so be sure to execute the shutdown menu.
  - Installation of an SD card with the power on may cause a failure of the printer.
- 2. Remove the connector cover.

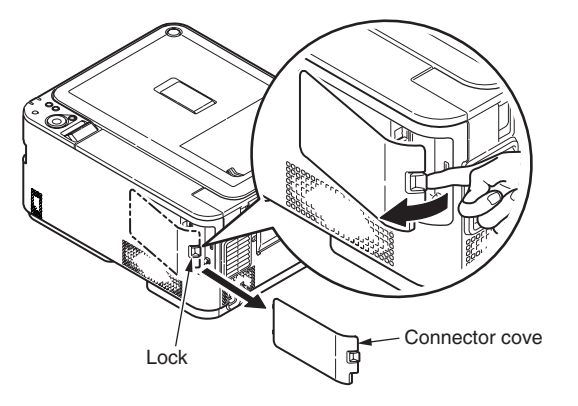

3. Remove the printer cable.

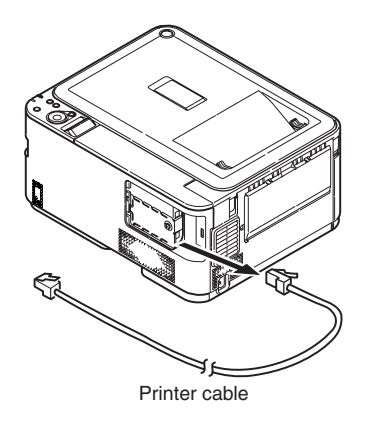

4. Touch the metal part of the printer to discharge static.

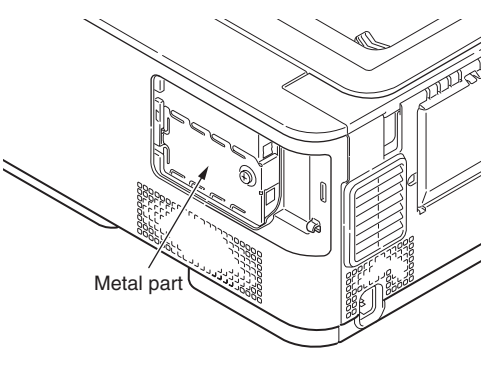

5. Loosen the screw and remove the bracket.

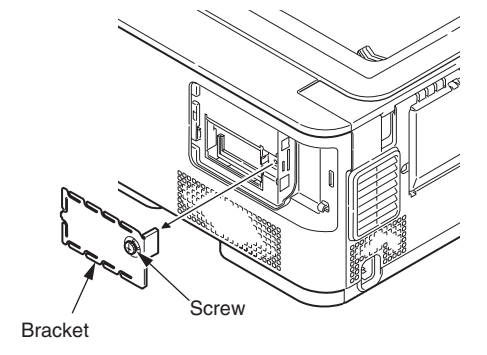

- 6. Insert an SD memory card into the slot.
  - **Note!** SD memory cards are not usable when the safety switch against possible erasure is in the active position, so be sure to move it to the inactive position.

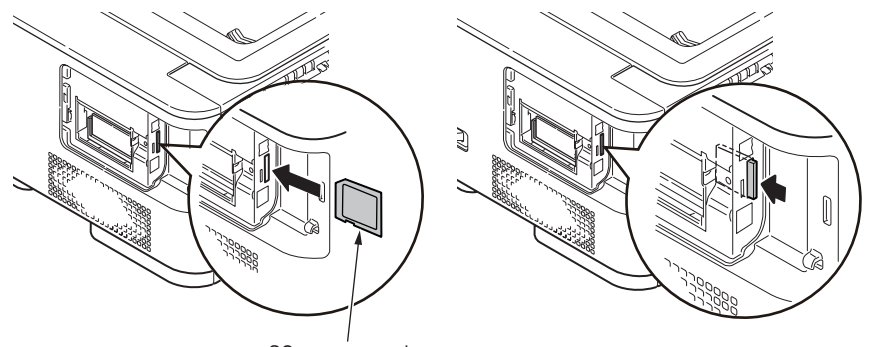

SC memory card

7. Attach the bracket and tighten the screw.

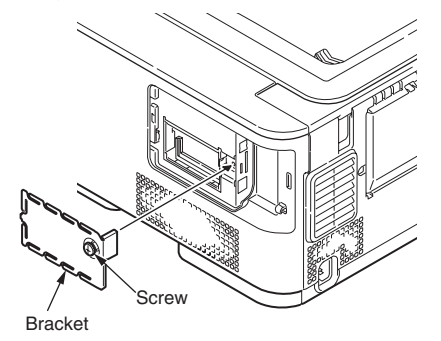

8. Connect the printer cable to the printer.

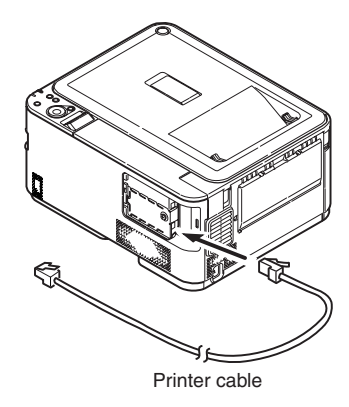

9. Attach the connector cover to the printer.

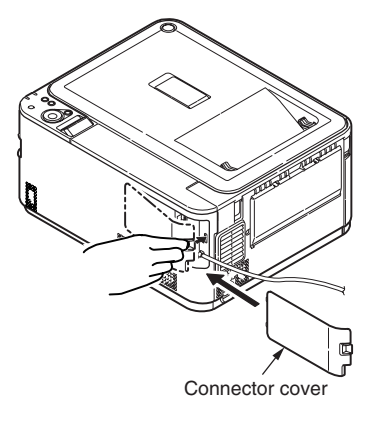

10. Connect the power cord to the printer and turn the power ON.

11. Print the configuration report and check the printout for successful installation of the SD memory card.

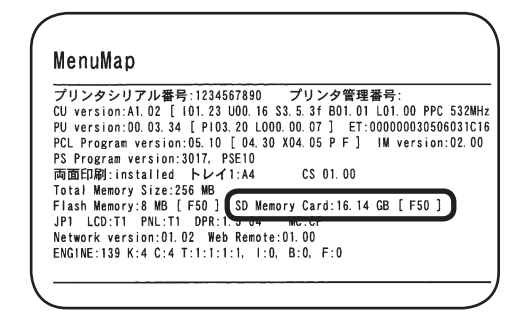

Print the configuration report by following the steps instructed in section 3.6.

Check that the memory size is shown at "SD Memory Card."

**Memo** The size of SD memory cards may be different from the above example. *Note!* Reinstall the SD memory card if its size is not shown there.

Subsequently, it is required to make settings in the printer driver to have the SD memory card recognized by the printer driver.

If the printer driver hasn't been set up, set up the printer driver by referring to the relevant user's manual (Setup) and then perform the following setup by taking steps described on the following pages.

12. Set up SD Memory Card in the printer driver.

*Note!* Administrator privileges on the computer are required. For Windows PS printer driver

For Windows Vista, select [Start] - [Control Panel] and click [Printers].
 For Windows XP, select [Start] - [Control Panel] - [Printers and Other Hardware] - [Printers and Faxes].

For Windows Server 2003, select [Start] - [Printers and Faxes].

- Right-click the [C531 (PS)] icon and select [Properties].
- Click [Get printer information] in [Installable Options] on the [Device Settings] tab, and click [Setup] or [Obtain printer information]. For USB connection, manually specify [Installed] for [SD Memory Card].
- 4 Click [OK].

# For Windows PCL / PCL XPS Printer Driver

For Windows Vista, select [Start] - [Control Panel] and click [Printers].

For Windows XP, select [Start] - [Control Panel] - [Printers and Other Hardware] - [Printers and Faxes].

For Windows Server 2003, select [Start] - [Printers and Faxes].

- Right-click the [C531 (\*\*)] (\*\* is PCL or XPS, which is a type of the printer driver) icon and select [Properties].
- Select [Obtain printer information] on the [Device Options] tab. For USB connection, check the [SD Memory Card] checkbox manually.
- 4 Click [OK].

### Oki Data CONFIDENTIAL

# For Mac OS X

- *Note!* This procedure uses Mac OS X 10.6 as an example.
  - This procedure uses C531 driver as an example.
- Select [System Preferences] from the Apple menu.
- 2 Click [Print & Fax].
- **3** Select the name of your machine and then click [Options & Supplies].
- 4 Select the [Driver] tab..
- **(5)** Check the [SD Memory Card] checkbox, and then click [OK]..

# 3.6 Printing of MenuMap

Print MenuMap to check to make sure that the printer operates correctly.

- (1) Load A4 paper in a tray.
- (2) Press the  $\blacktriangle$  button several times until [Information Menu] appears, and then press
  - the ok button.
- (3) After MenuMap Print appears, press the ok button.Printing of MenuMap is started.

i mang of wonawap to started.

**Memo** To print Network Information (two pages), press the **a** button following step (2) until [Network] appears, and then press the **button**.

| PCL Program version:05.10 [04.30 X04.05 P F] IM version:02<br>PS Program version:3017. PSE10                                                                                                    | . 00                                                                                                    |  |
|----------------------------------------------------------------------------------------------------|----------------------------------------------------------------------------------------------------|--|
| 両面前日Minoria Lied トレイ1:A4 CS 01:00<br>Total Minoria: Size:256 MB<br>Flash Menory: & MB [F50] SD Menory Card:16.14 GB [F50]<br>JH (#Charl NRL:TI DPR:15.64 MC:CP<br>Network: Varsion:01:02 Web Renot:01.00<br>Evolution: A (本 1:1:1:1:1:1:0:8:0.6; F:0                                                                                                    | Language format:1.00<br>Language version:1.00<br>Language:JAPAMESE                                                                                                    |  |
| ー<br>印刷ジョブメニュー<br>暗号ジョブ<br>存在:31 ブ                                                                                                    | シアン濃度: 0<br>マゼンタ濃度: 0<br>イエロー遺産: 0                                                                                                    |  |
| ************************************                                                                                                    | プラジク濃度:0<br>目動をデオ相正<br>ジアン位置すれ酸酸酸:0<br>マゼンタン回動すれ酸酸酸:0<br>インクジミュレージョン:オフ<br>UCR:少ない<br>CHY1053度は:無効<br>CHY20g8:オン                                                                                                    |  |
|                                                                                                    | $> 2, Z_{AC} d欄 (U, Z_{-2, -1} - M_{-1}) = 30$<br>$\gamma, Y_{0} = -Z_{BF} (Triphilling) = 10$<br>$\beta = 10$<br>$\gamma, Y_{0} = -Z_{BF} (Triphilling) = 10$<br>$\gamma, Y_{0} = -Z_{BF} (Triphilling) = 10$<br>$\gamma, Y_{0} = -Z_{BF} (Triphilling) = 10$<br>$\gamma = -Z_{BF} (Triphilling) = 10$<br>$\gamma = -Z_{BF} (Triph$ |  |
| WFトレイ用紙シイブ: 普通紙<br>WFトレイ用紙気: 普通紙<br>カフタム用紙数定単位: ミリメートル<br>カラーメニュー<br>自動通報/正モード: 自動<br>通報/研算<br>クフン HIGHLIGHT: 0<br>シアン HIGHLIGHT: 0<br>シアン HIGHLIGHT: 0<br>マゼンタ HIGHLIGHT: 0<br>マゼンタ HIGHLIGHT: 0<br>マゼンタ HIGHLIGHT: 0<br>マゼンタ HIGHLIGHT: 0<br>マゼンタ HIGHLIGHT: 0<br>マゼンタ HIGHLIGHT: 0<br>マゼンタ HIGHLIGHT: 0<br>マゼンタ HIGHLIGHT: 0<br>ビンタ HIGHLIGHT: 0<br>ビンタ HIGHLIGHT: 0<br>ビンタ HIGHLIGHT: 0<br>ビンタ HIGHLIGHT: 0<br>ビンタ HIGHLIGHT: 0<br>ビンタ HIGHLIGHT: 0<br>ビンタ HIGHLIGHT: 0<br>HIGHLIGHT: 0<br>HIGHLIGHLIGHT: 0<br>HIGHLIGHLIGHT: 0<br>HIGHLIGHLIGHT: 0<br>HIGHLIGHLIGHLIGHT: 0<br>HIGHLIGHLIGHT: 0<br>HIGHLIGHLIGHLIGHT: 0<br>HIGHLIGHLIGHT: 0<br>HIGHLIGHLIGHLIGHLIGHT: 0<br>HIGHLIGHLIGHLIGHLIGHLIGHT: 0<br>HIGHLIGHLIGHLIGHLIGHLIGHLIGHLIGHLIGHLIGH | USBメニュー<br>ソフトリセット: 無効<br>SFED: 44040nos<br>オプライン受信: 風効<br>シリプルトナバ: 有効<br>キットワークメニュー<br>TCP/IP: 有効<br>IP/I-ジョン: IP v4<br>NETEGU: 無効<br>NETEIOS OVER TCP: 有効<br>NETERAL: 無効<br>ETIRATAL: 無効<br>ETIRATAL: 無効<br>ETIRATAL: 無効<br>ETIRATAL: 無効                                                                                                    |  |
| イエロー DAR : 0<br>ブラック HUR-TONE : 0<br>ブラック WID-TONE : 0<br>ブラック DARK : 0                                                                                                    | サブネットマスク:255.255.0<br>ゲートウェイアドレス : 0.0.0<br>WEB : 有効<br>TELNET : 無効                                                                                                    |  |

(C531dn MenuMap sample)

# 3.7 Connection methods

### <USB connection>

Note! Refer to the user's manual for operating environment.

### Preparing a USB cable

- *Note!* No printer cable is supplied with the printer. Ask the user to prepare a USB 2.0 printer cable.
  - When connection is to be made in "High-Speed" mode with a USB 2.0, use a Hi-Speed-ready USB 2.0 cable.
  - A USB 2.0 cable to be used must be no more than five meters long. A USB cable of two meters or less is recommended.

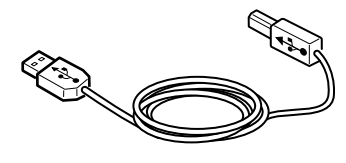

### Switching off the printer and the computer

**Memo** Although a USB cable can be plugged in or unplugged with the computer and the printer switched on, for secure installation of the USB driver and the printer driver to be performed subsequently, the printer should be turned off.

## Connecting the computer to the printer

- (1) Plug the USB cable into the USB interface connector of the printer.
- (2) Plug the USB cable into the USB interface connector of the computer.
- **Note!** Be careful not to plug the USB cable into the network interface connector. Such wrong connection could cause malfunction.

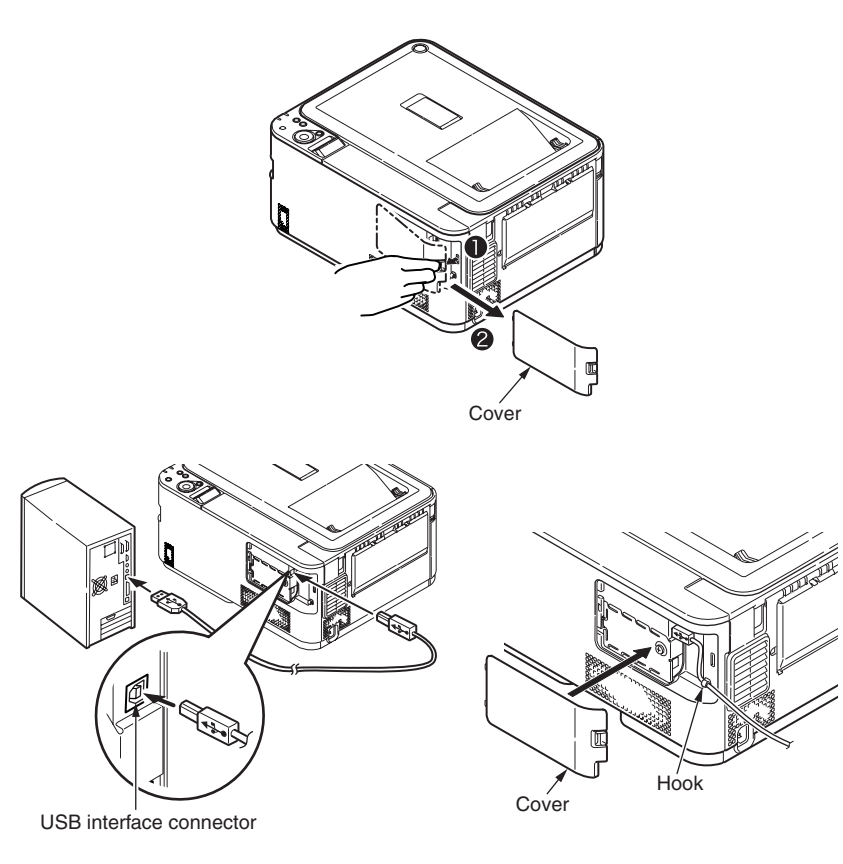

Memo For the setup procedure of the printer driver, see the user's manual.

<Ethernet cable connection>

Note! Refer to the user's manual for operating environment.

## Preparing an Ethernet cable

*Note!* An Ethernet cable and a hub are not supplied with the printer. Ask the user to prepare an Ethernet cable (a Category 5 twisted pair cable, straight through) and a hub.

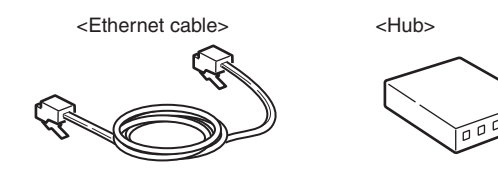

Switching off the printer and the computer

Connecting the computer to the printer

- (1) Plug the Ethernet cable into the network interface connector of the printer.
- (2) Plug the Ethernet cable into the hub.

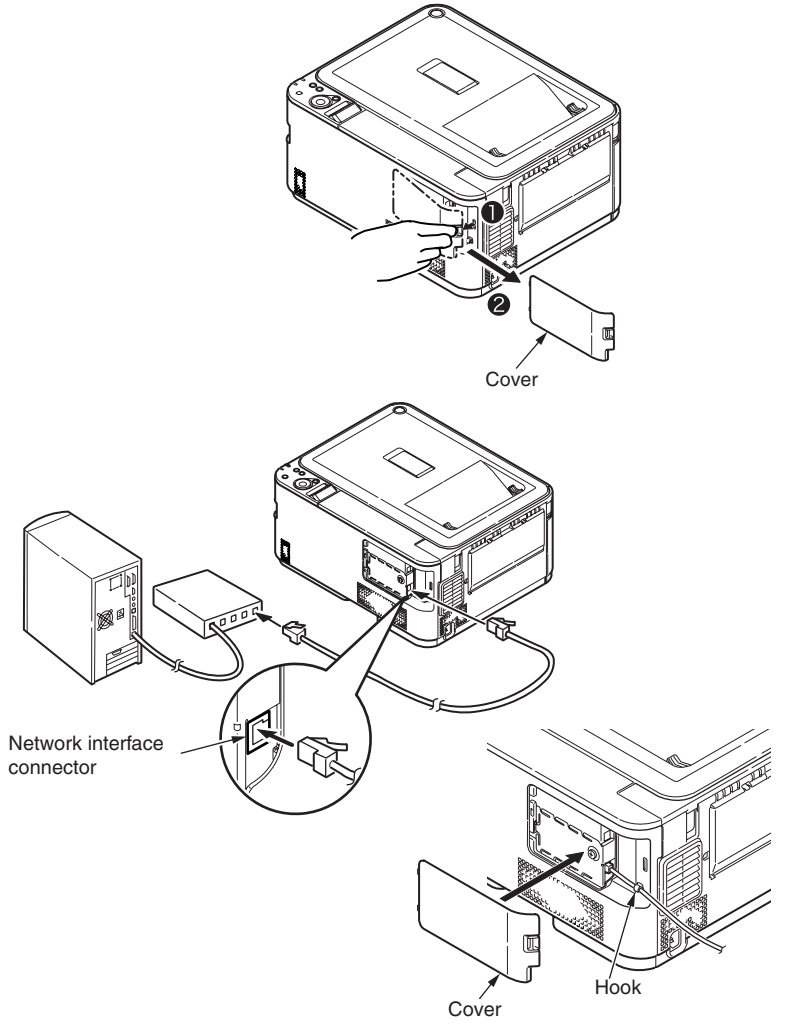

Memo For the setup procedure of the printer driver, see the user's manual.

# 3.8 Checking of paper used by the user

Load the media used by the user in the printer, make media weight/media type setting, print out MenuMap/Demo Page, and check printouts to make sure that no toner flakes off.

|            |                                     | Settings on the                   |                                                                      |                                                |  |
|------------|-------------------------------------|-----------------------------------|----------------------------------------------------------------------|------------------------------------------------|--|
| Туре       | Weight or thickness                 | Media weight<br>(paper thickness) | Media weight<br>(paper<br>thickness)<br>Media type<br>(paper type)*1 | Printer driver<br>[Media weight]<br>settings*2 |  |
| Plain      | 55~64kg (64~74g/m2)                 | LIGHT                             |                                                                      | Light                                          |  |
| paper*3    | 65~70kg (75~82g/m²)                 | MEDIUMLIGHT                       |                                                                      | Medium Light                                   |  |
|            | 71~89kg (83~104g/m²)                | MEDIUM                            |                                                                      | Medium                                         |  |
|            | 90~103kg (105~120g/m <sup>2</sup> ) | HEAVY                             | PLAIN                                                                | Heavy                                          |  |
|            | 104~151kg<br>(121~176g/m²)          | ULTRAHEAVY1                       |                                                                      | Ultra heavy 1                                  |  |
|            | 152~189kg<br>(177~220g/m²)          | ULTRAHEAVY2                       |                                                                      | Ultra heavy 2                                  |  |
| Postcard*4 | _                                   | _                                 | —                                                                    | _                                              |  |
| Envelope*4 |                                     | _                                 | —                                                                    | _                                              |  |
| Label      | 0.1 to under 0.17 mm                | HEAVY                             |                                                                      | Label 1                                        |  |
|            | 0.17 to 0.2 mm                      | ULTRAHEAVY1                       | LABELS                                                               | Label 2                                        |  |

\*1: The factory default for the media type is [PLAIN].

\*2: Media weight and type can be set on the operator panel and in the printer driver. The settings in the printer driver take priority. Data is printed out in accordance with the settings on the operator panel when [Auto selection] is selected in [Feed tray] or when [Printer setting] is selected in [Media weight].

\*3: The weight of paper supported for duplex print is 64 to 176g/m2 (55 to 151 kg).

\*4: It is not necessary to set media weight and type for postcards and envelopes.

**Memo** Print speed decelerates when [MEDIUM] through [ULTRAHEAVY2] of media weight or [LABELS] of media type is set.

# **4.** REPLACEMENT OF PARTS

This chapter describes the procedures of the field replacement of parts, assemblies and units. The procedures are to detach them. Reverse the procedures to attach them.

The reference part numbers used in this manual (such as ① and ② ) do not identical to the part numbers in the maintenance disassembly configuration diagram (44951501TL) and RSPL (44951501TR) for the manual.

| 4.1 Notes on replacement of parts4 | -1 |
|------------------------------------|----|
| 4.2 Part replacement procedure4    | -4 |
| 4.3 Locations to lubricate         | 9  |

# 4.1 Notes on replacement of parts

- (1) Prior to replacing a part, unplug the AC cord and the interface cable.
  - (a) Be sure to use the following procedure to unplug the AC cord:
    - 1 Turn off the printer, then the LED indicator goes out.
    - 2 Pull out the AC plug of the AC cord from the AC power source.
    - ③ Unplug the AC cord and the interface cable.

# Warning Electric shock hazard.

Be sure to unplug the AC cable as some circuits keep working while the power cable is connected even after the power is turned off.

When replacing the low-voltage power supply and high-voltage power supply, due to potential electric shock, wear insulated gloves or be careful not to touch the conductors or terminals of the power supply directly.

After the AC cord is unplugged, the capacitor may take about one minute to discharge completely, or could not discharge due to PCB breakdown. Use caution about electric shock.

- (b) Be sure to use the following procedure to reconnect the printer:
  - 1 Connect the AC cord and the interface cable to the printer.
  - 2 Turn on the printer.
  - 3 Turn on the printer, then the LED indicator lights up.

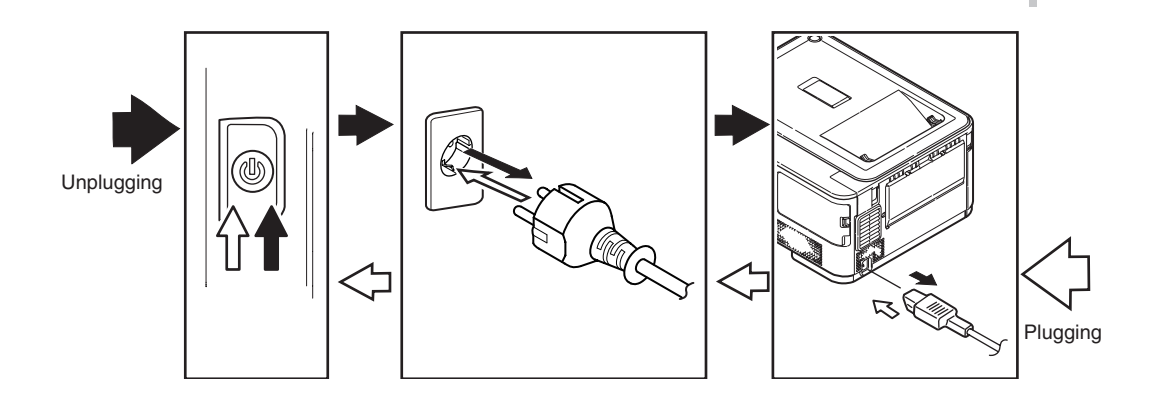

- (2) Do not disassemble the printer so long as it operates properly.
- (3) Minimize disassembly. Do not detach the parts not shown in the part replacement procedure.
- (4) Use the replacement tools specified.
- (5) Conduct disassembly in the order instructed, or part damage may occur.
- (6) Removed small parts, such as screws or collars, should be tentatively installed in their original positions.
- (7) Do not use static-prone gloves when handling integrated circuits (ICs) or circuit boards, including microprocessors, and ROM and RAM chips.
- (8) Do not place printed-circuit boards (PCBs) directly on the printer or a floor.

# Maintenance Tools:

Table 4-1-1 shows the tools necessary to replace printed-circuit boards and units:

Table 1-1-1 Maintenance Tools

| No. | Maintenance Tool |                                                            | Quantity | Use                   | Remarks   |
|-----|------------------|------------------------------------------------------------|----------|-----------------------|-----------|
| 1   |                  | Phillips<br>screwdriver with<br>magnetic tip, No.<br>2-200 | 1        | 3- to 5-mm<br>screws  |           |
| 2   |                  | Screwdriver No.<br>3-100                                   | 1        |                       |           |
| 3   |                  | Screwdriver No.<br>5-200                                   | 1        |                       |           |
| 4   |                  | Digital multimeter                                         | 1        |                       |           |
| 5   |                  | Pliers                                                     | 1        |                       |           |
| 6   |                  | Handy vacuum<br>cleaner (toner<br>vacuum)                  | 1        |                       | See note. |
| 7   |                  | E-ring pliers                                              | 1        | E-shaped ring removal |           |

*Note!* Use a toner vacuum. Using a general-purpose vacuum may cause fire.

Table 4-1-2 shows the tools necessary to use Maintenance Utility software.

| No. | Maintenance Tool |                                                                                         | Quantity | Use | Remarks                                           |
|-----|------------------|-----------------------------------------------------------------------------------------|----------|-----|---------------------------------------------------|
| 1   |                  | Notebook<br>personal<br>computer (with<br>Maintenance<br>Utility software<br>installed) | 1        |     | See section<br>5.2 for<br>Maintenance<br>Utility. |
| 2   |                  | USB cable                                                                               | 1        |     |                                                   |
| 3   |                  | Ethernet cable (crossover cable)                                                        | 1        |     |                                                   |

# 4.2 Part replacement procedure

This section describes the procedure for replacing the parts and assemblies shown in the disassembly diagrams below.

# 4.2.1 Belt unit

- (1) Open the top cover.
- (2) Remove the image drum unit  $\bigcirc$

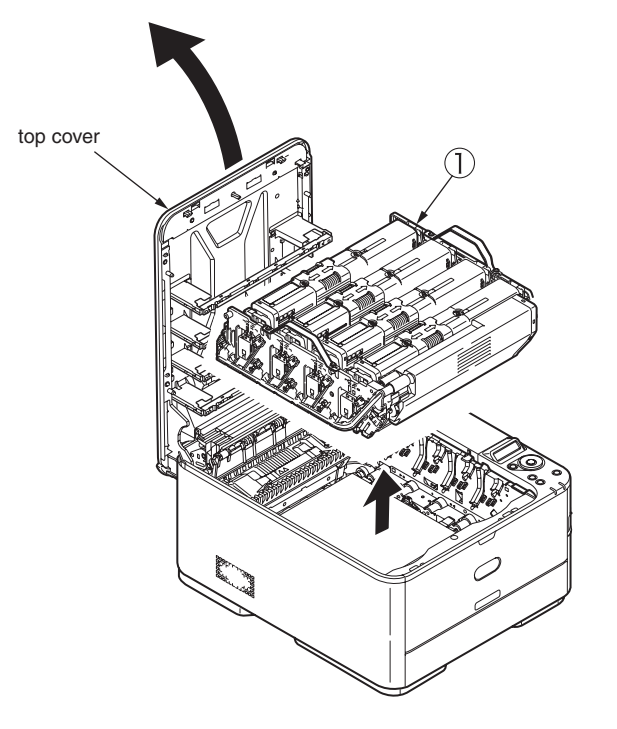

*Note!* Cover the removed image drum cartridges with a piece of black paper.

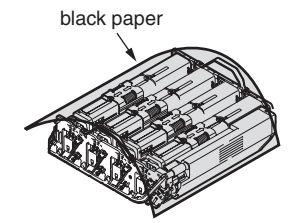

(3) Turn the (two blue) lock handles of the belt unit O in the direction of the arrows O and, holding the unit by the (blue) handle, detach the unit.

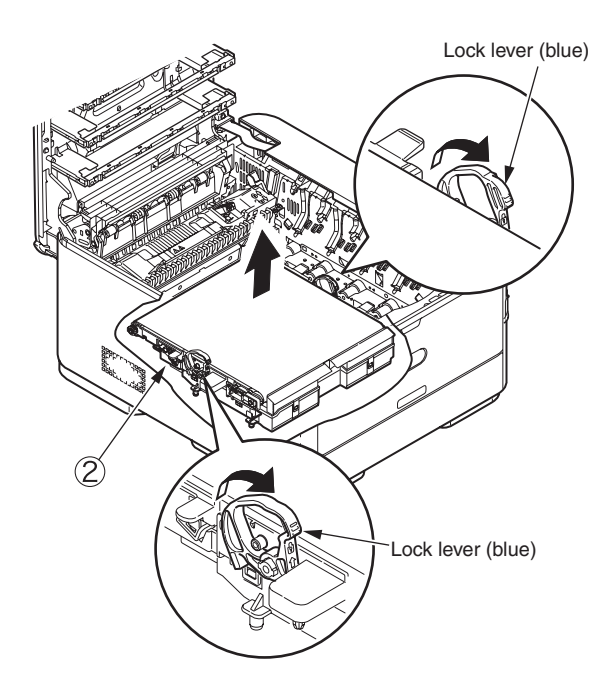

# 4.2.2 Fuser unit

- (1) Open the top cover.
- (2) Pull the (blue) fuser unit lock lever in the direction of the arrow and detach the fuser unit ①.

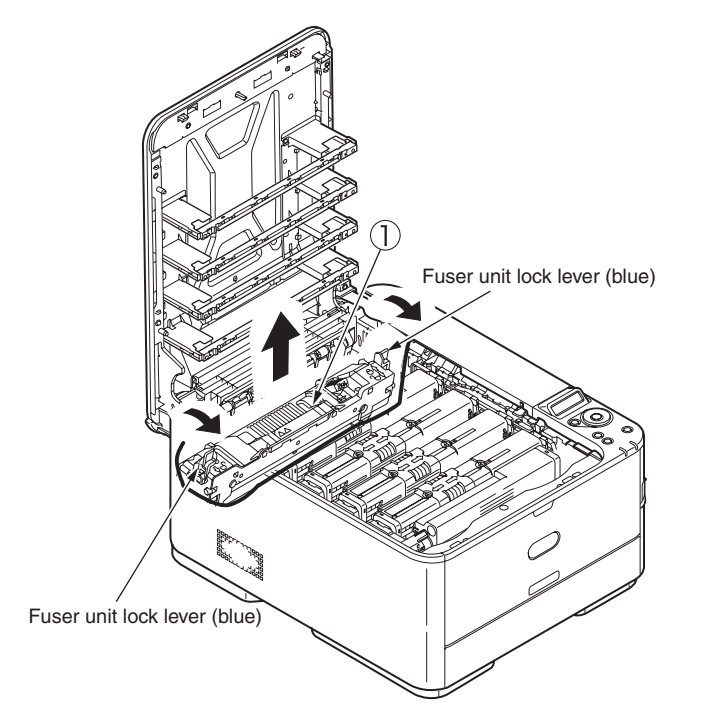

# 4.2.3 Left side cover

- (1) Open the top cover.
- (2) Remove the two (silver-colored) screws
- (3) Unlatch and detach the left side cover 2.

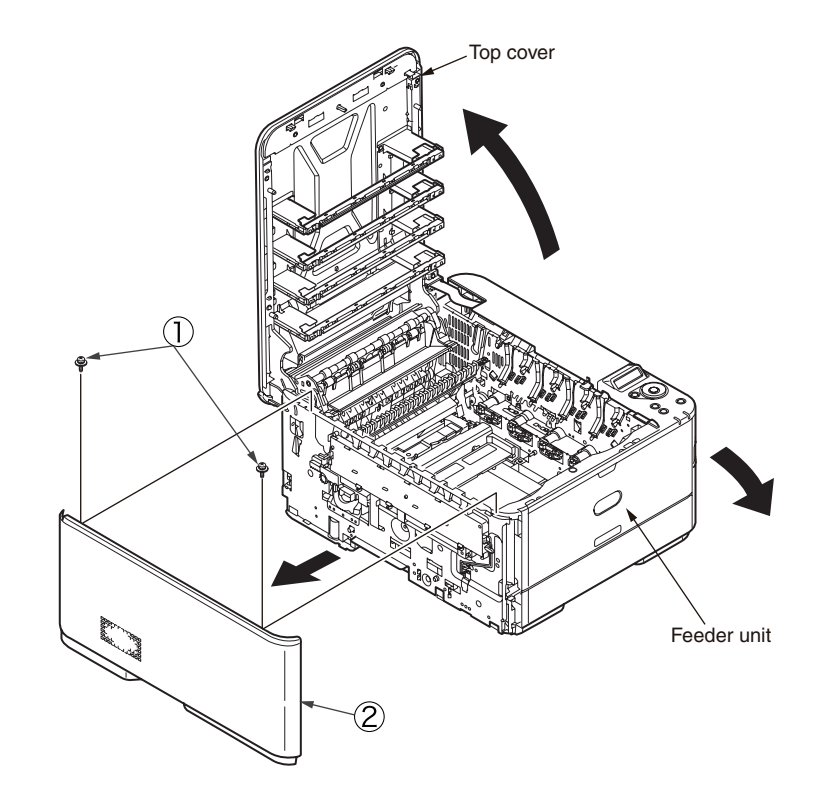

# 4.2.4 Right side cover

- (1) Open the top cover.
- (2) Remove the cassette assembly.
- (3) Remove the interface cover  $\bigcirc$ .
- (4) Loosen the screw (2) to remove the memory cover (3)
- (5) Open the MPT assembly 4
- (6) Remove the two (black) screws (5) and one (silver-colored) screw (6).
- (7) Unlatch two portions A and B to detach the right side cover  $\bigcirc$ .

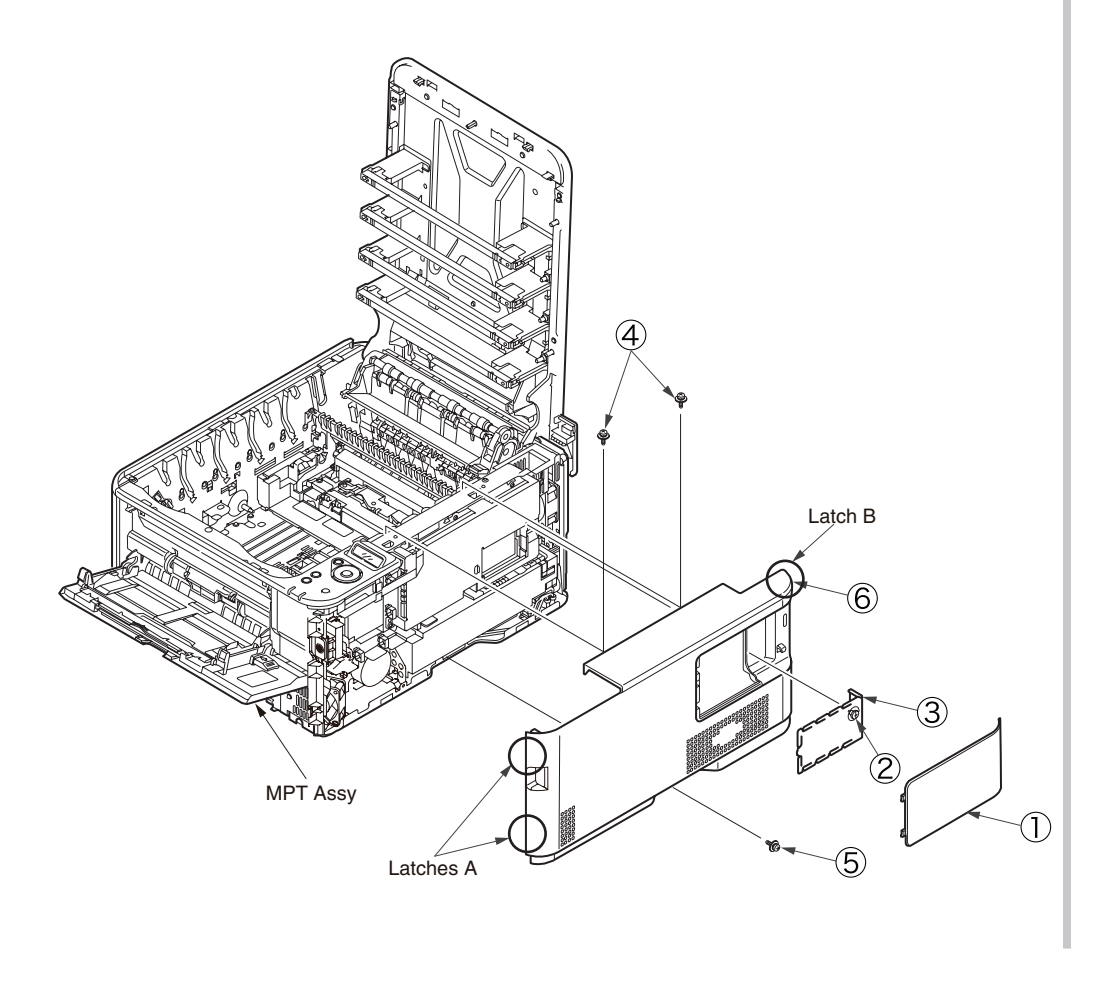

# 4.2.5 Face-up tray

 Open the face-up tray ① in the direction of the arrow and, warping it, disengage two portions to detach the face-up tray.

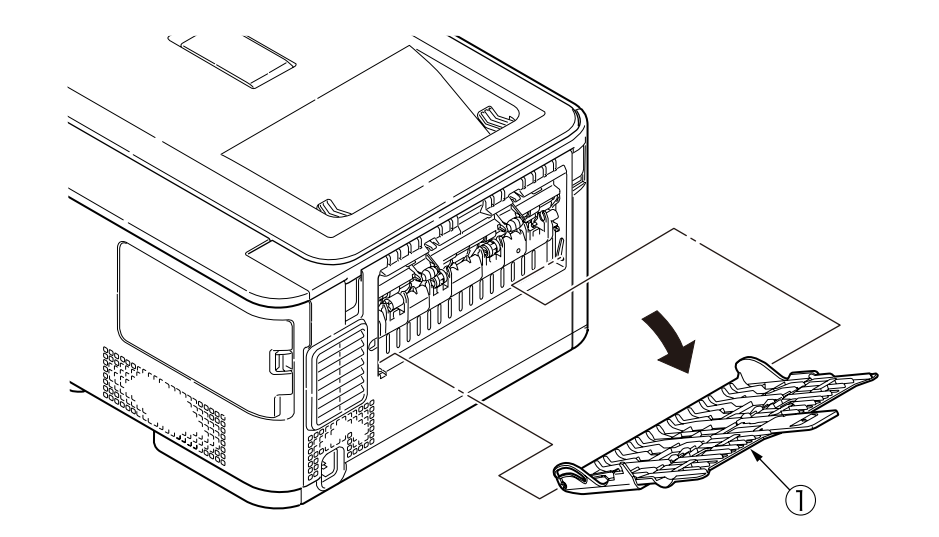

# 4.2.6 Rear cover

- (1) Remove the left side cover and the right side cover.
- (2) Remove the three (silver-colored) screws
- (3) Unlatch two portions A with a flat-blade screwdriver.
- (4) Unlatch three portions B to slide the rear cover ② in the direction of the arrow C to detach it.

# Latches A

Latches A

# 4.2.7 LED assembly. and LED assembly springs

- (1) Open the top cover.
- (2) Remove the cables of the LED assembly. As shown in diagram (2), apply force in the direction of the arrow to unlatch the portion A and then the portion B to detach the LED assembly ①.
- (3) Turning the LED assembly springs (2) clockwise, detach it.

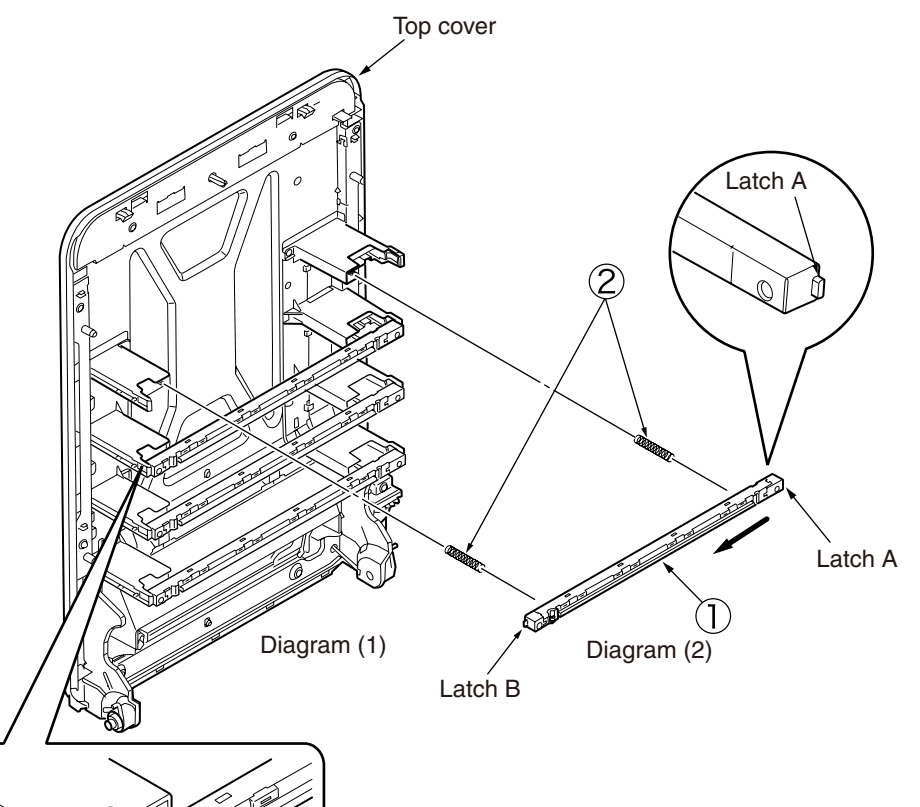

# 4.2.8 Image drum fan and ZHJ board

- (1) Remove the left side cover.
- (2) Remove the (silver-colored) screw and the two (silver-colored) screws to detach the image drum fan .
- (3) Remove the (silver-colored) screw ④ and unlatch five portions to detach the ZHJ board ⑤.

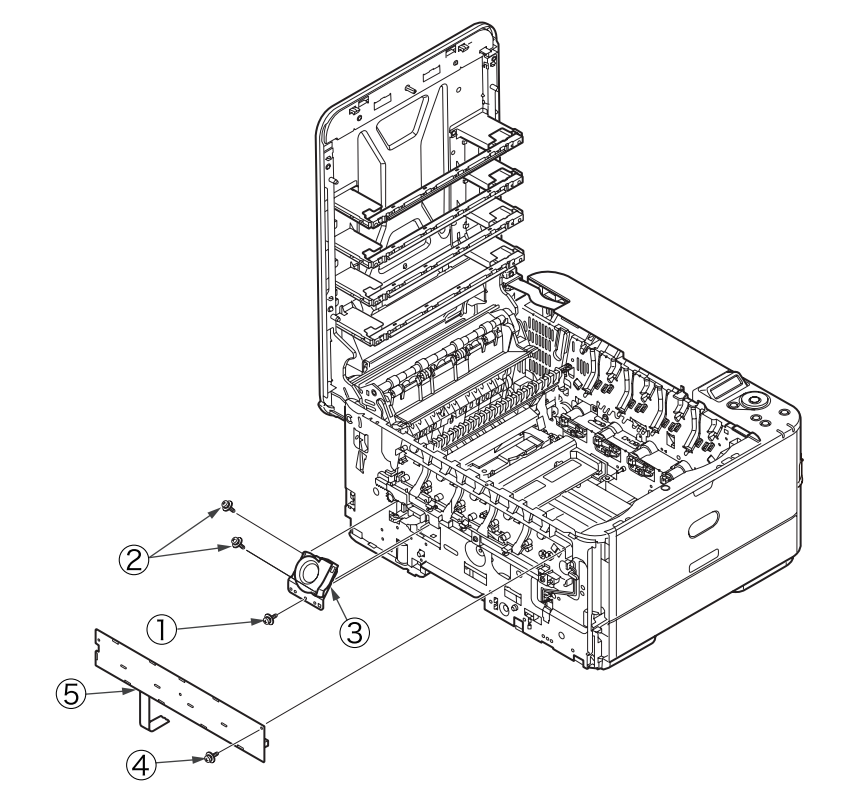

# 4.2.9 CU/PU PCB and low-voltage power supply

# **A** Warning

Electric shock hazard

/4\

When replacing the low-voltage power supply, electric shock may occur. Wear insulated gloves, or be careful not to touch the conductors or terminals of the power supply directly. After the AC cord is unplugged, the capacitor may take about one minute to discharge completely or, due to PCB breakdown, could not discharge. Use caution about electric shock.

- (1) Remove the right side cover.
- (2) Remove the four (silver-colored) screws (1) and unlatch and remove the plate shield assembly (2).
- (3) Remove all the CU/PU board cables.
- (4) Remove the three (silver-colored) screws 3 to detach the PU/CU PCB 4.
- (5) Remove all the low-voltage power supply cables.
- (6) Remove the two (silver-colored) screws (5) to detach the low-voltage power supply (6).

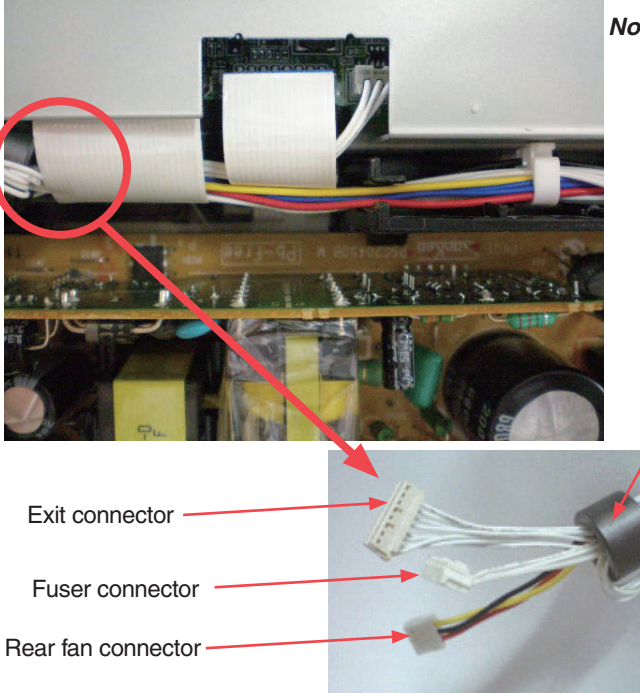

Note! The LED head cables should be attached, the end of the Film-FG being placed inside the Plateside-R so as that they touch no sheet metal edges of the Plate-side-R.

> Exit cable wound one turn around core

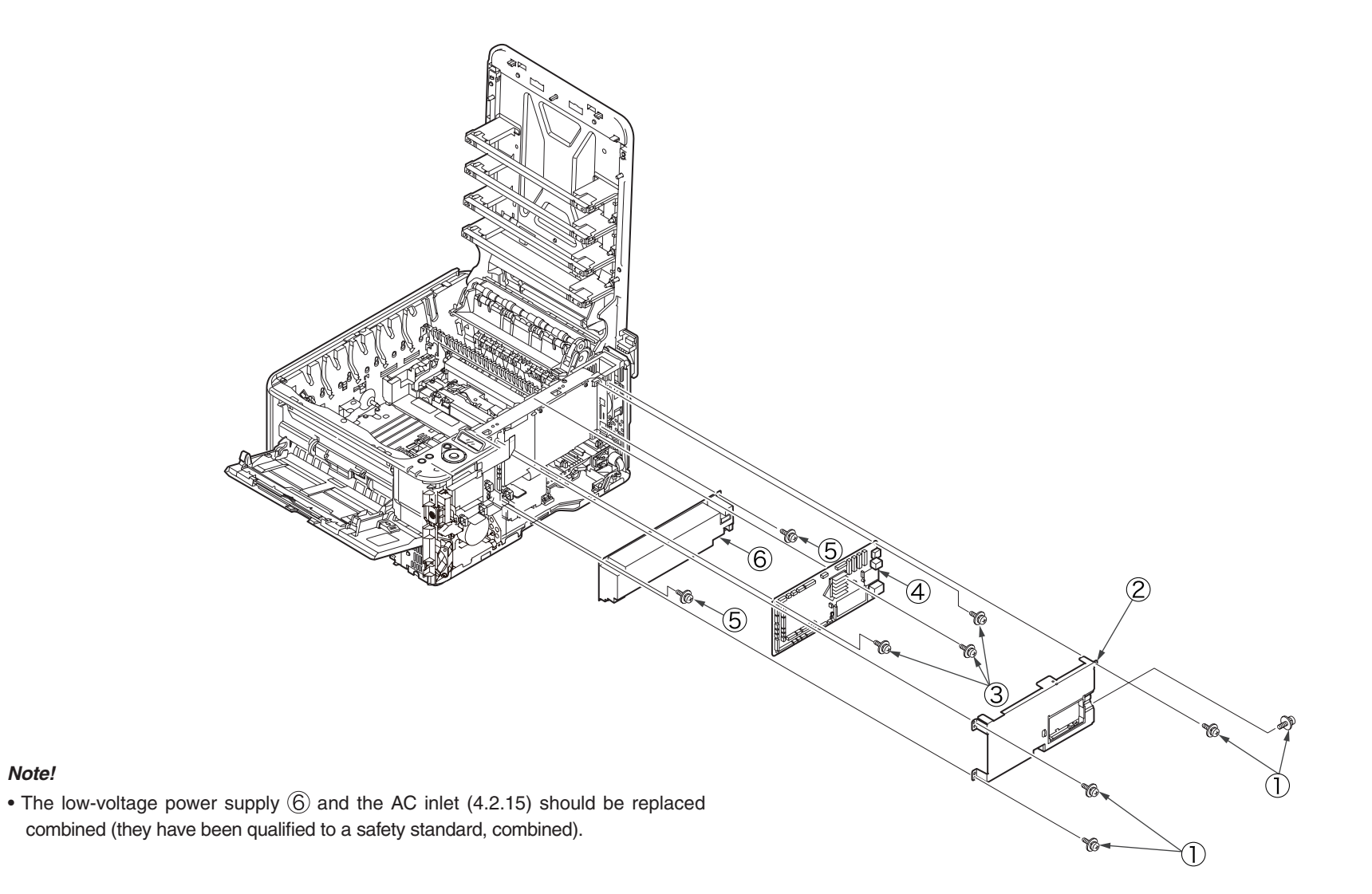

Note!

# 4.2.10 Top cover assembly

- (1) Remove the left side cover, the right side cover and the rear cover.
- (2) Remove the plate shield assembly and then the LED head cables.
- (3) Remove the two screws (1) to remove the plate-rear (2).
- (4) Remove the (silver-colored) screw ③ and then the two E-shaped retainer rings ④ to detach the top cover ⑤.

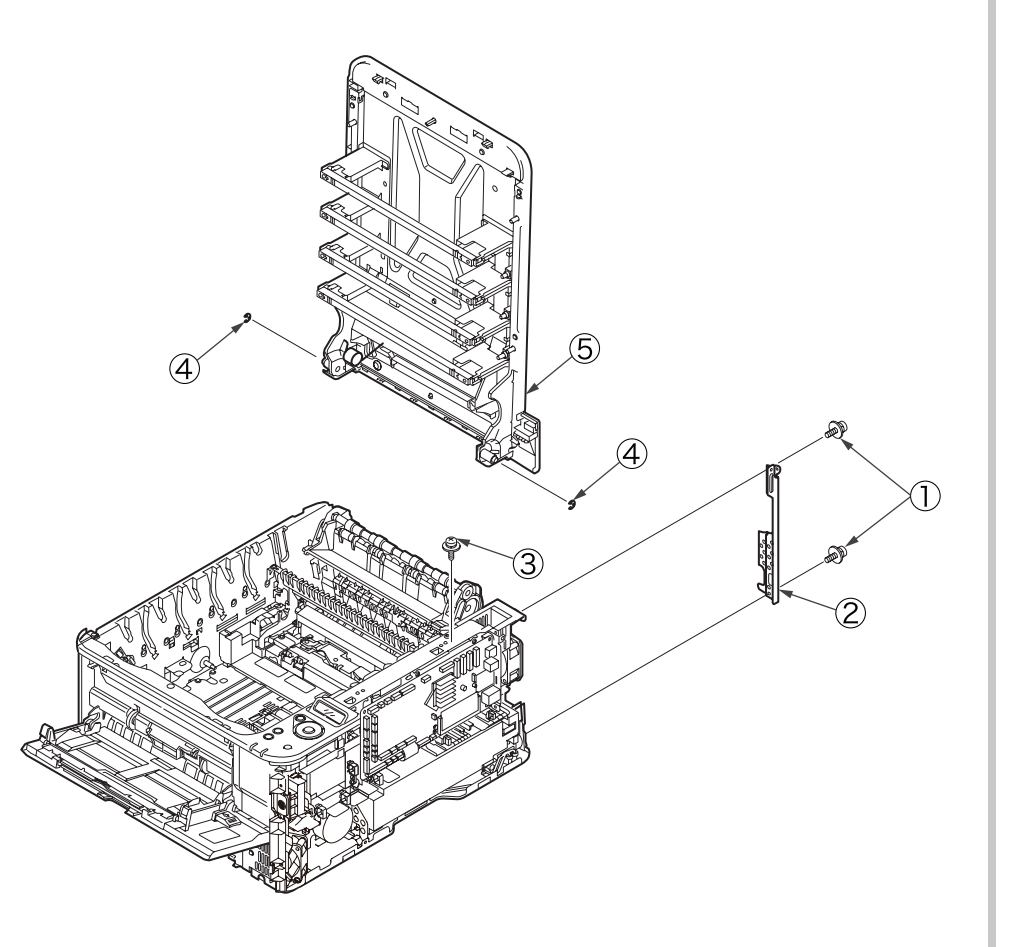

# 4.2.11 Top cover and LED head cable assembly

- (1) Demount the top cover assembly.
- (2) Remove the 18 (black) screws 1 to detach the top cover 2.
- (3) Remove the (silver-colored) screw (3) to detach the LED head cable assembly (4).

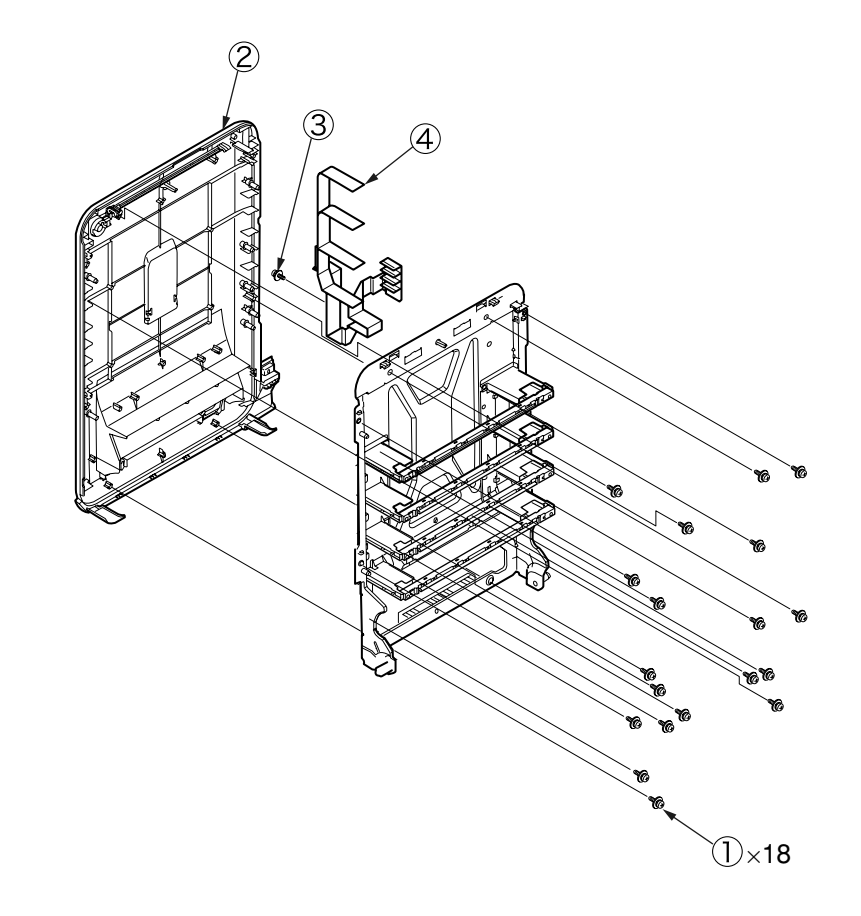

# 4.2.12 Operator panel assembly

- (1) Remove the right side cover and plate shield assembly.
- (2) Remove the cable of the operator panel assembly.
  - \* CU/PU PCB OPE connector
- (3) Remove the two screws (1) to detach the operator panel assembly (2).

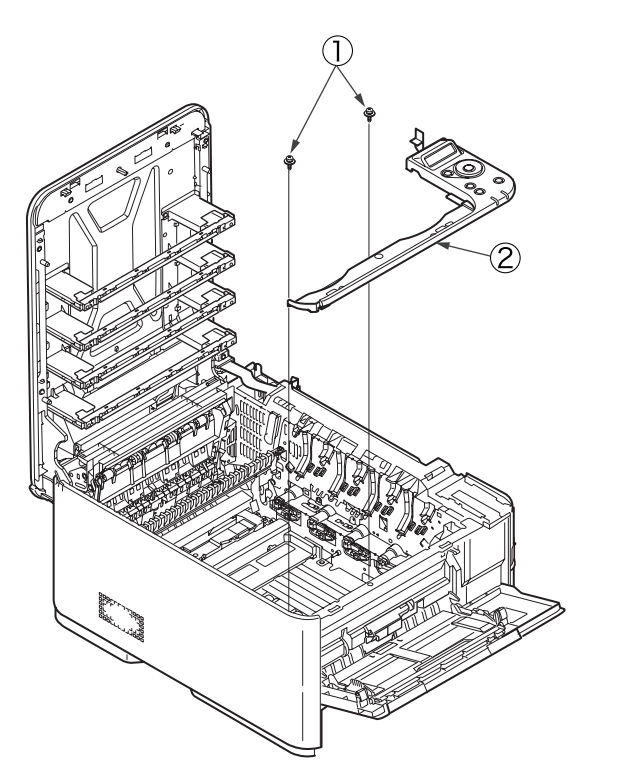

# 4.2.13 Board IBB and LCD

- (1) Remove the operator panel assembly.
- (2) Unlatch the three portions A.
- (3) Detach the Board IBB (1).
- (4) Unlatch the two portions B.
- (5) Detach the LCD assembly 2.

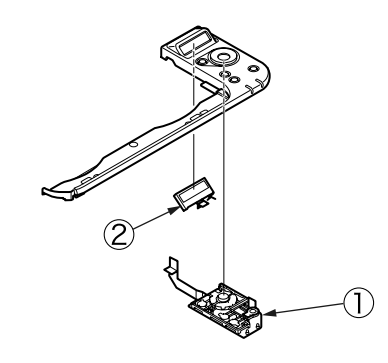

# 4.2.14 MPT assembly

- (1) Remove the cassette assembly.
- (2) Open the MPT assembly  $\bigcirc$ .
- (3) Pull the MPT assembly in the direction of the arrow and release the two supports to detach the MPT assembly.

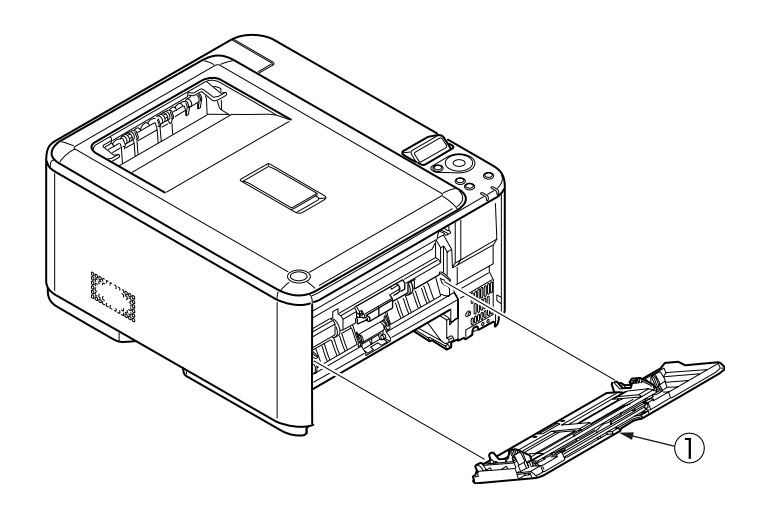

### Oki Data CONFIDENTIAL

- 4.2.15 Front FAN, Hopping motor, Rear FAN, Holder Assy.-Switch, Image Drum motor and cover-open switch
  - (1) Remove the left side cover, the right side cover, the rear cover, the MPT assembly, the plate-rear, the low-voltage power supply, the plate shield assembly and the operator panel assembly.
  - (2) Remove the two (silver-colored) screws (1) to detach the Hopping motor (2).
  - (3) Remove the two (silver-colored) screws (3) to detach the rear FAN (4).
  - (4) Remove the two (silver-colored) screws (5) to detach the Plate-Support (6).
  - (5) Disconnect the CONN Coard ⑦ from the PU/CU PCB, and the Holder Assy.-Switch ⑧ with the CONN Coard ⑦ from the side R of the mainbody.
  - (6) Disconnect the CONN Coard  $\overline{\mathcal{O}}$  from the Holder Assy.-Switch (8).
  - (7) Remove the two screws 9 and unlatch the Frame-MPT-side 10 to remove it.
  - (8) Remove the two (silver-colored) screws 1 to detach the Front FAN 2.
  - (9) Remove the screw (silver-colored) 1 to detach the Frame-AC 4.
  - (10) Remove the FG-Screw 5 to detach the AC inlet 6.
  - (11) Remove the four (silver-colored) screws 1 to detach the image drum motor 8.
  - (12) Remove the screw (19) to detach the cover-open switch (20).

### Note!

- Note the air flow direction of these FANs for to assemble.
- When removing or assembling the FANs, do not press impeller of there. In case of the impeller unfastened by mistake, do not reuse it and install a new FANs.

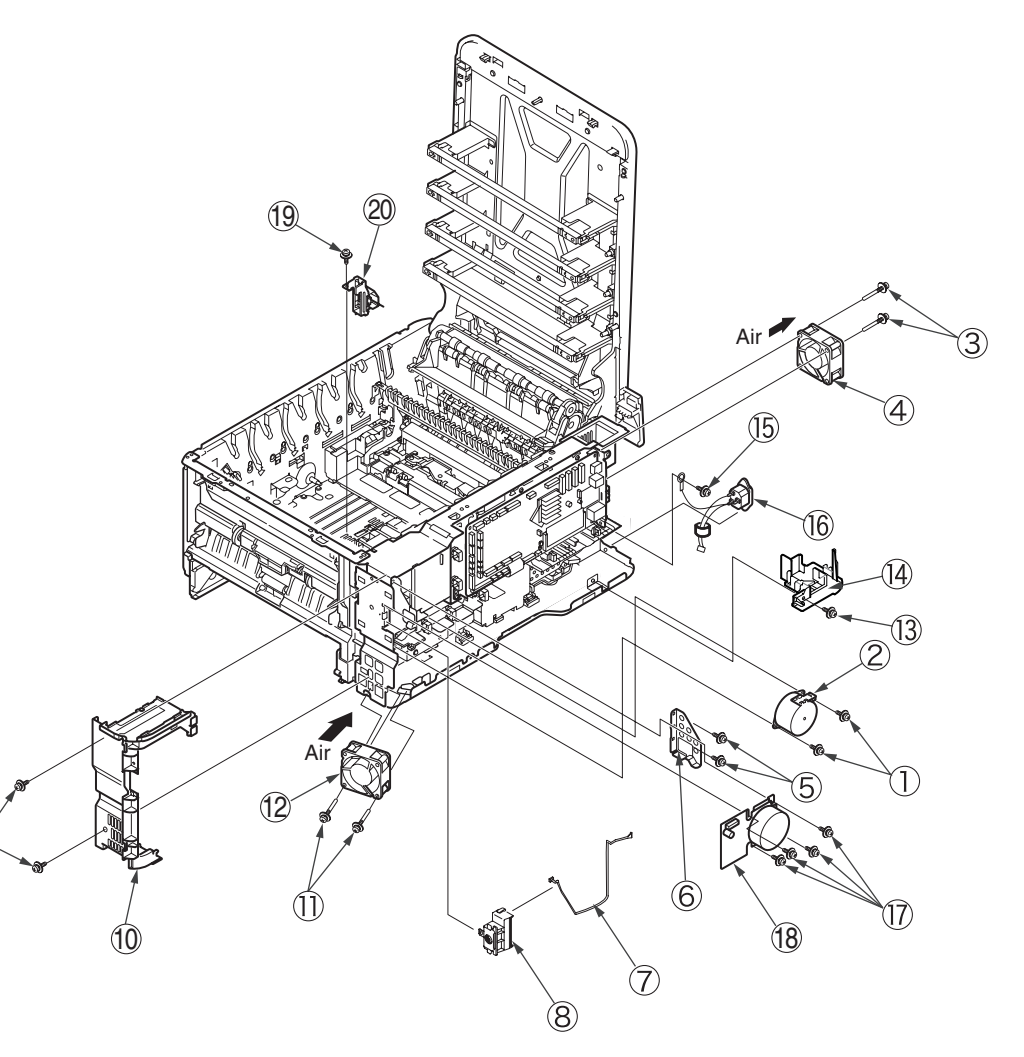

# 4.2.16 High-voltage power supply board

**Warning** Electric shock hazard

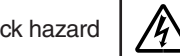

When replacing the high-voltage power supply, electric shock may occur. Wear insulated gloves, or be careful not to touch the conductors or terminals of the power supply directly.

After the AC cord is unplugged, the capacitor may take about one minute to discharge completely or, due to PCB breakdown, could not discharge. Use caution about electric shock.

- (1) Remove the right side cover and the CU/PU PCB.
- (2) Remove the four (silver-colored) screws ① to remove the film-PUCU board ② and the plate board ③.
- (3) Remove the two (silver-colored) ④ screw to remove the plate-FG ⑤.
- (4) Unlatch the four portions to detach the high-voltage power supply board 6.

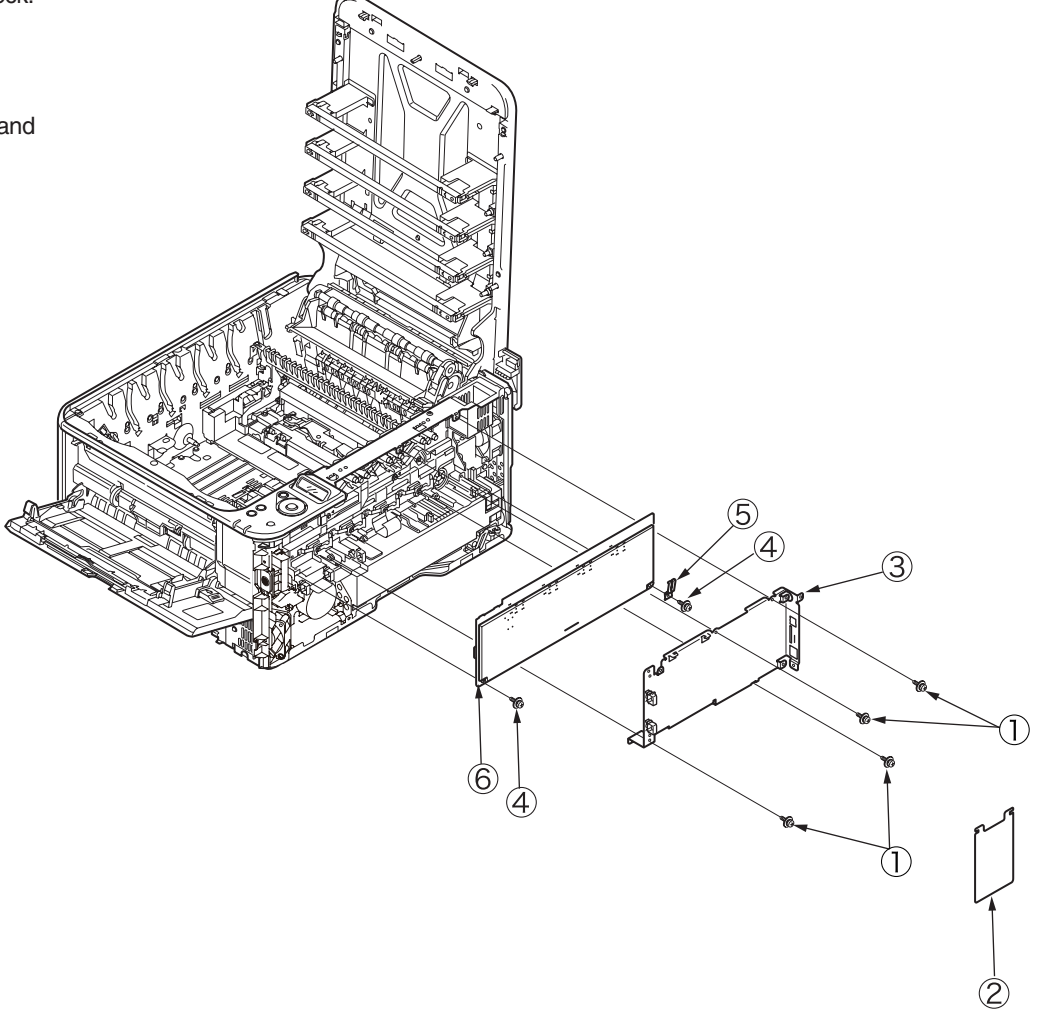

Oki Data CONFIDENTIAL

# 4.2.17 Guide-ejection assembly, fuser connector assembly and color-registration assembly

- (1) Remove the left side cover, the right side cover, the rear cover and the top cover assembly.
- (2) Remove the CU/PU PCB and the low-voltage power supply.
- (3) Detach the guide-ejection assembly  $\bigcirc$ .
- (4) Remove the two (silver-colored) screws ② to detach the fuser connector assembly ③.
- (5) Remove the film-power board (5).
- (6) Remove the (silver-colored) screw B to remove the image drum fan assembly O.
- (7) Remove the two (silver-colored) screws (6) to remove the cover-beam (9) and the plate-beam (10).
- (8) Remove the three (silver-colored) screws (1) to remove the two torsion springs (2) and then the cover-code (3).
- (9) Remove the four (silver-colored) screws (4) to detach the color-registration assembly (5).

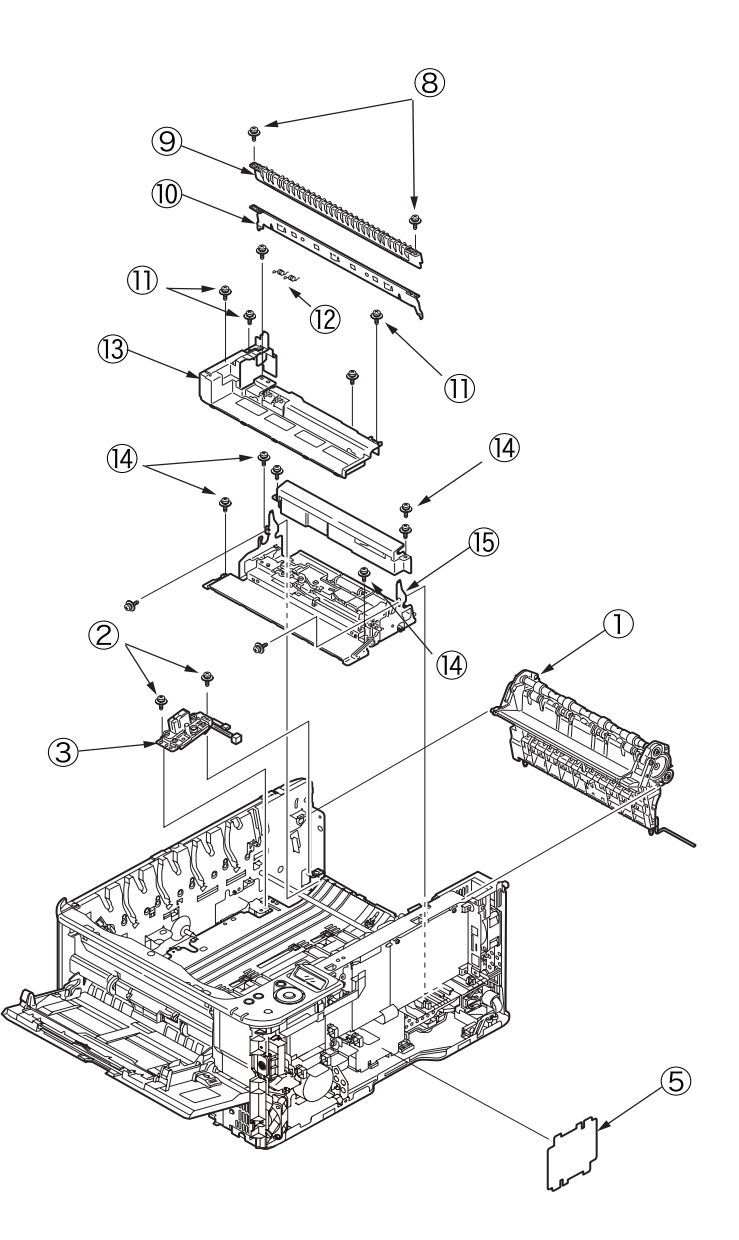
Oki Data CONFIDENTIAL

## 4.2.18 Frame-MPT assembly and feeder assembly

- (1) Remove the left side cover, the right side cover, the rear cover, the hopping motor, the plate shield assembly, the operator panel assembly, the cover-open switch and the frame-MPT-side.
- (2) Remove the RGSNS, HPSNS and MPC cables of the PU/CUPCB.
- (3) Remove the two (silver-colored) screws (1) to remove the plate-front (2).
- (4) Remove the two (silver-colored) screws ③ and the (black) screw ④ and unlatch the two portions to detach the frame-MPT assembly ⑤.

3

(5) Remove the three (silver-colored) screws 6 to detach the feeder assembly 7.

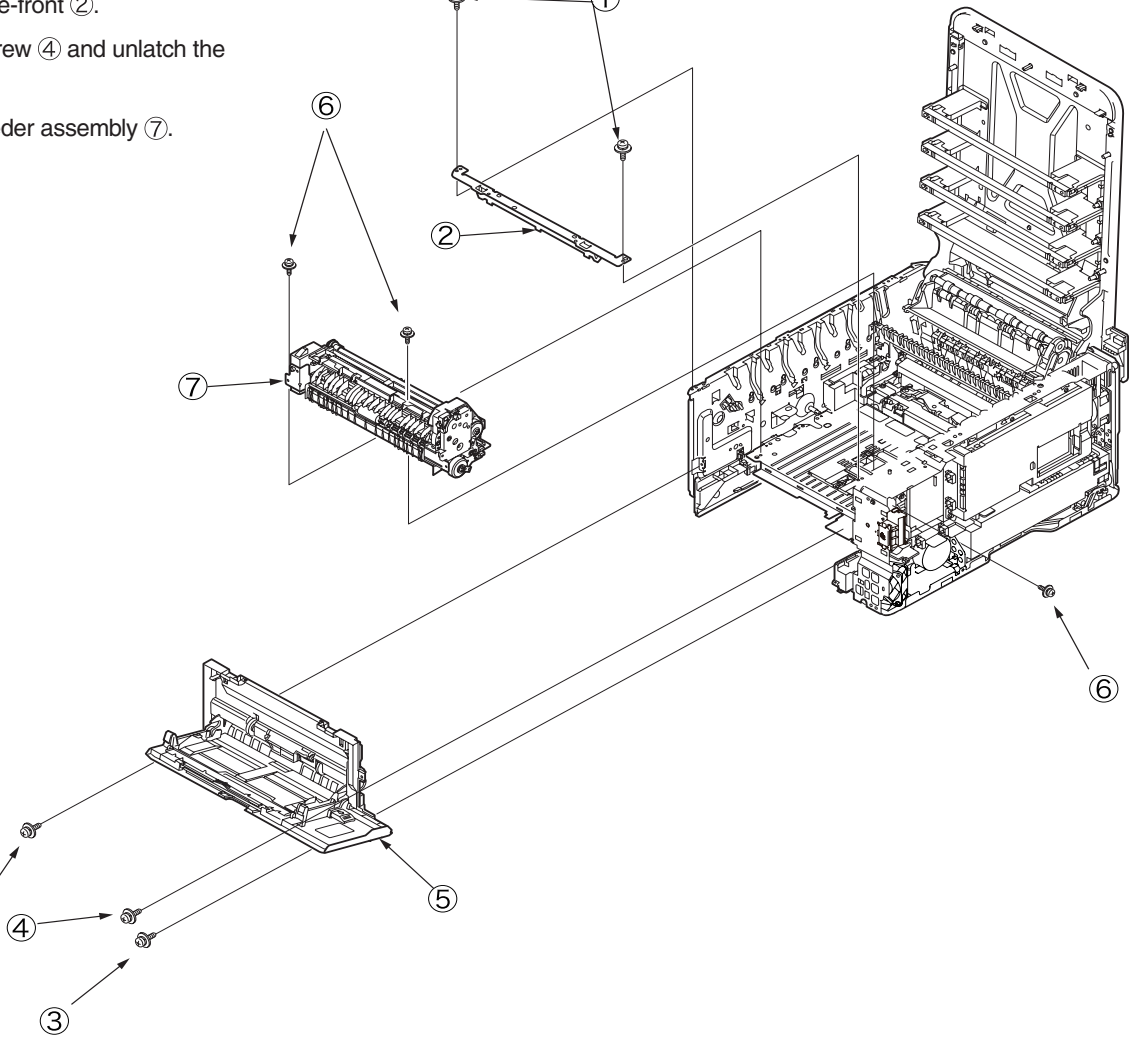

Oki Data CONFIDENTIAL

- 4.2.19 Side-L assembly, side-R assembly and base assembly  $\bigcirc$ .
  - (1) Remove the left side cover, the right side cover, the rear cover, the top cover assembly, the operator panel assembly, the feeder assembly, the guide-ejection assembly and the registration assembly.
  - (2 Remove the four (silver-colored) screws (1) to remove the plate-bottom (2).
  - (3) Remove the E-shaped retainer ring (3) and then the shaft (4).
  - (4) Remove the six (silver-colored) screws (5) to detach the side-L assembly (6), the side-R assembly (7) and the base assembly (8).

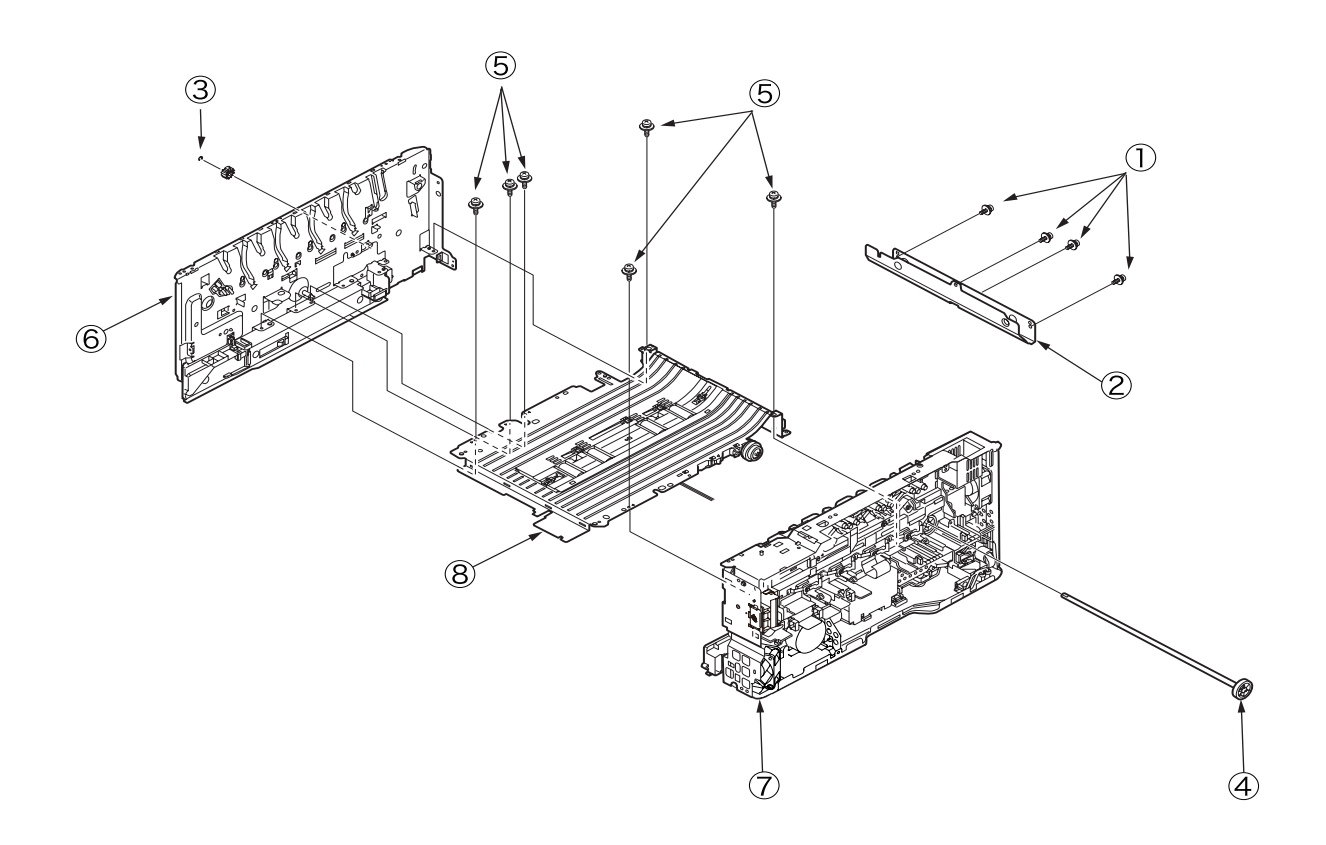

## 4.2.20 Feed rollers

- (1) Remove the cassette.
- (2) Unlatch the feed rollers  $\bigcirc$ .

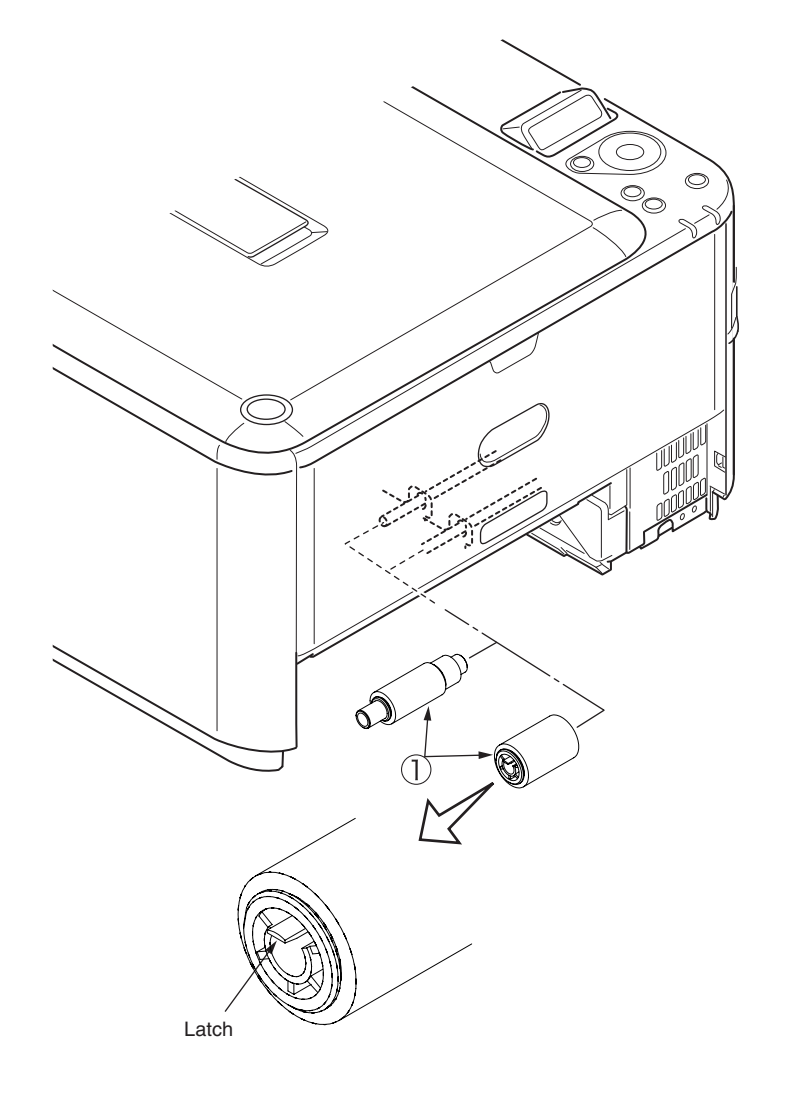

# 4.3 Locations to lubricate

This section shows the locations to lubricate. The other locations must not be lubricated. Lubrication is not required during assembly or disassembly, except that, after lubricant is wiped off locations, the appropriate lubricant specified must be applied to the locations.

Each number circled, accompanied with the number and name of a drawing indicates that the lubrication work with the number is specified in the drawing.

#### Lubrication work

(1) Lubricant notations and names

EM-30L: Molykote EM-30L (part number 44498501)

HP-300: Molykote HP-300

PM: Pan motor oil 10W-40 or ZOA 10W-30

GE-334C: FLOIL GE-334C (part number 41823301)

SF-133: HANARL SF-133

(2) Grease boundary samples

| Class               | S      | А     | В     | С    | D    | E    | F    |
|---------------------|--------|-------|-------|------|------|------|------|
| Amount applied (cc) | 0.0005 | 0.003 | 0.005 | 0.01 | 0.03 | 0.05 | 0.1  |
| W(mm)               | 1.24   | 2.25  | 2.67  | 3.37 | 4.86 | 5.76 | 7.26 |
| Sample              | •      | •     | •     |      |      |      |      |

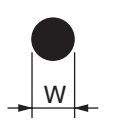

## ① -1 44452301PA Side-R Assy.

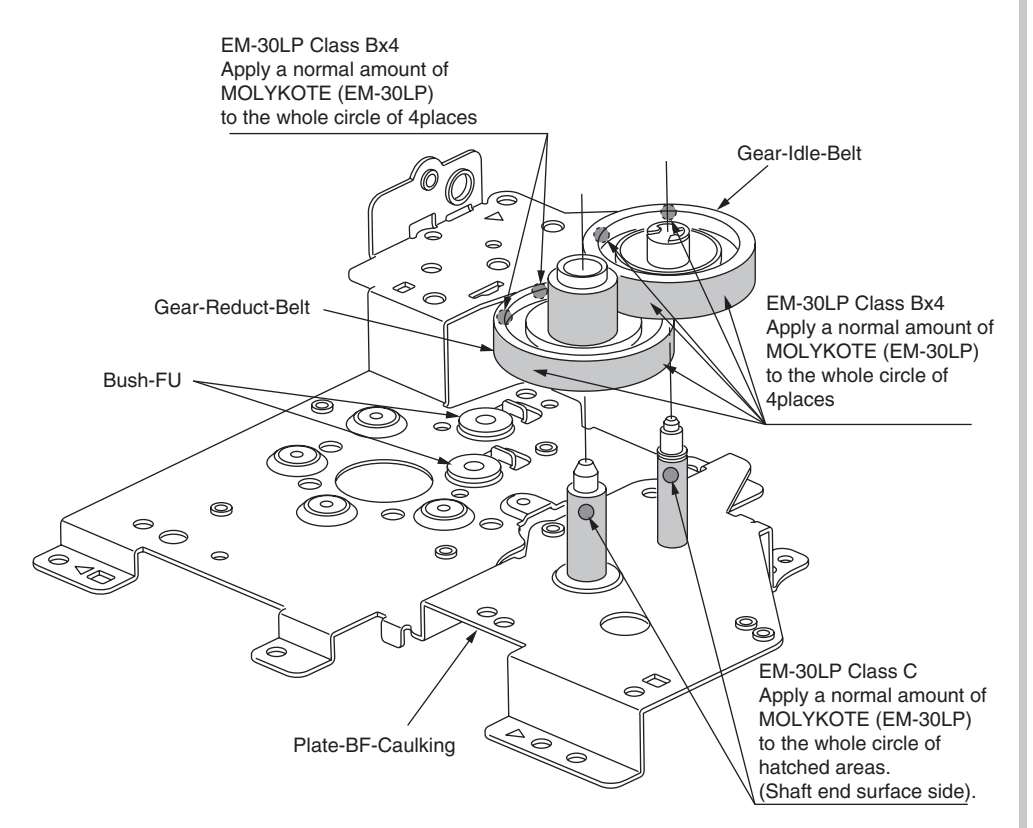

## ① -2 44452301PA Side-R Assy.

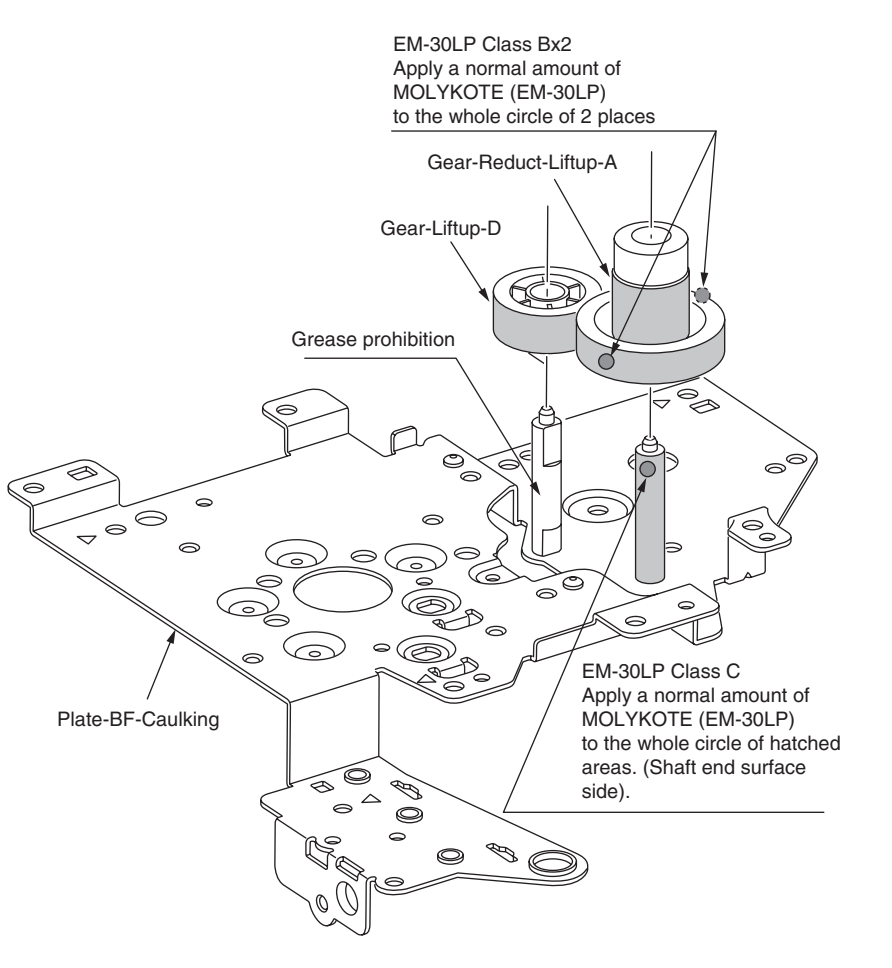

## ① -3 44452301PA Side-R Assy.

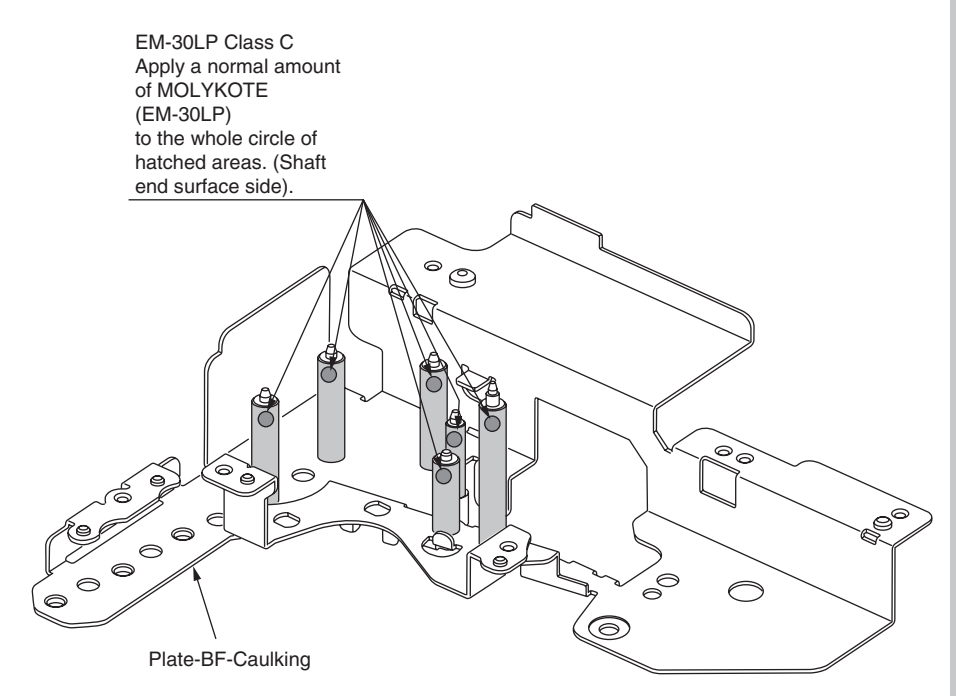

### ① -4 44452301PA Side-R Assy.

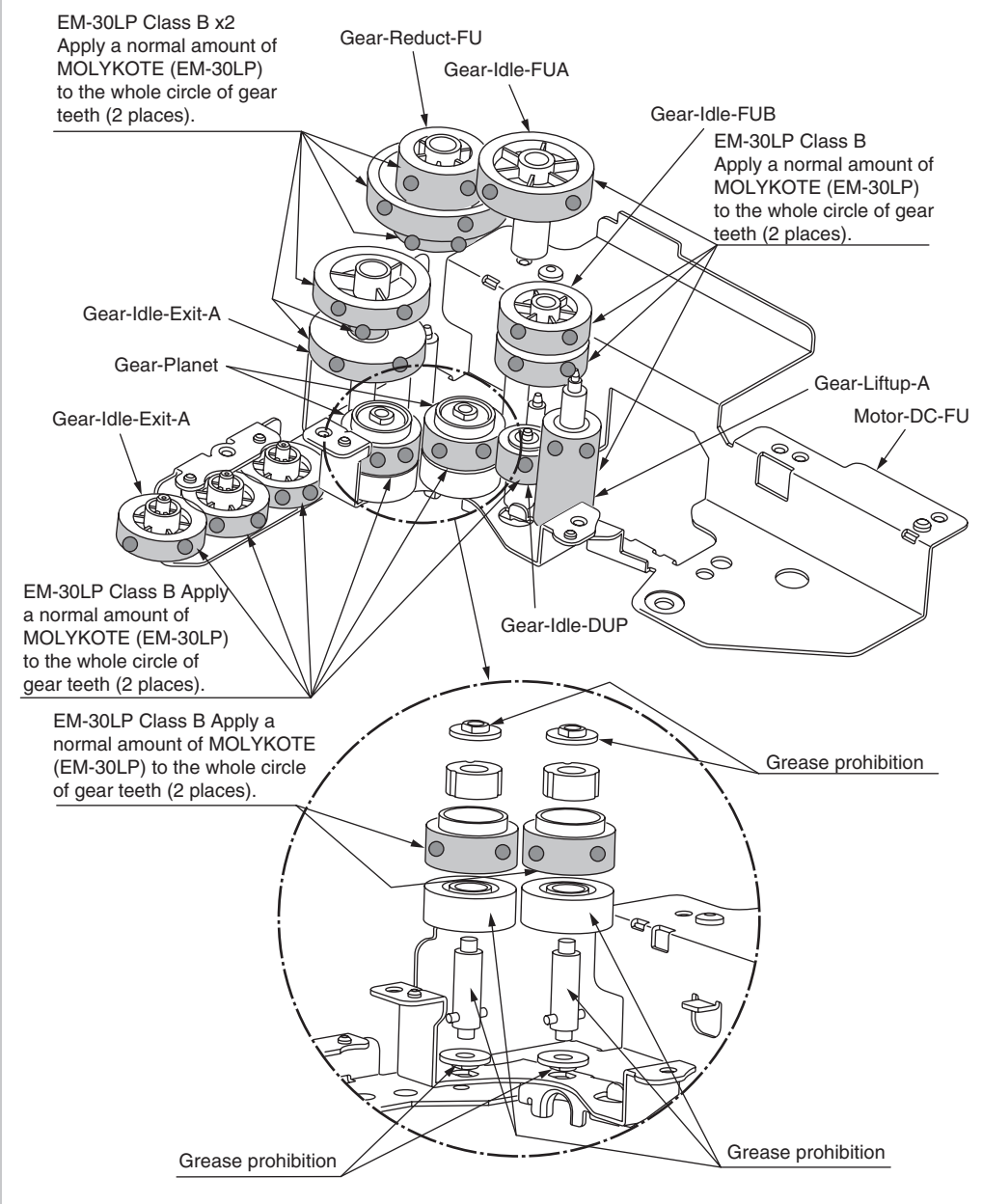

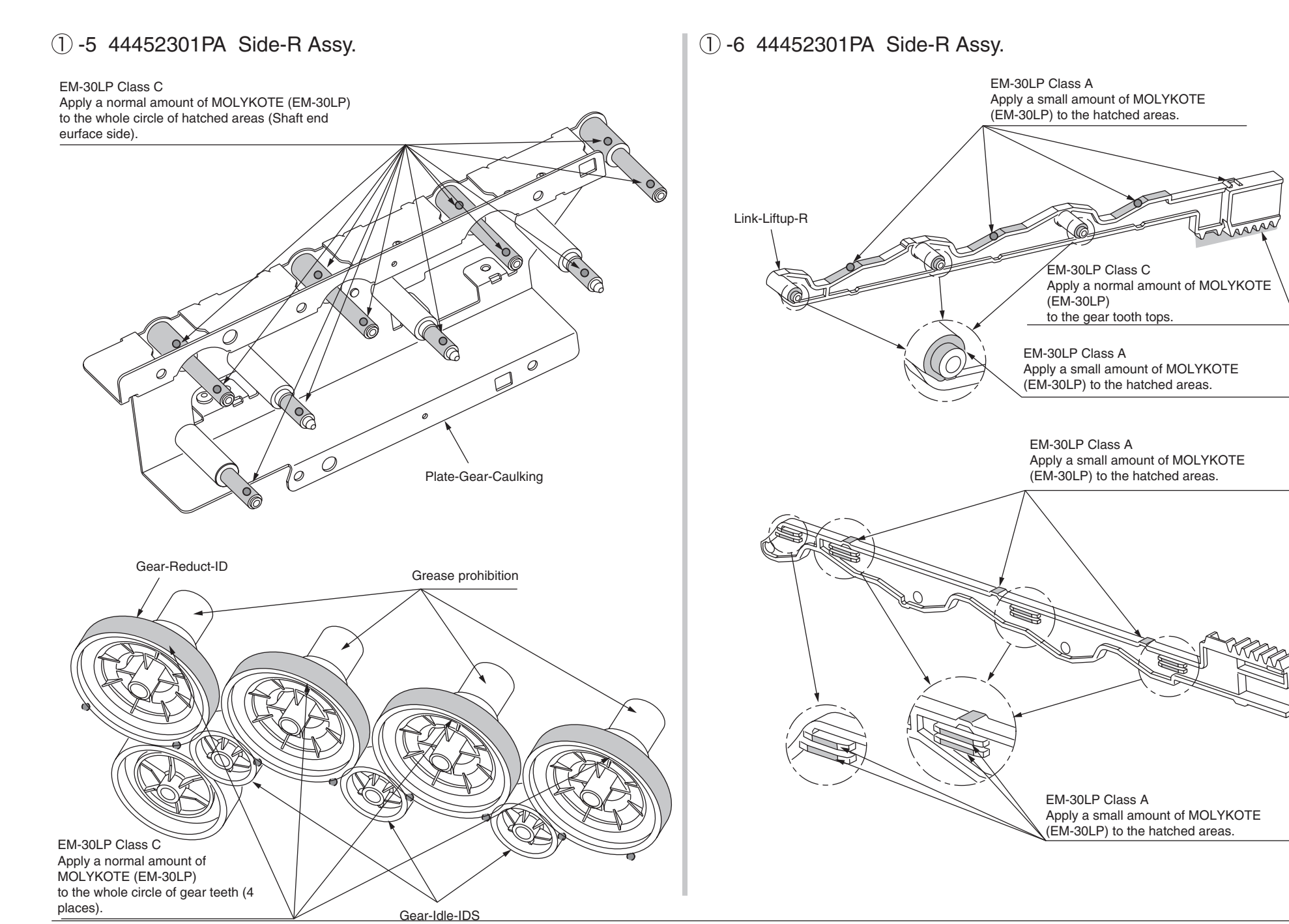

## ② 44452401PA Side-L Assy.

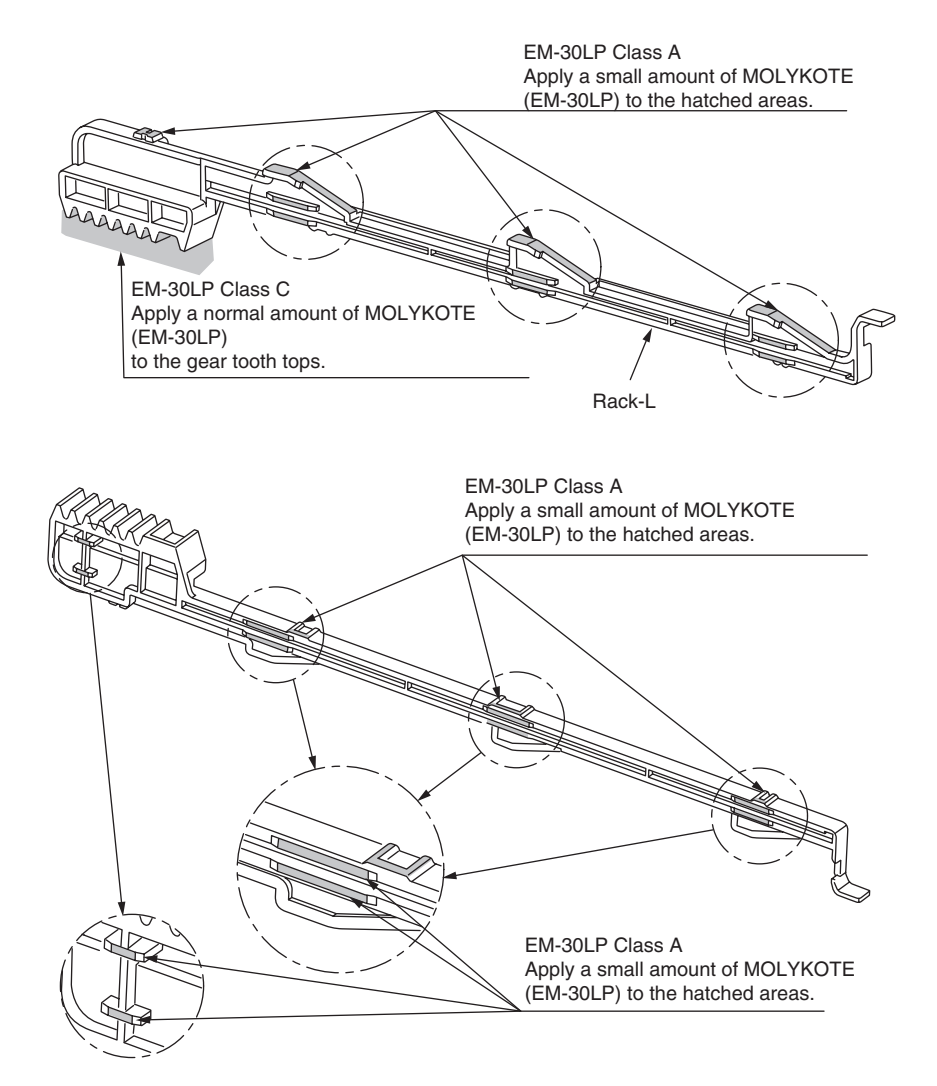

## ③ 44452601PA Sensor Assy.-Regist

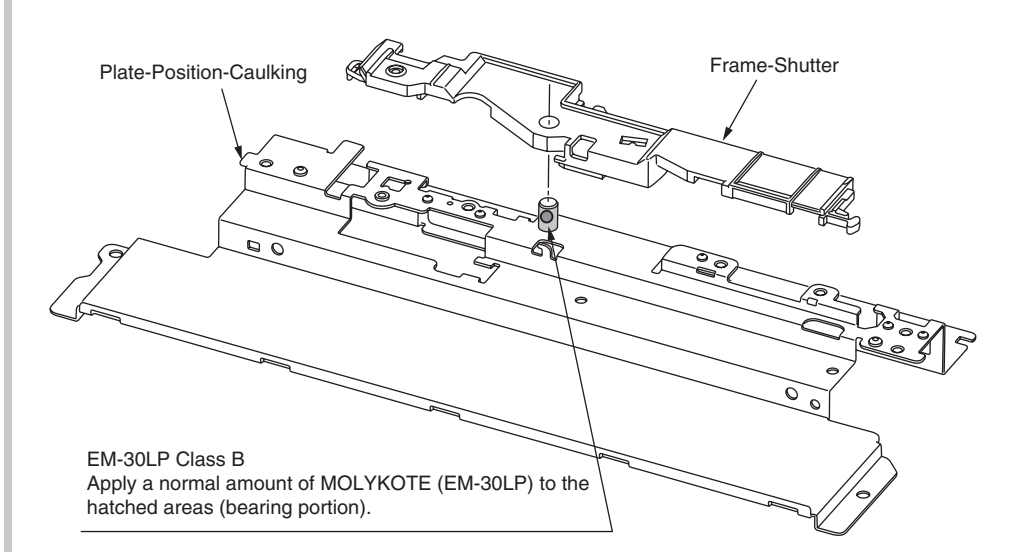

## ④ -1 44452701PA Front Assy.-Reg/Hop

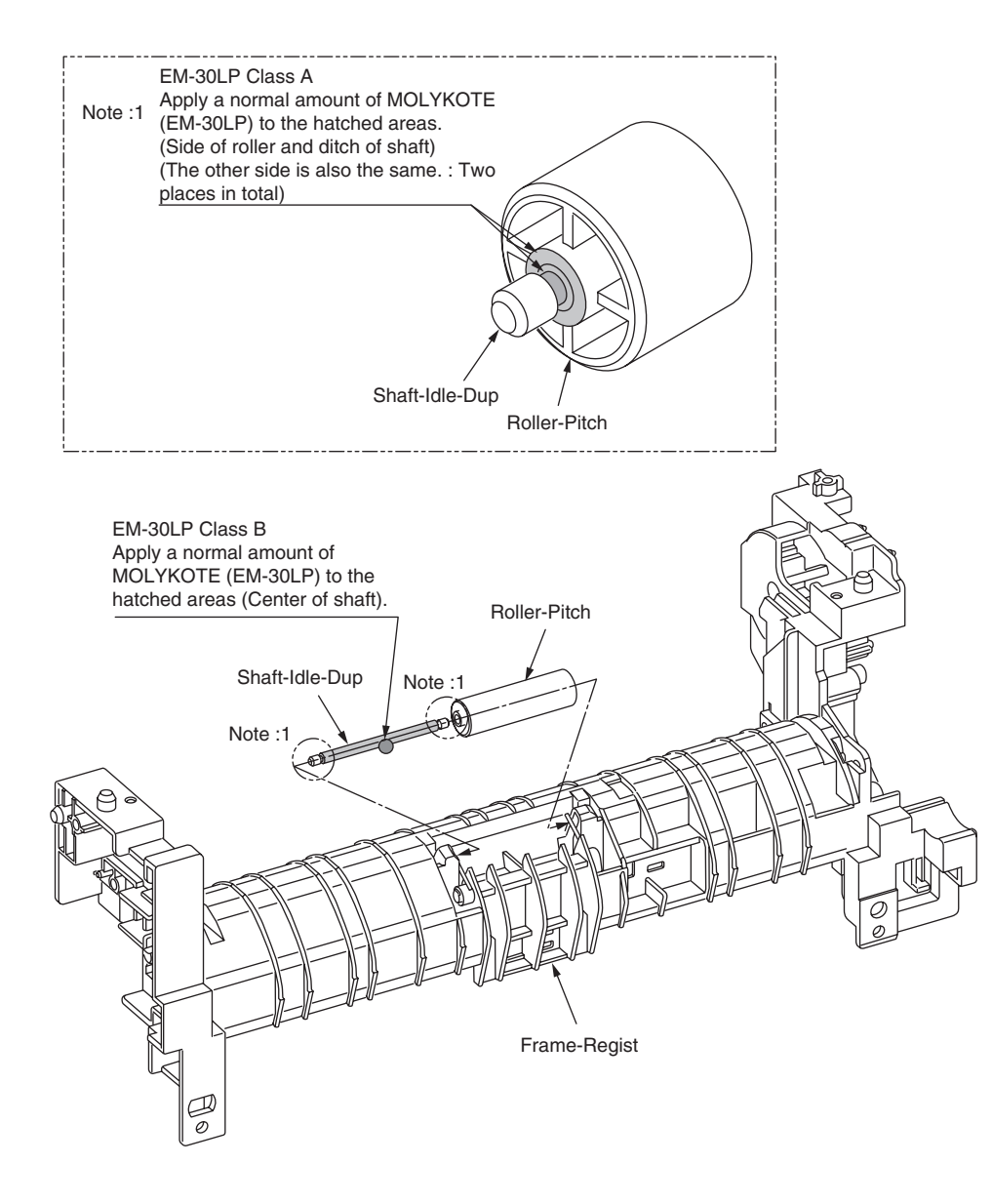

## ④ -2 44452701PA Front Assy.-Reg/Hop

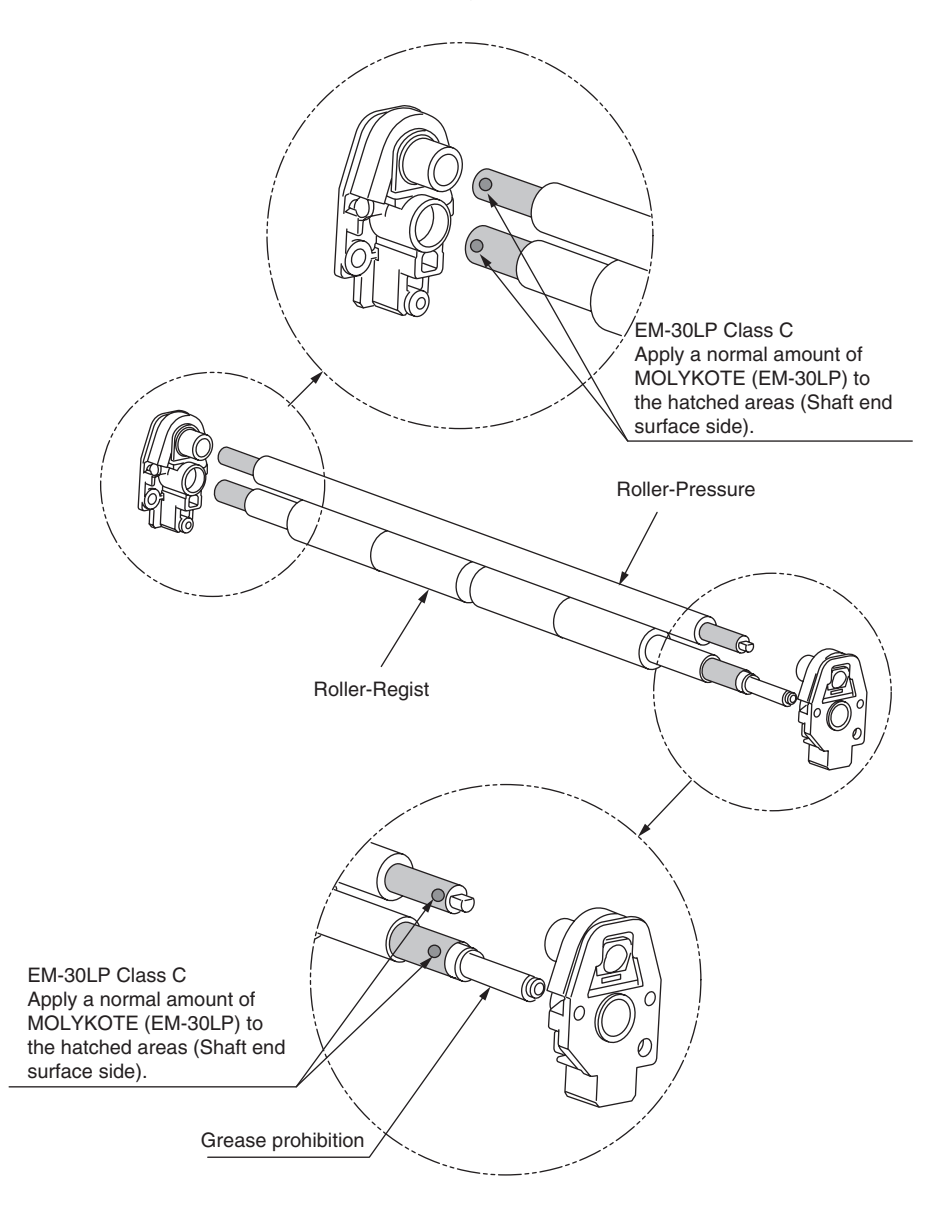

## ④ -3 44452701PA Front Assy.-Reg/Hop

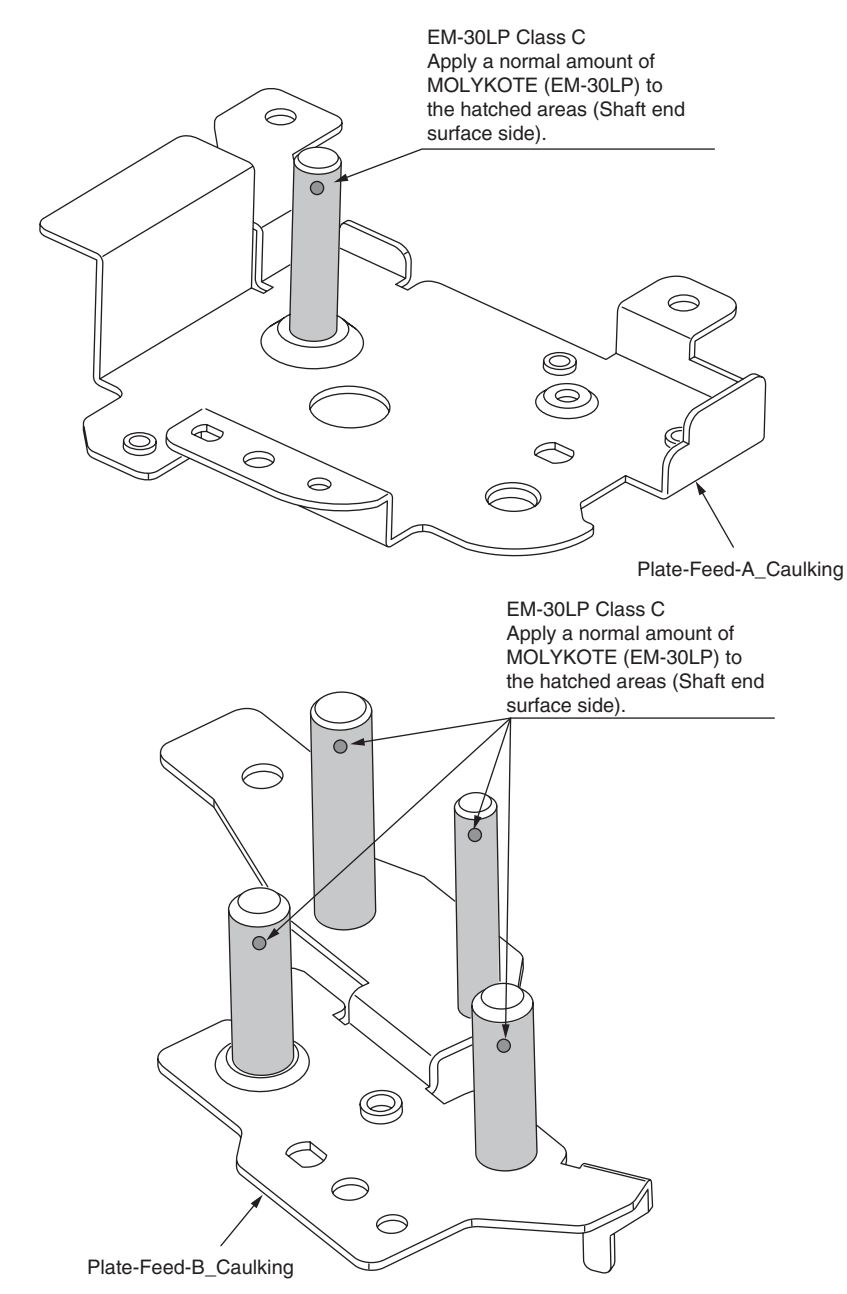

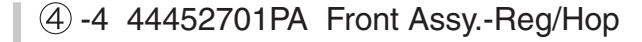

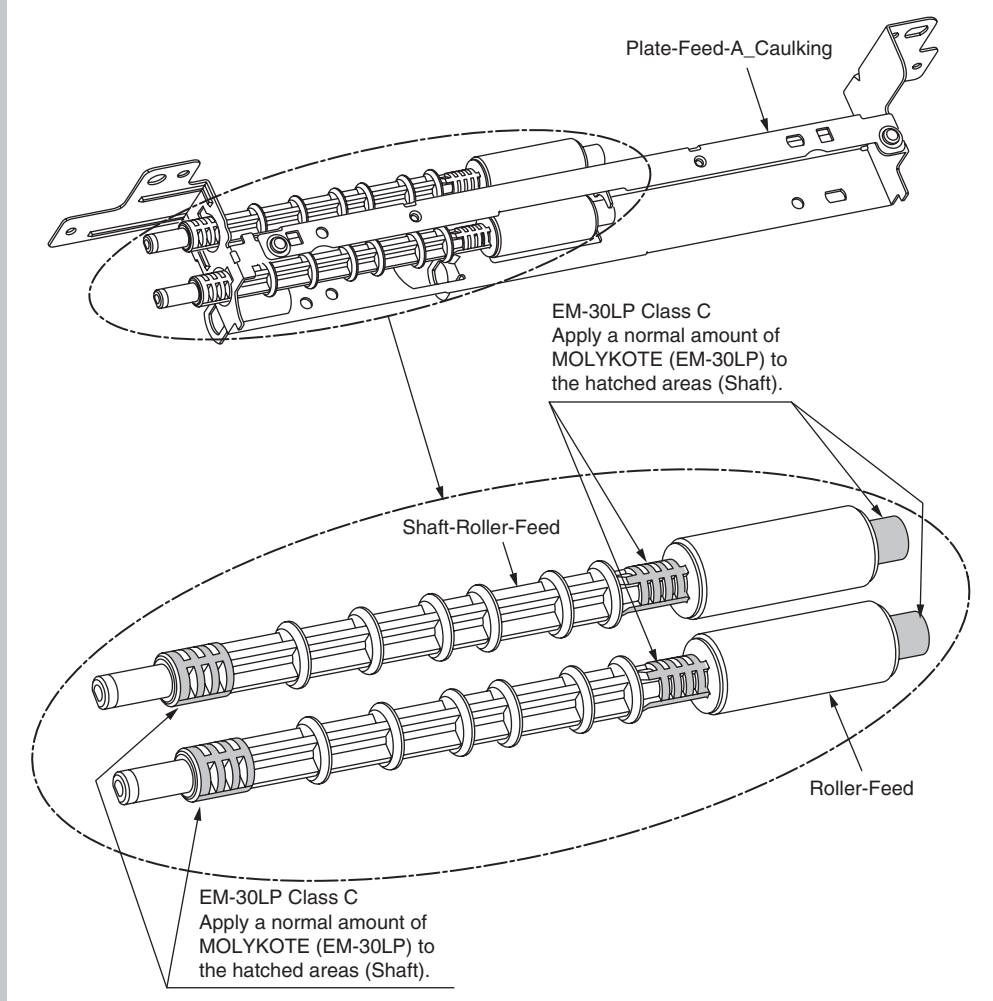

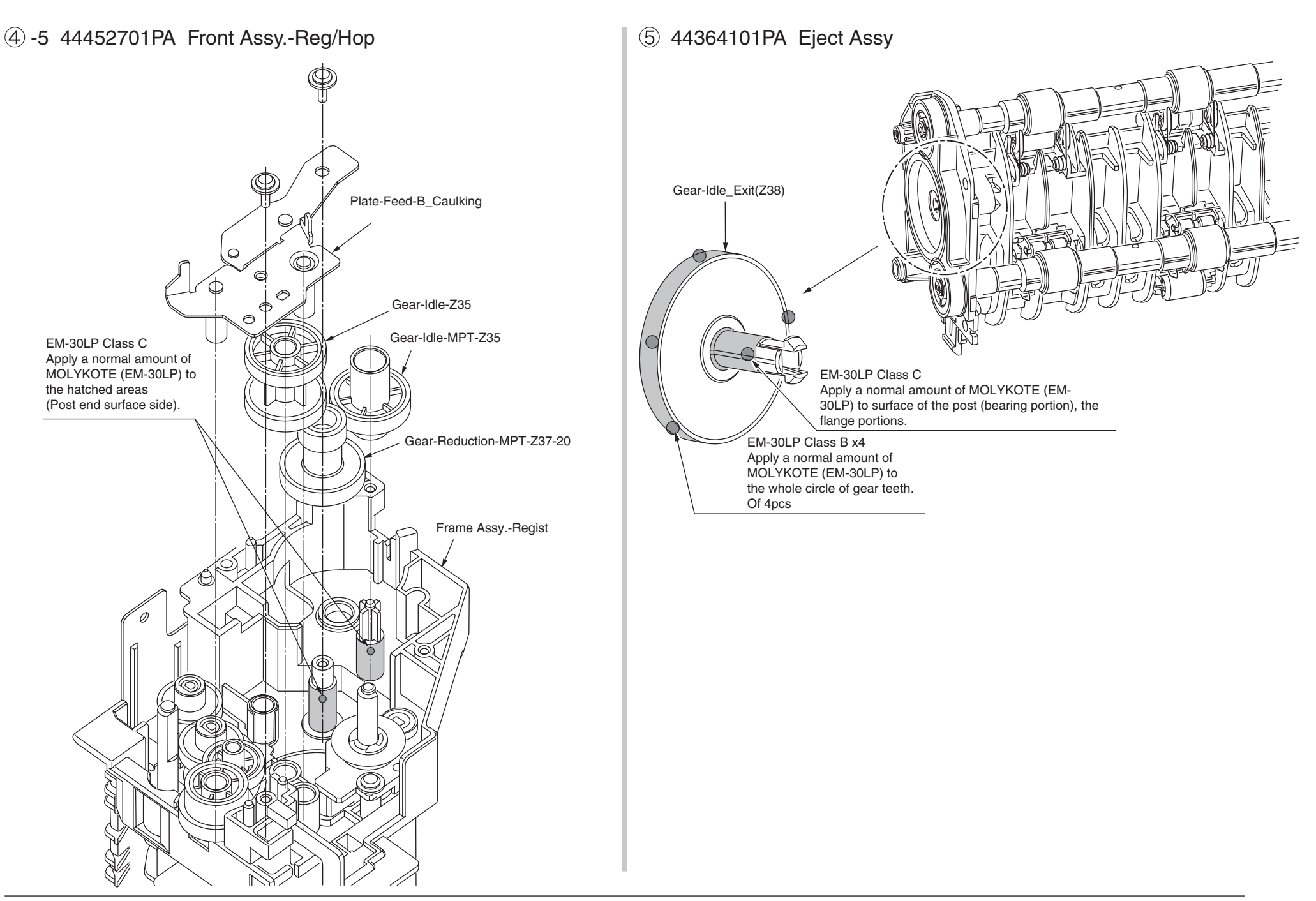

## 6 -1 44453001PA Printer Unit-PX750

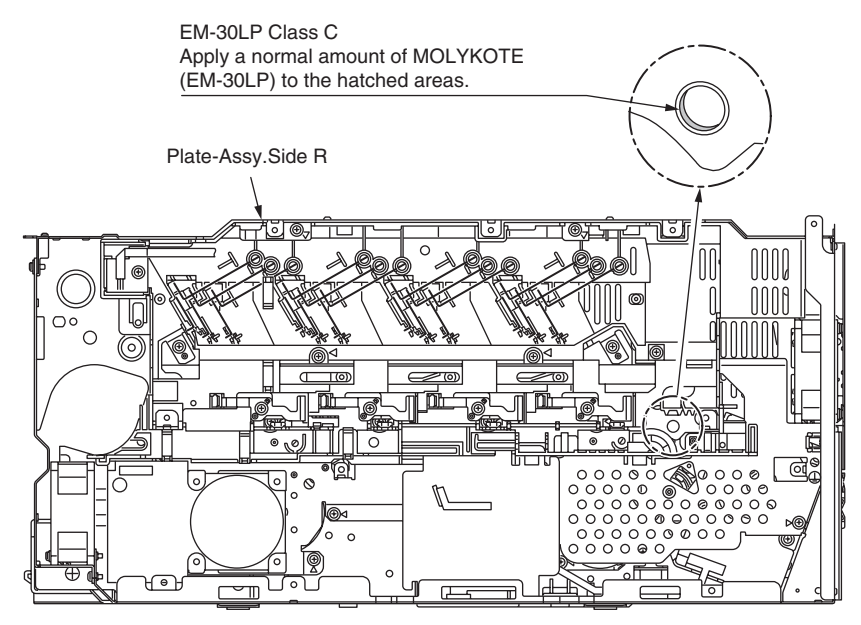

## 6) -2 44453001PA Printer Unit-PX750

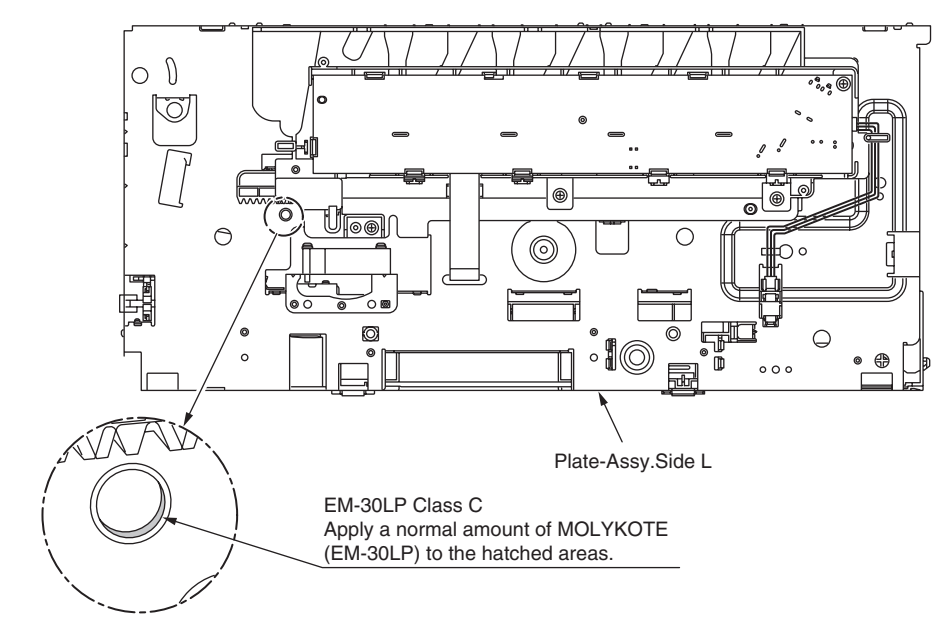

## 6 -3 44453001PA Printer Unit-PX750

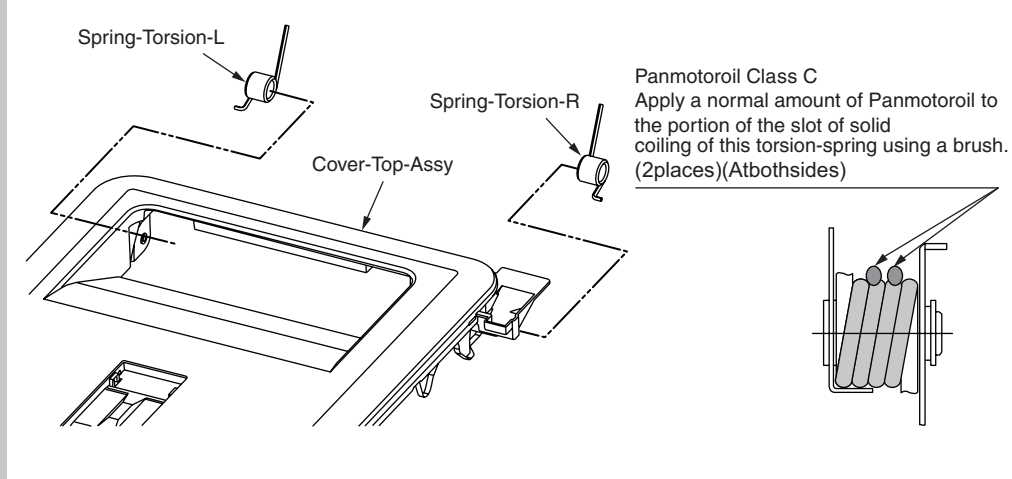

6 -4 44453001PA Printer Unit-PX750

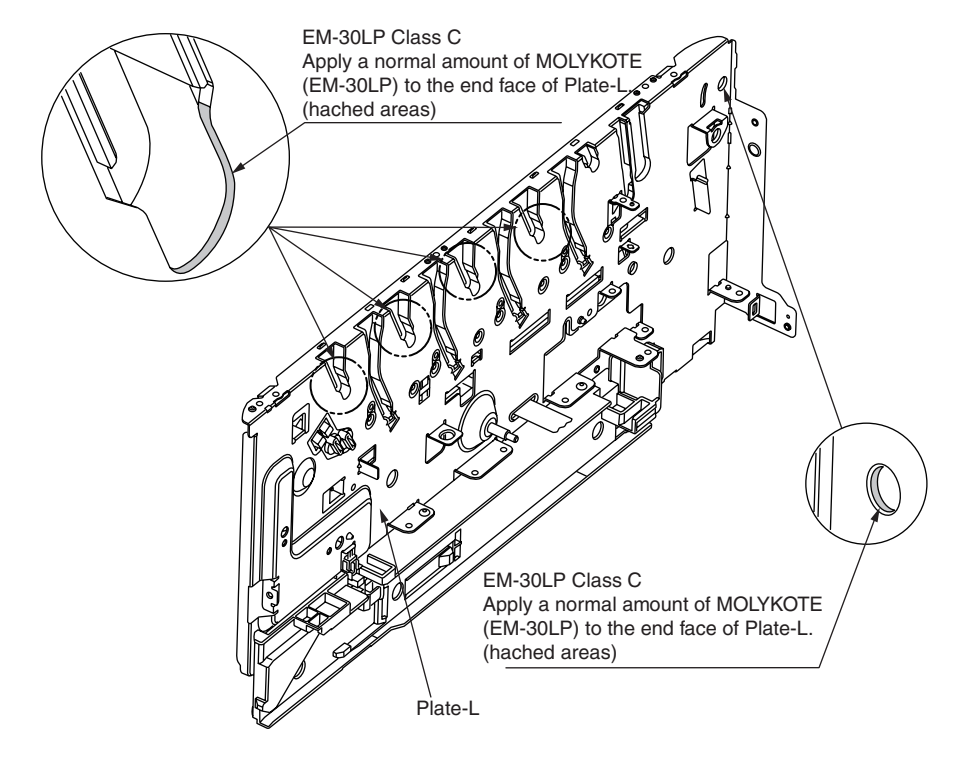

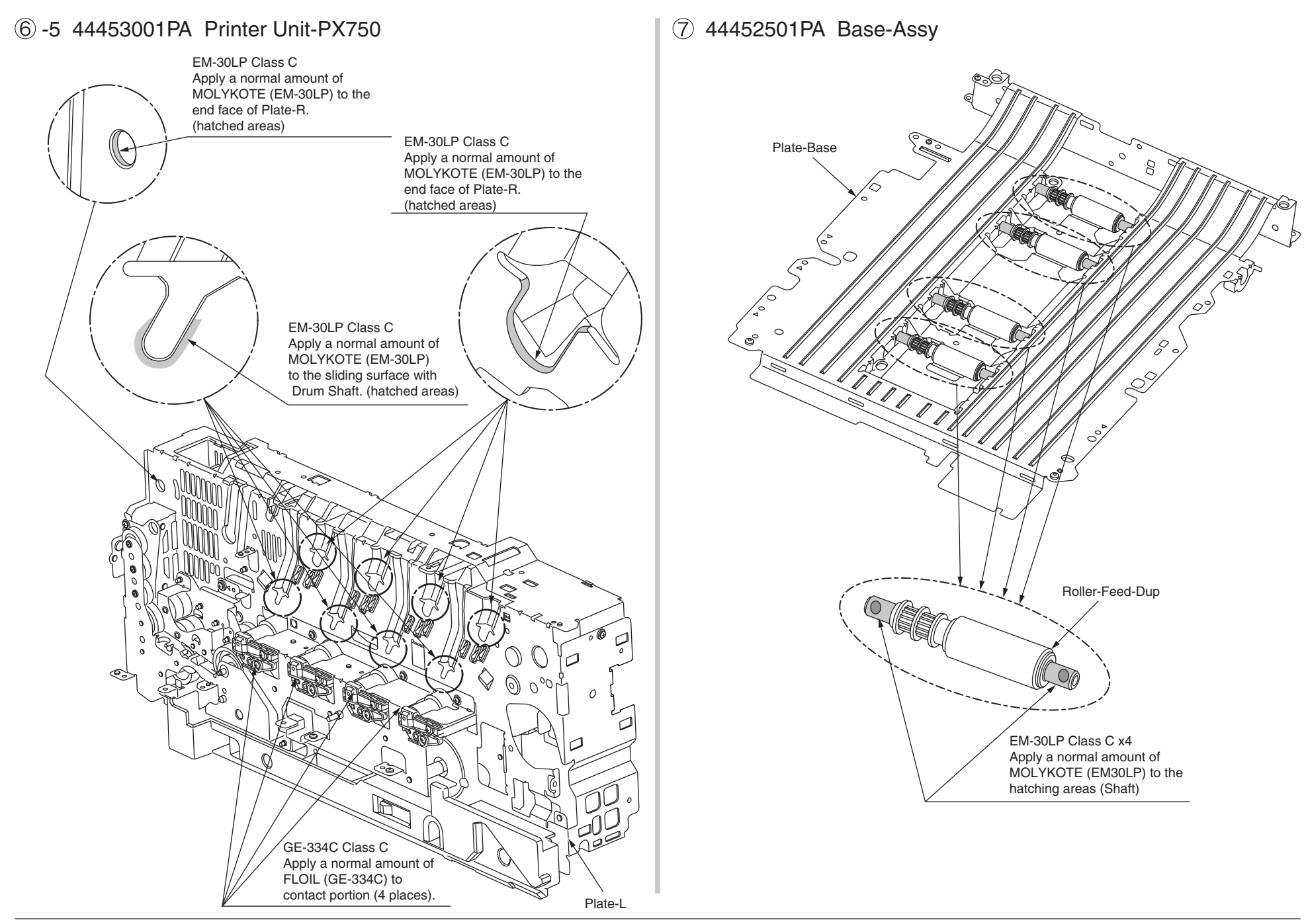

### 8 44458601PA Belt-Unit

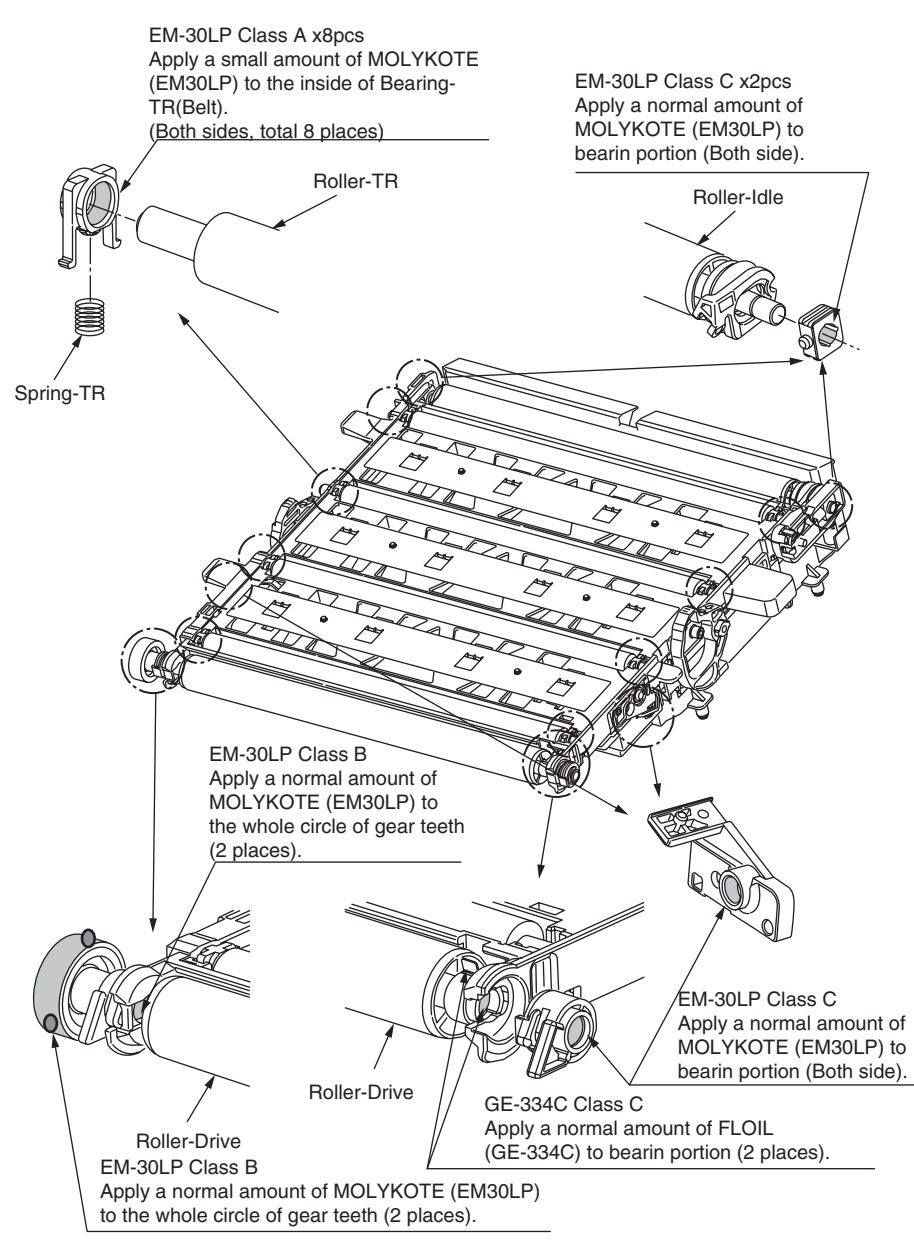

#### 9 44381001PA Fuser-Assy

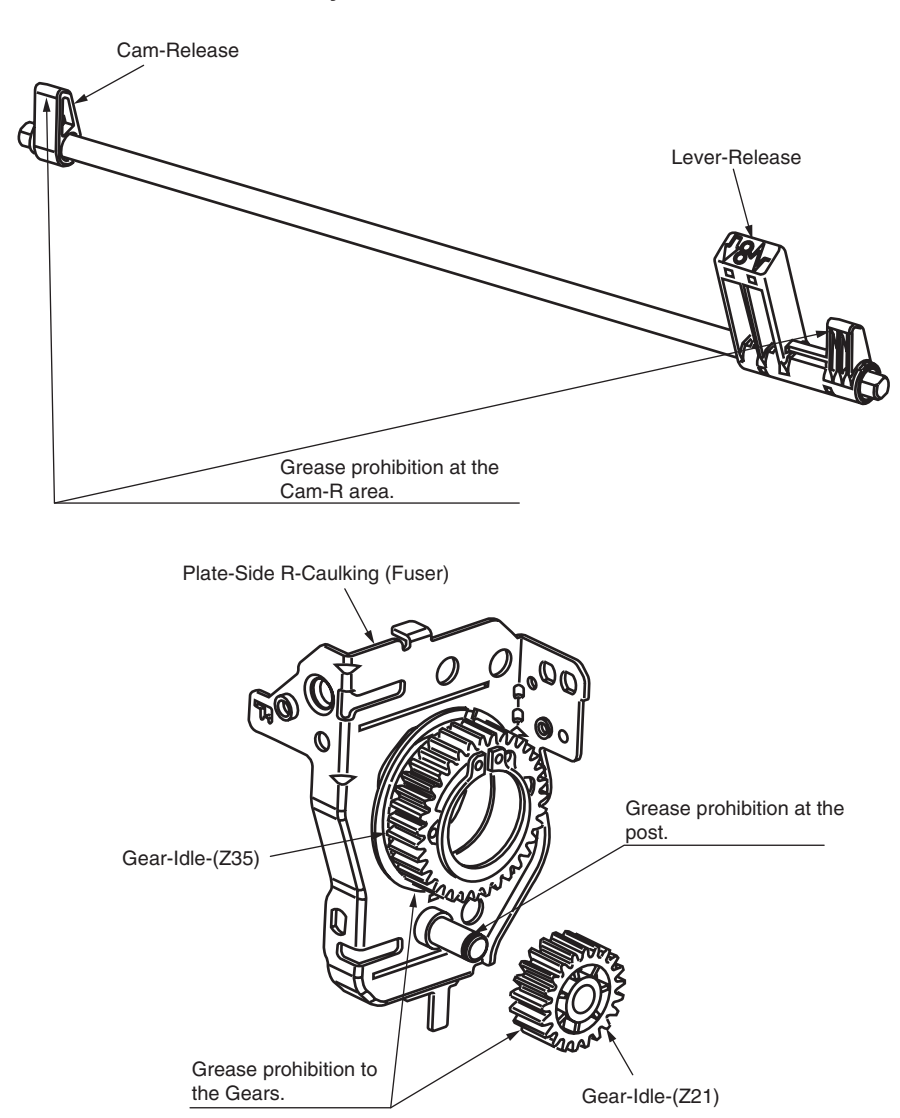

## 10 -1 44453701PA Cover-Assy.-Rear

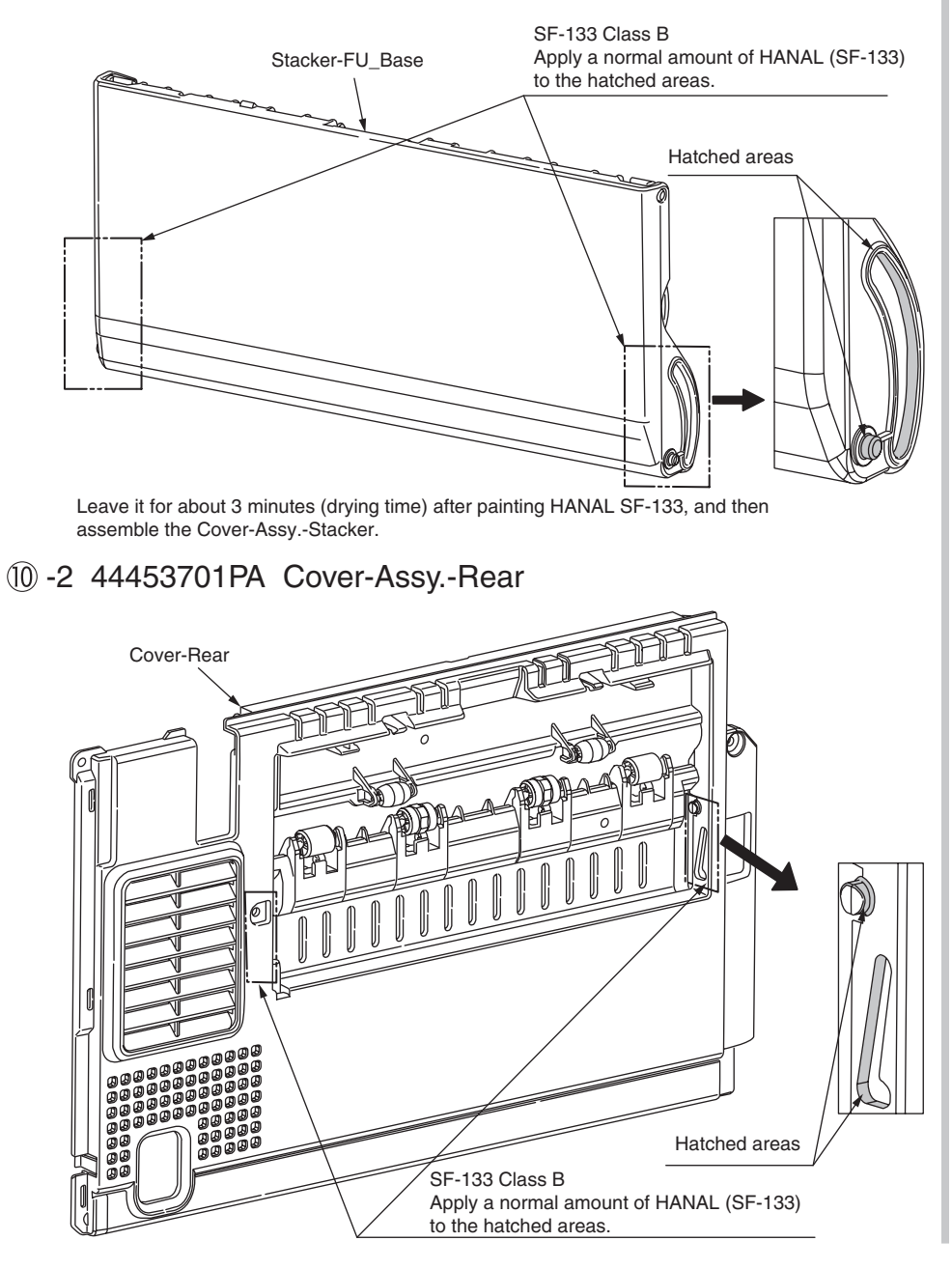

## ① 44359201PA Frame-Assy.-MPT

EM-30LP Class B Apply a normal amount of MOLYKOTE (EM-30LP) to the hatched areas. (Center of shaft)

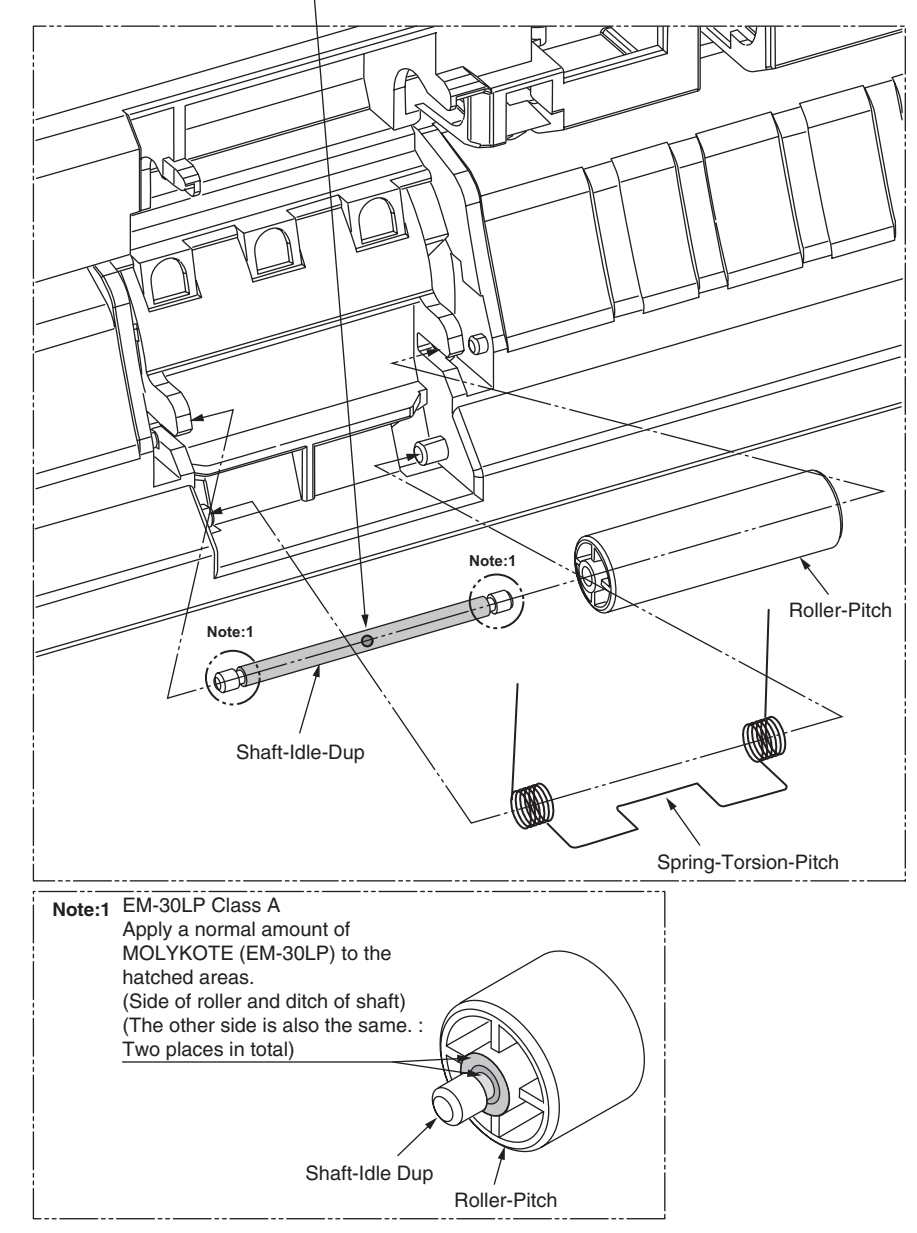

# 5. MAINTENANCE MENUS

C301/C302/C331/C511/C531 can be adjusted by using Maintenance Utility, or button operation on its operator panel. The printer has maintenance menus in addition to general menus. The menus intended for adjustment purposes should be selected.

| 5.1 System Maintenance menu (for maintenance personnel) | 5-2  |
|---------------------------------------------------------|------|
| 5.2 Maintenance Utility                                 | 5-4  |
| 5.3 User maintenance menu functions                     | 5-6  |
| 5.4 Setup after part replacement                        | 5-26 |
| 5.5 Manual density adjustment operation                 | 5-28 |
| 5.6 Printer ADMIN MENU                                  | 5-29 |

# 5.1 System Maintenance menu (for maintenance personnel)

By turning on each printer while holding down  $\blacktriangle$  and  $\nabla$ , its System Maintenance menu is started. The menu is displayed only in English irrespective of the destination of the printer.

*Note:* The menu allows for changes such as the printer's destination changes, and is transparent to end-users of the printer.

| Category         | Item (1st Line)                  | Value<br>(2nd Line)                                | DF         | Function                                                                                                    |
|------------------|----------------------------------|----------------------------------------------------|------------|----------------------------------------------------------------------------------------------------|
| SYSTEM<br>MAINTE | ENTER<br>PASSWORD                | ***** *****                                        | 000<br>000 | Enters a password to enter the System<br>Maintenance menu. The default for this item is<br>000000. Six to 12 alphanumeric characters can<br>be entered for the item.                                                                                                    |
| OKIUSER          | OKIUSER                          | ODA<br>OEL<br>APS<br>JP1<br>JPOEM1<br>OEMA<br>OEML | *          | Sets a destination.<br>JPOEM1: OEM in Japan<br>OEMA: A4-default Overseas OEM<br>OEML: Letter-default Overseas OEM<br>The printer automatically reboots after this<br>menu is exited.                                                                                                    |
| MAINTE-<br>NANCE |                                  |                                                    |            | Display condition:<br>The security SD card function is disabled.                                                                                                    |
| MENU             | SD CARD<br>FORMAT<br>(Only C531) | EXECUTE                                            | -          | Initializes an SD card. When executed, this<br>menu is exited and starts initializing an SD card.<br>Display condition:<br>The printer has the SD card installed on it<br>(ADMIN MENU-FILE SYS MAINTE-SD CARD<br>is set to ENABLE).                                                                                      |
|                  | FLASH<br>FORMAT                  | EXECUTE                                            | -          | Displays the following confirmation message in<br>response to the press of the OK button:<br>ARE YOU SURE?<br>YES/NO<br>NO restores the previous menu display when<br>selected. When selected, YES exits this menu,<br>starting formatting the installed resident (on-<br>board) flash device.<br>* Never use this item. |
|                  | MENU RESET                       | EXECUTE                                            | -          | Resets the information in the EEPROM to<br>factory default settings. The printer automatically<br>reboots after change to the default settings.<br>* This does not initialize some special items.                                                                                                    |

| ; | Category              | Item (1st Line)    | Value<br>(2nd Line) | DF | Function                                                                                                    |
|---|-----------------------|--------------------|---------------------|----|----------------------------------------------------------------------------------------------------|
|   | CONFIG<br>MENU        | CODESET            | TYPE1<br>TYPE2      | *  | Displayed for all the destinations of the printer.<br>TYPE1: Disables Russian, Grease and<br>Bulgarian (language file downloading). This<br>value uses English for the operator panel<br>language when the printer already has any of<br>the three languages downloaded.<br>TYPE2: Enables Russian, Grease and<br>Bulgarian.<br>The printer automatically reboots after this<br>menu is exited. The default for this item is<br>TYPE2 when the printer's destination is OEL/<br>APS/OEMA, and TYPE1 when it is not OEL/<br>APS/OEMA. |
|   | TEST<br>PRINT<br>MENU | TEST PRINT<br>MENU | ENABLE<br>DISABLE   | *  | Sets whether or not to display PRT CHK PATN<br>and ENG STATUS PRINT in the USER MENU-<br>PRINT INFORMATION category. This item<br>always does not display PRT ID CHK PATN or<br>ENG STATUS PRINT when set to DISABLE.<br>When this menu is exited after change of the<br>setting for the item, the printer restarts.                                                                                                    |
|   | FUSE<br>KEEP<br>MODE  | FUSE KEEP<br>MODE  | EXECUTE             | -  | Places the printer online after a command is<br>issued from the CU to PU by pressing the OK<br>button. With the printer turned on, consumables<br>of the printer can be replaced with new ones,<br>and then the printer can be checked for proper<br>operation (where, not breaking the new ones'<br>fuses, the printer adds no operation counts<br>to the life of the consumables replaced with<br>the new ones). Turning off the printer ends the<br>check mode. Turning it on next time disables the<br>mode.                     |
|   | PERSON-<br>ALITY      | IBM 5577           | ENABLE<br>DISABLE   | *  | Does not allow USER MENU-SYS CONFIG<br>MENU-PERSONALITY to display PDL                                                                                                    |
|   | (Only<br>C531dn)      | IBM PPR III XL     | ENABLE<br>DISABLE   | *  | languages for which DISABLE is set with<br>this menu. When receiving print data in such<br>languages, the printer displays INVALID                                                                                                    |
|   |                       | EPSON FX           | ENABLE<br>DISABLE   | *  | DATA, discarding the data. When the printer's destination is Japan and IBM PPR III XL and                                                                                                    |
|   |                       | HP-GL/2            | ENABLE<br>DISABLE   | *  | the printer is assured.                                                                                                    |

Table 5-1: Maintenance menu display table

| Category                | Item (1st Line)    | Value<br>(2nd Line) | DF | Function                                                                                                    |
|-------------------------|--------------------|---------------------|----|----------------------------------------------------------------------------------------------------|
| CHANGE<br>PASS-<br>WORD |                    |                     | -  | Changes a password. Pressing the OK button<br>for this menu displays NEW PASSWORD and<br>VERIFY PASSWORD, allowing for entry of a<br>new password.                                                        |
|                         | NEW<br>PASSWORD    | ***** *****         | -  | Sets a new password to enter the System<br>Maintenance menu. Six to 12 alphanumeric<br>characters can be entered for this item.                                                                           |
|                         | VERIFY<br>PASSWORD | ***** *****         | -  | Prompts a user to verify and enter again<br>the new password that was set for NEW<br>PASSWORD to enter the System Maintenance<br>menu. Six to 12 alphanumeric characters can<br>be entered for this item. |
| ENGINE<br>DIAG<br>MODE  |                    |                     | -  | Enters the engine self-diagnostic mode.                                                                                                    |

# 5.2 Maintenance Utility

The adjustments described in table 5-2 should be made by using Maintenance Utility. The following details the utility:

- Maintenance Utility Operating Manuals:
   42678801FU01 1.37.0 or higher (Japanese)
   42678801FU02 Rev. 1.37.0 or higher (English)
- (2) Maintenance Utility program:

| Applicable operating system                   | File name | Part number                        |
|-----------------------------------------------|-----------|------------------------------------|
| Windows 2000/XP/Vista/7<br>(Japanese/English) | MuWin.zip | 42678801FW01 Rev. 1.37.0 or higher |

#### Table 5-2: Adjustment options in Maintenance Utility

|   | Option                      | Adjustment                                                                                                    | Section in<br>Maintenance<br>Utility<br>Operating<br>Manual | Operation from<br>operator panel<br>(section in this<br>maintenance<br>manual) |
|---|-----------------------------|----------------------------------------------------------------------------------------------------|-------------------------------------------------------------|--------------------------------------------------------------------------------|
| 1 | Board<br>replacement        | Copies information in the EEPROM in<br>the PU block, and the settings in the<br>EEPROM in the CU block.<br>Purpose: To copy the above data onto<br>a CU/PU board with which to replace<br>the CU/PU board for a maintenance<br>purpose.                                                                                                    | 2.4.1.1.9                                                   | Unavailable                                                                    |
| 2 | Serial<br>number<br>setting | Rewrites the serial number recorded in<br>the PU block and selects and rewrites<br>the printer serial number recorded in<br>the CU block and rewrites the output<br>mode recorded in it.<br>Purpose: To configure a maintenance<br>replacement PU/CU board onto which<br>the CU/PU board information cannot<br>be copied with the board replacement<br>function (e.g. due to an interface error). | 2.4.1.1.10.3                                                | Unavailable                                                                    |

|   |                                                  |                                                                                                    | Section in                                    | Operation from                                               |
|---|--------------------------------------------------|----------------------------------------------------------------------------------------------------|-----------------------------------------------|--------------------------------------------------------------|
|   | Option                                           | Adjustment                                                                                                    | Maintenance<br>Utility<br>Operating<br>Manual | operator panel<br>(section in this<br>maintenance<br>manual) |
| 3 | Factory/<br>Shipping<br>mode                     | Switches between the Factory and<br>Shipping modes.<br>Purpose: To configure a maintenance<br>replacement PU board onto which the<br>CU/PU board information cannot be<br>copied with the board replacement<br>function (e.g. due to an interface error).<br>The maintenance board is put to the<br>Factory mode usually by default and,<br>by using this function, must be set to<br>the Shipping mode. | 2.4.1.1.10.4                                  | 5.3.2.10                                                     |
| 4 | Board<br>option setup<br>information             | Checks serial number information and the Factory/Shipping mode.                                                                                                    | 2.4.1.1.7                                     | Unavailable                                                  |
| 5 | USB<br>software<br>update                        | Updates the USB software.                                                                                                    | 2.4.2.2.1                                     | Unavailable                                                  |
| 6 | NIC software update                              | Updates the NIC software.                                                                                                    | 2.4.2.2.17                                    | Unavailable                                                  |
| 7 | MAC<br>address<br>setting                        | Sets the MAC address.                                                                                                    | 2.4.2.2.5                                     | Unavailable                                                  |
| 8 | Consumable<br>counter<br>maintenance<br>function | umable<br>er<br>enance<br>bn<br>Belt counter<br>Toner counters (Y, M, C and K)<br>Belt counter<br>Toner counters (Y, M, C and K)<br>Purpose: To copy the counter value of<br>each consumable in use in the printer<br>to use in another printer.                                                                                                    |                                               | Unavailable                                                  |
| 9 | Destination/<br>PnP informa-<br>tion setup       | Sets and checks the printer's (CU) destination, device identification and USB identification.                                                                                                    | 2.4.1.2.9                                     | 5.4.3                                                        |

|    | Option                                      | Adjustment                                                                                                    | Section in<br>Maintenance<br>Utility<br>Operating<br>Manual | Operation from<br>operator panel<br>(section in this<br>maintenance<br>manual)  |
|----|---------------------------------------------|----------------------------------------------------------------------------------------------------|-------------------------------------------------------------|---------------------------------------------------------------------------------|
| 10 | Password initialization                     | Initializes a password.                                                                                                    | 2.4.2.2.13                                                  |                                                                                 |
| 11 | Network<br>log storage<br>function          | Stores a network log file.                                                                                                    | 2.4.2.2.14                                                  | Unavailable                                                                     |
| 12 | PU log file<br>storage<br>function          | Stores a PU log file                                                                                                    | 2.4.2.2.16                                                  | Unavailable                                                                     |
| 13 | Consumable<br>counter<br>display            | Checks the current consumable counter values.                                                                                                    | 2.4.1.3.1                                                   | 5.1 (ENG STATUS<br>PRINT)                                                       |
| 14 | Menu setting<br>check                       | Displays the menu settings set on the printer (CU).                                                                                                    | 2.4.1.3.2                                                   | Print a configuration<br>report (Menu<br>Map) (refer to user<br>documentation). |
| 15 | Printer<br>information<br>check             | Checks the MAC address and each firmware version.                                                                                                    | 2.4.1.3.3                                                   | Print a configuration<br>report (Menu<br>Map) (refer to user<br>documentation). |
| 16 | CPU and<br>Memory<br>value check            | Checks the information on the printer's installed (CU) CPU and memory.                                                                                             | 2.4.1.3.4                                                   | Print a configuration<br>report (Menu<br>Map) (refer to user<br>documentation). |
| 17 | Test print                                  | Executes the local print function and<br>sends a specified file.<br>Purpose: To check the printer for<br>operation it performs solely and send a<br>download file. | 2.4.1.4.1                                                   | Perform local printing<br>(refer to System<br>Specification).                   |
| 18 | Switch scan<br>test                         | Executes the switch scan test.<br>Purpose: To check each sensor for<br>operation.                                                                                  | 2.4.1.5.1                                                   |                                                                                 |
| 19 | Motor clutch<br>test                        | Executes the motor clutch test.<br>Purpose: To check each item, such as<br>a motor or clutch, for operation.                                                       | 2.4.1.5.2                                                   |                                                                                 |
| 20 | Color<br>registration<br>adjustment<br>test | Executes the color registration adjustment test.                                                                                                    | 2.4.1.5.3                                                   |                                                                                 |
| 21 | Density<br>adjustment<br>test               | Executes the density adjustment test.                                                                                                    | 2.4.1.5.4                                                   |                                                                                 |

|    | Option                                                                                      | Adjustment                                                                               | Section in<br>Maintenance<br>Utility<br>Operating<br>Manual | Operation from<br>operator panel<br>(section in this<br>maintenance<br>manual) |
|----|---------------------------------------------------------------------------------------------|------------------------------------------------------------------------------------------|-------------------------------------------------------------|--------------------------------------------------------------------------------|
| 22 | Auto density<br>adjustment<br>control<br>parameter<br>setting (never<br>use this<br>option) | Sets an auto density setting control parameter.                                          | Never use<br>this option.                                   |                                                                                |
| 23 | Counter<br>display                                                                          | Checks the consumable, continuous consumable and waste toner counters.                   | 2.4.1.5.6                                                   |                                                                                |
| 24 | Local<br>parameter<br>setting                                                               | Switches between the Factory and<br>Shipping modes and checks the status<br>of the fuse. | 2.4.1.5.7                                                   |                                                                                |
| 25 | Engine<br>parameter<br>setting                                                              | Makes an engine parameter setting.                                                       | 2.4.1.5.8                                                   |                                                                                |
| 26 | Media<br>transfer<br>parameter<br>setting                                                   | Makes a print media transfer parameter setting.                                          | 2.4.1.5.9                                                   |                                                                                |

*Note:* Do not operate or set options added with 'Never use this option,' or a malfunction is potentially caused.

# 5.3 User maintenance menu functions

# 5.3.1 Maintenance menu (for end-users)

The maintenance menu category is a general menu category (not the system maintenance menu).

The following is the options available in the maintenance menu:

#### Maintenance Menu

Default setting in shade area

|                     | Operator panel display    |                            |                                                                                                    |
|---------------------|---------------------------|----------------------------|----------------------------------------------------------------------------------------------------|
| Category            | Option<br>(upper display) | Setting<br>(lower display) | Description                                                                                                    |
| MAINTENANCE<br>MENU | MENU RESET                | EXECUTE                    | Resets the CU EEPROM. This option restores<br>the USER MENU settings to the factory<br>defaults. EXECUTE exits this menu when<br>selected.                                                                                                    |
|                     | SAVE MENU                 | EXECUTE                    | Stores currently-made menu settings. This<br>option stores menu settings made when it is<br>last executed, and overwrites with them those<br>it stored before that. The option displays the<br>following confirmation message when the OK<br>button is pressed:<br>ARE YOU SURE?<br>YES/NO<br>NO restores the previous menu display when<br>selected. When selected, YES stores the<br>currently-made menu settings, exiting this<br>menu. |
|                     | RESTORE<br>MENU           | EXECUTE                    | Restores stored menu settings. The option<br>displays the following confirmation message<br>when the OK button is pressed:<br>ARE YOU SURE?<br>YES/NO<br>NO restores the previous menu display when<br>selected. When selected, YES restores the<br>stored menu settings, exiting this menu.<br>* The option is not executed while the printer<br>has print data.                                                                          |

|                     | Operator panel display    |                            |                                                                                                    |  |
|---------------------|---------------------------|----------------------------|----------------------------------------------------------------------------------------------------|--|
| Category            | Option<br>(upper display) | Setting<br>(lower display) | Description                                                                                                    |  |
| MAINTENANCE<br>MENU | POWER SAVE                |                            | Sets whether to enable or disable the Power<br>Save mode. The time to establish the power<br>saving mode when ENABLE is selected can                                               |  |
|                     |                           | DISABLE                    | be changed with SYS CONFIG MENU-"POW SAVE TIME".                                                                                                    |  |
|                     | SLEEP                     | ENABLE                     | Sets whether to enable or disable the Sleep                                                                                                    |  |
|                     |                           | DISABLE                    | ENABLE is selected can be changed with SYS CONFIG MENU-"SLEEP TIME".                                                                                                    |  |
|                     | AUTO PW<br>OFF            | ENABLE                     | Set the behavior of Auto Power Off.<br>DISABLE: Invalidate to go Off mode by time.<br>AUTO CONFIG: The printer does not go to Off                                                  |  |
|                     |                           | AUTO-<br>CONFIG            | mode when LAN cable is connected, goes to<br>Off mode when USB is connected.<br>ENABLE: The printer goes to Off mode even if                                                       |  |
|                     |                           | DISABLE                    | LAN cable is connected.                                                                                                    |  |
|                     | PAPER BLACK<br>SET        | 0                          | Used for fine adjustment when visible faded                                                                                                    |  |
|                     |                           | +1<br>+2<br>-2<br>-1       | results on plain paper. Decrease the setting<br>when such specks or snow flake-like print<br>occurs in a high-density print area. Increase<br>the setting when faded print occurs. |  |
|                     | PAPER COLOR               | 0                          | Used for fine adjustment when visible faded                                                                                                    |  |
|                     |                           | +1<br>+2<br>-2<br>-1       | results on plain paper. Decrease the setting<br>when such specks or snow flake-like print<br>occurs in a high-density print area. Increase<br>the setting when faded print occurs. |  |
|                     | SMR SETTING               | -3<br>-2<br>-1             | Corrects print variations that occur due to<br>temperature and humidity environment, print<br>density or print frequency variation. Change                                         |  |
|                     |                           | 0                          | occurs.                                                                                                    |  |
|                     |                           | +1<br>+2<br>+3             |                                                                                                    |  |

|          | Operator pa               | nel display                |                                                                                                    |  |
|----------|---------------------------|----------------------------|----------------------------------------------------------------------------------------------------|--|
| Category | Option<br>(upper display) | Setting<br>(lower display) | Description                                                                                                    |  |
|          | BG SETTING                | -3<br>-2<br>-1             | Corrects print variations that occur due to<br>temperature and humidity environment, print<br>density or print frequency variation. Change<br>the setting when a dark background occurs. |  |
|          |                           | +1<br>+2<br>+3             |                                                                                                    |  |

# 5.3.2 Self-diagnostic mode

This section describes LEVEL 0 and LEVEL 1.

## 5.3.2.1 Operator Panel

The following operational description on the self-diagnostic is premised on the following operator panel layout:

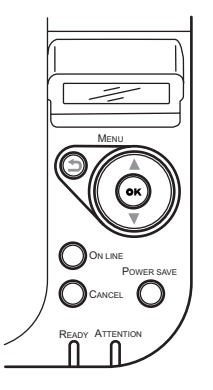

#### Oki Data CONFIDENTIAL

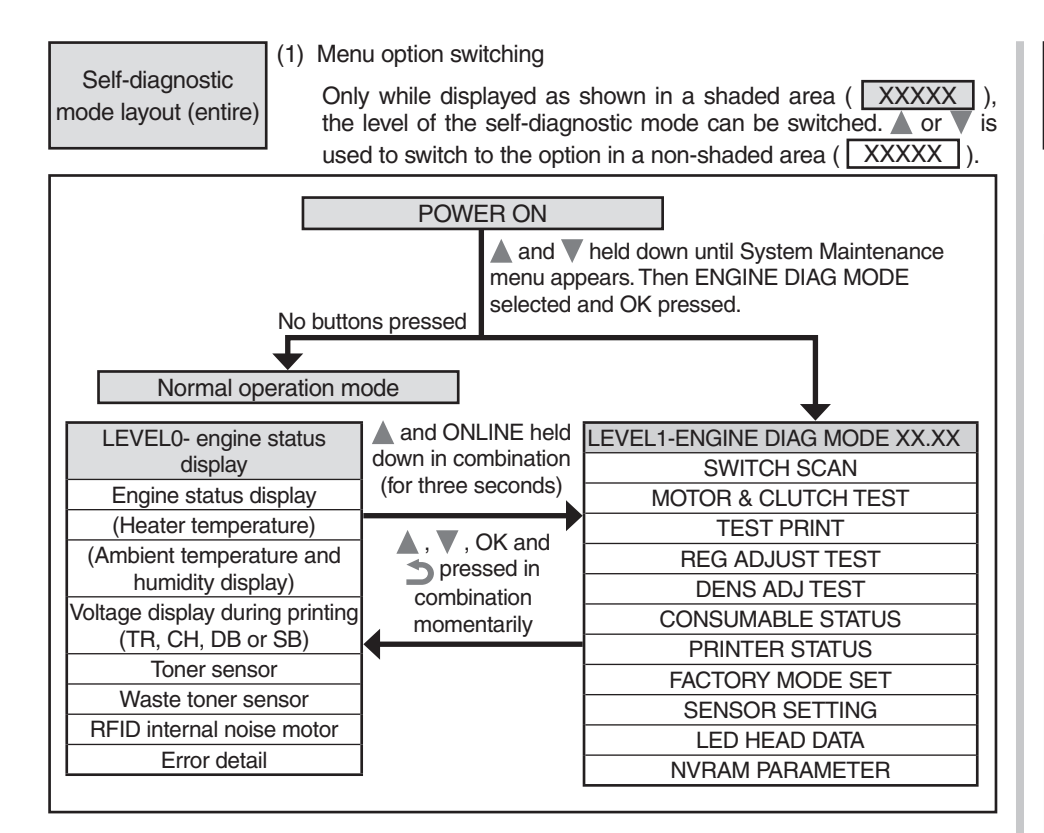

#### (1) Menu option switching

LEVEL0 Holding down → or ONLINE or momentarily pressing ▲ or ▼ switches between the options in shaded areas ( XXXXX ). ▲ or ▼ is used to switch between the options in non-shaded areas ( XXXXX ). Holding down → restores the display that selects an option.

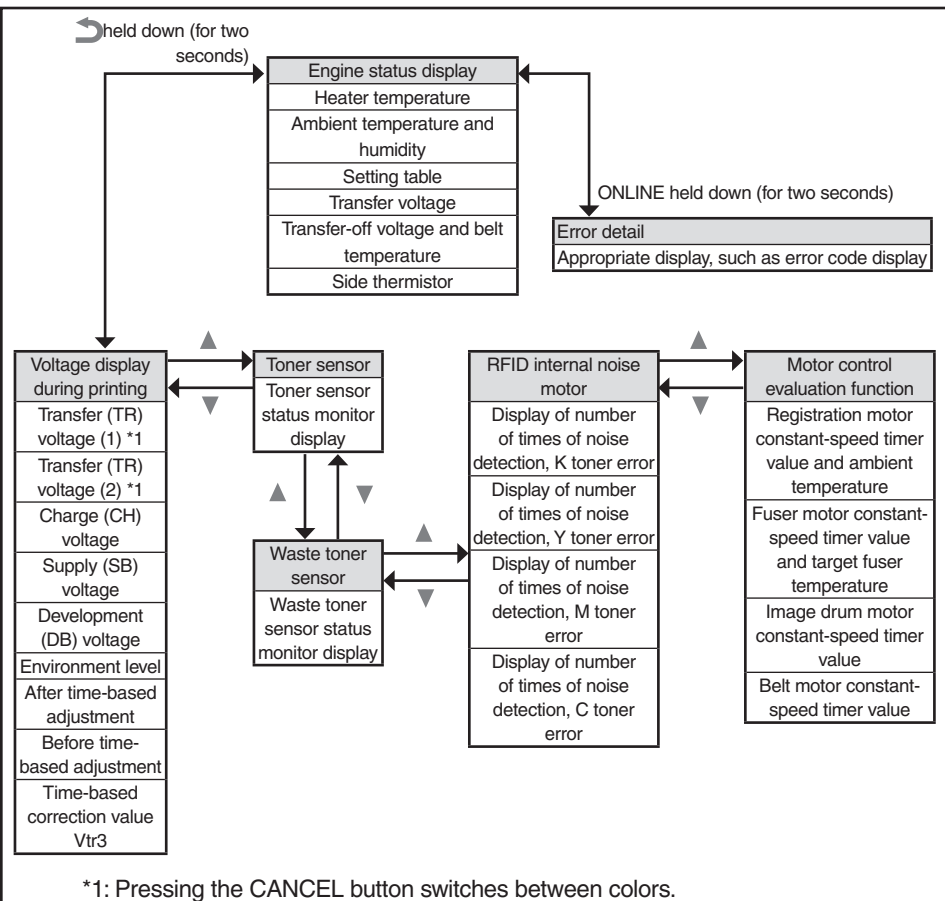

#### Oki Data CONFIDENTIAL

#### (1) Menu option switching

LEVEL1

▲ or ▼ is used to select the option shown in a shaded area ( XXXXX), and pressing OK executes the option. OK or ゴ is used to switch to the option in a non-shaded area ( XXXXX), and, after that, ▲ or ▼ is used to select an option. A selected test is executed by pressing OK, and ended by pressing ⑤.

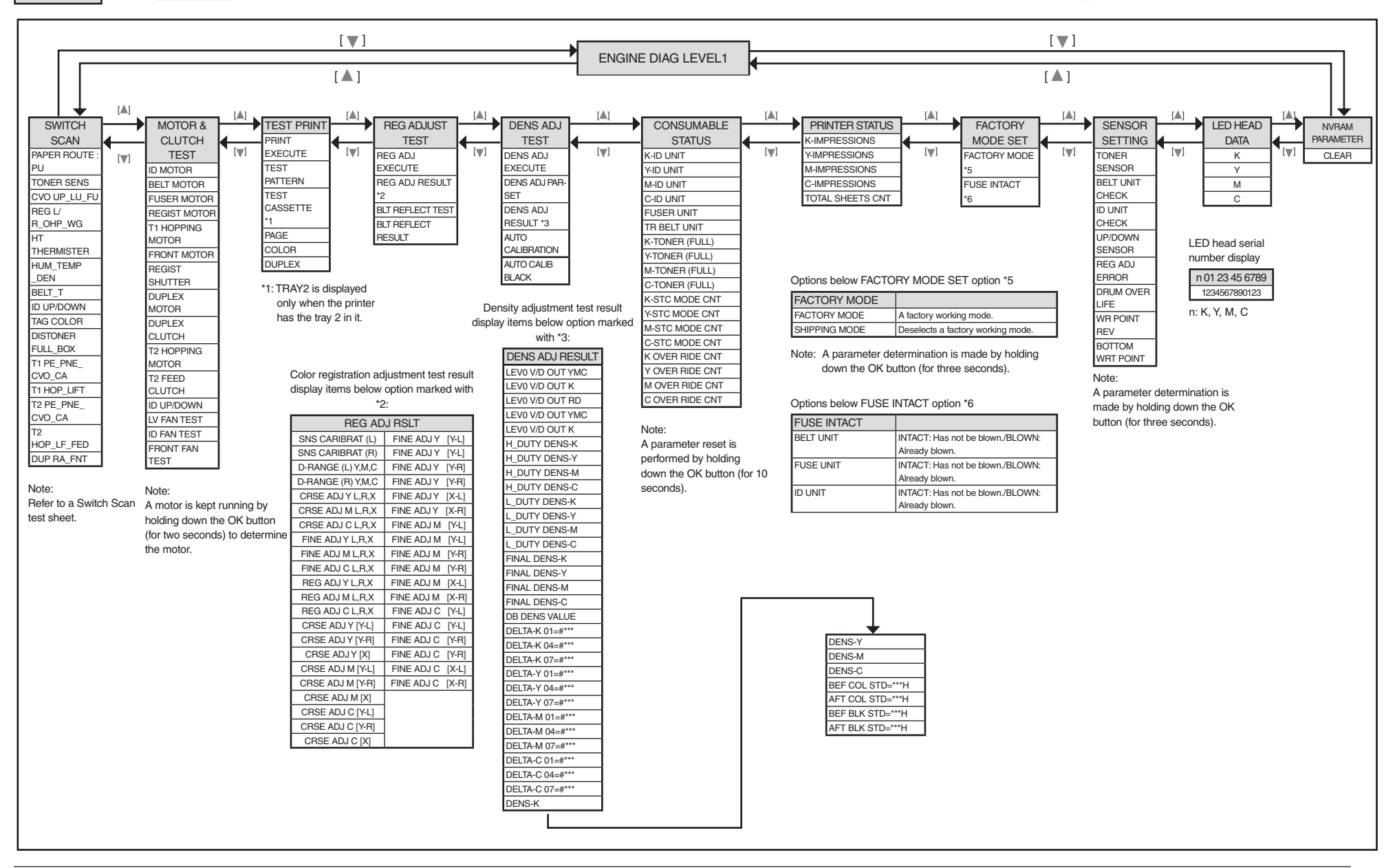

## 5.3.2.2 Normal self-diagnostic mode (level 1)

#### The following is the normal self-diagnostic mode menu:

|    | Option                                | Self-diagnostic menu<br>item | Adjustment                                                                        | Maintenance<br>Utility |
|----|---------------------------------------|------------------------------|-----------------------------------------------------------------------------------|------------------------|
| 1  | Switch scan test                      | SWITCH SCAN                  | Performs input sensor and switch checking.                                        | No. 18                 |
| 2  | Motor and clutch test                 | MOTOR&CLTCH<br>TEST          | Tests motor and clutch operation.                                                 | No. 19                 |
| 3  | Test printing                         | TEST PRINT                   | Prints a test pattern stored in the PU.                                           | Unavailable            |
| 4  | Color registration<br>adjustment test | REG ADJUST<br>TEST           | Judges the color registration adjustment mechanism as pass or fail.               | No. 20                 |
| 5  | Density adjustment test               | DENS ADJ TEST                | Judges the density adjustment mechanism as pass or fail.                          | No. 21                 |
| 6  | Consumable counter display            | CONSUMABLE<br>STATUS         | Displays consumable usage.                                                        | No. 23                 |
| 7  | Consumable life counter display       | PRINTER STATUS               | Displays consumable life.                                                         | No. 23                 |
| 8  | Factory/Shipping mode setting         | FACTORY MODE<br>SET          | Switches between the Factory and Shipping modes                                   | No. 3,<br>No. 24       |
| 9  | Fuse status display                   |                              | Displays the status of the fuses.                                                 | No. 24                 |
| 10 | Engine parameter setting              | SENSOR SETTING               | Sets whether to enable<br>or disable error detection<br>performed by each sensor. | No. 25                 |
| 11 | NVRAM parameter setting               | NVRAM<br>PARAMETER           | Must not be used.                                                                 | Unavailable            |

## 5.3.2.2.1 Entering self-diagnostic mode (level 1)

- *Note:* Entering the System Maintenance mode of C301/C321/C331/C511/C531 requires a password. Refer to table 5-1 (C301/C321/C331/C511/C531).
- 1. By turning on the printer while holding down ▲ and ▼ in combination, enter the System Maintenance mode.
- 2. Press ▲ or ▼ more than one time until ENGINE DIAG MODE appears. Then press the OK button, and DIAGNOSTIC MODE appears.

DIAGNOSTICMODE XX.XX.XX F-MODE/S-MODE

- 3. XX.XX.XX on the LCD display identifies the version of the PU firmware. The setting for FACTORY WORKING MODE is provided in the right portion of the lower display. The setting is normally S-MODE, which identifies Shipping.
- 4. Press ▲ or ▼ to go to each self-diagnostic step (pressing ▲ or ▼ displays the next or preceding menu option).

#### 5.3.2.2.2 Exiting self-diagnostic mode

1. Turn off the printer and, after 10 seconds, turn it on.

#### 5.3.2.3 Switch scan test

The switch scan test is used for input sensor and switch checking.

1. Enter the self-diagnostic mode (level 1) and, until SWITCH SCAN appears on the upper display, press ▲ or ▼ (▲ displays the next test option and ▼ displays the preceding test option). Then press the OK button.

| SCAN |
|------|
|      |
|      |
|      |

- Press ▲ or ▼ until the option for unit(s) to test, which is shown in table 5-3, appears on the lower display (▲ displays the next option and ▼ displays the preceding option).
- 3. Press the OK button. The switch scan test starts, the unit(s)' name(s) and current status(es) being displayed.

| PAPER ROTE:PU   |  |
|-----------------|--|
| 1=H 2=L 3=H 4=L |  |

Operate the unit(s) (figure 5-1). Display information in the appropriate area(s) of the LCD display [the information varies depending on the sensor(s)].

- 4. Press the CANCEL button to restore the state for step 2.
- 5. Repeat steps 2 through 4 when necessary.
- 6. Press  $\bigcirc$  to end the test (the state for step 1 is restored).

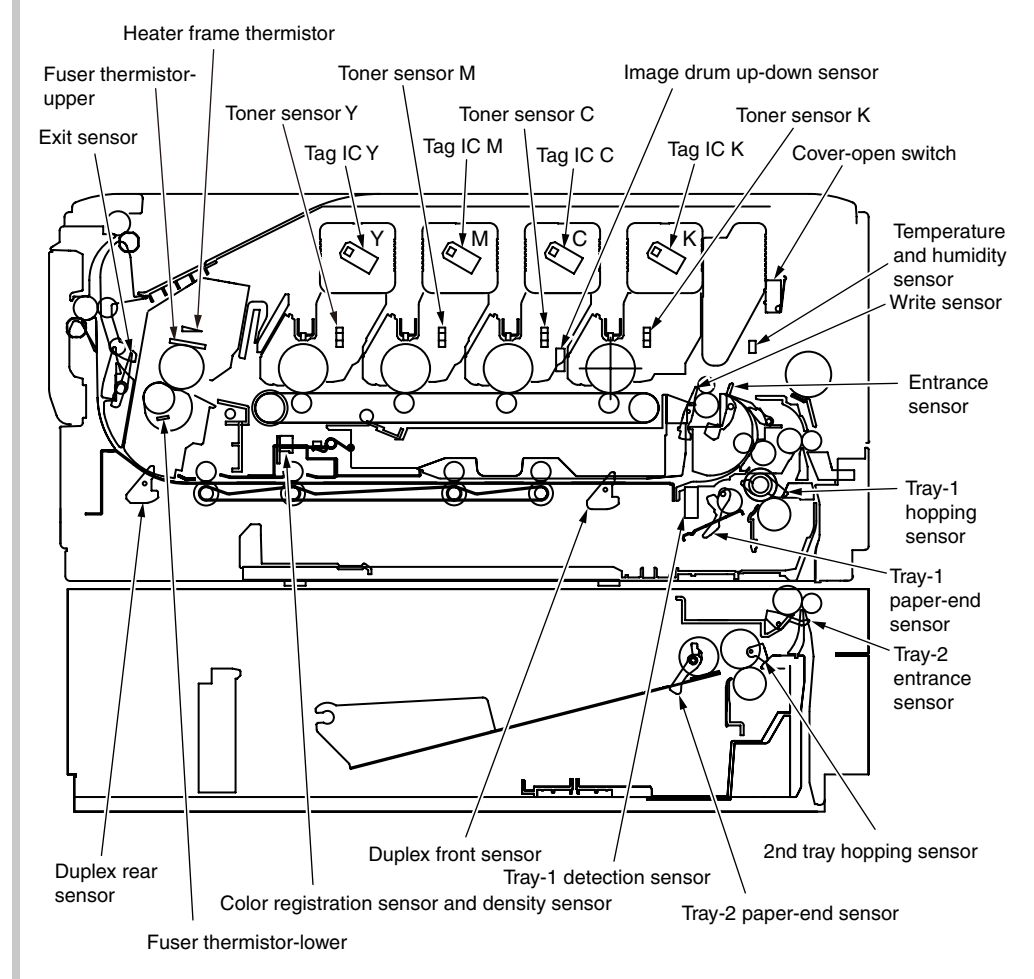

Figure 5-1: Switch sensor locations

#### Table 5-3: SWITCH SCAN detail

#### Lower display shows asterisk (\*) when function on upper display is unavailable

\*1: An L is displayed when cover is open.

| Linner Dianlay    | 1                             |                                                | 2                             |                                           | 3                         |                                           | 4                       |                                                       |
|-------------------|-------------------------------|------------------------------------------------|-------------------------------|-------------------------------------------|---------------------------|-------------------------------------------|-------------------------|-------------------------------------------------------|
| Opper Display     | Detail                        | Lower display                                  | Detail                        | Lower display                             | Detail                    | Lower display                             | Detail                  | Lower display                                         |
| PAPER ROUTE : PU  |                               |                                                | Entrance sensor 1             | H: No paper exists.<br>L: Paper exists.   | Write sensor              | H: No paper exists.<br>L: Paper exists.   | Exit sensor             | H: No paper exists.<br>L: Paper exists.               |
| TONER SENS        | Toner sensor K                | H: Light shielded.<br>L: Light reflected.      | Toner sensor Y                | H: Light shielded.<br>L: Light reflected. | Toner sensor M            | H: Light shielded.<br>L: Light reflected. | Toner sensor C          | H: Light shielded.<br>L: Light reflected.             |
| CVO UP_LU_FU      | Cover-open switch             | H: Close.<br>L: Open.                          |                               |                                           | Face-up cover-open sensor | H: Close.<br>L. Open.                     |                         |                                                       |
| REG L/R_OHP_WG    | Color registration sensor L   | AD value: ***H                                 | Color registration sensor R   | AD value: ***H                            |                           |                                           |                         |                                                       |
| HT THERMISTER     | Fuser thermistor upper sensor | AD value: ***H                                 | Fuser thermistor lower sensor | AD value: ***H                            |                           |                                           | Heater frame thermistor | AD value: ***H                                        |
| HUM_TEMP_DEN %1   | Humidity sensor               | AD value: ***H                                 | Temperature sensor            | AD value: ***H                            | Density sensor (K)        | AD value: ***H                            | Density sensor (YMC)    | AD value: ***H                                        |
| BELT_T            | Belt thermistor               | AD value: ***H                                 |                               |                                           |                           |                                           |                         |                                                       |
| ID UP/DOWN        |                               |                                                |                               |                                           |                           |                                           | ID UpDown Sns           | H: Down.<br>L. Up.                                    |
| TAG COLOR         | TAG ID                        | UID:<br>***H                                   | TAG ID                        | UID:<br>***H                              | TAG ID                    | UID:<br>***H                              | TAG ID                  | UID:<br>***H                                          |
| DISTONER FULL_BOX | Waste toner sensor            | H: Light not reflected.<br>L: Light reflected. |                               |                                           |                           |                                           |                         |                                                       |
| T1 PE_PNE_CVO_CA  | Tray-1 paper-end sensor       | H: No paper exists.<br>L: Paper exists.        |                               |                                           |                           |                                           | Cassette sensor         | H. Cassette exists.<br>L. Cassette does not<br>exist. |
| T1 HOP_LIFT       | Hopping sensor                | H: No paper exists.<br>L: Paper exists.        |                               |                                           |                           |                                           |                         |                                                       |
| T2 PE_PNE_CVO_CA  | Tray-2 paper-end sensor       | H: No paper exists.<br>L: Paper exists.        |                               |                                           |                           |                                           |                         |                                                       |
| T2 HOP_LF_FED     | 2nd-Hopping Sns               | H: No paper exists.<br>L: Paper exists.        |                               |                                           | Tray-2 entrance sensor    | H: No paper exists.<br>L: Paper exists.   |                         |                                                       |
| DUP RA_FNT        |                               |                                                | Duplex rear sensor            | H: Light shielded.<br>L: Light reflected. | Duplex front sensor       | H: No paper exists.<br>L: Paper exists.   |                         |                                                       |

#### 5.3.2.4 Motor and clutch test

The motor and clutch test is used for motor and clutch testing.

- Enter the self-diagnostic mode (level 1) and, until MOTOR & CLUTCH TEST appears on the upper display, press ▲ or ▼ (▲ displays the next test option and ▼ displays the preceding test option). Then press the OK button.
- Press ▲ or ▼ until the option for a unit to test, which is shown in table 5-4, appears on the lower display (▲ displays the next option and ▼ displays the preceding option).

| MOTOR & | CLUTCH | TEST |
|---------|--------|------|
| ID MOTO | )R     |      |

- 3. Press the OK button. The motor and clutch test starts, the unit's the name starting to blink, and the unit being driven for10 seconds (refer to figure 5-2).
- *Note:* The state for step 2 is restored after the 10-second driving of the unit. The unit is driven again by pressing an appropriate button.
  - The clutch solenoid repeatedly turns on and off in normal printing driving (a motor is driven together with the solenoid when it cannot be driven solely because of its mechanical structure). \* ID UP/DOWN continues driving until the CANCEL button is pressed.
  - The clutch solenoid is kept driven by holding down the OK button (for two seconds) to determine a motor.
- 4. Press the CANCEL button to stop driving the unit (the display continues indicating the unit).
- 5. Repeat steps 2 through 4 when necessary.
- 6. Press 🗅 to end the test (the state for step 1 is restored).

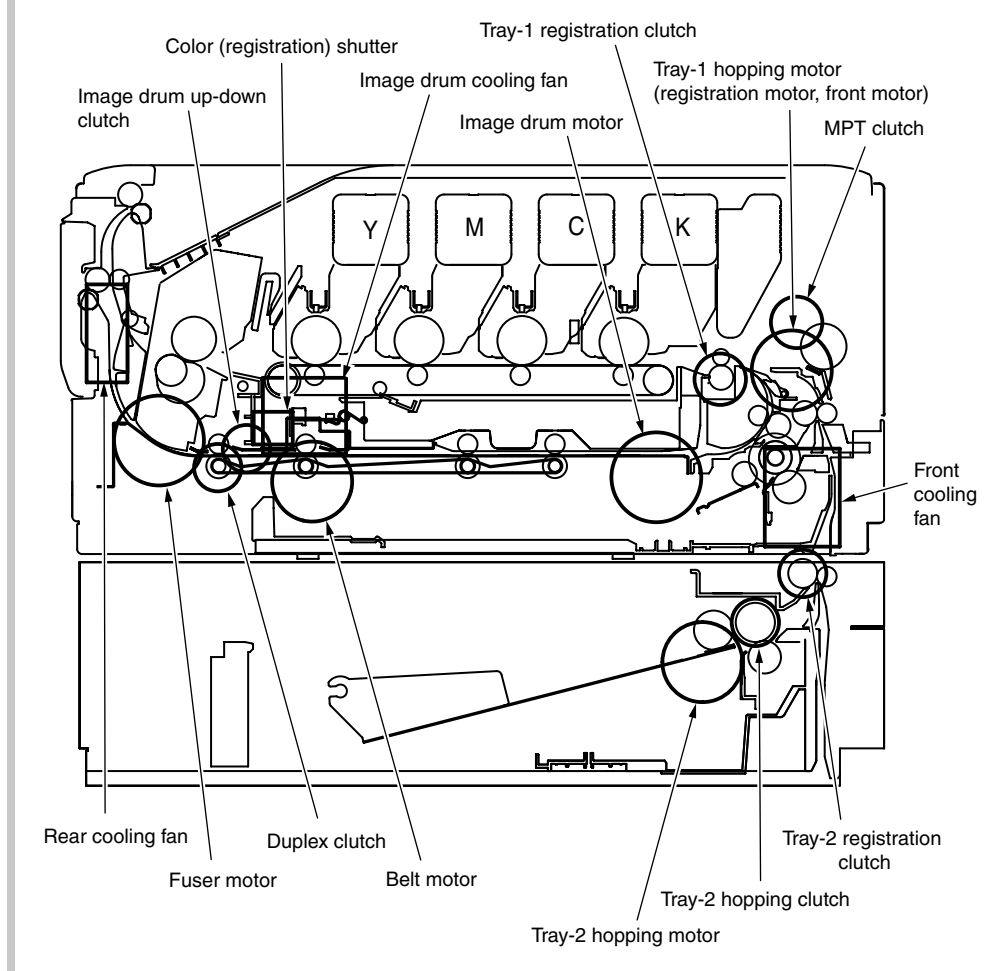

Figure 5-2

|                     | Table 5-4                                                                 |         |
|---------------------|---------------------------------------------------------------------------|---------|
| Unit name displayed | Driving restriction                                                       | Remarks |
| ID MOTOR            | All of the (black, yellow, magenta and cyan) image drums must be removed. | -       |
| BELT MOTOR          | All of the (black, yellow, magenta and cyan) image drums must be removed. | _       |
| FUSER_MOTOR         | _                                                                         | -       |
| REGIST MOTOR        | _                                                                         | -       |
| T1 HOPPING MOTOR    | _                                                                         | -       |
| FRONT MOTOR         | -                                                                         | -       |
| REGIST SHUTTER      | -                                                                         | -       |
| DUPLEX MOTOR        | _                                                                         | -       |
| DUPLEX CLUTCH       | _                                                                         | -       |
| T2 HOPPING MOTOR    | -                                                                         | Option  |
| T2 FEED CLUTCH      | -                                                                         | Option  |
| ID UP/DOWN          | The top and front cover must be closed.                                   | -       |
| LV FAN TEST         | -                                                                         | -       |
| ID FAN TEST         | -                                                                         | -       |
| FRONT FAN TEST      | _                                                                         | -       |

#### Note: Display while ID UP/DOWN is in progress

|                | MOTOR  | &    | CLUTCH | TEST  |  |
|----------------|--------|------|--------|-------|--|
| ID UP/DOWN *** | ID UP, | / D( | OWN    | * * * |  |

\*\*\*: Identifies the number of executions

#### Display after holding down REGIST SHUTTER OK button

| мото | R & | CLUTCH | TEST  |  |
|------|-----|--------|-------|--|
| SHT  |     |        | * * * |  |

\*\*\*: Identifies the number of executions

#### 5.3.2.5 Test printing

The test printing is used for printing test patterns stored in the PU. The controller stores the other patterns.

The test printing cannot be used to check print quality.

See chapter 7 for diagnosing problem print images.

- 1. Enter the self-diagnostic mode (level 1) and, until TEST PRINT appears on the upper display, press ▲ or ▼ (▲ displays the next test option and ▼ displays the preceding option). Then press the OK button.
- A setting option applied only to test printing appears on the lower display. Press
   ▲ or ▼ until a target option appears (▲ displays the next option and ▼ displays
   the preceding option). Then press the OK button. [Go to step 5 when the options
   do not need to be set (left set to their defaults)].
- 3. The setting option and its setting appear on the upper and lower displays, respectively. Pressing ▲ displays the next setting and pressing ▼ displays the preceding setting (the setting last displayed is applied. Press ⊃ to accept the setting and return to step 2. Repeat step 3 when necessary.

| TEST | PATTERN |
|------|---------|
| 1    |         |

| Display       | Settings      | Function                                                                                                    |  |  |
|---------------|---------------|----------------------------------------------------------------------------------------------------|--|--|
| PRINT EXECUTE | -             | Starts printing with the press of OK button, and ends printing with the press of the CANCEL button.                 |  |  |
| TEST PATTERN  | 0             | 0: Prints a blank page.<br>1 to 7: - See the next section (pattern printing) -<br>8 to 15: Each print a blank page. |  |  |
| TEST CASSETTE | TRAY1         | Selects a paper source.                                                                                             |  |  |
|               | TRAY2         | IRAY2 is not displayed when the tray 2 is not installed.                                                            |  |  |
|               | MPT           |                                                                                                    |  |  |
| PAGE          | 0000          | Sets the number of test copies to print.                                                                            |  |  |
| COLOR         | ON            | Selects color or monochrome printing.                                                                               |  |  |
|               | OFF           | * ON and OFF are provided for each color when the setting ON is specified.                                          |  |  |
| DUPLEX        | 2 PAGES STACK | Performs duplex printing using a two pages layout.                                                                  |  |  |
|               | OFF           | Selects turning off duplex printing.<br>Performs duplex printing using a one page stack                             |  |  |
|               | 1PAGES STACK  | layout.                                                                                                    |  |  |

 A default is in a shaded area (\_\_\_\_). Set settings are enabled only in this test mode (not written into the EEPROM).

**Note:** PAGE: ......Moves its input digit with ▲ or ▼. The setting for this option is incremented by pressing the ONLINE button, and decremented by pressing the CANCEL button. Note that, when left set, the setting 0000 endlessly prints pages.

COLOR:.....When set to ON, with the press of the OK button, displays the information shown below.

Setting option for printing colors: Moves its input position with ▲ or ▼. The setting for each color is switched between ON and OFF by the press of the ONLINE or CANCEL button. The panel display is restored to the previous one by pressing **①**.

| COLOR | Y:ON M:ON |
|-------|-----------|
| ON    | C:ON K:ON |

4. With PRINT EXECUTE displayed on the lower display by the operation in step 2, pressing the OK button executes test printing by using the setting(s) made in steps 2 and 3.

The test printing is cancelled by pressing the CANCEL button.

When detected in starting or performing the test printing, an alarm shown in the Detail section of the following list is displayed on the operator panel, stopping the printing (for error detail, refer to the operator panel display detail in section 5.3.2.14, where the messages displayed are different from those in PU test printing).

| Panel Display                     | Detail                                |  |
|-----------------------------------|---------------------------------------|--|
| PAPER END<br>SELECTED TRAY        | No paper exists.                      |  |
| SELECTED TRAY IS<br>NOT INSTALLED | The selected tray is not installed.   |  |
| REMOVE PAPER<br>OUT OF DUPLEX     | An internal error of the duplex unit. |  |
| INSTALL CASSETTE TRAY<br>OPEN     | A cassette is slid out.               |  |

Print patterns (cannot be used for print quality checking)

0 and 8 to 15: Each print a blank page.

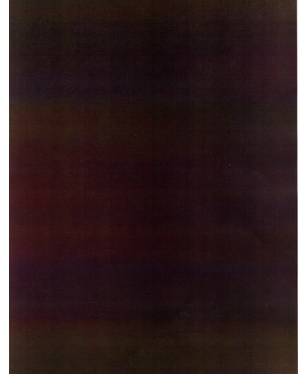

Pattern 1

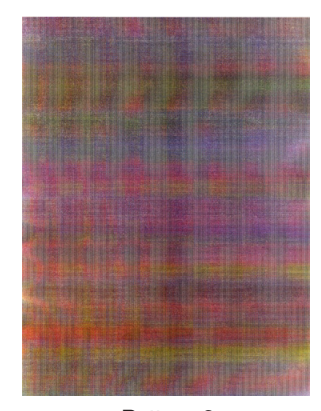

Pattern 2

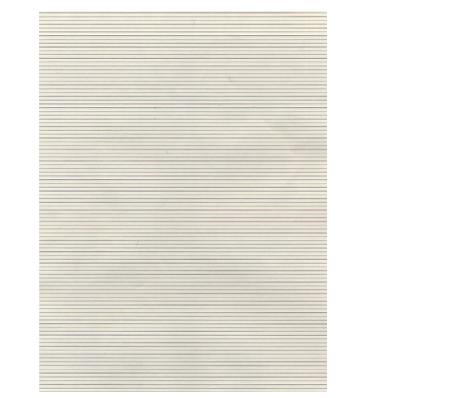

Pattern 3

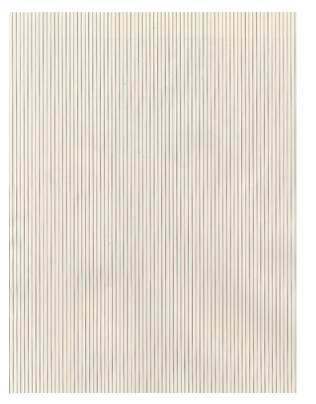

Pattern 5

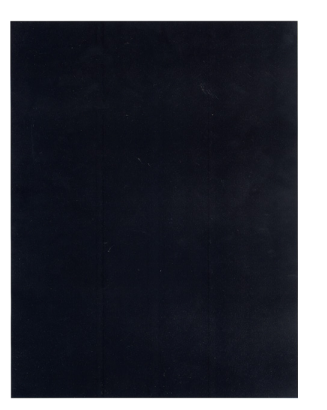

Pattern 4

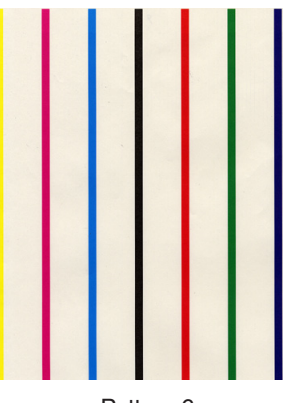

Pattern 6

*Note:* Solid black print (pattern 7) is included in the local printing function. An offset occurs when it is output at 100% in each color. To prevent this, the number of the colors to print concurrently to produce solid print copies of the No. 7 needs to be limited not more than two by making print color settings as instructed in step 3.

Pattern 7

#### Oki Data CONFIDENTIAL

• The following message appears during printing:

| P=*** |  |  |
|-------|--|--|
| W=*** |  |  |

P: Number of test print pages W: Wait time

• The displays are switched by pressing **(**.

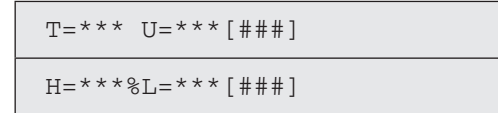

- U: Three asterisks (\*\*\*) identifies a measured upper heater temperature (in Celsius). Three sharp signs in square brackets ([###]) identifies a target print temperature (in Celsius).
- L: Three asterisks (\*\*\*) identifies a measured lower heater temperature (in Celsius). Three sharp signs in square brackets ([###]) identifies a read lower thermistor AD value (in hex).
- T: A measured ambient temperature (in Celsius).
- H: A measured ambient humidity (in percent figures).
- The displays are switched by pressing .

KTR=\*.\*\* YTR=\*.\*\*

MTR=\*.\*\* CTR=\*.\*\*

YTR, MTR, CTR and KTR indicate the set transfer voltage values for colors, respectively (in kV).

The displays are switched by pressing ▲.

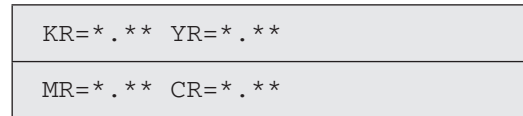

KR: A black transfer roller resistance value (in uA).YR: A yellow transfer roller resistance value (in uA).MR: A magenta transfer roller resistance value (in uA).CR: A cyan transfer roller resistance value (in uA).

The displays are switched by pressing ▲.

```
ETMP=***UTMP=***
REG=***EXT=***
```

- ETMP: A parameter for correction of constant hopping motor speed (an ambient temperature) (in decimal).
- UTMP: A parameter for correction of constant fuser motor speed (a target fusing temperature) (in decimal).
- REG: A hopping motor constant-speed timer value (a set input/output value) (in hex).
- EXT: A fuser motor constant-speed timer value (a set input/output value) (in hex).
- The displays are switched to the following by pressing ▲.

| ID=**** |  |   |
|---------|--|---|
|         |  |   |
|         |  | _ |

- ID: An image drum motor constant-speed timer value (a set input/output value) (in hex).
- The displays are switched pressing  $\blacktriangle$  .

| BELI | 2=**** |   |     |   |
|------|--------|---|-----|---|
| FRM  | [***]  | ( | xxx | ) |

- BELT: A belt motor constant-speed timer value (a set input/output value) (in hex).
- FRM: Three asterisks in square brackets ([\*\*\*]) identifies a read frame thermistor AD value (in hex).

Three cross signs in brackets ((xxx)) identifies a frame temperature (in Celsius).

• The displays are switched by pressing  $\blacktriangle$  .

DB:k\*\*y\*\*m\*\*c\*\*

DB: A developing voltage setting table identification number (in hex).

#### Oki Data CONFIDENTIAL

• The displays are switched by pressing  $\blacktriangle$ .

TR1:k\*\*y\*\*m\*\*c\*\*

TR2:k\*\*y\*\*m\*\*c\*\*

TR1: A transfer voltage parameter VTR1 table identification number (in hex). TR2: A transfer voltage parameter VTR2 table identification number (in hex).

• The displays are switched by pressing ▲.

| TROFF:**      |
|---------------|
| BELT XXX(***) |

- TROFF: A transfer off voltage setting table identification number (in hex).
- BELT: Three cross signs and a minus sign (xxx-) identifies a read belt thermistor AD value (in hex).
   Three asterisks and a minus sign (\*\*\*-) identifies a belt temperature (in hex).
- 5. Repeat steps 2 through 4 when necessary.
- 6. Press the CANCEL button to end the test (the state for step 1 is restored).

#### 5.3.2.6 Color registration adjustment test

The color registration adjustment test is used for adjusting color registration or investigating the causes of color misregistration.

Chapter 2 for an overview of color registration adjustment should be followed for recovery from an error developed by the test.

 Enter the self-diagnostic mode (level 1) and, until the following message appears, press ▲ or ▼.

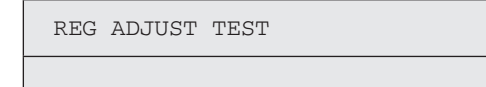

2. Press the OK button, and the following message appears. Press ▲ or ▼ until a target option appears.

REG ADJUST TEST

REG ADJ EXECUTE

3. Press the OK button, and the displayed test option is performed.

When REG ADJ EXECUTE is executed:

- ① A color registration adjustment test starts (the ONLINE lamp starts blinking).
- ② When the test ends, the upper display shows the result of the test (OK or an error name), and the lower display shows \*\*\*\*RESULT.

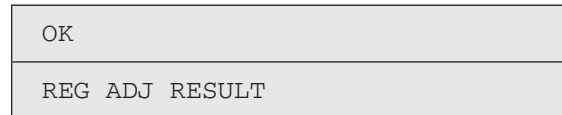

Pressing  $\blacktriangle$  displays the next test result. Pressing the  $\nabla$  displays the preceding test result. Pressing 2 restores the state for step 2.

**Remark:** While the printer is initialized or issues an alarm or the cover is open, it displays the following message:

| NG      |        |
|---------|--------|
| REG ADJ | RESULT |

③ Pressing the CANCEL button during the test cancels the test (turning on the ONLINE lamp), restoring the state for step 2.

#### When REG ADJ RESULT is executed:

Same button operations as 2 used when REG ADJ EXECUTE is executed.

#### When BLT REFLECT TEST is executed:

- ① A color registration adjustment belt reflection test starts (the ONLINE lamp starts blinking).
- ② When the test ends, the upper display shows the result of the test (OK or an error name), the lower display shows \*\*\*\*RESULT.

| ЭК  |         |      |  |  |
|-----|---------|------|--|--|
| BLT | REFLECT | RSLT |  |  |

Pressing  $\blacktriangle$  displays the next test result. Pressing  $\blacktriangledown$  displays the preceding test result. Pressing restores the state for step 2.

③ Pressing the CANCEL button during the test cancels the test (turning on the ONLINE lamp), restoring the state for step 2.

When BLT REFLECT RSLT is executed:

Same button operations as used when BLT REFLECT TEST is executed.

**Remark:** While the printer is initialized or issues an alarm or the cover is open, it displays the following message.

| NG          |      |
|-------------|------|
| REG REFLECT | RSLT |

- 4. Repeat steps 2 and 3 when necessary.
- 5. Press ⊃ to end the test (the state for step 1 is restored).

#### Color registration adjustment test items

| Display          | Detail                                                                         |
|------------------|--------------------------------------------------------------------------------|
| REG ADJ EXECUTE  | Executes color registration adjustment.                                        |
| REG ADJ RESULT   | Displays the result of color registration adjustment.                          |
| BLT REFLECT TEST | Judges whether color registration adjustment belt reflection is proper or not  |
| BLT REFLECT RSLT | Displays the result of color registration adjustment belt reflection judgment. |

#### 5.3.2.7 Density adjustment test

The density adjustment test is used for performing a density adjustment function test and displaying the result of it to judge whether the density adjustment mechanism is proper.

Chapter 2 for an overview of density adjustment should be followed for recovery from errors.

1. Enter the self-diagnostic-mode and, until the following message appears, press  $\blacktriangle$  or  $\blacktriangledown$  .

DENS ADJ TEST

2. Press the OK button, and the following message appears. Press ▲ or ▼ until a target option appears.

DENS ADJ TEST

DENS ADJ EXECUTE

3. Press the OK button, and the displayed test option is performed:

When DENS ADJ EXECUTE is executed:

- ① A density adjustment test starts (the ONLINE lamp starts blinking).
- ② When the test ends, the upper display shows the result of the test (OK or an error name), the lower display shows \*\*\*\*RESULT.

OK DENS ADJ RESULT

Pressing  $\blacktriangle$  the next test result. Pressing  $\triangledown$  displays the preceding test result. Pressing  $\bigcirc$  restores the state for step 2.

③ Pressing the CANCEL button during the test cancels the test (turning on the ONLINE lamp), restoring the state for step 2.

When DENS ADJ RESULT is executed:

Same button operation as ② used when REG ADJ EXECUTE is executed.

When DENS ADJ PAR-SET is executed:

The setting for the density adjustment parameter is displayed.

When AUTO CALIBRATION is executed:

- The density sensor sensitivity correction value is automatically set (the ONLINE lamp starts blinking).
- ② When the test ends, the upper display shows the result of the test (OK or an error name), the lower display shows \*\*\*\*RESULT.

OK DENS ADJ RESULT

Pressing  $\blacktriangle$  displays the next test result. Pressing  $\blacktriangledown$  displays the preceding test result. Pressing  $\bigcirc$  restores the sate for step 2.

- ③ Pressing the CANCEL button during the test cancels the test (turning on the ONLINE lamp), restoring the state for step 2.
- **Remark:** While the printer is initialized or issues an alarm or the cover is open, it displays the following message:

NG

DENS ADJ RESULT

- 4. Repeat step 3 when necessary.
- 5. Press 🕥 to end the test (the state for step 1 is restored).

Density adjustment test items

| Display          | Detail                                                                  |
|------------------|-------------------------------------------------------------------------|
| DENS ADJ EXECUTE | Executes density adjustment.                                            |
| DENS ADJ PAR-SET | Sets a control value for auto density adjustment.                       |
| DENS ADJ RESULT  | Displays the result of density adjustment.                              |
| AUTO CALIBRATION | Automatically sets a density sensor sensitivity correction value.       |
| AUTO CALIB BLACK | Automatically sets a black density sensor sensitivity correction value. |

#### 5.3.2.8 Consumable counter display

The consumable counter display is used for viewing the usage of consumables.

- 1. Enter the normal self-diagnostic mode and, until CONSUMABLE STATUS appears, press ▲ or ▼ (▲ displays the next test option and ▼ displays the preceding test option). Then press the OK button.
- 2. Press  $\blacktriangle$  or  $\bigtriangledown$ , and the usage of each consumable appears (the ONLINE or CANCEL button is disabled).
- 3. Press  $\bigcirc$  to end the option (the state for step 1 is restored).

| Upper display     | Lower display  | Format  | Unit   | Detail                                                                                         |
|-------------------|----------------|---------|--------|------------------------------------------------------------------------------------------------|
| K-ID UNIT         | *******IMAGES  | Decimal | Images | Each display the number of                                                                     |
| Y-ID UNIT         | *******IMAGES  | Decimal | Images | turns performed to date after the installation of a new image drum                             |
| M-ID UNIT         | *******IMAGES  | Decimal | Images | unit, converted on an A4 and<br>three-pages-per job basis                                      |
| C-ID UNIT         | *******IMAGES  | Decimal | Images |                                                                                                |
| FUSER UNIT        | ********PRINTS | Decimal | Prints | Displays the number of pages<br>printed to date after the installation<br>of a new fuser unit. |
| TR BELT UNIT      | ********IMAGES | Decimal | Images | Displays the number of pages<br>printed to date after the installation<br>of a new belt unit.  |
| K-TONER<br>(FULL) | ******%        | Decimal | %      | Each display the usage of toner of a color.                                                    |
| Y-TONER<br>(FULL) | *******%       | Decimal | %      |                                                                                                |
| M-TONER<br>(FULL) | ******%        | Decimal | %      |                                                                                                |
| C-TONER<br>(FULL) | ******%        | Decimal | %      |                                                                                                |

| Upper display      | Lower display | Format  | Unit                | Detail                                                                |
|--------------------|---------------|---------|---------------------|-----------------------------------------------------------------------|
| K-STC MODE<br>CNT  | *****TIMES    | Decimal | Times               | Each display the print dot count<br>of toner of a color (life counter |
| Y-STC MODE<br>CNT  | *****TIMES    | Decimal | I Times operation). | operation).                                                           |
| M-STC MODE<br>CNT  | *****TIMES    | Decimal | Times               |                                                                       |
| C-STC MODE<br>CNT  | *****TIMES    | Decimal | Times               |                                                                       |
| K OVER RIDE<br>CNT | *****TIMES    | Decimal | Times               | Each display the extension life count of a toner cartridge.           |
| Y OVER RIDE<br>CNT | *****TIMES    | Decimal | Times               |                                                                       |
| M OVER RIDE<br>CNT | *****TIMES    | Decimal | Times               |                                                                       |
| C OVER RIDE<br>CNT | *****TIMES    | Decimal | Times               |                                                                       |
#### 5.3.2.9 Print counter display

The print counter display is used for viewing print counter values.

- Enter the self-diagnostic mode and, until PRINTER STATUS appears, press ▲ or ▼ (▲ displays the next test option and ▼ displays the preceding test option). Then press the OK button.
- 2. Press  $\blacktriangle$  or  $\bigtriangledown$ , and each count is printed (the ONLINE or CANCEL button is disabled).
- 3. Press Ď to end the option (the state for step 1 is restored).

| Upper display      | Lower display | Format  | Unit   | Detail                                              |
|--------------------|---------------|---------|--------|-----------------------------------------------------|
| K-<br>IMPRESSIONS  | *******IMAGES | Decimal | Images | Each display the number of a color's pages printed. |
| Y-<br>IMPRESSIONS  | *******IMAGES | Decimal | Images |                                                     |
| M-<br>IMPRESSIONS  | *******IMAGES | Decimal | Images |                                                     |
| C-<br>IMPRESSIONS  | *******IMAGES | Decimal | Images |                                                     |
| TOTAL SHEET<br>CNT | *******COUNTS | Decimal | Prints | Displays the total number of pages printed.         |

### 5.3.2.10 Factory/Shipping mode setting

The Factory/Shipping mode setting is used for switching from the Factory to Shipping mode.

1. Enter the self-diagnostic mode and, until the following message appears, press  $\blacktriangle$  or  $\blacktriangledown$  .

| FACTORY | MODE | SET |  |  |
|---------|------|-----|--|--|
|         |      |     |  |  |
|         |      |     |  |  |

2. Press ▲ or ▼, and the following message appears. Press ▲ or ▼ until an option to set (refer to the table shown below) appears.

| FACTORY MODE  |   |  |
|---------------|---|--|
| SHIPPING MODE | * |  |

- 3. By pressing the OK button with the option on the display, a setting for the option can be selected.
- 4. Hold down the OK button (for three seconds) with the display showing the setting to set. The setting is stored in the EEPROM. The state for step 2 is restored.
- 5. Repeat steps 2 through 4 when necessary.
- 6. Press  $\bigcirc$  to end the option (the state for step 1 is restored).

| Display                                                    | Settings         | Function                                                    |
|------------------------------------------------------------|------------------|-------------------------------------------------------------|
| FACTORY<br>MODE                                            | FACTORY MODE     | Establishes the Factory mode (a fuse-cut disabling mode).   |
|                                                            | SHIPPING MODE    | Deselects the Factory mode to enable the fuse-cut function. |
| FUSE INTACT                                                | BELT UNIT ****** | Displays the fuse status of the transfer belt unit.         |
| Note: Six                                                  | FUSE UNIT ****** | Displays the fuse status of the fuser.                      |
| asterisks<br>(******)<br>identifies<br>INTACT or<br>BLOWN. | ID UNIT *****    | Displays the fuse status of an image drum unit.             |

#### 5.3.2.11 Self-diagnostic function setup

The self-diagnostic function setup is used for enabling or disabling the error detection by sensors. The detection can be enabled or disabled temporarily for troubleshooting. Allowing for setting engine operation options for which expert knowledge is required to be handled, these self-diagnostic setup should be used carefully.

Be sure to restore the default settings of used options of the self-diagnostic function setup.

1. Enter the self-diagnostic mode and, until the following message appears, press  $\blacktriangle$  or  $\blacktriangledown$  .

SENSOR SETTING

2. Press  $\blacktriangle$  or  $\blacktriangledown$ , and the following message appears. Press  $\blacktriangle$  or  $\blacktriangledown$  until an option to set (refer to the table shown below) appears.

| TONER SENSOR |   |
|--------------|---|
| ENABLE       | * |

- 3. A setting can be selected on the lower display by pressing the OK button. ▲ displays the next setting and ▼ displays the preceding setting.
- 4. Hold down the OK button (for three seconds) with the display showing the setting to set. The setting is stored in the EEPROM. The state for step 2 is restored.
- 5. Repeat steps 2 through 4 when necessary.
- Press to end setting the option (except where not in step 4) (the state for step 1 is restored).

| Display         | Settings | Behavior                    | Function                         |
|-----------------|----------|-----------------------------|----------------------------------|
| TONER<br>SENSOR | ENABLE   | Performs detection.         | Enables or disables the toner    |
|                 | DISABLE  | Does not perform detection. | sensor operation.                |
| BELT UNIT       | ENABLE   | Performs checking.          | Enables or disables the belt     |
| CHECK           | DISABLE  | Does not perform checking.  | installation checking operation. |

| Display                                    | Settings    | Behavior                            | Function                                                               |
|--------------------------------------------|-------------|-------------------------------------|------------------------------------------------------------------------|
| ID UNIT                                    | ENABLE      | Performs checking.                  | Enables or disables the image drum                                     |
| CHECK                                      | DISABLE     | Does not perform checking.          | installation checking operation.                                       |
| UP/DOWN                                    | ENABLE      | Performs detection.                 | Enables or disables the image drum                                     |
| SENSOR                                     | DISABLE     | Does not perform detection.         | up-down sensor operation.                                              |
| REG ADJUST<br>ERROR                        | ENABLE      | Has the printer to pause.           | Enables or disables the error display based on a color misregistration |
|                                            | DISABLE     | Does not have the printer to pause. | detection value.                                                       |
| DRUM OVER<br>LIFE                          | STOP        | Does not extend life.               | Sets whether to enable or disable extending image drum life at the     |
|                                            | CONTINUANCE | Extends life.                       | end of the life.                                                       |
| WR POINT<br>REV<br>TBL=**H±<br>*.***mm     | 00H~FFH     | A correction value.                 | Adds a correction value for the default writing point.                 |
| BOTTOM<br>WRT POINT<br>TBL=**H±<br>*.***mm | 00H~FFH     | A tear-off value.                   | Sets a tear-off length from the bottom edge of paper.                  |

Default is in hatched area

#### 5.3.2.12 LED head serial number display

The LED head serial number display is used for viewing whether downloaded data about LED heads agrees with the serial numbers marked on the LED heads.

- Enter the self-diagnostic mode and, until LED HEAD DATA appears, press ▲ or
   ▼. ▲ displays the next test option and ▼ displays the preceding test option).
   Then press the OK button.
- 2. Press  $\blacktriangle$  or  $\blacktriangledown$  , and each of the K, Y, M and C LED head data serial numbers appears.
- 3. Press  $\bigcirc$  to end the option (the state for step 1 is restored).

## K \*\* \*\* \*\* \*\*\*\*

\*\* \*\* \*\* \*\*\*\* : A revision number. xxxxxxxxxxx : A serial number

## 5.3.3 Various types of printing on stand-alone basis

#### Menu Map printing

Prints information about program versions and the configuration of the control block. Operation:

- 1 With the printer placed online, press the OK button once to display INFORMATION MENU.
- ② Press the OK button to display MENU MAP PRINT EXECUTE.
- 3 Press the OK button.

#### Network information printing

Operation:

- ① With the printer placed online, press the OK button once to display INFORMATION MENU.
- 2 Press the OK button.
- ③ Press ▲ more than one time to display NETWORK/EXECUTE.
- 4 Press the OK button.

#### Demo printing

Prints an each destination's demo pattern of contained in the ROM.

#### Operation:

- With the printer placed online, press the OK button once to display INFORMATION MENU.
- 2 Press the OK button.
- ③ Press ▲ more than one time to display DEMO1/EXECUTE.
- 4 Press the OK button.

## 5.3.4 Button functions at power-on

C301/C302/C331/C511/C531 has the following button functions operated when turned on. When held down until the upper and lower LCD displays show PAM CHECK and three or four asterisks (\*\*\*\*), respectively, the following buttons work.

(1) D, ONLINE and CANCEL buttons

Start a CU program, starting no objects added, for example, in the download mode.

(2) 🔺 and 🔻

Start the System Maintenance menu.

(3) **)**, **▼** and OK button

Ignoring all warnings and errors, start the printer, always placing it to a mode where it is placed online.

(4) ONLINE button

Starts the printer, placing it to a mode dedicated to object downloading, such as network or USB object downloading.

(5) OK button

Starts the Admin menu.

## 5.4 Setup after part replacement

The following describes the adjustments required after part replacement:

| Replaced part                                   | Adjustment                                                                       |
|-------------------------------------------------|----------------------------------------------------------------------------------|
| LED head                                        | Requires no adjustments.                                                         |
| Drum cartridge (yellow, magenta, cyan or black) | Requires no adjustments.                                                         |
| Fuser unit                                      | Requires no adjustments.                                                         |
| Belt unit                                       | Requires no adjustments.                                                         |
| PU board                                        | Copying information stored in the EEPROM, which requires utility software.       |
| CU board                                        | Replacement of the EEPROM, which uses EEPROM intended for use in a user printer. |

**Note:** See section 4.2.6, LED assembly for compatibility of LEDs with the LEDs to replace with them, and identification of those LEDs.

## 5.4.1 Notes on CU/PU board replacement

- 1. When the EEPROM on a board to remove can be accessed (when SERVICE CALL 104 [Engine EEPROM Error] or 40 [EEPROM Error] is not displayed):
  - (1) Remove information from the EEPROM in the PU block, and setting information from the EEPROM in the CU block, of the board, and temporarily store them onto an HDD of a computer, by using the board replacement function of Maintenance Utility (Maintenance Utility Operating Manual, section 2.4.1.1.9 about board replacement functionality).
  - (2) By using the board replacement function, copy the information and setting information into the EEPROM of a board to replace with.
  - (3) When only the information or setting information can be removed from the board to replace, copy it into the EEPROM of the replacement board by using the board replacement function. With the board replacement function, separately configure the other information, which cannot be removed. Perform PU-block serialnumber setting (Maintenance Utility Operating Manual, section 2.4.1.1.9.5), and make a change to the Shipping mode (Maintenance Utility Operating Manual, section 2.4.1.1.9.6), in setting windows when the information cannot be removed. Configure CU-block serial number information (Maintenance Utility Operating Manual, section 2.4.1.1.9.4) when the setting information cannot be removed.

- *Note:* When removing or writing information from/into the EEPROM by using Maintenance Utility, use the procedure shown below to place the printer to the Forced ONLINE mode before accessing the EEPROM. Even in the forced ONLINE mode, the printer provides an error indication when having an error.
  - 1. When turning on the printer, press and hold down , ▼ and the OK button in combination until STATUS MODE appears on the operator panel.
  - 2. The printer displays ONLINE when operating properly, and provides an error indication when having an error, where the printer is internally online, being ready to communicate.

#### Oki Data CONFIDENTIAL

2. When the EEPROM on a board to remove cannot be accessed:

When the operator panel displays SERVICE CALL 104 (Engine EEPROM Error) for, or data cannot be read from the EEPROM of, a board to remove, follow the following procedure to perform operation by using Maintenance Utility after the board is replaced with a new one:

(1) Serial number setting (Maintenance Utility Operating Manual, section 2.4.1.1.10.3)

A SAP serial number is assigned to the printer. The SAP serial number is at the top of the serial number label of the printer, consisting of a total of 12 characters -- two characters that indicates a production place, two characters that indicates a month and year, six characters that indicates a manufacture number (sequence number) and two characters that indicates a revision number.

- Select PU Serial Number under "Select printer serial number", and "Display the serial number only" under Display mode. Do not enter the CU serial number.
- The PU serial number is 10 characters a two-character revision number excluded from the 12-character SAP serial number.
- Make settings in the window for the serial number information setting described in section 2.4.1.1.10.3 in section 2.4.1.1.10 about board setting functionality.
- To specify a PU serial number, in the PU serial number setting window, enter an 11-character number with the first character a single-byte zero (0) (note a read PU serial number is 10 characters), i.e. a 10-character number prefixed with a single-byte zero (0), such as the number shown in the following image, excluding the revision number two digits.

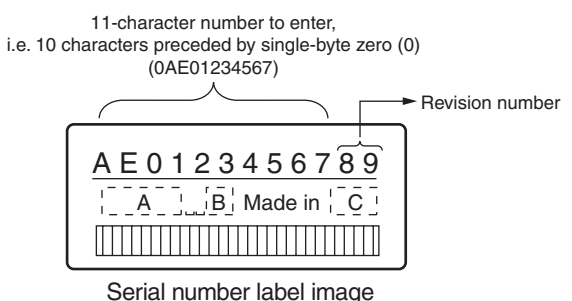

• The printer outputs the PU serial number in the header of the printer's configuration report (a Menu Map). After the PU serial number is changed, it can be checked by printing a Menu Map from the printer.

- (2) Change to Shipping mode (section 2.4.1.1.10.4 of Maintenance Utility Operating Manual)
  - The printer is placed in the Factory mode after the CU/PU board is replaced with a new one. Switch the printer to the Shipping mode.
  - Use the window for the Factory/Shipping mode described section 2.4.1.1.10.4 in Maintenance Utility section 2.4.1.1.10 about board setting functionality
- *Note:* Note that replacing the EEPROM (the engine control board) clears life information about units, including the belt, toner and image drums, causing errors in managing the lives of the units until the units are replaced. Below is the counts cleared with such CU/PU board replacement. When the units are replaced with new ones, their respective counts except for Total Sheets Fed are cleared, the errors being corrected.

| Item                                                                                                  | Description                                          | Count description                                                                                                    |  |  |
|----------------------------------------------------------------------------------------------------|------------------------------------------------------|----------------------------------------------------------------------------------------------------|--|--|
| Fuser unit                                                                                            | A fuser life count.                                  | A value converted on an A4<br>page basis from the number<br>of pages printed to date after<br>installation of a new fuser unit.         |  |  |
| Belt unit                                                                                             | A belt unit life count.                              | A value converted on an A4<br>page basis from the number<br>of pages printed to date after<br>installation of a new belt unit.          |  |  |
| Image drum unit black<br>Image drum unit yellow<br>Image drum unit<br>magenta<br>Image drum unit cyan | Each the image drum unit life count for a color.     | A value converted on an A4<br>page basis from the number<br>of pages printed to date after<br>installation of a new image drum<br>unit. |  |  |
| Total number of sheets                                                                                | A printer life count.                                | The total number of sheets fed.                                                                                                    |  |  |
| Print black<br>Print yellow<br>Print magenta<br>Print cyan                                            | Each the number of pages printed with an image drum. | The number of pages printed after installation of a new image drum unit.                                                                |  |  |

## 5.5 Manual density adjustment operation

C301/C321/C331/C511/C531 is shipped with "Automatic" set for the auto density adjustment mode. When "Manual" is set for the mode by a user, the printer may print density out of adjustment while being used. Perform manual density adjustment operation when the printer has a density trouble.

- *Note:* The manual density adjustment operation must be performed with the printer in a static state. Do not perform it while the printer warms up.
- (1) Press  $\blacktriangle$  or  $\blacktriangledown$  more than one time. Press the OK button when COLOR MENU appears.
- (2)  $\blacktriangle$  or  $\mathbf{\nabla}$  to display ADJUST DENSITY EXECUTE.
- (3) Press the OK button.

Auto density adjustment starts.

## 5.6 Printer ADMIN MENU

To display ADMIN MENU, turn on the printer while holding down the OK button.

Memo: Displaying ADMIN MENU requires entry of a password. The password defaults to six as (aaaaaa).

| Category      | Option                | Settings          | Description                                                                                                    | C531 | C331/<br>C321 | C511/<br>C301 |
|---------------|-----------------------|-------------------|----------------------------------------------------------------------------------------------------|------|---------------|---------------|
| ADMIN<br>MENU | ENTER<br>PASSWORD     | ****              | Enters a password for entry to<br>ADMIN MENU. The password<br>defaults to six as (aaaaaa). The<br>password should be six to 12<br>numbers or lower-case characters. | 0    | 0             | 0             |
| OP<br>MENU    | ALL<br>CATEGORY       | ENABLE<br>DISABLE | Sets whether to enable or disable<br>all the categories of USER MENU.<br>DISABLE: Does not display USER<br>MENU (except PRINT JOBS<br>MENU.                         | 0    | 0             | 0             |
|               | PRINT JOBS<br>MENU    | ENABLE<br>DISABLE | Sets whether to enable or disable<br>the PRINT JOBS MENU category.<br>DISABLE: Does not display PRINT<br>JOBS MENU.                                                 | 0    | -             | -             |
|               | INFORMA-<br>TION MENU | ENABLE<br>DISABLE | Sets whether to enable or disable<br>the INFORMATION MENU<br>category.<br>DISABLE: Does not display<br>INFORMATION MENU through<br>USER MENU.                       | 0    | 0             | 0             |
|               | PRINT MENU            | ENABLE<br>DISABLE | Sets whether to enable or disable<br>the PRINT MENU category.<br>DISABLE: Does not display the<br>PRINT MENU category through<br>USER MENU.                         | 0    | 0             | 0             |
|               | MEDIA<br>MENU         | ENABLE<br>DISABLE | Sets whether to enable or disable<br>the MEDIA MENU category.<br>DISABLE: Does not display the<br>MEDIA MENU category through<br>USER MENU.                         | 0    | 0             | 0             |
|               | COLOR<br>MENU         | ENABLE<br>DISABLE | Sets whether to enable or disable<br>the COLOR MENU category.<br>DISABLE: Does not display the<br>COLOR MENU category through<br>USER MENU.                         | 0    | 0             | 0             |

| Category   | Option             | Settings          | Description                                                                                                    | C531 | C331/<br>C321 | C511/<br>C301 |
|------------|--------------------|-------------------|----------------------------------------------------------------------------------------------------|------|---------------|---------------|
| OP<br>MENU | SYS CONFIG<br>MENU | ENABLE<br>DISABLE | Sets whether to enable or disable<br>the SYSTEM CONFIG MENU<br>category. The category is not<br>displayed through USER MENU<br>when disabled.                  | 0    | 0             | 0             |
|            | PCL<br>EMULATION   | ENABLE<br>DISABLE | Sets whether to enable or disable<br>the PCL EMULATION menu<br>category.<br>DISABLE: Does not display the<br>PCL EMULATION menu category<br>through USER MENU. | 0    | 0             | -             |
|            | PPR<br>EMULATION   | ENABLE<br>DISABLE | Sets whether to enable or disable<br>the PPR EMULATION menu<br>category.<br>DISABLE: Does not display the<br>PPR EMULATION menu category<br>through USER MENU. | 0    | 0             | -             |
|            | FX<br>EMULATION    | ENABLE<br>DISABLE | Sets whether to enable or disable<br>the FX EMULATION menu<br>category.<br>DISABLE: Does not display the<br>FX EMULATION menu category<br>through USER MENU.   | 0    | 0             | -             |
|            | USB MENU           | ENABLE<br>DISABLE | Sets whether to enable or disable<br>the USB MENU category.<br>DISABLE: Does not display the<br>USER MENU category through<br>USER MENU.                       | 0    | 0             | 0             |
|            | NETWORK<br>MENU    | ENABLE<br>DISABLE | Sets whether to enable or disable<br>the NETWORK MENU category.<br>DISABLE: Does not display the<br>NETWORK MENU category<br>through USER MENU.                | 0    | 0             | 0             |
|            | MEMORY<br>MENU     | ENABLE<br>DISABLE | Sets whether to enable or disable<br>the MEMORY MENU category.<br>DISABLE: Does not display the<br>MEMORY MENU category through<br>USER MENU.                  | 0    | 0             | 0             |

| Category            | Option                   | Settings          | Description                                                                                                    | C531 | C331/<br>C321 | C511/<br>C301 |
|---------------------|--------------------------|-------------------|----------------------------------------------------------------------------------------------------|------|---------------|---------------|
| OP<br>MENU          | SYS ADJUST<br>MENU       | ENABLE<br>DISABLE | Sets whether to enable or disable<br>the SYSTEM ADJUST MENU<br>category.<br>DISABLE: Does not display the<br>SYSTEM ADJUST MENU category<br>through USER MENU.                                                       | 0    | 0             | 0             |
|                     | MAINTE-<br>NANCE<br>MENU | ENABLE<br>DISABLE | Sets whether to enable or disable<br>the MAINTENANCE MENU<br>category.<br>DISABLE: Does not display the<br>MAINTENANCE MENU category<br>through USER MENU.                                                           | 0    | 0             | 0             |
|                     | USAGE<br>MENU            | ENABLE<br>DISABLE | Sets whether to enable or disable<br>the USAGE MENU category.<br>DISABLE: Does not display the<br>USAGE MENU category through<br>USER MENU.                                                                          | 0    | 0             | 0             |
| CON-<br>FIG<br>MENU | NEARLIFE<br>STATUS       | ENABLE<br>DISABLE | Sets the display provided when<br>consumables are near the end of<br>their lives.<br>DISABLE: Displays no messages<br>when a consumable is near the end<br>of its life.                                              | 0    | 0             | 0             |
|                     | LIFE                     | ENABLE<br>DISABLE | Sets whether or not to display<br>warnings for consumable lives.<br>ENABLE: Displays warnings.<br>DISABLE: Displays no warnings.                                                                                     | 0    | 0             | 0             |
|                     | NEARLIFE<br>LED          | ENABLE<br>DISABLE | Sets whether or not to turn on the attention LED when consumables are near the end of their lives. ENABLE: Turns on the attention LED.                                                                               | 0    | 0             | 0             |
|                     | ECO MODE                 | ON<br>OFF         | Sets fuser control.<br>ON: Makes early starts of jobs that<br>print a small number of pages.<br>OFF: Starts, after a determined<br>fusing temperature is reached, jobs<br>that print even a small number of<br>pages | 0    | 0             | 0             |
|                     | HIGH HUM.<br>MODE        | ON<br>OFF         | when curl is terrible, set it in ON<br>when stack defectiveness occurs.<br>ON: Sets measures control of curl.<br>But there is fall of throughput.<br>OFF: Sets conventional fixing<br>control.                       | 0    | 0             | 0             |

| Category                    | Option Settings Description |                         | C531                                                                                                    | C331/<br>C321 | C511/<br>C301 |   |
|-----------------------------|-----------------------------|-------------------------|----------------------------------------------------------------------------------------------------|---------------|---------------|---|
| SECU-<br>RITY<br>MENU       | JOB LIMITA-<br>TION         | OFF<br>ENCRYPTED<br>JOB | Sets whether to accept or discard<br>data except encrypted secure<br>print data. The printer displays this<br>message with an SD memory card<br>installed.                                                                                                    | 0             | -             | - |
|                             | MAKE<br>SECURE<br>SD-M      | EXECUTE                 | Enables the encryption function for<br>data to store an SD memory card.<br>This option turns on cipher key<br>generation and encryption function<br>(security mode) information and<br>initializes the SD memory card.<br>The printer displays this message<br>with the SD memory card installed<br>and the secure SD card function<br>disabled. | 0             | -             | - |
|                             | MAKE<br>NORMAL<br>SD-M      | EXECUTE                 | Disables the encryption function for<br>data to store an SD memory card.<br>This option turns off cipher key<br>deletion and encryption function<br>(security mode) information and<br>initializes the SD card. The printer<br>displays this message with the<br>SD memory card installed and the<br>secure SD card function enabled.            | 0             | -             | - |
|                             | RESET<br>CIPHER KEY         | EXECUTE                 | Enables the encryption function,<br>and re-generates a cipher key<br>with use of an SD memory card.<br>With this processing, all data that<br>is in the SD memory card is made<br>unrestorable. The printer displays<br>this message with the SD memory<br>card installed and the secure SD<br>card function enabled.                            | 0             | -             | - |
| FILE<br>SYS<br>MAIN-<br>TE1 | SD-M<br>INITIALIZE          | EXECUTE                 | Puts an SD memory card back to<br>the factory-shipped configuration.<br>The printer displays this message<br>with the SD memory card installed.                                                                                                    | 0             | -             | - |

| Category                              | Option                     | Setti                | ngs                   | ngs Description                                                                                                    |   | C331/<br>C321 | C511/<br>C301 |
|---------------------------------------|----------------------------|----------------------|-----------------------|----------------------------------------------------------------------------------------------------|---|---------------|---------------|
| FILE<br>SYS<br>MAIN-<br>TE1           | PARTITION<br>SIZE          | ION EXECUTE          |                       | Displays a list of SD memory card<br>partition sizes. The printer displays<br>this message with an SD memory<br>card installed.                                                                                                    | 0 | -             | -             |
|                                       |                            | PCL<br>COMMON<br>PSE | nnn%/<br>mmm%<br>III% | Each Set a percentage of partition size. These three sizes should be set to 100% in total.                                                                                                    | 0 | -             | -             |
|                                       | SD-M<br>FORMAT-<br>TING    | PCL<br>COMMO<br>PSE  | DN                    | Formats a specified partition. The printer displays this option with an SD memory card installed.                                                                                                    | 0 | -             | -             |
|                                       | FLASH<br>INITIALIZE        | EXECU                | TE                    | Initializes flash memory.                                                                                                    | 0 | 0             | 0             |
| FILE<br>SYS<br>MAIN-<br>TE2           | CHK FILE<br>SYS            | EXECUTE              |                       | Repairs the file system. This<br>processing needs several tens of<br>seconds. The printer displays this<br>option with an SD memory card<br>installed.                                                                                                    | 0 | -             | -             |
|                                       | CHK ALL EXECUTE<br>SECTORS |                      |                       | Repairs the file system and an<br>SD memory card. This processing<br>needs approximately 30 minutes<br>when the size of the SD memory<br>card is 16 GB. The printer displays<br>this option with the SD memory<br>card installed.                                                                                                    | 0 | -             | -             |
| FILE SD CARD E<br>SYS<br>MAIN-<br>TE2 |                            | ENABLE<br>DISABLE    |                       | Sets whether or not to use an SD<br>memory card.<br>ENABLE: Uses an SD memory<br>card.<br>DISABLE: Uses an SD memory<br>card.<br>The printer displays this option with<br>the SD memory card installed.                                                                                                    | 0 | -             | -             |
|                                       | SD CARD<br>ERASE           |                      | TE                    | Completely erases the information<br>in an SD memory card. This option<br>should be operated, for example,<br>before disposal of the SD memory<br>card. This processing needs<br>approximately 30 seconds when<br>the size of the SD memory card<br>is 16 GB. The printer displays the<br>option with the SD memory card<br>installed. | 0 | -             | -             |

| Category                    | Option                 | Settings              | Description                                                                                                    | C531 | C331/<br>C321 | C511/<br>C301 |
|-----------------------------|------------------------|-----------------------|----------------------------------------------------------------------------------------------------|------|---------------|---------------|
| FILE<br>SYS<br>MAIN-<br>TE2 | INITIAL<br>LOCK        | YES<br>NO             | Sets whether to enable or disable<br>SD memory card and flash memory<br>initialization.<br>YES: Disables changes that involve<br>initialization. This setting does not<br>display FILE SYS MAINTE1.<br>NO: Enables initialization. | 0    | 0             | 0             |
| LAN-<br>GUAGE<br>MENU       | LANG<br>INITIALIZE     | EXECUTE               | Initializes the message file in flash memory.                                                                                                    | 0    | 0             | 0             |
| PS<br>MENU                  | L1 TRAY                | TYPE1<br>TYPE2        | Sets the type of the tray selection number.                                                                                                    | 0    | 0             | -             |
| SIDM<br>MENU                | SIDM<br>MANUAL ID#     | 0<br>2<br>2<br>9      | Sets Pn specified Manual by<br>"MANUAL-1 ID No." FX/PPR Emu<br>in CSF control command (ESC EM<br>Pn)                                                                                                    | 0    | 0             | -             |
|                             | SIDM<br>MANUAL2<br>ID# | 0<br>2<br>3<br>2<br>9 | Sets Pn specified Manual by<br>"MANUAL-2 ID No." FX/PPR Emu<br>in CSF control command (ESC EM<br>Pn).                                                                                                    | 0    | 0             | -             |
|                             | SIDM MP<br>TRAY ID#    | 0<br>2<br>4<br>2<br>9 | Sets Pn specified Tray0 (MP Tray)<br>by "MP TRAY ID No." FX/PPR Emu<br>in CSF control command (ESC EM<br>Pn).                                                                                                    | 0    | 0             | -             |
|                             | SIDM TRAY1<br>ID#      | 0<br>1<br>2<br>9      | Sets Pn specified Tray 1 by "TRAY1<br>ID No." FX/PPR Emu in CSF control<br>command (ESC EM Pn).                                                                                                    | 0    | 0             | -             |

#### Oki Data CONFIDENTIAL

| Category                | Option             | Settings                   | Settings Description C                                                                                                    |   | C331/<br>C321 | C511/<br>C301 |
|-------------------------|--------------------|----------------------------|----------------------------------------------------------------------------------------------------|---|---------------|---------------|
| SIDM<br>MENU            | SIDM TRAY2<br>ID#  | 0<br>2<br>2<br>5<br>5<br>9 | Sets Pn specified Tray 2 by "TRAY2<br>ID No." FX/PPR Emu in CSF control<br>command (ESC EM Pn).<br>[Display Condition]<br>• Tray 2 installment<br>• except for C321 | 0 | 0             | -             |
| CHANGE<br>PASS-<br>WORD | NEW<br>PASSWORD    | ****                       | Sets a new password for entry<br>to ADMIN MENU. The password<br>should be set to six to 12 numbers<br>or lower-case characters.                                     | 0 | 0             | 0             |
|                         | VERIFY<br>PASSWORD | ****                       | Enters for verification the password set for NEW PASSWORD.                                                                                                    | 0 | 0             | 0             |

## 6. PERIODIC MAINTENANCE

| 6.1 Cleaning                 | 6-2 |
|------------------------------|-----|
| 6.2 LED lens array cleaning  | 6-3 |
| 6.3 Pick-up roller cleaning  | 6-5 |
| 6.4 Pinter internal cleaning | 6-6 |

## 6.1 Cleaning

The inside and outside of C301/C321/C331/C511/C531 should be cleaned with a waste cloth and a handy vacuum cleaner when necessary.

*Note!* Do not directly touch the image drum terminals, LED lens array and LED head connectors.

## 6.2 LED lens array cleaning

The LED lens array should be cleaned when a printed surface contains a vertical white belt or line (void or light print).

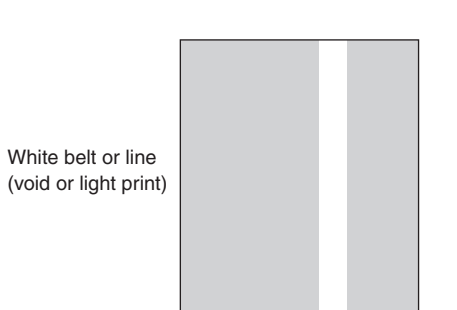

### LED head cleaning

The LED heads should be cleaned when a printed output contains a faded image, a white line or spread ink of text,

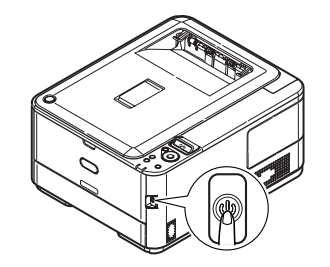

- (1) Turn off the printer.
- (2) Press the OPEN button and open the top cover.

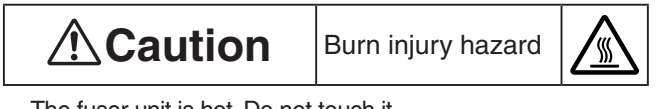

The fuser unit is hot. Do not touch it.

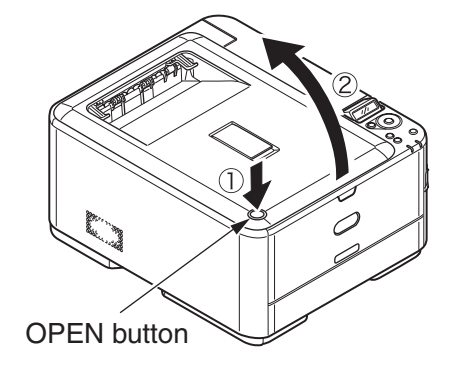

#### Oki Data CONFIDENTIAL

- (3) Lightly wipe the (four) LED head lens surfaces with soft tissue paper.
- *Note!* Solvents, such as methyl alcohol or thinner, damage the LED heads. Do not use them.

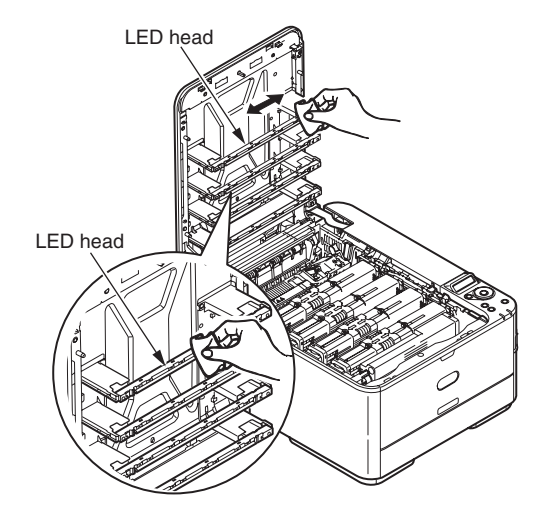

(4) Close the top cover.

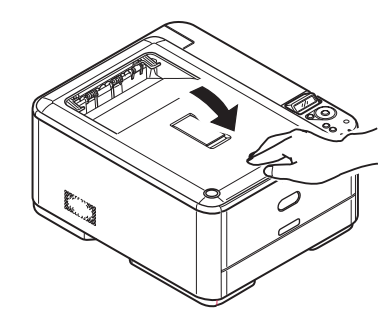

## 6.3 Pick-up roller cleaning

The pick-up rollers should be cleaned when a printed surface contains a vertical line.

*Note!* Use a soft cloth for cleaning so as not to damage the roller surfaces.

#### Feed roller and separator roller cleaning

The feed rollers and the separator roller should be cleaned when 391: PAPER JAM frequently occurs.

- (1) Pull out the paper cassette.
- (2) Wipe the (large and small) feed rollers with a cloth tightly wrung out with water.

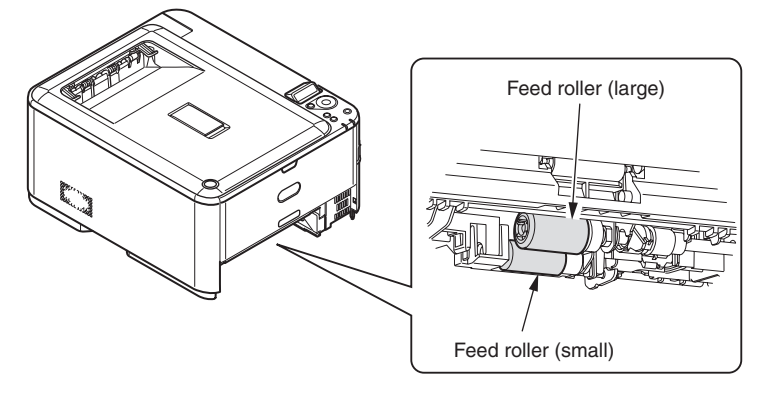

(3) Wipe the separator roller of the paper cassette with a cloth tightly wrung out with water.

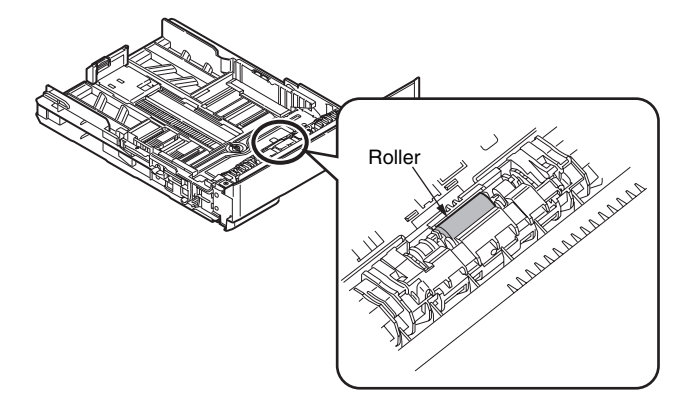

- *Note!* Clean the (option) tray 2 in the same way when 392: PAPER JAM frequently occurs.
  - Clean the feed roller of the multi-purpose tray in the same way when 390: PAPER JAM frequently occurs.

## 6.4 Pinter internal cleaning

Toner may adhere to the metal shaft between the fuser and the cyan image drum cartridge depending on print patterns. The inside of C301/C321/C331/C511/C531 should be cleaned when there is a toner adherent on the metal shaft.

- (1) Turn off the printer.
- (2) Press the OPEN button and open the top cover.

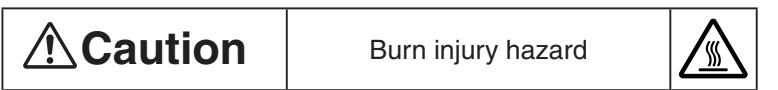

The fuser unit is hot. Do not touch it.

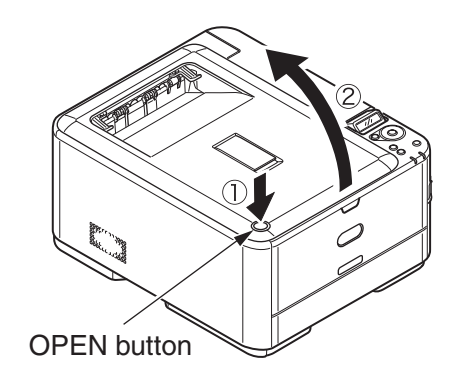

- (3) Take out the image drum cartridges:
  - 1. Take out the (four) image drum cartridges, and place them on a flat table.

2. Cover the image drum cartridges with black paper.

- *Note!* The image drums (the green tubes) are delicate. Handle them carefully.
  - Do not expose the image drum cartridges to direct sunlight or very bright interior light (approximately 1,500 lux or more). Do not leave them for five minutes of more even under the normal interior light.

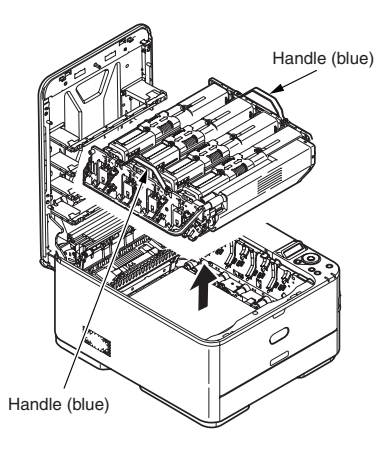

(4) Take out the fuser unit.

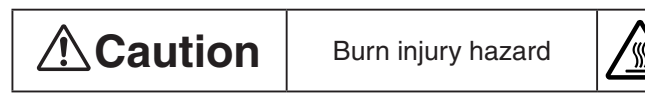

The fuser unit is hot. Do not touch it with extreme caution. When it is hot to touch, wait for it to cool, then perform operations.

- 1. Raise the (two blue) fuser unit fixing levers in the direction of the arrows.
- 2. Hold the fuser unit by its handle and take out it.

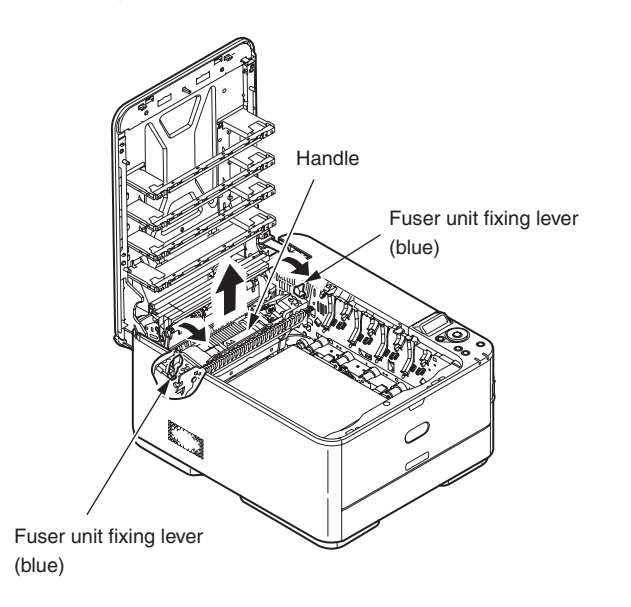

(5) Wipe the metal shaft with a soft cloth or tissue paper.

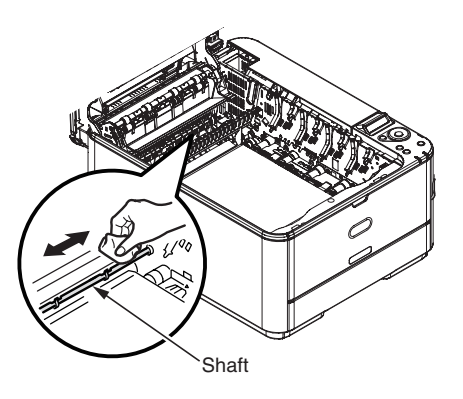

- (6) Reinstall the fuser unit. For details, refer to the fuser unit replacement section of the C301/C321/C331/C511/C531 user documentation about setting up.
- (7) Gently put the (four) image drum cartridges back into the printer.
- (8) Close the top cover.

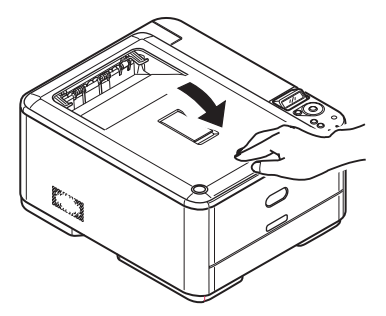

# 7. TROUBLESHOOTING

| 7.1 Before troubleshooting                             | 7-2  |
|--------------------------------------------------------|------|
| 7.2 Points to check before dealing with image troubles | 7-2  |
| 7.3 Precautions for dealing with image troubles        | 7-2  |
| 7.4 Preparation for troubleshooting                    | 7-2  |
| 7.5 Troubleshooting procedure                          | 7-3  |
| 7.6 Fuse check                                         | 7-72 |

## 7.1 Before troubleshooting

- (1) Check the basic check items described in the C301/C321/C331/C511/C531 user documentation.
- (2) Obtain information as in much detail as possible from customers about in what situations troubles occurred.
- (3) Perform checking under situations close to those where troubles occurred.

## 7.2 Points to check before dealing with image troubles

- (1) Operating environment is proper.
- (2) Consumables (the toner and image drum cartridges) have been replaced properly.
- (3) There are no problems with paper. Refer to applicable paper specifications.
- (4) The image drum cartridges are installed properly.

## 7.3 Precautions for dealing with image troubles

- (1) Do not touch, or allow foreign matter to touch, the surfaces of the OPC drums.
- (2) Do not expose the OPC drums to direct sunlight.
- (3) The fuser unit is hot. Do not touch it.
- (4) Do not expose the image drums to light for five minutes or more at room temperature.

## 7.4 Preparation for troubleshooting

(1) Operator panel display

C301/C321/C331/C511/C531 displays its trouble status on its operator panel LCD (liquid crystal display). Perform proper troubleshooting according to messages displayed on the LCD.

## 7.5 Troubleshooting procedure

Use the following procedure to troubleshoot a problem with C301/C321/C331/C511/C531:

### 7.5.1 LCD messages list

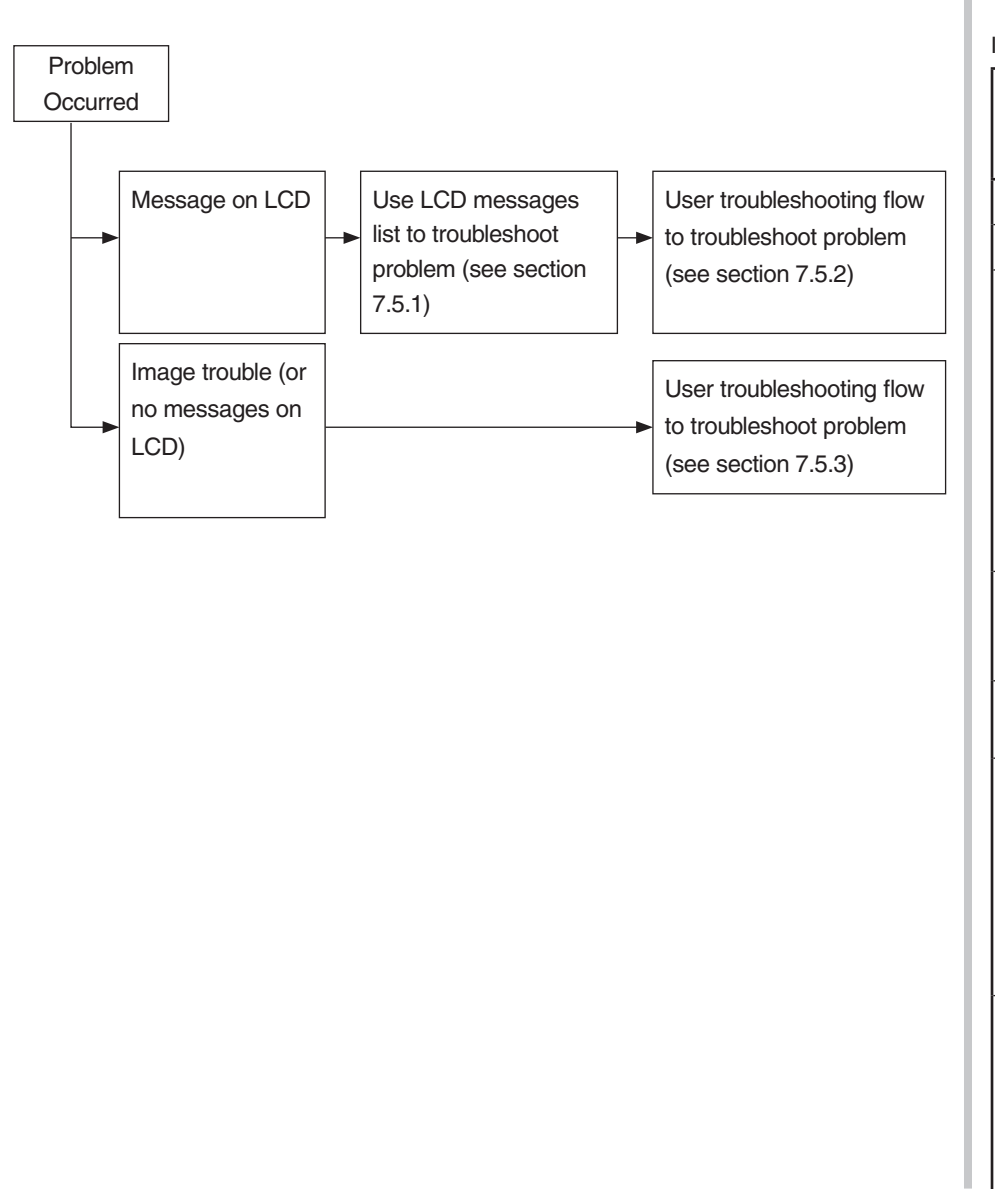

| nitializing                                             |                     |                        |                                                                                                    |  |  |  |  |
|---------------------------------------------------------|---------------------|------------------------|----------------------------------------------------------------------------------------------------|--|--|--|--|
| Panel display ( identifies that no display is provided) | On-<br>line<br>lamp | Atten-<br>tion<br>lamp | Detail                                                                                                    |  |  |  |  |
| PLEASE WAIT                                             | On                  | On                     | Displayed until the CU program is expanded in the RAM.                                                                                                    |  |  |  |  |
| INITIALIZING                                            | Off                 | Off                    | Indicates the controller side is being initialized.                                                                                                    |  |  |  |  |
| MENU RESETTING                                          | Off                 | Off                    | <ul> <li>Indicates the EEPROM on the controller side is being reset. The following is the conditions for the EEPROM to be reset:</li> <li>The CU ROM is changed (a CU firmware version mismatch is detected).</li> <li>The destination is changed.</li> <li>The EEPROM is forcedly initialized (the System Maintenance menu).</li> <li>OEM is set by a PJL command.</li> </ul> |  |  |  |  |
| RAM CHECK                                               | Off                 | Off                    | Indicates the RAM is being checked. The ratio<br>of the checked size to total size of the RAM is<br>indicated in the second row.                                                                                                    |  |  |  |  |
| WAIT A MOMENT<br>NETWORK INITIAL                        | Off                 | Off                    | Indicates network initialization is being performed.                                                                                                    |  |  |  |  |
| FLASH CHECK                                             | Off                 | Off                    | Indicates information in unformatted resident/<br>option flash memory is being checked. This<br>message appears after such memory is detected<br>and MAINTENANCE MENU-FLASH FORMAT is<br>executed in the System Maintenance menu. This<br>processing is transparent to users, and this status<br>occurs in no user environments. (C511 and C301)                               |  |  |  |  |
| FLASH FORMAT                                            | Off                 | Off                    | Indicates unformatted resident/option flash memory<br>is being formatted. This message appears after<br>such memory is detected and MAINTENANCE<br>MENU-FLASH FORMAT is executed in the System<br>Maintenance menu. This processing is transparent to<br>users, and this status occurs in no user environments.                                                                |  |  |  |  |

| Panel display ( identifies that no display is provided) | On-<br>line<br>lamp | Atten-<br>tion<br>Iamp | Detail                                                                                                    | Panel display ( identifies that no display is provided) | On-<br>line<br>lamp | Atten-<br>tion<br>lamp | Detail                                                                                                    |  |  |
|---------------------------------------------------------|---------------------|------------------------|----------------------------------------------------------------------------------------------------|---------------------------------------------------------|---------------------|------------------------|----------------------------------------------------------------------------------------------------|--|--|
| CHECKING FILE<br>SYSTEM                                 | Off                 | Off                    | Indicates that file system is being checked.<br>Process Check of File System is valid to start                                                                                                    | POWER OFF/ON<br>DATA WRITTEN OK                         | Off                 | Off                    | Indicates writing of update NIC program data is complete.                                                                                                    |  |  |
|                                                         |                     |                        | from "FILE SYS MAINTE2"-"CHECK FILE SYS" of Admin Menu. (only C531)                                                                                                    | CHECK DATA<br>DATA WRITE ERROR                          | Off                 | On                     | Indicates that the printer has an error during writing of update NIC program data.                                                                                                    |  |  |
| ERASING SD CARD                                         | Off                 | Off                    | Indicates that the SD Card is being erased.<br>Erase process of the SD Card is valid to start from<br>"FILE SYS MAINTE2"-"SD CARD ERASE" of<br>ADMIN MENU. (only C531)                                                                                                | <n></n>                                                 |                     |                        | <n><br/>1: A memory allocation error.<br/>2: A download file error.<br/>3: An error in obtaining available device memory.</n>                                                                                                    |  |  |
| CHECKING SECTORS                                        | Off                 | Off                    | Indicates that a sector of SD Card is being<br>checked.<br>Check process of the sector is valid to start from                                                                                                    |                                                         |                     |                        | <ul><li>4: An error of insufficient available device memory</li><li>5: A file writing error.</li><li>6: A CU firmware mismatch error.</li></ul>                                                                                                    |  |  |
|                                                         |                     |                        | "FILE SYS MAINTE2"-"CHK ALL SECTORS" of<br>Admin Menu.<br>nnn<br>Percentage of checked capacity . (only C531)                                                                                                    | LOADER VERSION<br>XX.XX                                 | Off                 | Off                    | Indicates that the PU firmware is running in<br>the Loader mode. The CU firmware sends this<br>message at power-on of the printer. This message<br>may occur in user environments, requiring                                                                                                    |  |  |
| PROGRAM UPDATA<br>MODE                                  | Off                 | Off                    | Indicates the printer is in a mode dedicated to update<br>the NIC program (the controller firmware). By turning                                                                                                    |                                                         |                     |                        | maintenance by maintenance personnel (like service calls)                                                                                                    |  |  |
|                                                         |                     |                        | on the printer while holding down the ONLINE button,<br>the printer is put into the mode.                                                                                                    | COMMUNICATION<br>ERROR                                  | Off                 | Off                    | Indicates communication with the PU firmware failed. This message may occur in user                                                                                                    |  |  |
| WAIT A MOMENT DATA<br>RECEIVE                           | Off                 | Blink                  | Indicates update NIC program data is being received.                                                                                                    |                                                         |                     |                        | maintenance personnel (like service calls).                                                                                                    |  |  |
| WAIT A MOMENT<br>DATA RECEIVED OK                       | Off                 | Off                    | Indicates reception of update NIC program data is complete.                                                                                                    | STATUS MODE                                             | Off                 | Off                    | Indicates that the printer started in the permanent<br>online mode. Even when having an error after<br>starting in the mode and going online (into a Beady                                                                                                    |  |  |
| CHECK DATA<br>REC DATA ERROR<br><n></n>                 | Off                 | On                     | Indicates that the printer has an error during<br>reception processing of update NIC program data.<br><n><br/>1: A size error.<br/>2: A checksum error.<br/>3: A printer model number error.<br/>4: A module interface version error.<br/>5: A FAT version error.</n> |                                                         |                     |                        | statung in the mode and going online (into a heady<br>state), the printer processes data (jobs) sent from<br>the outside (a host), indicating an error or warning<br>on the panel. Turning on the printer while using an<br>OK, Back and Down button combination puts the<br>printer into the mode. The button combination is<br>transparent to users, and this state occurs in no<br>user environments. |  |  |
| WAIT A MOMENT<br>DATA WRITING                           | Off                 | Blink                  | Indicates update NIC program data is being written.                                                                                                    |                                                         |                     |                        |                                                                                                    |  |  |

Normal

| Panel display ( identifies that no display is provided) | On-<br>line<br>lamp                                                                                                    | Atten-<br>tion<br>Iamp | Detail                                                                                                    | Solution                                                                                         |  |
|---------------------------------------------------------|----------------------------------------------------------------------------------------------------|------------------------|----------------------------------------------------------------------------------------------------|--------------------------------------------------------------------------------------------------|--|
| ONLINE                                                  | On                                                                                                    | Off                    | Indicates the printer is online.                                                                                                    | -                                                                                                |  |
| OFFLINE                                                 | Off                                                                                                    | Off                    | Indicates the printer is offline.<br>* The Ready LED is always off while the<br>printer is offline.                                                                             | To perform<br>printing from a<br>PC, press the<br>ONLINE button<br>to put the<br>printer online. |  |
| FILE ACCESSING                                          | ACCESSING Varies Varies Indicates the file system (the SD memory card/flash memory) is being accessed.                                                                                                    |                        |                                                                                                    |                                                                                                  |  |
| DATA ARRIVE                                             | ATA ARRIVE Varies Varies The printer is receiving data and has started no processing. Typically while performing PJL processing that involves no text print data, or performing spooling, the printer provides this display. |                        |                                                                                                    |                                                                                                  |  |
| PROCESSING                                              | Blink                                                                                                    | Varies                 | Indicates the printer is receiving data or performing output processing.                                                                                                    | -                                                                                                |  |
| DATA                                                    | Varies         Varies         Indicates that, in the buffer, unprinted data remains. The printer is waiting data to follow.                                                                                                  |                        | When the<br>printer pauses<br>with indicating<br>it has data,<br>press the<br>ONLINE button<br>to print the data<br>forcedly, or the<br>CANCEL button<br>to delete the<br>data. |                                                                                                  |  |
| PRINTING                                                | Varies                                                                                                    | Varies                 | Indicates the printer is performing printing.                                                                                                    | -                                                                                                |  |
| PRINT DEMO PAGE                                         | Varies                                                                                                    | Varies                 | Indicates the printer is printing a demo page.                                                                                                    | -                                                                                                |  |
| PRINT MENU MAP                                          | Varies                                                                                                    | Varies                 | Indicates the printer is printing a Menu<br>Map.                                                                                                    | -                                                                                                |  |

| Panel display ( identifies that no display is provided) | / ( identifies<br>y is provided) Atten-<br>tion Detail |        |                                                                                                    |   |
|---------------------------------------------------------|--------------------------------------------------------|--------|----------------------------------------------------------------------------------------------------|---|
| PRINT NETWORK<br>CONFIG                                 | Varies                                                 | Varies | Indicates the printer is printing a network<br>configuration. Selecting INFORMATION<br>MENU-NETWORK allows the printer to<br>start printing a network configuration.                                                                                                    | _ |
| PRINT FONT                                              | Varies                                                 | Varies | Indicates the printer is printing a fonts list.(C531, C331 and C321)                                                                                                    |   |
| PRINT FILE LIST                                         | Varies                                                 | Varies | Indicates the printer is printing a list of the files stored in the file system.(C531, C331 and C321)                                                                                                    |   |
| PRINT ERROR LOG                                         | Varies                                                 | Varies | Indicates the printer is printing an error log.(C531, C331 and C321)                                                                                                    |   |
| COLLATE COPY iii/jjj                                    | Varies                                                 | Varies | Indicates the printer is making collated<br>copy sets of a multipage document. The<br>count for the collated copy set the printer<br>is making is identified by iii, and the total<br>number of collated copy sets the printer<br>is making is identified by jjj. When the<br>total number is 1, the printer displays<br>PRINTING it normally displays. | _ |
|                                                         | Varies                                                 | Varies | Indicates the printer is performing copy<br>printing. The count for the copy the<br>printer is printing is identified by kkk.<br>The total number of copies the printer is<br>printing is identified by III.                                                                                                    | - |
| VERIFYING JOB                                           | Varies                                                 | Varies | Indicates that the integrity of print data<br>for encrypted authentication is being<br>verified (for corruption and tampering).<br>(only C531)                                                                                                    |   |
| CANCELING JOB                                           | Blink                                                  | Varies | Indicates that, with instruction to cancel<br>a job, until the job ends, the printer is<br>receiving and discarding the job.                                                                                                    | _ |
| CANCELING JOB<br>(JAM)                                  | Blink                                                  | Varies | Indicates that, when the printer has a paper jam with the jam recovery set to OFF, until a job ends, the printer is receiving and discarding the job.                                                                                                    | - |
| CANCELING JOB Blink Va                                  |                                                        |        | <ul> <li>Indicates the printer is canceling<br/>unauthorized printing of a job (in<br/>connection with job accounting):</li> <li>1. When the job is from a user not<br/>authorized for printing.</li> <li>2. When the job is from a user not<br/>authorized for color printing.</li> </ul>                                                              | _ |

| Panel display ( identifies that no display is provided) | On-<br>line<br>lamp | Atten-<br>tion<br>Iamp | Detail                                                                                                    | Solution |
|---------------------------------------------------------|---------------------|------------------------|----------------------------------------------------------------------------------------------------|----------|
| CANCELING JOB<br>(BUFFER FULL)                          | Blink               | Varies                 | Indicates that, as the internal log storage<br>area is depleted and the operation for<br>the printer to perform in a log-full state is<br>job cancellation, the printer is canceling<br>a job (in connection with job accounting).                                                                                                    | -        |
| С М Ү К                                                 | On                  | Off                    | Indicates toner gages.                                                                                                    |          |
|                                                         | Varies              | Varies                 | Indicates toner TAG is being checked.                                                                                                    |          |
| □<br>ADJUSTING TEMP                                     | Varies              | Varies                 | Indicates the printer is warming up.                                                                                                    | -        |
|                                                         | Varies              | Varies                 | Indicates that: the printer temporarily<br>stops printing as an image drum is hot; or<br>it is in a wait state for a thermal measure<br>with change from narrower to wider<br>paper.                                                                                                    | -        |
| D<br>POWER SAVE                                         | Varies              | Varies                 | Indicates the printer is in a power saving<br>state. The printer turns off the LCD<br>backlight simultaneously with entering<br>a power saving mode and, after exiting<br>the mode, turns on the backlight. When<br>a button is pressed with the backlight not<br>lighting (during a power saving mode),<br>the printer turns on the backlight and,<br>after 30 seconds, turns off it, where the<br>printer does not exit the power saving<br>mode. While shutting down, the printer<br>stays the backlight lighting. | _        |
| INVALID<br>OPERATION                                    | Varies              | Varies                 | With the printer unable to switch to the<br>Power Save mode, pops up with a press<br>or successive presses of the power save<br>button, and three seconds after that,<br>disappears, the display being restored.                                                                                                    |          |
| SLEEP MODE                                              | Varies              | Varies                 | Indicates the printer goes into the Sleep<br>mode. The printer goes into the mode<br>immediately after this message appears,<br>and in fact the message is hard to read.                                                                                                    |          |
| ADJUSTING COLOR                                         | Varies              | Varies                 | Indicates the printer is performing auto color registration adjustment.                                                                                                    | -        |

| Panel display ( identifies<br>that no display is provided) lamp |        | Dn- Atten-<br>ine tion Detail<br>imp lamp |                                                                                                    | Solution |
|-----------------------------------------------------------------|--------|-------------------------------------------|----------------------------------------------------------------------------------------------------|----------|
| D<br>ADJUSTING<br>DENSITY                                       | Varies | Varies                                    | Indicates the printer is performing auto<br>density adjustment. The status code<br>10988 corresponds to density reading<br>and the status code 10994 corresponds<br>to density adjustment. | -        |
| PU DOWNLOADING                                                  | Varies | Varies                                    | Indicates PU firmware program data<br>is being downloaded. PU firmware<br>downloading is transparent to users,<br>and this status occurs in no user<br>environments.                       | -        |

| Warning                                                         | ï                   | r                      |                                                                                                    | 1                                                             |
|-----------------------------------------------------------------|---------------------|------------------------|----------------------------------------------------------------------------------------------------|---------------------------------------------------------------|
| Panel display ( identi-<br>fies that no display is<br>provided) | On-<br>line<br>lamp | Atten-<br>tion<br>Iamp | Detail                                                                                                    | Solution                                                      |
| ORDER %COLOR%<br>TONER                                          | Varies              | On<br>(Blink)<br>(Off) | Indicates that the printer is low on toner,<br>or a waste toner near-full warning. With<br>MENU-SYS CONFIG MENU-"SYS<br>CONFIG MENU"-"LOW TONER"=STOP,<br>the printer flashes the attention LED,<br>going offline. When the ONLINE button<br>is pressed, or the printer has an error<br>and the error is cleared, the printer<br>goes online and, until TONER EMPTY,<br>continues printing. With MENU-<br>SYS CONFIG MENU-"SYS CONFIG<br>MENU"-"LOW TONER"=STOP, when<br>the printer is in the TONER LOW state<br>when turned on, the printer flashes<br>the attention LED at completion of<br>initialization, going offline. Pressing the<br>ONLINE button makes the printer still<br>able to perform printing until TONER<br>EMPTY. With ADMIN MENU-CONFIG<br>MENU-NEARLIFELED set to DISABLE,<br>the printer stays the attention LED<br>turned off. |                                                               |
| COLOR% WASTE<br>TONER FULL.<br>REPLACE TONER                    | Varies              | On                     | A warning, which is displayed by cover<br>opening and closing, or turning off and<br>on the printer, after a toner-full error<br>occurs once. The printer displays this<br>warning and the first row's message<br>in combination. While providing this<br>display, the printer has a waste toner-full                                                                                                    | Replace the<br>toner cartridge<br>for the displayed<br>color. |
|                                                                 |                     |                        | error every time printing approximately<br>50 pages, going offline and stopping.<br>%COLOR%<br>K                                                                                                    |                                                               |
| ON OEM %COLOR%<br>TONER DETECTED                                | Varies              | On                     | Indicates a toner cartridge is not for the<br>printer.<br>%COLOR%<br>Y<br>M<br>C<br>K                                                                                                    | Ask the customer to use a proper part.                        |

| Panel display ( identi-<br>fies that no display is<br>provided) | On-<br>line<br>lamp | Atten-<br>tion<br>lamp | Detail                                                                                                    | Solution                                                                                                    |
|-----------------------------------------------------------------|---------------------|------------------------|----------------------------------------------------------------------------------------------------|----------------------------------------------------------------------------------------------------|
| COLOR%<br>TONER REGIONAL<br>MISMATCH                            | Varies              | On                     | Indicates a toner cartridge is not for the<br>printer.<br>%COLOR%<br>Y<br>M<br>C<br>K                                                                                                    | Ask the<br>customer to use<br>a proper part.                                                                                                    |
| □<br>NON GENUINE<br>%COLOR% TONER                               | Varies              | On                     | Indicates a toner cartridge is not for the<br>printer.<br>%COLOR%<br>Y<br>M<br>C<br>K                                                                                                    | Inform the<br>customer that<br>failures out of<br>improper use of<br>a part are not<br>repaired without<br>charge, and ask<br>the customer to<br>use a proper par |
| COLOR% TONER<br>SENSOR ERROR                                    | Varies              | On                     | Indicates a toner sensor error. When<br>having an error during printing in the<br>shipping mode, the printer provides<br>this warning. When the printer detects<br>an error while warming up, it has an<br>ERROR 540 to 543.<br>%COLOR%<br>Y<br>M<br>C<br>K<br>The printer provides a Service Call 160<br>to 163 in the Factory mode. | Check the tone<br>sensor.                                                                                                    |
| D<br>PS3 EMUL ERROR                                             | Blink               | Varies                 | Indicates the PostScript interpreter<br>detected an error.<br>Check the print data(C531, C331 and<br>C321)                                                                                                    | Check the print<br>data                                                                                                    |
| ORDER IMAGE DRUM<br>UNIT                                        | Varies              | On<br>(Off)            | Indicates an image drum is near the<br>end of its life. The printer can still<br>perform printing until causing an image<br>drum life error. With ADMIN MENU-<br>CONFIG MENU-NEARLIFE LED set<br>to DISABLE, the attention LED is not<br>lighting.                                                                                    | -                                                                                                    |

| Panel display( identi-<br>fies that no display is<br>provided) | On-<br>line<br>lamp | Atten-<br>tion<br>lamp | Detail                                                                                                    | Solution                                         | Panel display( identi-<br>fies that no display is<br>provided) | On-<br>line<br>lamp | Atte<br>tic<br>lar |
|----------------------------------------------------------------|---------------------|------------------------|----------------------------------------------------------------------------------------------------|--------------------------------------------------|----------------------------------------------------------------|---------------------|--------------------|
| ORDER FUSER                                                    | Varies              | On<br>(Off)            | Indicates the fuser is near the end of<br>its life. With ADMIN MENU-CONFIG<br>MENU-NEARLIFE LED set to DISABLE,<br>the attention LED is not lighting.                                                                                         | _                                                | COLOR% REPLACE                                                 | Varies              | C                  |
| ORDER BELT                                                     | Varies              | On<br>(Off)            | Indicates the transfer belt is near the<br>end of its life. This display is a warning<br>and the printer does not stop printing.<br>With ADMIN MENU-CONFIG MENU-<br>NEARLIFE LED set to DISABLE, the<br>attention LED is not lighting.        | _                                                |                                                                |                     |                    |
| UFUSER LIFE                                                    | Varies              | On                     | Indicates the fuser is at the end of its<br>life (a warning). This display is only<br>a warning (not a life error). By cover<br>opening and closing after the printer has<br>a fuser life error, this status is displayed.                    | Replace the fuser to a new one.                  | COLOR% TONER                                                   | Varies              | 0                  |
| BELT LIFE                                                      | Varies              | On                     | Indicates the transfer belt is at the end<br>of its life (a warning). This display is only<br>a warning (not a life error). By cover<br>opening and closing after the printer<br>has a transfer belt life error, this status<br>is displayed. | Replace the<br>belt unit to a<br>new one.        |                                                                |                     |                    |
| COLOR% TONER<br>EMPTY                                          | Varies              | On                     | Indicates the printer ran out of toner.<br>When temporally recovered by cover<br>opening and closing during a toner-<br>empty error, the printer develops this                                                                                | Replace the cartridge of the toner to a new one. | DRUM UNIT LIFE                                                 | Varies              | C                  |
|                                                                |                     |                        | status (warning).<br>%COLOR%<br>Y<br>M<br>C<br>K                                                                                                    |                                                  | D<br>BELT REFLEX<br>ERROR                                      | Varies              | C                  |

| Panel display ( identi-<br>fies that no display is<br>provided) | On-<br>line<br>lamp | Atten-<br>tion<br>Iamp | Detail                                                                                                    | Solution                                                                                                    |
|-----------------------------------------------------------------|---------------------|------------------------|----------------------------------------------------------------------------------------------------|----------------------------------------------------------------------------------------------------|
| COLOR% REPLACE<br>TONER                                         | Varies              | On                     | Indicates the printer ran out of toner.<br>Having no print data, the printer<br>develops this status. The printer can<br>print monochrome data with issuing this<br>warning, and changes the display to an<br>Empty error for color data to print.<br>%COLOR%<br>Y<br>M<br>C<br>K | Replace the<br>cartridge of the<br>toner to a new<br>one.                                                                                                    |
| COLOR% TONER<br>NOT INSTALLED                                   | Varies              | On                     | Indicates the toner cartridge is not<br>installed. This status is only a warning.<br>%COLOR%<br>Y<br>M<br>C<br>K                                                                                                    | Install the<br>toner cartridge<br>properly. Note<br>the cartridge<br>shipped,<br>installed in the<br>printer cannot<br>be used after<br>a supply toner<br>cartridge is<br>used in it. |
| DRUM UNIT LIFE                                                  | Varies              | On                     | Indicates an image drum reached the end<br>of its life. When temporarily recovered<br>by cover opening and closing during an<br>image drum life error, the printer develops<br>this status (warning).                                                                             | Replace the<br>image drum for<br>the displayed<br>color.                                                                                                    |
| BELT REFLEX<br>ERROR                                            | Varies              | On                     | A belt reflection rate check error.<br>The printer has the error in no user<br>environments because, when it is in the<br>Shipping mode and the PU firmware<br>detects this status, the PU firmware<br>provides no notice to the CU firmware.                                     | -                                                                                                    |
| DENSITY SHUTTER<br>ERROR2                                       | Varies              | Varies                 | A density adjustment shutter error 2.<br>The printer has the error in no user<br>environments because, when it is in the<br>Shipping mode and the PU firmware<br>detects this status, the PU firmware<br>provides no notice to the CU firmware.                                   | -                                                                                                    |

| Panel display ( identi-                                                                                                    | On-                                                                                                    | Atten-       |                                                                                                    |                                         | I.                                  | Panel display ( identi-             | On-                                                                                                    | Atten-                                                                                                    |                                                                                                    |          |
|----------------------------------------------------------------------------------------------------|----------------------------------------------------------------------------------------------------|--------------|----------------------------------------------------------------------------------------------------|-----------------------------------------|-------------------------------------|-------------------------------------|----------------------------------------------------------------------------------------------------|----------------------------------------------------------------------------------------------------|----------------------------------------------------------------------------------------------------|----------|
| fies that no display is provided)                                                                                                    | line<br>Iamp                                                                                                    | tion<br>Iamp | Detail                                                                                                    | Solution                                | l                                   | fies that no display is provided)   | line<br>Iamp                                                                                                    | tion<br>Iamp                                                                                                    | Detail                                                                                                    | Solution |
| DENSITY SHUTTER<br>ERROR1                                                                                                    | Varies                                                                                                    | Varies       | A density adjustment shutter error 1.<br>The printer has the error in no user<br>environments because, when it is in the<br>Shipping mode and the PU firmware<br>detects this status, the PU firmware<br>provides no notice to the CU firmware.            | -                                       | COLOR% IMAGE<br>DRUM SMEAR<br>ERROR | Varies                              | Varies                                                                                                    | A density adjustment image drum<br>error 2. The printer has the error when<br>detecting a density problem due to an<br>LED head being out of focus (extremely<br>dirty). The printer has the error in no<br>user environments because, when it | -                                                                                                    |          |
| DENSITY COLOR<br>CALIBRATION<br>ERROR                                                                                                    | Varies                                                                                                    | Varies       | A density adjustment calibration error.<br>The error has the error in no user<br>environments because, when it is in the<br>Shipping mode and the PU firmware<br>detects this status, the PU firmware<br>provides no notice to the CU firmware.            | -                                       | -                                   |                                     |                                                                                                    |                                                                                                    | is in the Shipping mode and the PU<br>firmware detects this status, the PU<br>firmware provides no notice to the CU<br>firmware.<br>%COLOR%<br>Y<br>M                                                                       |          |
| Image: Waries in the image: Waries in the image: Waries in the | Varies                                                                                                    | Varies       | A density adjustment color sensor error.<br>The printer has the error in no user                                                                                                    | -                                       |                                     |                                     |                                                                                                    |                                                                                                    | С<br>К                                                                                                    |          |
|                                                                                                    | environments because, when it is in the<br>Shipping mode and the PU firmware<br>detects this status, the PU firmware<br>provides no notice to the CU firmware. |              |                                                                                                    | COLOR% LOW                              | Varies                              | On                                  | A density adjustment image drum error.<br>The printer has the error when, due<br>o image drum failure, outputting dirty<br>print and detecting a density problem. | _                                                                                                    |                                                                                                    |          |
| DENSITY BLACK<br>CALIBRATION<br>ERROR                                                                                                    | Varies                                                                                                    | Varies       | A density adjustment black calibration<br>error. The printer has the error in no<br>user environments because, when it<br>is in the Shipping mode and the PU<br>firmware detects this status, the PU<br>firmware provides no notice to the CU<br>firmware. | -                                       |                                     |                                     |                                                                                                    |                                                                                                    | The printer has the error in no user<br>environments because, when it is in the<br>Shipping mode and the PU firmware<br>detects this status, the PU firmware<br>provides no notice to the CU firmware.<br>%COLOR%<br>Y<br>M |          |
|                                                                                                    | Varies                                                                                                    | Varies       | A density adjustment black sensor error.                                                                                                    | -                                       |                                     |                                     |                                                                                                    |                                                                                                    | С<br>К                                                                                                    |          |
| SENSOR ERROR                                                                                                    |                                                                                                    |              | environments because, when it is in the<br>Shipping mode and the PU firmware<br>detects this status, the PU firmware<br>provides no notice to the CU firmware.                                                                                             | er<br>s in the<br>/are<br>are<br>Iware. |                                     | CALIBRATION<br>CALIBRATION<br>ERROR | Varies                                                                                                    | On                                                                                                    | A sensor calibration error. The printer<br>has the error in no user environments<br>because, when it is in the Shipping<br>mode and the PU firmware detects this<br>status, the PU firmware provides no                     | _        |
|                                                                                                    |                                                                                                    |              |                                                                                                    |                                         |                                     |                                     |                                                                                                    |                                                                                                    | notice to the CU firmware.                                                                                                    |          |

| Panel display( identi-<br>fies that no display is<br>provided) | On-<br>line<br>lamp | Atten-<br>tion<br>Iamp | Detail                                                                                                    | Solution |
|----------------------------------------------------------------|---------------------|------------------------|----------------------------------------------------------------------------------------------------|----------|
| □<br>REGISTRATION<br>ERROR<br><n></n>                          | Varies              | On                     | A color registration adjustment error.<br>This display indicates that the printer has<br>an error in rough adjustment or main-<br>scanning line adjustment. The printer<br>has the error in no user environments<br>because, when it is in the Shipping mode<br>and the PU firmware detects this status,<br>the PU firmware provides no notice to the<br>CU firmware.<br><n><br/>2 = Y<br/>3 = M<br/>4 = C<br/>5 =</n> | -        |
| REGISTRATION<br>SENSOR ERROR<br><n></n>                        | Varies              | On                     | A color registration sensor error.<br>The printer has the error in no user<br>environments because, when it is in the<br>Shipping mode and the PU firmware<br>detects this status, the PU firmware<br>provides no notice to the CU firmware.<br><n><br/>2 = Y<br/>3 = M<br/>4 = C<br/>5 =</n>                                                                                                    | _        |
| COLOR% HEAD<br>DATA ERROR                                      | Varies              | On                     | No LED head adjustment data is<br>found or invalid. This occurs in no user<br>environments because, when the printer<br>is in the Shipping mode and the PU<br>firmware detects this status, the PU<br>firmware provides no notice to the CU<br>firmware.<br>%COLOR%<br>Y<br>M<br>C<br>K                                                                                                    | -        |

| Panel display ( identi-<br>fies that no display is<br>provided) | On-<br>line<br>lamp | Atten-<br>tion<br>lamp | Detail                                                                                                    | Solution                                                                  |
|-----------------------------------------------------------------|---------------------|------------------------|----------------------------------------------------------------------------------------------------|---------------------------------------------------------------------------|
| □<br>%TRAY% EMPTY                                               | Varies              | On                     | Indicates the tray ran out of paper. This<br>is deemed as a warning until printing<br>from the tray is specified.<br>%TRAY%<br>TRAY1<br>TRAY2<br>MP TRAY                                                                                                    | Add paper to<br>the displayed<br>tray.                                    |
| □<br>FILE SYSTEM FULL                                           | Varies              | On                     | Indicates that no space became available<br>in the file system in a recording device (an<br>SD memory card/flash memory). This is<br>a temporary warning, and the display is<br>provided until and disappears at the end<br>of a job.                                           | Explain to the customer that the warning requires no actions.             |
| DISK WRITE<br>DISABLED                                          | Varies              | Varies                 | Indicates an attempt to write into a file<br>unauthorized to be written into the file<br>system in a recording device (an SD<br>memory card/flash memory) was made.<br>This is a temporary warning, and the<br>display is provided until and disappears<br>at the end of a job. | Explain to the<br>customer that<br>the warning<br>requires no<br>actions. |
| □<br>FILE ERASING                                               | Varies              | On                     | Indicates that a secret file is being erased. (only C531)                                                                                                    | -                                                                         |
| DELETING<br>ENCRYPTED JOB                                       | Varies              | On                     | Indicares the deletion of encrypted<br>authentication print job and saving of<br>deletion request of file. (only C531)                                                                                                    | -                                                                         |
| ERASED DATA FULL                                                | Varies              | On                     | Indicates that a secret file waiting to be erased is full. (only C531)                                                                                                    | Erase secret file.                                                        |
| PRESS ONLINE SW<br>COLLATE FAIL                                 | Varies              | On                     | Indicates memory became full of MOPY<br>data. This display is provided until the<br>ONLINE button is pressed.                                                                                                    | Reduce the<br>number of<br>pages to print<br>at a time.                   |

| Panel display( identi-<br>fies that no display is<br>provided)                                                                                                    | On-<br>line<br>lamp | Atten-<br>tion<br>Iamp | Detail                                                                                                    | Solution                                                                                                    |   | Panel display( identi-<br>fies that no display is<br>provided)                                                   | On-<br>line<br>lamp | Atten-<br>tion<br>Iamp | Detail                                                                                                    | Solution                                                                                     |
|----------------------------------------------------------------------------------------------------|---------------------|------------------------|----------------------------------------------------------------------------------------------------|----------------------------------------------------------------------------------------------------|---|----------------------------------------------------------------------------------------------------|---------------------|------------------------|----------------------------------------------------------------------------------------------------|----------------------------------------------------------------------------------------------|
| PRESS ONLINE SW<br>COLOR RESTRICTED.<br>MONO PRINTED<br>PRESS ONLINE SW<br>COLOR RESTRICTED.<br>JOB REJECTED<br>PRESS ONLINE SW<br>PRINT RESTRICTED.<br>JOB REJECTED | Varies              | On                     | Notifies the user that, as the user was<br>not authorized to print a job, the job<br>was canceled (in connection with job<br>accounting). This display is provided<br>until the ONLINE button is pressed. | Set a print job<br>accounting<br>user ID in the<br>printer driver.<br>Check a user<br>ID and the<br>setting for the<br>user ID with the<br>job accounting<br>administrator<br>when the user<br>ID is already<br>set in the driver. |   | PRESS ONLINE SW<br>DISK USE FAILED<br>%FS_ERR%                                                                   | Varies              | On                     | Indicates a file system error other than<br>the above file system-related status<br>states occurred. Processing that does<br>not use the file system is available.<br>%FS_ERR%<br>=0 ··· GENERAL ERROR<br>=1 ··· VOLUME NOT AVAILABLE<br>=3 ··· FILE NOT FOUND<br>=4 ··· NO FREE FILE DESCRIPTORS<br>=5 ··· INVALID NUMBER OF BYTES<br>=6 ··· FILE ALREADY EXISTS<br>=7 ··· ILLEGAL NAME<br>=8 ··· CANT DEL ROOT-<br>=9 ··· NOT FILE | Replace the<br>SD memory<br>card only for<br>use of printing,<br>such as secure<br>printing. |
| PRESS ONLINE SW<br>LOG BUFFER FULL.<br>JOB REJECTED                                                                                                    | Varies              | On                     | Notifies the user that the log buffer<br>was full and a job was canceled (in<br>connection with job accounting). This<br>display is provided until the ONLINE<br>button is pressed.                       | Execute Acquire<br>a Log on<br>the print job<br>accounting<br>server PC.                                                                                                    |   |                                                                                                    |                     |                        | =9 ··· NOT FILE<br>=10 ··· NOT DIRECTORY<br>=11 ··· NOT SAME VOLUME<br>=12 ··· READ ONLY<br>=13 ··· ROOT DIR FULL                                                                                                    |                                                                                              |
| PRESS ONLINE SW<br>EXPIRED SECURE<br>JOB                                                                                                    | Varies              | On                     | Indicates a job of which storage period<br>for secure printing was exceeded was<br>canceled. (only C531)                                                                                                  | -                                                                                                    | l |                                                                                                    |                     |                        | =14 ··· DIR NOT EMPTY<br>=15 ··· BAD DISK<br>=16 ··· NO LABL<br>=17 ··· INVALID PARAMETER                                                                                                    |                                                                                              |
| PRESS ONLINE SW<br>INVALID SECURE<br>DATA                                                                                                    | Varies              | On                     | Indicates that, as data damage was<br>detected through completeness<br>checking in secure printing, a job was<br>deleted. (only C531)                                                                     | -                                                                                                    |   |                                                                                                    |                     |                        | =18 ··· NO CONTIG SPACE<br>=19 ··· CANTCHANGE ROOT<br>=20 ··· FD OBSOLETE<br>=21 ··· DELETED<br>=22 ··· NO BLOCK DEVICE<br>=23 ··· BAD SEEK<br>=24 ··· INTERNAL ERROR<br>=25 ··· WRITE ONLY                                                                                                    |                                                                                              |
|                                                                                                    |                     |                        |                                                                                                    |                                                                                                    |   | PRESS ONLINE SW<br>INVALID DATA<br>*C531/C331/C321<br>PRESS ONLINE SW<br>INVALID DATA OR<br>TIMEOUT<br>*C511/301 | Varies              | Varies                 | Prompts pressing the ONLINE button<br>to clear this warning as the printer<br>received invalid data. This display is<br>provided at reception of an unsupported<br>PDL command.                                                                                                    | Press the<br>ONLINE button.                                                                  |

| Panel display ( identi-<br>fies that no display is<br>provided) | On-<br>line<br>lamp | Atten-<br>tion<br>Iamp | Detail                                                                                                    | Solution                                                                                                    |
|-----------------------------------------------------------------|---------------------|------------------------|----------------------------------------------------------------------------------------------------|----------------------------------------------------------------------------------------------------|
| LOAD %MEDIA_<br>SIZE% IN MP TRAY<br>AND PRESS ONLINE<br>SWITCH  | On                  | Off                    | Indicates a request for printing by<br>manual feeding occurred. This display<br>prompts feeding manually paper<br>identified by %MEDIA SIZE%. The unit<br>of Custom paper size conforms to the<br>specified (menu-set) display unit for the<br>MP tray unless specified with a driver.<br>With a unit specified for Custom paper<br>size in a driver, the display shows a<br>Custom paper size in the unit. Custom<br>paper size is expressed by <width> x<br/><length> <unit>.<br/>Examples:<br/>210 x 297 mm<br/>8.5 x 11.0 inches</unit></length></width> | Press the<br>ONLINE<br>button.<br>* Data is<br>deleted unless<br>the button is<br>pressed within<br>the time set<br>for MANUAL<br>TIMEOUT. |

C301/C321/C331/C511/C531 displays the following service call error when detecting an unrecoverable error:

SERVICE CALL

Note! An error code is identified by nnn.

The printer displays a service call with an error code and corresponding error information in the lower LCD display. The error information (such as a number indicating an address) is used for problem analysis and solution, and must be retained, and notified to related departments. Tables 7-1-1 and 7-1-2 outline error codes, their meanings and the solutions for them.

#### Table 7-1-1: Operator Alarms

| Operator panel display                                        | Online<br>Iamp                                                                                                    | Atten-<br>tion<br>Iamp | Description                                                                                                    | Code<br>nnnnnn |  |  |
|---------------------------------------------------------------|----------------------------------------------------------------------------------------------------|------------------------|----------------------------------------------------------------------------------------------------|----------------|--|--|
| LOAD %MEDIA_SIZE%/<br>%MEDIA_TYPE% AND<br>PRESS ONLINE SWITCH | Off                                                                                                    | Blink                  | Indicates a mismatch between a tray<br>media type and print data occurred. This<br>display prompts loading paper in a tray. | Error          |  |  |
| %ERRCODE%:%TRAY%                                              |                                                                                                    |                        | Error 461: TRAY1.                                                                                                    | 461            |  |  |
| IEDIA MISMATCH Error 462: TRAY2.                              |                                                                                                    |                        |                                                                                                    |                |  |  |
|                                                               | The unit of Custom paper size conforms<br>to the specified (menu-set) display unit<br>for the MP tray unless specified with a<br>driver. With a unit specified for Custom<br>paper size in a driver, the display shows<br>a Custom paper size in the unit. Custom<br>paper size is expressed by <width> x</width> |                        |                                                                                                    |                |  |  |
|                                                               |                                                                                                    |                        | Examples:                                                                                                    |                |  |  |
|                                                               |                                                                                                    |                        | 210 x 297 mm                                                                                                    |                |  |  |
|                                                               |                                                                                                    |                        | 8.5 x 11.0 inches                                                                                                    |                |  |  |
|                                                               |                                                                                                    |                        | The user needs to press the ONLINE button after changing paper.                                                             |                |  |  |

| Operator panel display                                                                                                    | Online<br>Iamp                                                                                                    | Atten-<br>tion<br>Iamp | Description                                                                                                    | Code<br>nnnnnn                 |        | Operator panel display                                        | Online<br>Iamp                                    | Atten-<br>tion<br>Iamp | Description                                                                                                    | Code<br>nnnnnn                                  |                   |
|----------------------------------------------------------------------------------------------------|----------------------------------------------------------------------------------------------------|------------------------|----------------------------------------------------------------------------------------------------|--------------------------------|--------|---------------------------------------------------------------|---------------------------------------------------|------------------------|----------------------------------------------------------------------------------------------------|-------------------------------------------------|-------------------|
| LOAD %MEDIA_SIZE%/<br>%MEDIA_TYPE% AND<br>PRESS ONLINE SWITCH                                                                                                    | Off                                                                                                    | Blink                  | Indicates a mismatch between a tray<br>media type and print data occurred. This<br>display prompts loading paper in a tray.                                                                                                    | Error                          |        | LOAD %MEDIA_SIZE%/<br>%MEDIA_TYPE% AND<br>PRESS ONLINE SWITCH | Off                                               | Blink                  | Indicates a tray paper size, or paper size,<br>and a media type did not match. This<br>display prompts loading paper in a tray.                                                                                                    | Error                                           |                   |
| %ERRCODE%:%TRAY%<br>MEDIA MISMATCH                                                                                                    |                                                                                                    |                        | Error 460: MP TRAY.<br>The unit of Custom paper size conforms<br>to the specified (menu-set) display unit<br>for the MP tray unless specified with a<br>driver. With a unit specified for Custom<br>paper size in a driver, the display shows<br>a Custom paper size in the unit. Custom<br>paper size is expressed by <width> x<br/><length> <unit>.<br/>Examples:<br/>210 x 297 mm<br/>8.5 x 11.0 inche<br/>The user needs to press the ONLINE<br/>button after changing paper.</unit></length></width> | 460                            |        | %ERRCODE%:%TRAY%<br>SIZE MISMATCH                             |                                                   |                        | Error 460: MP TRAY.<br>The unit of Custom paper size conforms<br>to the specified (menu-set) display unit<br>for the MP tray unless specified with a<br>driver. With a unit specified for Custom<br>paper size in a driver, the display shows<br>a Custom paper size in the unit. Custom<br>paper size is expressed by <width> x<br/><length> <unit>.<br/>Examples:<br/>210 x 297 mm<br/>8.5 x 11.0 inches<br/>The user needs to press the ONLINE<br/>button after changing paper.</unit></length></width> | 460                                             |                   |
| LOAD %MEDIA_SIZE%/<br>%MEDIA_TYPE% AND                                                                                                    | EDIA_SIZE%/     Off     Blink     Indicates a tray paper size, or paper size, or paper size, and a media type did not match. This                                                                                                    | Error                  |                                                                                                    | DOWNLOAD MESSAGE<br>PROCESSING | Varies | Varies                                                        | Indicates update message data is being processed. | Error<br>(ONLINE)      |                                                                                                    |                                                 |                   |
| PRESS ONLINE SWITCH<br>%ERRCODE%:%TRAY%<br>SIZE MISMATCH                                                                                                    |                                                                                                    |                        | display prompts loading paper in a tray.<br>Error 461: TRAY1.                                                                                                    | 461                            | 461    | 461                                                           | DOWNLOAD MESSAGE<br>WRITING                       | Varies                 | Varies                                                                                                    | Indicates update message data is being written. | Error<br>(ONLINE) |
| SIZE MISMATCH<br>Error 461: TRAY2.<br>The unit of Custom paper size co<br>to the specified (menu-set) displa<br>for the MP tray unless specified w<br>driver. With a unit specified for Cu<br>paper size in a driver, the display<br>a Custom paper size in the unit. O<br>paper size is expressed by <width<br><length> <unit>.<br/>Examples:<br/>210 x 297 mm<br/>8.5 x 11.0 inches<br/>The user needs to press the ONL<br/>butten offer changing paper</unit></length></width<br> | Error 461: TRAY2.<br>The unit of Custom paper size conforms<br>to the specified (menu-set) display unit<br>for the MP tray unless specified with a<br>driver. With a unit specified for Custom<br>paper size in a driver, the display shows<br>a Custom paper size in the unit. Custom<br>paper size is expressed by <width> x<br/><length> <unit>.<br/>Examples:<br/>210 x 297 mm<br/>8.5 x 11.0 inches<br/>The user needs to press the ONLINE<br/>buttoe ofter chemistry a super</unit></length></width> | 462                    |                                                                                                    | DOWNLOAD MESSAGE<br>SUCCESS    | Varies | Varies                                                        | Indicates wiring update message data succeeded.   | Error<br>(ONLINE)      |                                                                                                    |                                                 |                   |

| Operator panel display            | Online                                                                                                    | Atten-<br>tion | Description                                                                                                    | Code              | Operator panel display                                                        | Online                                                                                                    | Atten-<br>tion | Description                                                                                                    | Code         |
|-----------------------------------|----------------------------------------------------------------------------------------------------|----------------|----------------------------------------------------------------------------------------------------|-------------------|-------------------------------------------------------------------------------|----------------------------------------------------------------------------------------------------|----------------|----------------------------------------------------------------------------------------------------|--------------|
| DOWNLOAD MESSAGE<br>FAILED %CODE% | Varies                                                                                                    | lamp<br>Varies | Indicates wiring update message data<br>succeeded. %CODE% identifies<br>a decimal number (one digit)<br>that indicates writing failed.<br>=1: FAIL, which means no causes are<br>known.<br>=2: DATA_ERROR, which means a<br>hash check error/flash memory<br>error in writing data.<br>=3: OVERFLOW, which means that,<br>because flash memory became<br>full in or during language file | Error<br>(ONLINE) | LOAD %MEDIA_SIZE%<br>AND PRESS ONLINE<br>SWITCH<br>%ERRCODE%:MP TRAY<br>EMPTY | Off                                                                                                    | Blink          | Indicates that, with the multi-purpose<br>tray empty of paper, a request for<br>printing from it occurred. The printer re-<br>feeds paper<br>Error 490: MP TRAY.<br>The unit of Custom paper size conforms<br>to the specified (menu-set) display unit<br>for the MP tray unless specified with a<br>driver. With a unit specified for Custom<br>paper size in a driver, the display shows<br>a Custom paper size in the unit. | Error<br>490 |
|                                   | <ul> <li>writing, downloading failed.</li> <li>=4: MEMORYFULL, which means<br/>making available memory space<br/>failed.</li> <li>=5: UNSUPPORTED DATA, which</li> </ul> |                | INSTALL PAPER<br>CASSETTE<br>%ERRCODE%:TRAY1<br>OPEN                                                                                                    | Off               | Blink                                                                         | Indicates the cassette of the tray 1 included in the paper route for attempted printing from the tray 2 is slid out.                                                                                                    | Error<br>440   |                                                                                                    |              |
|                                   |                                                                                                    |                | means downloading data<br>unsupported by the printer.                                                                                                    |                   | INSTALL PAPER<br>CASSETTE                                                     | Off                                                                                                    | Blink          | Indicates that the cassette of the tray<br>from which printing was attempted is slid                                                                                                    | Error<br>430 |
| NETWORK CONFIG<br>WRITING         | Varies                                                                                                    | Varies         | A change of the setting for a network-<br>related option is being saved in the flash                                                                                                    | Error<br>(ONLINE) | %ERRCODE%:%TRAY%<br>MISSING                                                   |                                                                                                    |                | out and paper cannot be from it.                                                                                                    |              |
| WAIT A MOMENT<br>NETWORK INITIAL  | Varies                                                                                                    | Varies         | Indicates network initialization is being performed.                                                                                                    | Error<br>(ONLINE) | ADD MORE MEMORY<br>%ERRCODE%:MEMORY<br>OVERFLOW                               | Off                                                                                                    | Blink          | Indicates that memory overflowed for the<br>reason below. Press the ONLINE button<br>to proceed. Install expansion memory or<br>reduce the data volume.                                                                                                    | Error<br>420 |
| LOAD %MEDIA_SIZE%                 | Off                                                                                                    | Blink          | Indicates a request for printing from an empty tray occurred. This display prompt                                                                                                    | Error             |                                                                               |                                                                                                    |                | - Much print data in one page                                                                                                    |              |
| EMPTY                             | PY<br>PY<br>PY<br>PY<br>PY<br>PY<br>PY<br>PY<br>PY<br>PY                                                                                                    | 491<br>492     | CLOSE FACE UP<br>STACKER<br>%ERRCODE%:DUPLEX<br>NOT AVAILABLE                                                                                                    | Off               | Blink                                                                         | Indicates that the face-up stacker is<br>open and attempted duplex printing<br>cannot be performed. (With the face-up<br>stacker open, in duplex printing, the exit<br>motor is reversed, print media cannot<br>be input to the duplex path and an error<br>results.) | Error<br>581   |                                                                                                    |              |
|                                   |                                                                                                    |                | paper size in a driver, the display shows<br>a Custom paper size in the unit.                                                                                                    |                   | L                                                                             | <u> </u>                                                                                                    | <u> </u>       | ,<br>,                                                                                                    | <u> </u>     |

| Operator panel display                                 | Online<br>Iamp | Atten-<br>tion<br>Iamp | Description                                                                                                    | Code<br>nnnnnn    | Operator panel display                                              | Online<br>Iamp | Atten-<br>tion<br>lamp | Description                                                                                                    | Code<br>nnnnnn      |
|--------------------------------------------------------|----------------|------------------------|----------------------------------------------------------------------------------------------------|-------------------|---------------------------------------------------------------------|----------------|------------------------|----------------------------------------------------------------------------------------------------|---------------------|
| REPLACE TONER<br>%ERRCODE%:%COLOR%<br>WASTE TONER FULL | Off            | Blink                  | Indicates that the printer is full of waste<br>toner identified by %COLOR% and<br>requires replacement.<br>Error 417: K                            | Error<br>417      | REPLACE TONER<br>%ERRCODE%:<br>INCOMPATIBLE<br>%COLOR% TONER        | Off            | Blink                  | Indicates a toner cartridge is not for<br>the printer. The printer is recovered by<br>replacing the toner cartridge with a one for<br>the printer. | Error               |
|                                                        |                |                        | By cover opening and closing, the printer<br>is placed in a warning state, made able<br>to print approximately further 50 pages.                   |                   |                                                                     |                |                        | Error 615 : M<br>Error 616 : C                                                                                                    | 614<br>615<br>616   |
| REPLACE TONER                                          | Off            | Blink                  | Indicates the printer is empty of toner.                                                                                                    | Error             |                                                                     |                |                        | Error 617 : K                                                                                                    | 617                 |
| %ERRCODE%:%COLOR%<br>TONER EMPTY                       |                |                        | Cover opening and closing puts the<br>printer into a warning state.<br>Error 410 : Y<br>Error 411 : M                                              | 410<br>411<br>412 | REPLACE TONER<br>%ERRCODE%:<br>INCOMPATIBLE<br>%COLOR% TONER        | Off            | Blink                  | ndicates a toner cartridge is not for<br>the printer. The printer is recovered by<br>replacing the toner cartridge with a one for<br>the printer.  | Error               |
|                                                        |                |                        | Error 412 : C                                                                                                    | 413               |                                                                     |                |                        | Error 620 : Y                                                                                                    | 620                 |
| REPLACE TONER OR<br>PRESS ONLINE SWITCH                | Off            | Blink                  | Error 413 : K<br>Indicates that, after the printer is turned<br>on, it has a toner-empty error. Cover                                              | Error             |                                                                     |                |                        | Error 622 : C<br>Error 623 : K                                                                                                    | 621<br>622<br>623   |
| %ERRCODE%:%COLOR%<br>TONER EMPTY                       |                |                        | opening and closing does not put the<br>printer into a warning state. The printer<br>is put into a warning state by pressing<br>the ONLINE button. | 410               | GENUINE TONER IS<br>RECOMMENDED<br>%ERRCODE%:NON<br>GENUINE %COLOR% | Off            | Blink                  | Indicates a toner cartridge is not for<br>the printer. The printer is recovered by<br>replacing the toner cartridge with a one for<br>the printer. | Error               |
|                                                        |                |                        | Error 410 : Y<br>Error 411 : M<br>Error 412 : C                                                                                                    | 411<br>412        | TONER                                                               |                |                        | Error 550 : Y<br>Error 551 : M<br>Error 552 : C                                                                                                    | 550<br>551<br>552   |
|                                                        | Off            | Blink                  | Indicates a toner cartridge is not for the printer. The printer is recovered by                                                                    | Error             |                                                                     |                |                        | Error 553 : K                                                                                                    | 553                 |
| MISMATCH                                               |                |                        | replacing the toner cartridge with a one for<br>the printer.<br>Error 554 : Y                                                                      | 554               | INSTALL TONER<br>%ERRCODE%:%COLOR%<br>TONER MISSING                 | Off            | Blink                  | Indicates a toner cartridge is not installed.<br>Error 610 : Y<br>Error 611 : M                                                                    | Error<br>610<br>611 |
|                                                        |                |                        | Error 555 : M<br>Error 556 : C                                                                                                    | 555<br>556        |                                                                     |                |                        | Error 612 : C<br>Error 613 : K                                                                                                    | 612<br>613          |
|                                                        |                |                        | Error 557 : K                                                                                                    | 557               |                                                                     |                |                        |                                                                                                    |                     |

| Operator panel display                               | Online<br>Iamp | Atten-<br>tion<br>lamp | Description                                                                                                    | Code<br>nnnnnn                    |
|------------------------------------------------------|----------------|------------------------|----------------------------------------------------------------------------------------------------|-----------------------------------|
| CHECK TONER<br>CARTRIDGE<br>%ERRCODE%:%COLOR%        | Off            | Blink                  | Indicates a toner sensor detected an<br>error.<br>Error 540 : Y                                                                                                    | Error<br>540<br>541               |
| TONER SENSOR ERROR                                   |                |                        | Error 541 : M<br>Error 542 : C<br>Error 543 : K                                                                                                    | 542<br>543                        |
| OPEN TOP COVER<br>%ERRCODE%:PAPER<br>SIZE ERROR      | Off            | Blink                  | Notifies that, from the tray, paper of an<br>improper size was fed. Check the paper<br>in the tray, or the printer for a multi feed.<br>Cover opening and closing makes the<br>printer to perform recovery printing to<br>proceed. | Error<br>400                      |
| CHECK MP TRAY<br>%ERRCODE%:PAPER<br>JAM              | Off            | Blink                  | Indicates that, during feeding paper from<br>the MP tray, a paper jam occurred.<br>Error 390 : MPTray                                                                                                    | Error<br>390                      |
| OPEN TOP COVER<br>%ERRCODE%:PAPER<br>JAM             | Off            | Blink                  | Indicates that, during feeding paper from<br>the tray, a paper jam occurred.<br>Error 391 : Tray1<br>Error 392 : Tray2                                                                                                    | Error<br>391<br>392               |
| OPEN TOP COVER<br>%ERRCODE%:PAPER<br>JAM             | Off            | Blink                  | Indicates that a paper jam occurred in a paper path.<br>Error 380 : Feed                                                                                                    | Error<br>380                      |
| OPEN TOP COVER<br>%ERRCODE%:PAPER<br>JAM             | Off            | Blink                  | Indicates that a paper jam occurred in a<br>paper path.<br>Error 381 : Transport<br>Error 382 : Exit<br>Error 385 : Around Fuser Unit<br>Error 389 : Printing Page Lost                                                            | Error<br>381<br>382<br>385<br>389 |
| OPEN TOP COVER<br>%ERRCODE%:FACE UP<br>STACKER ERROR | Off            | Blink                  | Indicates that, during printing, the face-<br>up stacker is operated and the printer<br>pauses, causing error.                                                                                                    | Error<br>409                      |

| Operator panel display                           | Online<br>Iamp | Atten-<br>tion<br>Iamp | Description                                                                                                    | Code<br>nnnnnn      |
|--------------------------------------------------|----------------|------------------------|----------------------------------------------------------------------------------------------------|---------------------|
| CHECK UNDER BELT<br>%ERRCODE%:PAPER<br>JAM       | Off            | Blink                  | Indicates a paper jam occurred near the<br>duplex unit.<br>Error 370 : Duplex Reversal<br>Error 371 : Duplex Input                                                                                                    | Error<br>370<br>371 |
| CHECK UNDER BELT<br>%ERRCODE%:PAPER<br>JAM       | Off            | Blink                  | Indicates a paper jam occurred near the<br>duplex unit.<br>Error 372 : Duplex Misfeed                                                                                                    | Error<br>372        |
| REPLACE IMAGE DRUM<br>UNIT<br>353:DRUM UNIT LIFE | Off            | Blink                  | Notifies the end of the life of an image<br>drum (an alarm). Cover opening and<br>closing puts the printer into a warning<br>state.                                                                                                    | Error<br>353        |
| REPLACE IMAGE DRUM<br>UNIT<br>563:DRUM UNIT LIFE | Off            | Blink                  | Notifies the end of the life of an image<br>drum (an alarm). This display is provided<br>until the image drum is replaced.                                                                                                    | Error<br>563        |
| REPLACE FUSER<br>%ERRCODE%:FUSER<br>LIFE         | Off            | Blink                  | Notifies the end of the life of the fuser.<br>This is an error that indicates a counter<br>shows the end of the fuser life is<br>reached. The printer stops printing with<br>the error. Cover opening and closing<br>puts the printer into a warning state.        | Error<br>354        |
| REPLACE BELT<br>%ERRCODE%:BELT LIFE              | Off            | Blink                  | Notifies the end of the life of the transfer<br>belt. This is an error that indicates a<br>counter shows the end of the belt life is<br>reached. The printer stops printing with<br>the error. Cover opening and closing<br>puts the printer into a warning state. | Error<br>355        |
| REPLACE BELT<br>%ERRCODE%:BELT LIFE              | Off            | Blink                  | Indicates the printer is full of waste toner.<br>Cover opening and closing puts the<br>printer into a warning state only once,<br>and then after printing 500 pages, the<br>printer has an error.                                                                  | Error<br>356        |

| Operator panel display                                                               | Online<br>Iamp | Atten-<br>tion<br>lamp | Description                                                                                                    | Code<br>nnnnnn                    |
|--------------------------------------------------------------------------------------|----------------|------------------------|----------------------------------------------------------------------------------------------------|-----------------------------------|
| CHECK TONER<br>CARTRIDGE<br>%ERRCODE%:%COLOR%<br>IMPROPER CARTRIDGE<br>LOCK POSITION | Off            | Blink                  | Indicates the lever of a toner cartridge is<br>not locked.<br>Error 544 : Y<br>Error 545 : M<br>Error 546 : C<br>Error 547 : K                                                                                                    | Error<br>544<br>545<br>546<br>547 |
| CHECK IMAGE DRUM<br>UNIT<br>343:DRUM UNIT<br>MISSING                                 | Off            | Blink                  | Indicates an image drum is not properly installed.                                                                                                    | Error<br>343                      |
| CHECK FUSER<br>%ERRCODE%:FUSER<br>MISSING                                            | Off            | Blink                  | Indicates the fuser is not properly<br>installed. (The error may occur when the<br>printer is not more than 0°C. When then<br>the temperature of the printer has risen,<br>turn off and on the printer.)                                                   | Error<br>320                      |
| CHECK BELT<br>%ERRCODE%:BELT<br>MISSING                                              | Off            | Blink                  | CHECK BELT<br>%ERRCODE%:BELT MISSING                                                                                                    | Error<br>330                      |
| CLOSE COVER<br>%ERRCODE%:COVER<br>OPEN                                               | Off            | Blink                  | Indicates a cover is a cover is open<br>Error 310 : Top cover                                                                                                    | Error<br>310                      |
| WAIT A MOMENT<br>DATA RECEIVE                                                        | Off            | Blink                  | Indicates update NIC program data is being received.                                                                                                    | Error                             |
| WAIT A MOMENT<br>DATA RECEIVED OK                                                    | Off            | Off                    | Indicates reception of update NIC program data is complete.                                                                                                    | Error                             |
| CHECK DATA<br>REC DATA ERROR<br><%DLCODE%>                                           | Off            | On                     | Indicates that the printer has an error<br>during reception processing of update<br>NIC program data.<br>%DLCODE%<br>1: size error.<br>2: checksum error.<br>3: printer model number error.<br>4: module interface version error.<br>5: FAT version error. | Error                             |

| Operator panel display                                              | Online<br>Iamp | Atten-<br>tion<br>lamp | Description                                                                                                    | Code<br>nnnnnn |
|---------------------------------------------------------------------|----------------|------------------------|----------------------------------------------------------------------------------------------------|----------------|
| WAIT A MOMENT<br>DATA WRITING                                       | Off            | Blink                  | Indicates update NIC program data is being written.                                                                                                    | Error          |
| POWER OFF/ON<br>DATA WRITTEN OK                                     | Off            | Off                    | Indicates writing of update NIC program data is complete.                                                                                                    | Error          |
| CHECK DATA<br>DATA WRITE ERROR<br><%DLCODE%>                        | Off            | On                     | Indicates that the printer has an error<br>during writing of update NIC program<br>data.<br>%DLCODE%<br>1: memory allocation error.<br>2: download file error.<br>3: error in obtaining available device<br>memory.<br>4: error of insufficient available device<br>memory<br>5: file writing error. | Error          |
|                                                                     |                |                        | 6: CU firmware mismatch error.                                                                                                    |                |
| REBOOTING %CODE%                                                    | Off            | On                     | Indicates the controller is being rebooted.<br>%CODE% identifies a decimal<br>number (on digit), showing a cause<br>of the rebooting.<br>=0: cause other than the above.<br>=1: PJL command<br>=2: menu change<br>=4: From a network utility (such as on the<br>WEB).                                | Error          |
| SHUTTING DOWN.<br>PLEASE WAIT<br>TURN OFF<br>AUTOMATICALLY          | Off            | Off                    | Indicates the printer completed its shutdown processing.                                                                                                    | Error          |
| POWER OFF AND WAIT<br>FOR A WHILE<br>%ERRCODE%:<br>CONDENSING ERROR | Off            | Blink                  | A due condensation error (this display is<br>different from that for a service call error,<br>but handled in the same way as it).<br>* No languages are supported on a<br>country basis for Fatal errors.                                                                                            | Fatal<br>126   |

| Operator panel display                                         | Online<br>Iamp | Online<br>lamp<br>lamp |                                                                                                    | Code<br>nnnnnn                                        |
|----------------------------------------------------------------|----------------|------------------------|----------------------------------------------------------------------------------------------------|-------------------------------------------------------|
| POWER OFF/ON<br>%ERRCODE%:<br>ERROR                            | Off            | Blink                  | Indicates the printer has a fatal error.<br>Refer to Service Calls List for details.<br>* No languages are supported on a<br>country basis for Fatal errors.                                                                              | Fatal<br><nnn></nnn>                                  |
| SERVICE CALL<br>%ERRCODE%:<br>ERROR                            | Off            | Blink                  | Indicates the printer has a fatal error.<br>Refer to Service Calls List for details.<br>* No languages are supported on a<br>country basis for Fatal errors.                                                                              | Fatal<br><nnn></nnn>                                  |
| SERVICE CALL<br>%ERRCODE%:<br>ERROR xx                         | Off            | Blink                  | Indicates the printer has a fatal error.<br>Refer to Service Calls List for details.<br>* No languages are supported on a<br>country basis for Fatal errors.                                                                              | Fatal<br>096<br>231<br>128<br>168                     |
| POWER OFF/ON<br>%ERRCODE%:<br>ERROR nnnnnnn<br>nnnnnnn nnnnnnn | Off            | Blink                  | Indicates the printer has a fatal error.<br>Refer to the service call errors list for<br>details. Detail information about the error<br>is identified by nnnnnnn.<br>* No languages are supported on a<br>country basis for Fatal errors. | Fatal<br>002<br>2<br>011,<br>F0C<br>F0D<br>FFE<br>FFF |
| POWER OFF/ON<br>%ERRCODE%:<br>DOWNLOAD ERROR                   | Off            | Blink                  | A failure of media table downloading to the PU.                                                                                                    | Fatal<br>209                                          |

Table 7-1-2: Service call errors list.

| Display                                                               | Causes                                                        | Error detail                                                                                 |                 | Actions                                                                                                    |
|-----------------------------------------------------------------------|---------------------------------------------------------------|----------------------------------------------------------------------------------------------|-----------------|----------------------------------------------------------------------------------------------------|
| POWER OFF/ON<br>001:ERROR<br>006:ERROR<br>009:ERROR<br>2<br>011:ERROR | CPU<br>Exception                                              | Is the error display provided again?                                                         | Yes             | Remove any RAM<br>DIMM and turn off<br>and on the printer.<br>Replace the CU/<br>PU board.<br>Reinstall the RAM<br>DIMM. |
| SERVICE CALL<br>020:ERROR                                             | CU ROM<br>Hash Check<br>Error                                 | Is the error display provided again?                                                         | Yes             | OFF/ON<br>Replace the CU/<br>PU board.                                                                                   |
| SERVICE CALL<br>030:ERROR                                             | CU RAM<br>Check Error                                         | Is the error display provided again?                                                         | Yes             | Turn off and on<br>the printer.<br>Replace the CU/<br>PU board.                                                          |
| SERVICE CALL<br>031:ERROR<br>036:ERROR                                | CU optional<br>RAM check<br>error                             | Is RAM DIMM installed<br>properly?<br>Does the printer recover by<br>replacing the RAM DIMM? | No<br>Yes<br>No | Reinstall the RAM<br>DIMM.<br>Replace the RAM<br>DIMM.<br>Replace the CU/<br>PU board.                                   |
| SERVICE CALL<br>040:ERROR                                             | CU EEPROM<br>error                                            | s the error display provided again?                                                          | Yes             | Turn off and on<br>the printer.<br>Replace the CU/<br>PU board.                                                          |
| SERVICE CALL<br>041:ERROR                                             | CU flash<br>memory error<br>or CU board<br>flash ROM<br>error | Is the error display provided again?                                                         | Yes             | Turn off and on<br>the printer.<br>Replace the CU/<br>PU board.                                                          |
| SERVICE CALL<br>042:ERROR<br>2<br>043:ERROR<br>045:ERROR              | Flash<br>memory file<br>system error                          | Accessing the flash ROM<br>directly mounted on the CU/<br>PU board failed.                   |                 | Turn off and on<br>the printer.<br>Replace the CU/<br>PU board.                                                          |
| POWER OFF/ON<br>052:ERROR                                             | Image<br>processor<br>driver error                            |                                                                                              |                 |                                                                                                    |
|                                        |                                                                        |                                                                                                    |                                                                                                  |                                                                                                    | _                         |                                       |                                             |
|----------------------------------------|------------------------------------------------------------------------|----------------------------------------------------------------------------------------------------|--------------------------------------------------------------------------------------------------|----------------------------------------------------------------------------------------------------|---------------------------|---------------------------------------|---------------------------------------------|
| Display                                | Causes                                                                 | Error detail                                                                                                    |                                                                                                  | Actions                                                                                                    |                           | Display                               | C                                           |
| SERVICE CALL<br>067:ERROR<br>068:ERROR | Interface<br>monitor error                                             |                                                                                                    |                                                                                                  |                                                                                                    |                           | POWER OFF/ON<br>074:ERROR<br>xxxxxxxx | Video<br>An ei<br>deteo                     |
| SERVICE CALL<br>069:ERROR              | NIC Chip<br>error                                                      | Is the error display provided again?                                                                                | Yes                                                                                              | Turn off and on<br>the printer.<br>Replace the CU/                                                                                                    |                           | 075:ERROR                             | expa<br>imag                                |
| POWER OFF/ON<br>070:ERROR              | PostScript<br>error                                                    |                                                                                                    |                                                                                                  | PU board.                                                                                                    |                           | 081:ERROR                             | matc<br>chec                                |
| POWER OFF/ON<br>072:ERROR xx           | Engine<br>interface error<br>or PU-CU<br>interface error               | Is the CU/PU board installed properly?                                                                              | No<br>Yes                                                                                        | Reinstall the CU/<br>PU board properly.<br>Replace the CU/<br>PU board.                                                                                      |                           |                                       |                                             |
| POWER OFF/ON<br>073:ERROR<br>xxxxxxxx  | Video error.<br>An error was<br>detected in<br>expanding<br>image data | Is the CU/PU board installed properly?                                                                              | No<br>Yes                                                                                        | No Reinstall it<br>properly.<br>Yes Change the<br>PC to a high-<br>specification one                                                                         |                           | 104:ERROR                             | An error<br>EEPI<br>read/<br>error<br>deteo |
|                                        | (an invalid<br>data was<br>received)<br>Does the error occur again?    | Yes                                                                                                    | or decrease the<br>resolution, and<br>perform printing<br>again.<br>Replace the CU/<br>PU board. |                                                                                                    | SERVICE CALL<br>106:ERROR | Engi<br>contr<br>error                |                                             |
|                                        |                                                                        |                                                                                                    |                                                                                                  | Replace the<br>interface cable.<br>Reinstall the PC<br>printer driver.                                                                                       |                           | SERVICE CALL<br>112:ERROR             | The a<br>for a<br>differ<br>the p           |
|                                        |                                                                        | Is the CU/PU board installed<br>properly?<br>Does the error occur again?<br>Does the error depend on<br>print data? | No<br>Yes<br>No<br>Yes                                                                           | Reinstall it<br>properly.<br>Perform printing<br>again.<br>Print other data.<br>Replace the CU/<br>PU board.<br>Ask design<br>people to analyze<br>the data. |                           | SERVICE CALL<br>121:ERROR             | High-<br>powe<br>interf                     |

| Display                                                        | Causes                                                                        | Error detail                                                                                                    |                 | Actions                                                                                                    |
|----------------------------------------------------------------|-------------------------------------------------------------------------------|----------------------------------------------------------------------------------------------------|-----------------|----------------------------------------------------------------------------------------------------|
| POWER OFF/ON<br>074:ERROR<br>xxxxxxxx<br>075:ERROR<br>xxxxxxxx | Video error.<br>An error was<br>detected in<br>expanding<br>image data.       | Is the CU/PU installed properly?                                                                                        | No<br>Yes       | Reinstall it<br>properly.<br>Replace it.                                                                                      |
| SERVICE CALL<br>081:ERROR                                      | Parameter<br>matching<br>check error                                          | Reading from or writing into<br>EEPROM or flash memory<br>cannot be made properly.                                      |                 | Turn off and<br>on the printer.<br>Replace the CU/<br>PU board when<br>the symptom<br>persists.                               |
| SERVICE CALL<br>104:ERROR                                      | An engine<br>EEPROM<br>read/write<br>error was<br>detected.                   | Does the error occur again?                                                                                             | Yes             | Turn off and on the<br>printer<br>Replace the CU/<br>PU board.                                                                |
| SERVICE CALL<br>106:ERROR                                      | Engine<br>control logic<br>error                                              | Does the error occur again?                                                                                             | Yes             | Turn off and on the<br>printer<br>Replace the CU/<br>PU board.                                                                |
| SERVICE CALL<br>112:ERROR                                      | The 2nd tray<br>for a model<br>different from<br>the printer<br>was detected. | Is the 2nd tray for the printer installed?                                                                              | No              | Install proper 2nd<br>tray.                                                                                                   |
| SERVICE CALL<br>121:ERROR                                      | High-voltage<br>power supply<br>interface error                               | Is the cable between the CU/<br>PU board and the high-voltage<br>power unit connected properly?<br>Is a contact faulty? | No<br>Yes<br>No | Reconnect it<br>properly.<br>Check the high-<br>voltage line for no<br>poor connection.<br>Replace the high-<br>voltage power |

| Display                                                | Causes                                                                                               | Error detail                                                                                              |                        | Actions                                                                                                    | Display                                     | Causes                                                               | Error detail                                                                                                    |                               | Actions                                                                                                    |
|--------------------------------------------------------|----------------------------------------------------------------------------------------------------|----------------------------------------------------------------------------------------------------|------------------------|----------------------------------------------------------------------------------------------------|---------------------------------------------|----------------------------------------------------------------------|----------------------------------------------------------------------------------------------------|-------------------------------|----------------------------------------------------------------------------------------------------|
| SERVICE CALL<br>122:ERROR                              | Rear-fan error                                                                                       | Does the fan at the rear of the<br>printer operate?<br>Is the connector of the fan<br>connected properly? | No<br>Yes<br>No<br>Yes | Be sure of the<br>connection of the<br>fan.<br>Replace the CU/<br>PU board.<br>Connect the fan<br>properly.<br>Replace the CU/<br>PU board | SERVICE CALL<br>131:ERROR<br>2<br>134:ERROR | LED head<br>detection<br>error (131=Y,<br>132=M,<br>133=C,<br>134=K) | Is the LED head installed<br>properly?<br>Is the LED head fuse broken?<br>Does the error occur again?                                          | No<br>Yes<br>Yes<br>No<br>Yes | Install the LED<br>head unit.<br>Check the LED<br>head fuse.<br>Check the fuse.<br>Turn off and on<br>the printer.<br>Replace the LED<br>head unit.                       |
| SERVICE CALL<br>123:ERROR<br>SERVICE CALL<br>124:EBBOB | Ambient<br>humidity<br>error or non<br>connection<br>of humidity<br>sensor<br>Ambient<br>temperature | Is the cable from the CU/PU<br>board to the toner sensor board<br>connected properly?                     | No<br>Yes<br>No        | Re-connect it<br>properly.<br>Replace the toner<br>sensor board.<br>Re-connect it                                                          | SERVICE CALL<br>142:ERROR                   | Image drum<br>up-down<br>movement<br>position<br>detection<br>error  | Is the image drum unit<br>removed and installed<br>smoothly?<br>Is the connector of the image<br>drum up-down clutch is<br>connected properly? | Yes<br>No<br>Yes<br>No        | Re-install it.<br>Be sure of the<br>connection of<br>the image drum<br>up-down clutch<br>connector.<br>Replace the toner<br>sensor board.<br>Connect the<br>image drum up |
|                                                        | error                                                                                                | connected properly?                                                                                       | Yes                    | Replace the toner sensor board.                                                                                                    |                                             |                                                                      |                                                                                                    |                               | down clutch<br>properly.                                                                                                    |
| SERVICE CALL<br>128:ERROR-05                           | Image drum<br>fan error                                                                              | Is the connector of the fan<br>connected properly?<br>Does the error occur again?                         | No<br>Yes<br>No        | Re-connect it<br>properly.<br>Replace the fan<br>motor.<br>Replace the CU/<br>PU board.                                                    | SERVICE CALL<br>153:ERROR                   | Image drum<br>unit fuse-cut<br>error                                 | Is the image drum unit<br>installed properly?<br>Does the error occur again?                                                                   | No<br>Yes<br>Yes              | Re-install it.<br>Turn off and on<br>the printer.<br>Be sure of the<br>cable connection<br>from the CU/PU<br>board to the toper                                           |
| SERVICE CALL<br>128:ERROR-08                           | Front fan<br>error                                                                                   | Is the connector of the fan<br>connected properly?<br>Does the error occur again?                         | No<br>Yes<br>No        | Re-connect it<br>properly.<br>Replace the fan<br>motor.<br>Replace the CU/<br>PU board.                                                    |                                             |                                                                      | Is the printer recovered by replacing the toner sensor board.                                                                                  | No                            | sensor board,<br>and then replace<br>the toner sensor<br>board.<br>Replace the CU/<br>PU board.                                                                           |

| Display                        | Causes                                                                                | Error detail                                                            |                  | Actions                                                                                                    |                                                                                                    | Display                                       | Causes                                                                                         | Error detail                                                    |            | Actions                                                                                                    |
|--------------------------------|---------------------------------------------------------------------------------------|-------------------------------------------------------------------------|------------------|----------------------------------------------------------------------------------------------------|----------------------------------------------------------------------------------------------------|-----------------------------------------------|------------------------------------------------------------------------------------------------|-----------------------------------------------------------------|------------|----------------------------------------------------------------------------------------------------|
| SERVICE CALL<br>154:ERROR      | Belt unit fuse-<br>cut error                                                          | Is the belt unit installed<br>properly?<br>Does the error occur again?  | No<br>Yes<br>Yes | Re-install it.<br>Turn off and on<br>the printer.<br>Be sure of cable<br>connection, and<br>then replace the                                     |                                                                                                    | SERVICE CALL<br>168:ERROR (Note)              | Compensation<br>thermistor<br>error                                                            | Does an error message<br>appear?<br>Does the error occur again? | Yes        | Turn off and on<br>the printer.<br>Turn off and on<br>the printer after<br>leaving it for 30<br>minutes.                                  |
| SERVICE CALL<br>155:ERROR      | Fuser unit<br>fuse-cut error                                                          | Is the fuser unit installed properly?                                   | No               | Clean the<br>connection<br>connector of the<br>fuser unit, and                                                                                   |                                                                                                    | SERVICE CALL<br>170:ERROR<br>171:ERROR (Note) | A fuser<br>thermistor<br>short or open<br>circuit was<br>detected.                             | Does the error occur again?                                     | Yes        | Turn off and on<br>the printer.<br>Replace the fuser<br>unit.                                                                             |
|                                |                                                                                       | Does the error occur again?                                             | Yes<br>Yes       | then re-install the<br>fuser unit.<br>Turn off and on<br>the printer.<br>Be sure of cable<br>connection, and<br>then replace the<br>CU/PU board. | rin, and<br>i-install the<br>nit. 172:ERF<br>f and on 173:ERF<br>ter. 173:ERF<br>e of cable<br>ction, and<br>place the<br>J board. | SERVICE CALL<br>172:ERROR<br>173:ERROR        | A fuser<br>thermistor<br>temperature<br>error (high<br>or low<br>temperature)<br>was detected. | Does the error occur again?<br>Does the error occur again?      | Yes<br>Yes | Turn off and on<br>the printer.<br>Replace the fuser<br>unit.<br>Replace the low-<br>voltage power<br>supply, and then<br>replace the CU/ |
| SERVICE CALL<br>160:ERROR<br>2 | Toner sensor<br>detection<br>error (160=Y,                                            | Is the toner cartridge<br>installed?<br>Is the toner slide shutter set? | No<br>No         | Install the toner<br>cartridge.<br>Turn it to the fixed                                                                                          |                                                                                                    |                                               |                                                                                                |                                                                 |            | PU board when<br>the error occurs<br>again.                                                                                               |
| 163:ERROR                      | 161=M,<br>162=C,<br>163=K).<br>This error<br>does not<br>occur with<br>the printer in |                                                                         | Yes              | position. Turn off<br>and on the printer.<br>Replace the toner<br>sensor assembly.                                                               | urn it to the fixed<br>osition. Turn off<br>ind on the printer.<br>Replace the toner<br>ensor assembly.                            | SERVICE CALL<br>174:ERROR                     | A backup<br>thermistor<br>shot circuit<br>was detected<br>(high<br>temperature)                | Does the error occur again?                                     | Yes        | Turn off and on<br>the printer.<br>Replace the fuser<br>unit.                                                                             |
|                                | the factory<br>shipped<br>configuration.                                              |                                                                         |                  |                                                                                                    |                                                                                                    | SERVICE CALL<br>175:ERROR (Note)              | A backup<br>thermistor<br>open                                                                 | Does the error occur again?                                     | Yes        | Turn off and on<br>the printer.<br>Replace the fuser                                                                                      |
| SERVICE CALL<br>167:ERROR      | Thermistor<br>slope error                                                             | Does an error message<br>appear?<br>Does the error occur again?         | Yes              | Turn off and on<br>the printer.<br>Turn off and on<br>the printer after<br>leaving it for 30<br>minutes                                          |                                                                                                    |                                               | detected (low<br>temperature)                                                                  |                                                                 |            | unit.                                                                                                    |

| Display                                                             | Causes                                                                                                    | Error detail                                               |            | Actions                                                                                                    | Display                                                                                                    | Causes                                                                                  | Error detail                                                                                   | Actions                                                                                                    |
|---------------------------------------------------------------------|----------------------------------------------------------------------------------------------------|------------------------------------------------------------|------------|----------------------------------------------------------------------------------------------------|----------------------------------------------------------------------------------------------------|-----------------------------------------------------------------------------------------|------------------------------------------------------------------------------------------------|----------------------------------------------------------------------------------------------------|
| SERVICE CALL<br>176:ERROR<br>177:ERROR<br>SERVICE CALL<br>182:EBBOB | A backup<br>thermistor<br>temperature<br>error (high<br>or low<br>temperature)<br>was detected.<br>Option unit<br>interface error | Does the error occur again?<br>Does the error occur again? | Yes<br>Yes | Turn off and on<br>the printer.<br>Replace the fuser<br>unit.<br>Replace the low-<br>voltage power<br>supply.<br>Turn off and on<br>the printer | POWER OFF/ON<br>203:ERROR<br>204:ERROR<br>207:ERROR<br>208:ERROR<br>213:ERROR<br>214:ERROR<br>F0C:ERROR<br>FFE:ERROR | CU program<br>error (203<br>to 214 do<br>not occur in<br>general use<br>of the printer) | Invalid processing was performed with a CU program.                                            | Replace the CU/<br>PU board.                                                                                     |
|                                                                     |                                                                                                    | Does the error occur again?                                | Yes<br>Yes | Be sure of<br>connector<br>connection.<br>Replace the<br>option unit.                                                                           | FFF:ERROR<br>SERVICE CALL<br>231:ERROR                                                                               | TAG interface<br>error                                                                  | A TAG interface error was<br>detected.<br>01: A circuit error.<br>03: TAG communication error. | Be sure the toner<br>cartridges and<br>the image drums<br>are properly set.                                      |
| POWER OFF/ON<br>190:ERROR                                           | System<br>memory<br>overflow                                                                                                    | Does the error occur again?                                | Yes        | Turn off and on<br>the printer.<br>Replace the CU/<br>PU unit.                                                                                  |                                                                                                    |                                                                                         |                                                                                                | Replace the toner<br>cartridges. When<br>the error occurs<br>again after the<br>image drums                      |
| SERVICE CALL<br>200:ERROR<br>2<br>202:ERROR                         | PU firmware<br>download<br>error                                                                                                  | An error occurred in re-writing the PU firmware.           |            | Turn off and on<br>the printer, and<br>then re-download<br>it (In general use<br>of the printer, this<br>re-writing is not                      |                                                                                                    |                                                                                         |                                                                                                | are re-installed,<br>be sure of the<br>cable connection<br>from the CU/PU<br>board to the toner<br>sensor board. |
|                                                                     |                                                                                                    |                                                            |            | performed and<br>this error does not<br>occur).                                                                                                 | POWER OFF/ON<br>250:ERROR                                                                                            | SD card error                                                                           |                                                                                                |                                                                                                    |
| POWER OFF/ON<br>209:DOWNLOAD                                        | Custom<br>Media                                                                                                    | Custom Media Type table downloading failed.                |            | Turn off and on the printer, and                                                                                                    | SERVICE CALL<br>251:ERROR                                                                                            | SD card<br>erasure error                                                                |                                                                                                |                                                                                                    |
| ERROR                                                               | Type table<br>downloading<br>failure                                                                                              |                                                            |            | then re-download<br>it (In general use<br>of the printer, this<br>downloading is                                                                | POWER OFF/ON<br>252:ERROR<br>255:ERROR                                                                               | SD card<br>security error                                                               |                                                                                                |                                                                                                    |
|                                                                     |                                                                                                    |                                                            |            | not performed<br>and this error<br>does not occur).                                                                                             | POWER OFF/ON<br>256:ERROR<br>257:ERROR                                                                               | SD card error                                                                           |                                                                                                |                                                                                                    |

| Display                                     | Causes                                                                                                    | Error detail                                                                                                    |                 | Actions                                                                                                    |
|---------------------------------------------|----------------------------------------------------------------------------------------------------|----------------------------------------------------------------------------------------------------|-----------------|----------------------------------------------------------------------------------------------------|
| POWER OFF/ON<br>901:ERROR<br>2<br>904:ERROR | Belt<br>temperature<br>error<br>901: Short<br>circuit<br>902: Open<br>circuit<br>903: High<br>temperature<br>904: Low<br>temperature                       | Is the cable from the belt<br>thermistor to the CU/PU<br>board connected properly?<br>Does the error occur again?                 | No<br>Yes<br>No | Connect the cable<br>properly.<br>Turn off and on<br>the printer.<br>Replace the belt<br>thermistor.                                   |
| POWER OFF/ON<br>923:ERROR                   | A lock error<br>with black<br>image drum                                                                                                    | The image drum does not<br>revolve properly.<br>Does the error display is<br>provided again by turning off<br>and on the printer? | Yes<br>Yes      | Be sure the image<br>drum is properly<br>installed properly.<br>Replace the<br>image drum unit.<br>Replace the<br>image drum<br>motor. |
| POWER OFF/ON<br>928:ERROR                   | Fuser motor<br>lock error                                                                                                    | The fuser does not operate properly?<br>Does the error occur again?                                                               | Yes<br>Yes      | Check that the<br>fuser is properly<br>installed.<br>Replace the fuser.<br>Replace the fuser<br>motor.                                 |
| POWER OFF/ON<br>933:ERROR                   | A clock error<br>correction<br>error with an<br>option unit<br>(which does<br>not occur with<br>the printer in<br>the factory<br>shipped<br>configuration) | Does the error occur again?<br>Does the error occur again?                                                                        | Yes             | Be sure of<br>connector<br>contacts.<br>Replace the<br>option unit.                                                                    |

| Display                                | Causes                                          | Error detail                                                                                              |           | Actions                                                                                                    |
|----------------------------------------|-------------------------------------------------|----------------------------------------------------------------------------------------------------|-----------|----------------------------------------------------------------------------------------------------|
| POWER OFF/ON<br>933:ERROR              | Tray-2<br>CPU clock<br>frequency<br>error       |                                                                                                    |           |                                                                                                    |
| SERVICE CALL<br>980:ERROR              | Media<br>jamming error<br>around fuser          | Media is jammed by entangling around the fuser.                                                           |           | Turn off the<br>printer.<br>Replace the fuser.                                                                                                    |
| SERVICE CALL<br>983:ERROR              | Duplicate<br>toner cartridge<br>detection error | Multiple toner cartridges for the same color ware detected.                                               |           | Install toner<br>cartridges for<br>specified colors<br>at the proper<br>positions.                                                                                            |
| SERVICE CALL<br>990:ERROR              | Waste toner<br>sensor<br>detection<br>error     | Is the K toner cartridge<br>installed?<br>Does the error occur again?                                     | No<br>Yes | Install the K toner<br>cartridge.<br>Be sure of cable<br>connection,<br>and then<br>perform board<br>replacement.                                                             |
| XXXXXXXXXXXXXXXXXXXXXXXXXXXXXXXXXXXXXX | PU download<br>data CRC<br>check error          | A CRC check error was<br>detected after downloading<br>of PU data (PU firmware and<br>custom media data). |           | Turn off and on<br>the printer, and<br>then re-download<br>it (In general use<br>of the printer, the<br>downloading is<br>not performed<br>and this error<br>does not occur). |
| WDT ERROR<br>ADR=xxxxxxxx              | PU firmware<br>runaway                          | Does the error occur again?                                                                               | Yes       | Turn off and on<br>the printer.<br>Replace the CU/<br>PU board.                                                                                                    |
| COMMUNICATION<br>ERROR                 | PU-CU<br>interface error                        | Does the error occur again?                                                                               | Yes       | Replace the CU/<br>PU board.                                                                                                    |

*Note!* With the printer's temperature not more than 0°C, Service call errors 188 Error, 171 Error, 175 Error, 903 Error and 904 Error may occur. After turn off the printer, turn on the printer after the printer warms.

# 7.5.2 Preparation for troubleshooting

| (1) LCD display trouble                                                   | .7-25 |
|---------------------------------------------------------------------------|-------|
| (1-1) LCD displays nothing                                                | .7-25 |
| (1-2) PLEASE WAIT                                                         | .7-25 |
| (1-3) Error message display related to operator panel                     | .7-26 |
| (1-4) RAM CHECK or INITIALIZING persists                                  | .7-26 |
| (2) Problem operation after printer is turned on                          | .7-26 |
| (2-1) No operations start                                                 | .7-26 |
| (2-2) Abnormal sound is heard                                             | .7-27 |
| (2-4) Startup time of printer is long                                     | .7-27 |
| (3) Paper feed jam (error code 391: 1st tray)                             | .7-28 |
| (3-1) Jam occurs immediately after the power is turned on. (1st tray)     | .7-38 |
| (3-2) Jam occurs immediately after the paper feed is started. (1st tray). | .7-38 |
| (4) Feed jam (error code 380)                                             | .7-39 |
| (4-1) Jam occurs immediately after the power is turned on                 | .7-39 |
| (4-2) Jam occurs immediately after the paper feed is started              | .7-40 |
| (5) Paper feed jam (error code 390: Multipurpose tray)                    | .7-40 |
| (5-1) Jam occurs immediately after the power is turned on.                |       |
| (Multipurpose tray)                                                       | .7-40 |
| (5-2) Jam occurs immediately after paper feed is started.                 |       |
| (Multipurpose tray)                                                       | .7-41 |
| (6) Paper running jam (error code 381:)                                   | .7-42 |
| (6-1) Jam occurs immediately after the power is turned on                 | .7-42 |
| (6-2) Jam occurs immediately after a paper is taken into printer          | .7-42 |
| (6-3) Jam occurs in the middle of paper running path                      | .7-43 |
| (6-4) Jam occurs immediately after paper has reached the fuser            | .7-44 |
| (7) Paper unloading jam (error code 382)                                  | .7-44 |
| (7-1) Paper unloading jam occurs immediately after the power is           |       |
| turned on                                                                 | .7-44 |
| (7-2) Paper unloading jam occurs after a paper is taken into printer      | .7-45 |
| (7-3) Paper unloading jam occurs in the middle of paper running path.     | .7-45 |
| (8) Two-sided printing jam (error code: 370, 371, 372, 373, 383)          | .7-46 |
| (8-1) Two-sided printing jam occurs immediately after the power is        |       |
| turned on                                                                 | .7-46 |
|                                                                           |       |

| (8-2) Two-sided printing jam occurs during taking in the paper                 |
|--------------------------------------------------------------------------------|
| into Duplex unit7-46                                                           |
| (8-3) Two-sided printing jam occurs in the process of reversing paper7-47      |
| (8-4) Two-sided printing jam occurs during transporting paper                  |
| inside the Duplex unit7-47                                                     |
| (8-5) Paper is not supplied from the Duplex unit to the regist roller7-47      |
| (9) Paper size error (error code 400)7-48                                      |
| (9-1) Jam occurs when paper end is located near the IN1 sensor7-48             |
| (10) ID unit Up/Down error (Service call 140 to 143)7-48                       |
| (10-1) Error occurs during the Up movement of the ID unit7-48                  |
| (10-2) Error occurs during the Down movement of the ID unit7-49                |
| (11) Fuser unit error (error 170 to 177)7-49                                   |
| (11-1) Error occurs immediately after the power is turned on7-49               |
| (11-2) Error occurs approx. 1 minute after the power is turned on7-49          |
| (12) Motor fan error (error code 122, 127, 128, 918, 051)7-50                  |
| (12-1) The low voltage power supply fan does not rotate imme                   |
| diately after the power is turned on7-50                                       |
| (12-2) All fans of the printer do not rotate7-50                               |
| (13) Print speed is slow. (Performance is low.)                                |
| (13-1) Print speed decreases                                                   |
| (14) Option unit cannot be recognized7-51                                      |
| (14-2) Option try unit cannot be recognized                                    |
| (15) LED head cannot be recognized. (error code 131, 132, 133, 134)7-51        |
| (15-1) Service call 131 to 134 (LED HEAD Missing)7-51                          |
| (16) Toner cartridge cannot be recognized. (error code 540, 541, 542, 543)7-52 |
| (16-1) Error caused by the consumable items7-52                                |
| (16-2) Error caused by the toner sensor7-52                                    |
| (16-3) Error caused by the defective mechanism                                 |
| (17) Fuse cut error (error codes 150 to 155)                                   |
| (17-1) Fuse cut error7-53                                                      |
| (18) Humidity sensor error (error code 123)                                    |
| (18-1) Humidity sensor error7-54                                               |
| (19) Connection diagram                                                        |
|                                                                                |

# 7.5.2.(1) LCD display trouble

**Memo** For the numbers 1 to 15 each after the connector names, see 7.5.1 (19) Connection diagram.

#### (1-1) LCD displays nothing

|    | Check item                                                                | Check operation                                                                                                    | Actions for NG<br>results                |  |  |  |  |  |  |
|----|---------------------------------------------------------------------------|----------------------------------------------------------------------------------------------------|------------------------------------------|--|--|--|--|--|--|
| (1 | -1-1) Fuse check                                                          |                                                                                                    |                                          |  |  |  |  |  |  |
|    | CU/PU board fuse                                                          | Replace the CU/PU board.                                                                                                    |                                          |  |  |  |  |  |  |
| (1 | (1-1-2) Connection-line chec                                              |                                                                                                    |                                          |  |  |  |  |  |  |
|    | Connection of low-<br>voltage power unit<br>and CU/PU board               | Check the cord from the low-voltage<br>power supply to the CU/PU board POWER<br>connector is properly connected.<br>Check for half connection or skew insertion.                                                                 | Re-insert the cord properly.             |  |  |  |  |  |  |
|    | Cord assembly<br>connecting low-<br>voltage power unit<br>and CU/PU board | Check for breakdown.<br>Check for sheathing removal.<br>Check for defectiveness of cord assembly,<br>such as wire removal.                                                                                                    | Replace cords<br>with proper<br>ones.    |  |  |  |  |  |  |
|    | Connection<br>between CU/PU<br>board and operator<br>panel board          | Check that 12-pin FFC is properly connected<br>to the CU/PU board OPE connector 17.<br>Check that 12-pin FFC is properly connected<br>to the operator panel board CN1 connector.<br>Check for half connection or skew insertion. | Re-insert the cord properly.             |  |  |  |  |  |  |
|    | FFC connecting<br>CU/PU board and<br>operator panel<br>board              | Check for breakdown with a tester. Visually check for sheathing removal.                                                                                                    | Replace the<br>FFC with a<br>proper one. |  |  |  |  |  |  |
| (1 | -1-3) Power supply pe                                                     | riphery check                                                                                                    |                                          |  |  |  |  |  |  |
|    | AC power supplied to printer                                              | Check the AC power supply voltage.                                                                                                    | Supply AC power.                         |  |  |  |  |  |  |
|    | 5V power supplied to CU/PU board                                          | Check the 5V power supply by using the pins 1, 2 and 3 of the CU/PU board POWER connector 10.                                                                                                    | Replace the low voltage power supply.    |  |  |  |  |  |  |
|    | 3.3V power supply<br>to operator panel<br>board                           | Check 3.3V power supply by using the pin 7 of the CU/PU board CN1 connector 19.                                                                                                    | Replace the CU/PU board.                 |  |  |  |  |  |  |

|     | Check item                                                          | Check operation                                                                                                    | Actions for NG<br>results          |
|-----|---------------------------------------------------------------------|----------------------------------------------------------------------------------------------------|------------------------------------|
| (1- | -1-4) Power supply she                                              | ort-circuit check                                                                                                    |                                    |
|     | 5V and 24V power<br>supplied to CU/PU<br>board                      | Check short circuiting by using the CU/PU<br>board POWER connector 10.<br>When the following is found, separate short-<br>circuited points as described below.<br>Pins 7, 8 and 9: 24V<br>Pins 1, 2 and 3: 5V<br>Pins 4, 5 and 6: 0VL<br>Pins 10, 11 and 12: 0VP.<br>Locate short circuits by pulling out the cords<br>connected to the CU/PU board one by one | Replace short-<br>circuited parts. |
| (1- | -1-5) LSI operation ch                                              |                                                                                                    |                                    |
|     | Interface signals<br>from CU/PU board<br>to operator panel<br>board | Check that signals are output to the CU/PU<br>board OPE connector 17.<br>Pin 6: Transmission data (CY/PU board<br>transmission)<br>Pin 8: CLR<br>Signals are always output when the above is<br>proper.                                                                                                    | Replace the<br>CU/PU board.        |
|     | Interface signals<br>from operator<br>board to CU/PU<br>board       | Check that signals are output to the CU/PU<br>board OPE connector 17.<br>Pin 5: Reception data (CU/PU board<br>reception)<br>Signals are always output when the above is<br>proper.                                                                                                    | Replace the operator panel board.  |

#### (1-2) PLEASE WAIT

#### (The display changes to COMMUNICATION ERROR when printer is left unaccessed)

|                                                | Check item                | Check operation                           | Actions for NG<br>results |  |  |  |  |
|------------------------------------------------|---------------------------|-------------------------------------------|---------------------------|--|--|--|--|
| (1-2-1) Operator panel display does not change |                           |                                           |                           |  |  |  |  |
|                                                | Operator panel<br>display | The display COMMUNICATION ERROR persists. | Replace the CU/PU board.  |  |  |  |  |

# (1-3) Error message display related to operator panel

|                       | Check item    | Check operation                          | Actions for NG<br>results |
|-----------------------|---------------|------------------------------------------|---------------------------|
| (1-3-1) Error message |               |                                          |                           |
|                       | Error message | Check detail in the error messages list. | Follow instructions.      |

# (1-4) RAM CHECK or INITIALIZING persists

|    | Check item                             | Check operation                     | Actions for NG<br>results                                                                                                    |  |  |
|----|----------------------------------------|-------------------------------------|----------------------------------------------------------------------------------------------------|--|--|
| (1 | (1-4-1) Operator panel display freezes |                                     |                                                                                                    |  |  |
|    | Operator panel<br>display              | RAM CHECK or INITIALIZING persists. | Remove an<br>option RAM<br>and SD card<br>and perform<br>checking.<br>Replace the<br>CU/PU board to<br>address a NG<br>result. |  |  |

#### 7.5.2.(2) Problem operation after printer is turned on

(2-1) No operations start

|     | Check item                                     | Check operation                                                                                                    | Actions for NG<br>results                                                                                                    |
|-----|------------------------------------------------|----------------------------------------------------------------------------------------------------|----------------------------------------------------------------------------------------------------|
| (2- | 1-1) Power supply per                          | iphery check                                                                                                    |                                                                                                    |
|     | AC power supplied to printer                   | Check the AC power supply voltage.                                                                                                    | Supply AC power.                                                                                                    |
|     | 5V and 24V power<br>supplied to CU/PU<br>board | Check the power supply by using the CU/PU<br>board POWER connector 10.<br>Pins 7, 8 and 9: 24V<br>Pins 1, 2 and 3: 5V<br>Pins 4, 5 and 6: 0VL<br>Pins 10, 11 and 12: 0VP.                 | Replace the low<br>voltage power<br>supply.                                                                                                    |
| (2  | -1-2) Confirmation of t                        | he power switch LED                                                                                                    |                                                                                                    |
|     | Power Switch LED                               | Confirm whether the LED is off.<br>If the LED blinks rapidly, the number of<br>blinking times in a cycleshows an error. The<br>timing of blinking rapidly is shown in the<br>below figure | Replace either<br>of the power<br>supply unit, the<br>CU board, SW-<br>Assy (Front),<br>the option                                                                                                    |
|     | Rapid blinking                                 | of the LED                                                                                                    | connected to the                                                                                                    |
|     | OFF                                            | I.0 sec lighting<br>(No blinking)<br>One time blinking (2.5Hz)<br>ON times 250mS<br>OFF times 150mS<br>A cycle                                                                            | cu board and<br>power supply<br>unit or the cables<br>connected to<br>the CU board<br>and SW-assy.In<br>case of 2, 4, 8 or<br>10 times of LED<br>blinking rapidly:<br>Replace either of<br>the power supply<br>unit, the CU<br>board, the cables<br>connected to the<br>power supply<br>unit and the CU<br>board.<br>In case of 3, 6 or<br>9 times of LED<br>blinking rapidly:<br>Replace the CU<br>board. |

| Check item                    |                           | Check operation                                                                                                 | Actions for NG results |
|-------------------------------|---------------------------|----------------------------------------------------------------------------------------------------|------------------------|
| (2-1-3) Connection-line check |                           |                                                                                                    |                        |
|                               | Operator panel connection | Check the same as (1-1).<br>The printer does not operate unless the<br>operator panel is detected and operated. | Follow (1-1).          |

# (2-2) Abnormal sound is heard

| Check item |                                                     | Check operation                                                                                                    | Actions for NG<br>results                                                                                                    |
|------------|-----------------------------------------------------|----------------------------------------------------------------------------------------------------|----------------------------------------------------------------------------------------------------|
| (2         | -2-1) Motor step losing                             | check (driver problem)                                                                                                    |                                                                                                    |
|            | Each motor's operation                              | By using the self-diagnostic mode, check<br>each motor for proper operation by whether<br>the motor is loaded or not. The motor beeps<br>when improper.                                                                                                   | Replace the CU/PU board.                                                                                                    |
|            | Motor cords                                         | Check the wiring for each motor as follows:<br>Visually check for, or check for with a tester,<br>short circuiting.<br>Remove the motor cord from the board side,<br>and the resistance between each pin on the<br>side of the cord and the frame ground. | Replace the<br>motor cord.<br>Re-assemble<br>parts properly.                                                                                                    |
| (2         | -2-2) Motor step losing                             | check (consumable load problem)                                                                                                    |                                                                                                    |
|            | Operating conditions<br>of the respective<br>motors | Check if operations of the respective motors are<br>normal or not by using the self-diagnostic mode.<br>Check if any load exists or not.<br>"Buzzer" sound when an error occurs.                                                                          | Replace the<br>corresponding<br>consumable<br>item.<br>If any attempt<br>of using new<br>part as a trial<br>is going to<br>be made, be<br>sure to use<br>the System<br>Maintenance<br>Menu FUSE<br>KEEP MODE. |

|    | Check item                                                                                          | Check operation                                                                                                    | Actions for NG<br>results                                                                                                    |
|----|----------------------------------------------------------------------------------------------------|----------------------------------------------------------------------------------------------------|----------------------------------------------------------------------------------------------------|
| (2 | -2-3) Gear tooth diseng                                                                             | gagement check (consumable load problem)                                                                                                    |                                                                                                    |
|    | Operating conditions<br>of the respective<br>motors                                                 | Check if operations of the respective motors are<br>normal or not by using the self-diagnostic mode.<br>Check if any load exists or not.<br>"Buzz buzz" sound is generated when an error<br>occurs. | Replace the<br>corresponding<br>consumable<br>item.<br>If any attempt<br>of using new<br>part as a trial<br>is going to<br>be made, be<br>sure to use<br>the System<br>Maintenance<br>Menu FUSE<br>KEEP MODE. |
|    | Installation condition<br>of each consumable<br>item                                                | Check by visual inspection if the respective<br>consumable items are installed in their normal<br>positions in which gears of the consumable<br>items engage accurately or not.                     | Replace an<br>appropriate<br>mechanical part<br>as required, or<br>adjust or repair                                                                                                    |
| (2 | (2-2-4) Cord routing check                                                                          |                                                                                                    |                                                                                                    |
|    | Check the<br>installation<br>conditions of the<br>partition plate under<br>the CU and PU<br>boards. | Remove the CU and PU board, and inspect the installation conditions of the partition plate by visual inspection.                                                                                    | If they are not<br>hooked on the<br>normal specified<br>positions,<br>correct them.                                                                                                    |

# (2-3) Bad odor is generated

| Check item |                                                            | Check operation                                                                   | Actions for NG<br>results                                         |
|------------|------------------------------------------------------------|-----------------------------------------------------------------------------------|-------------------------------------------------------------------|
| (2         | -3-1) Bad odor locating                                    |                                                                                   |                                                                   |
|            | Fuser unit                                                 | Remove the fuser unit and check the odor.                                         | Implement<br>section (2-3-2).                                     |
|            | Low voltage power supply unit                              | Remove the low voltage power supply unit and check the odor.                      | Replace the low<br>voltage power<br>supply unit                   |
| (2         | -3-2) Fuser unit check                                     |                                                                                   |                                                                   |
|            | Life count of fuser<br>unit                                | Check the life count of the fuser unit by using the self-diagnostic mode.         | The fuser close<br>to the new fuser<br>unit smells<br>some odors. |
|            | Check that no<br>foreign material<br>exists in fuser unit. | Check that no foreign materials such as paper are stuck inside of the fuser unit. | Remove the foreign material.                                      |

### (2-4) Startup time of printer is long

| Check item |                                  | Check operation                                                       | Actions for NG<br>results |  |  |
|------------|----------------------------------|-----------------------------------------------------------------------|---------------------------|--|--|
| (2         | (2-4-1) Fuser unit check         |                                                                       |                           |  |  |
|            | Halogen lamp                     | Check that 100V is shown on the label on the rear of the fuser unit.  | Replace the fuser unit.   |  |  |
| (2         | (2-4-2) Option part check (note) |                                                                       |                           |  |  |
|            | Extension memory                 | Reinstall the option part (the extension memory) and check operation. | Replace the option part.  |  |  |
|            | SD memory card                   | Reinstall the option part (the SD memory card) and check operation.   | Replace the option part.  |  |  |

*Note!* When the printer has a problem, for example it does not start properly, remove any CU options (RAM and SD memory card) and check for changes.

(3) Paper jam error numbers and locations

The printer displays an error code and PAPER JAM or FACE-UP STACKER ERROR on the second row of the operator panel when jammed with paper inside of it.

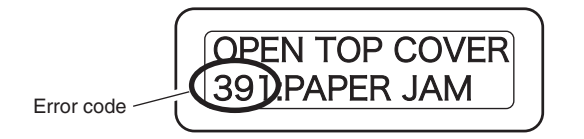

Check messages on the operator panel and, following the procedures on the appropriate pages, remove jammed paper. Clean the feed rollers and the inside of the printer when the printer is frequently jammed with paper.

Refer to the paper removal methods on the reference pages shown in the following table:

| Error code | Operator panel display                      | Reference page |
|------------|---------------------------------------------|----------------|
| 370        | CHECK UNDER BELT<br>370:PAPER JAM           |                |
| 371        | CHECK UNDER BELT<br>371:PAPER JAM           | Page 7-29      |
| 372        | CHECK UNDER BELT<br>372:PAPER JAM           |                |
| 380        | OPEN TOP COVER<br>380:PAPER JAM             |                |
| 381        | OPEN TOP COVER<br>381:PAPER JAM             |                |
| 382        | OPEN TOP COVER<br>382:PAPER JAM             | Page 7-31      |
| 385        | OPEN TOP COVER<br>385:PAPER JAM             |                |
| 389        | OPEN TOP COVER<br>389:PAPER JAM             |                |
| 390        | CHECK MP TRAY<br>390:PAPER JAM              | Page 7-32      |
| 391        | OPEN TOP COVER<br>391:PAPER JAM             | Page 7-33      |
| 392        | OPEN TOP COVER<br>392:PAPER JAM             | Page 7-34      |
| 409        | OPEN TOP COVER<br>409:FACE UP STACKER ERROR | Page 7-35      |

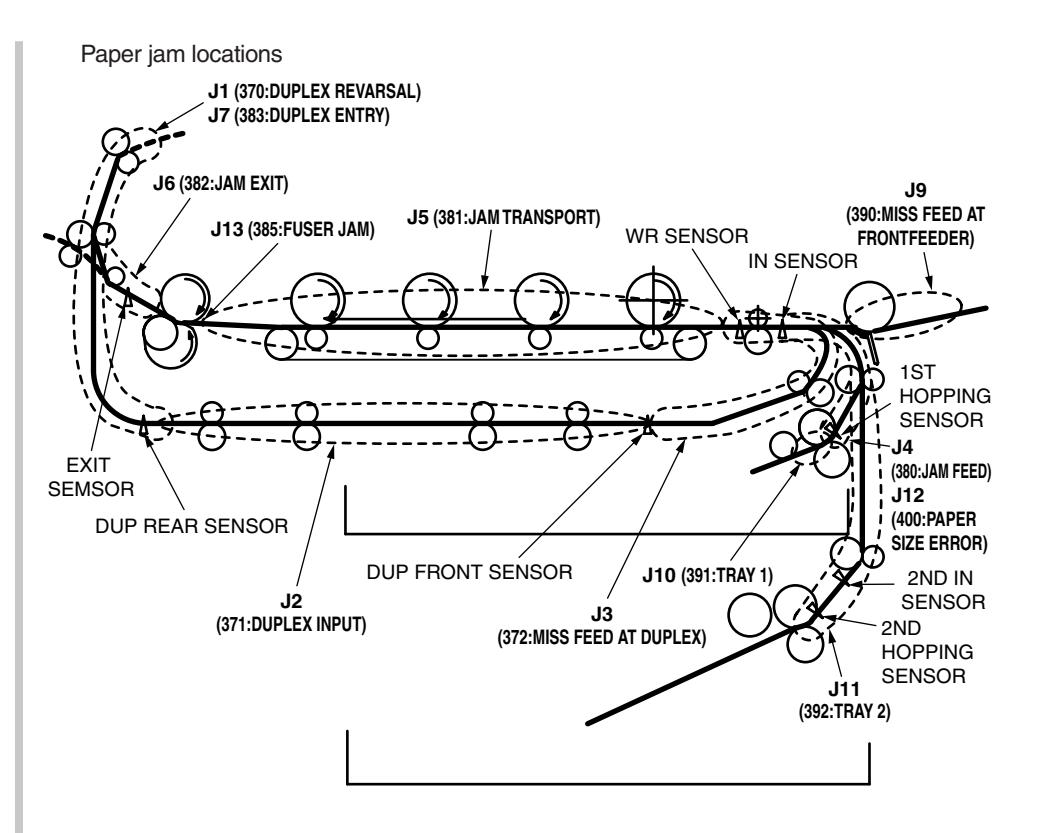

# Error code: 370, 371 or 372

(1) Press the OPEN button and open the top cover.

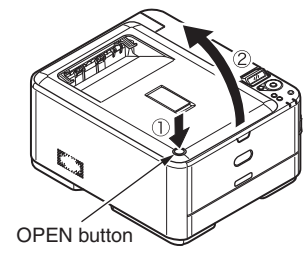

(2) Take out the image drum unit, place it on a flat surface, and cover it with black paper.

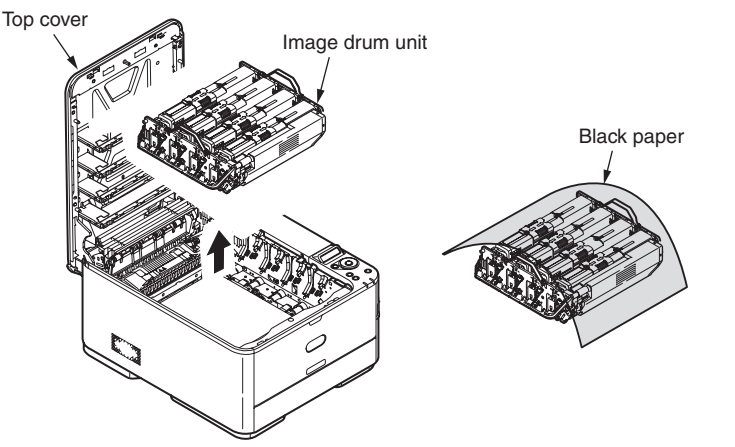

(3) Move the fuser unit lock levers to the direction of the arrow to unlock the fuser unit, and then remove the fuser unit.

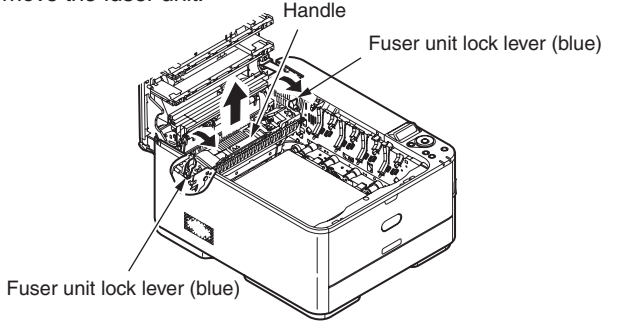

(4) Place a finger behind the belt unit lock levers (blue) and raise and remove it.

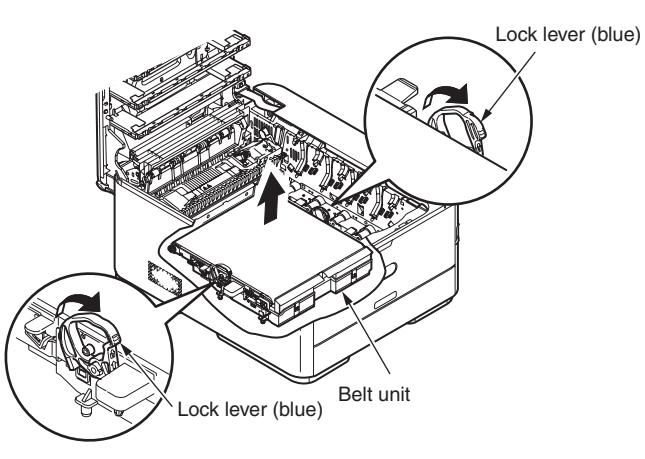

(5) Remove jammed paper in the direction of the arrow.

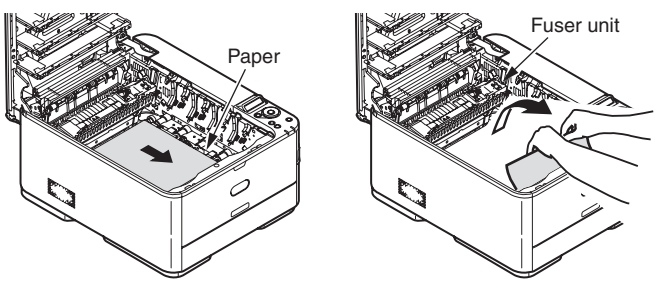

(6) Hold the belt unit by the lock lever (blue) on each side of it, and install the belt unit

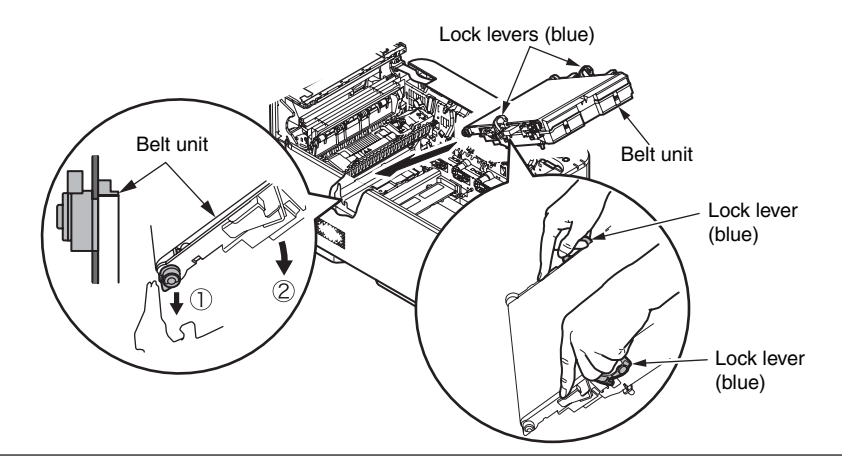

(7) Turn the lock levers inwards to lock the belt unit.

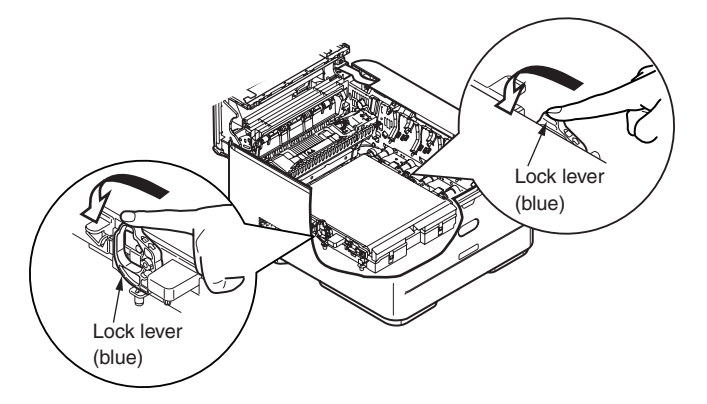

(8) Put the fuser unit back into position.

Fuser unit lock levers (blue)

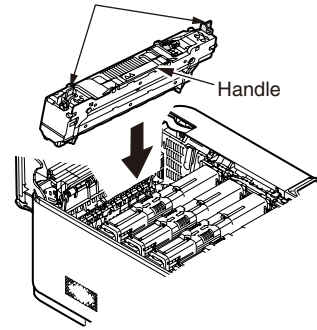

(9) Turn the lock levers inwards to lock the fuser unit.

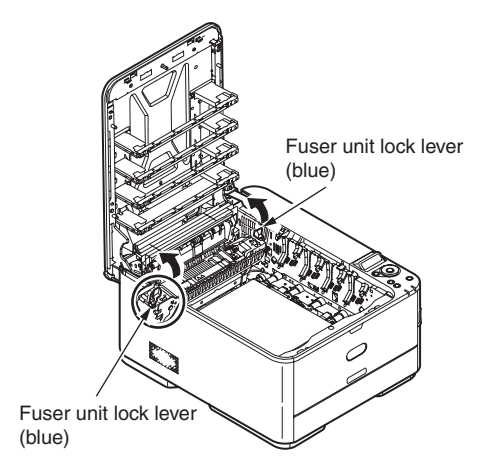

(10) Install the image drum unit in the printer so as to situate the K toner cartridge toward the front of the printer.

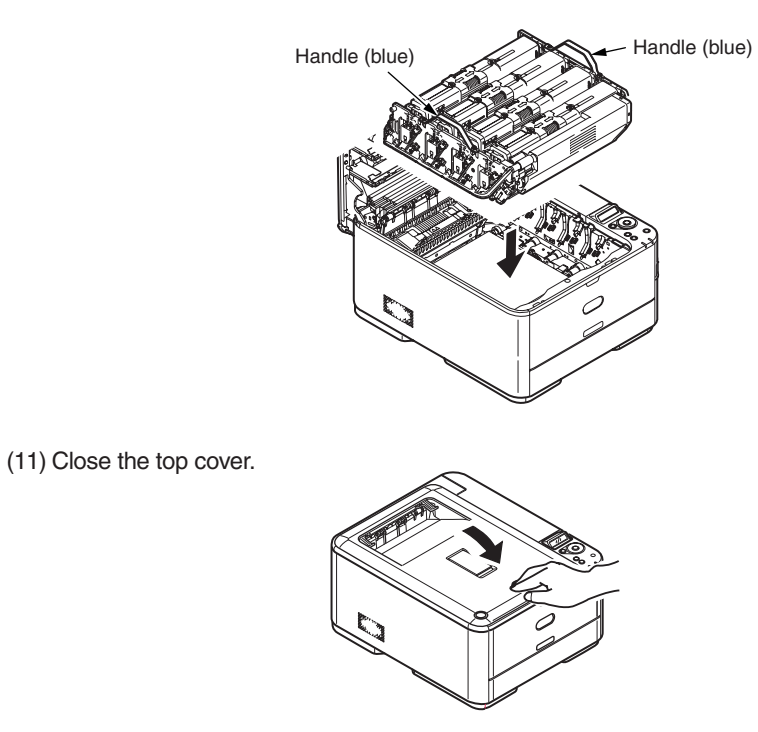

Error code: 380, 381, 382, 385 or 389

(1) Press the OPEN button and open the top cover.

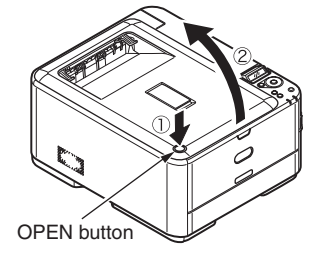

(2) Take out the image drum unit, place it on a flat surface, and cover it with black paper.

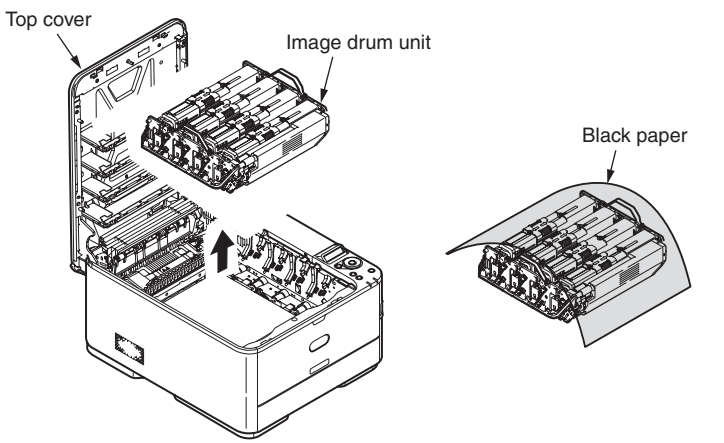

(3) Remove any jammed paper in the direction of the arrow.

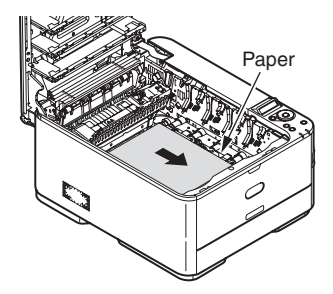

Remove in the direction of the arrow any paper jammed the inside front of the

printer.

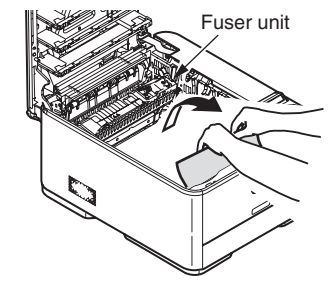

Pull out toward the front of the printer any paper jammed at the fuser unit, with the fuser unit lever (blue) left turned in the direction of the arrow.

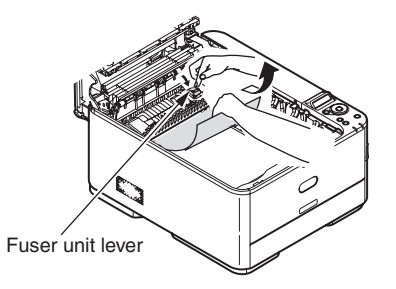

(4) Install the image drum unit in the printer so as to situate the K toner cartridge toward the front of the printer.

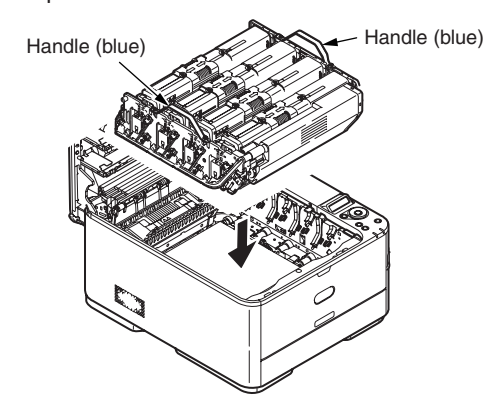

(5) Close the top cover.

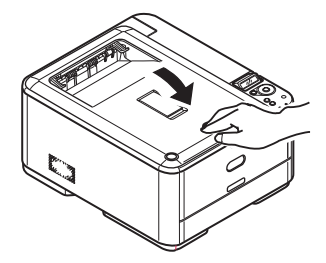

# Error code: 390

(1) Press the OPEN button and open the top cover.

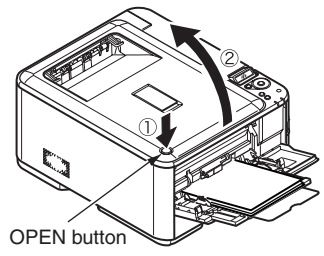

(2) Take out the image drum unit, place it on a flat surface, and cover it with black

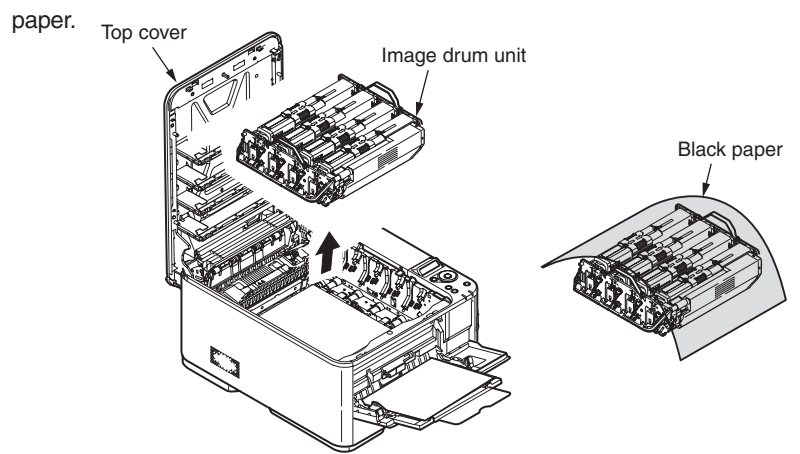

(3) Open the inside transparent cover of the printer and remove jammed paper.

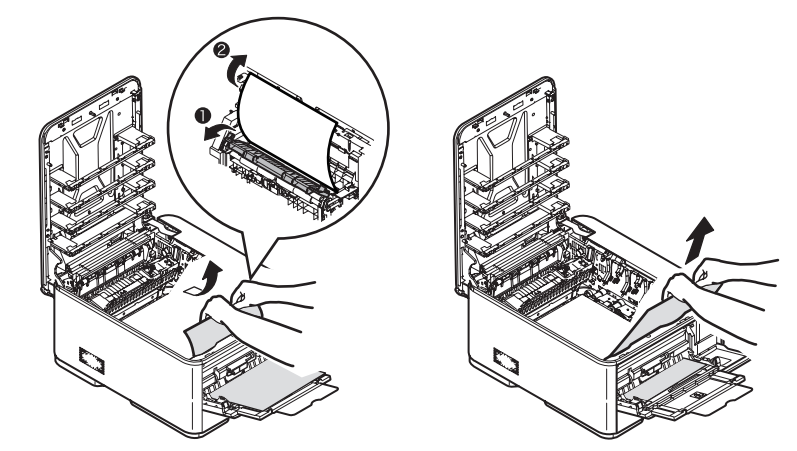

(4) Install the image drum unit in the printer so as to situate the K toner cartridge toward the front of the printer.

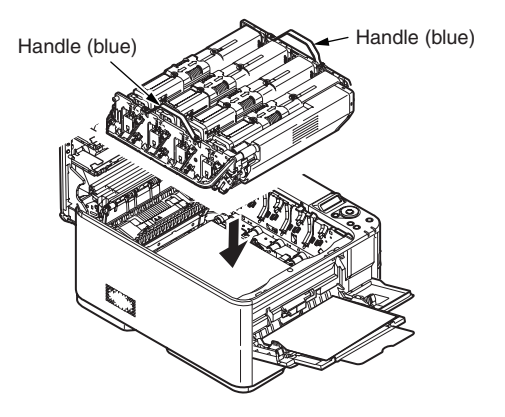

(5) Close the top cover.

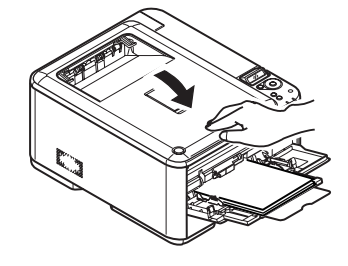

Error code: 391

(1) Pull the tray 1 out of the printer.

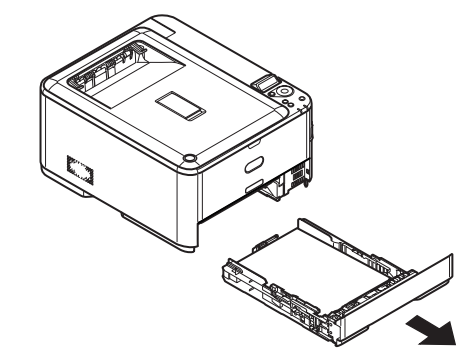

(2) Remove paper.

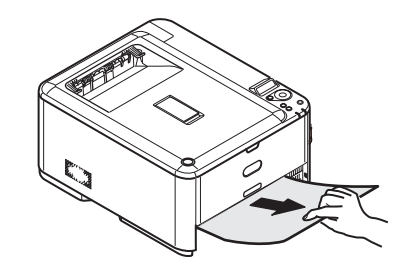

(3) Insert the tray 1 back into the printer.

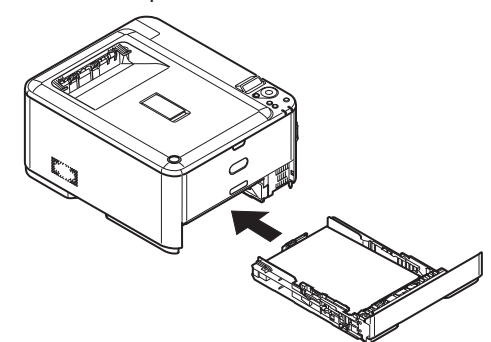

(4) Press the OPEN button and open and close the top cover.

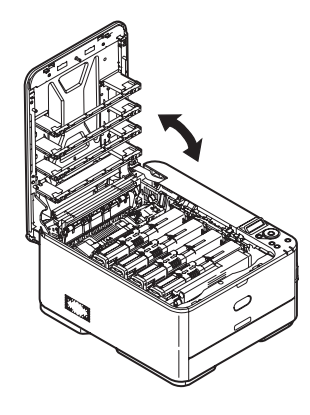

# Error code: 392

(1) Pull the tray 2 out of the printer.

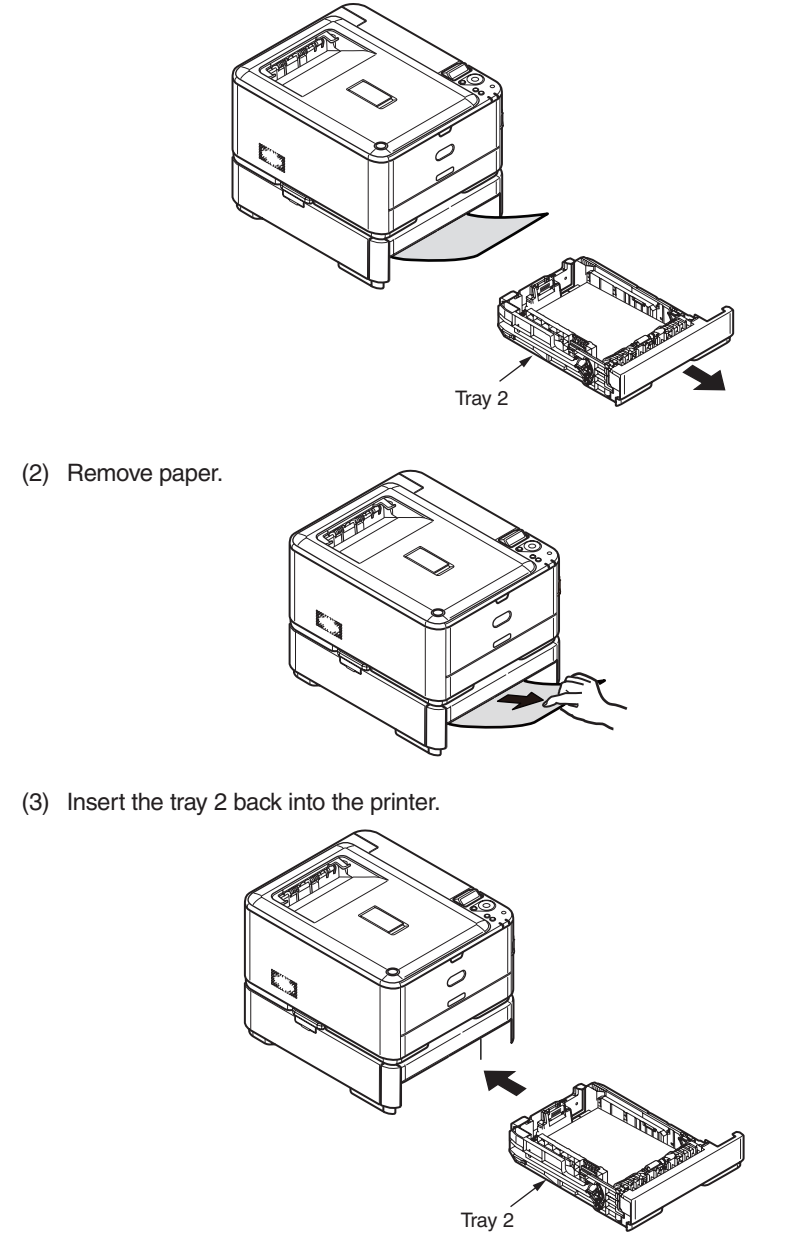

(4) Press the OPEN button and open and close the top cover.

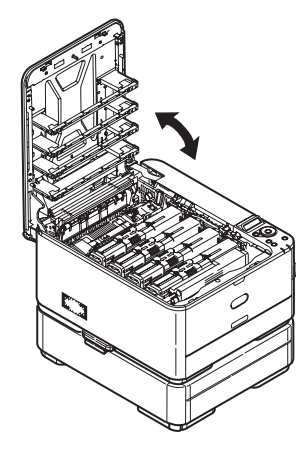

# Error code: 409

(1) Press the OPEN button and open the top cover.

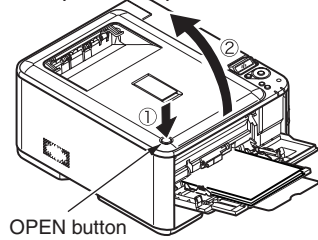

(2) Take out the image drum unit, place it on a flat surface, and cover it with black paper.

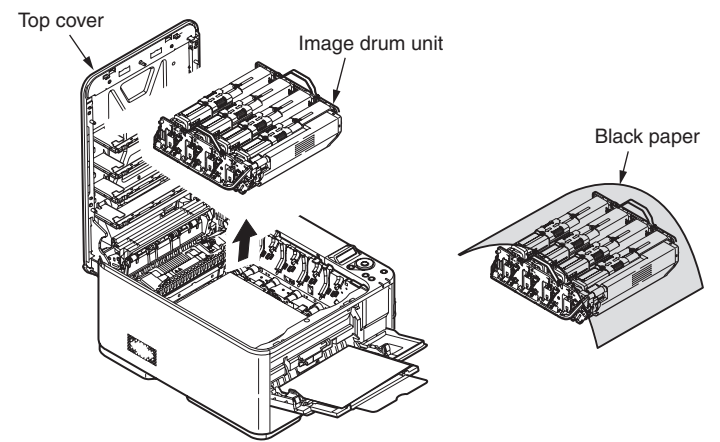

(3) Remove any jammed paper in the direction of the arrow.

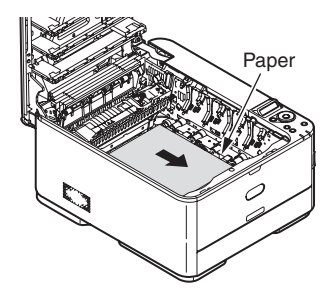

Remove in the direction of the arrow any paper jammed the inside front of the

printer.

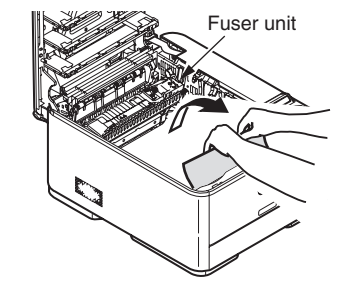

Pull out toward the front of the printer any paper jammed at the fuser unit, with the fuser unit lever (blue) left turned in the direction of the arrow.

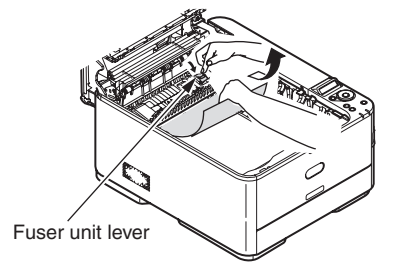

(4) Move the fuser unit lock levers to the direction of the arrow to unlock the fuser unit, and then remove the fuser unit.

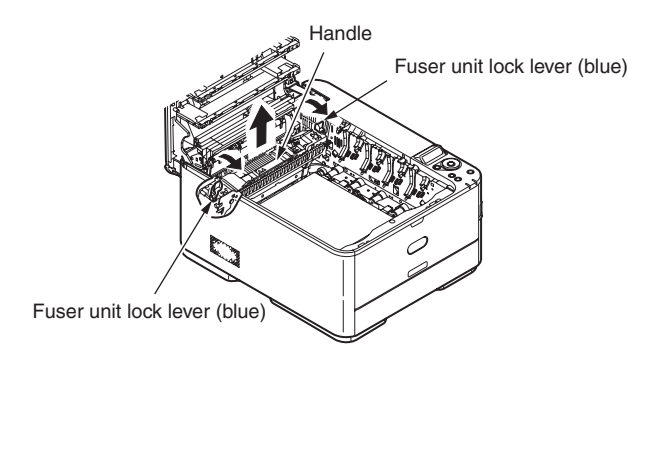

(5) Place a finger behind the belt unit lock levers (blue) and raise and remove it.

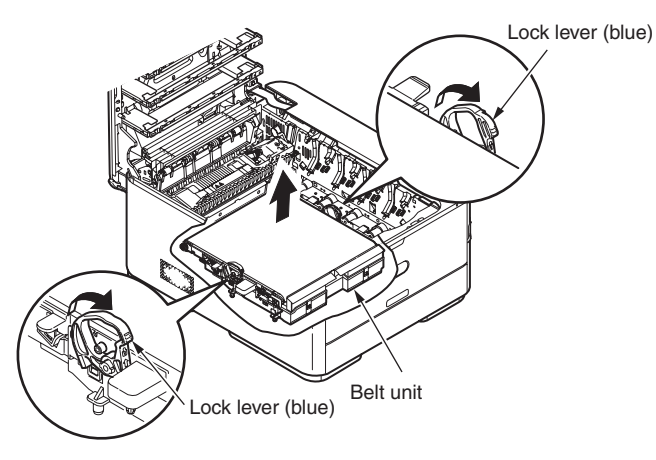

(6) Remove jammed paper in the direction of the arrow.

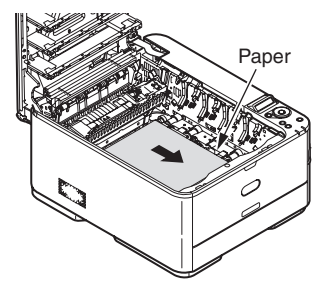

(7) Hold the belt unit by the lock lever (blue) on each side of it, and install the belt unit inside the printer.

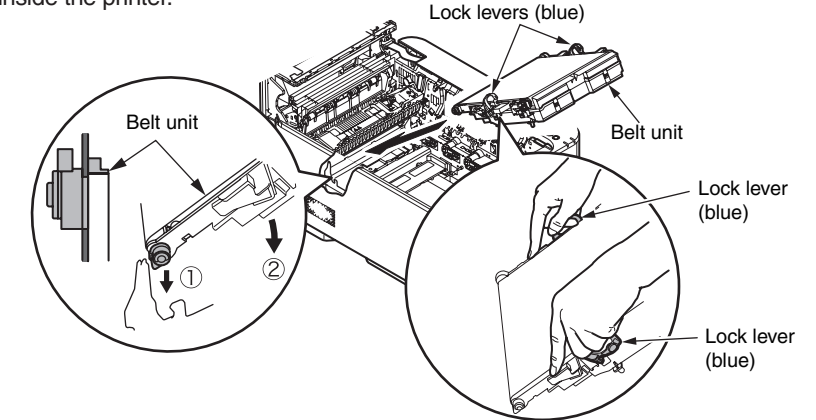

(8) Turn the lock levers inwards to lock the belt unit.

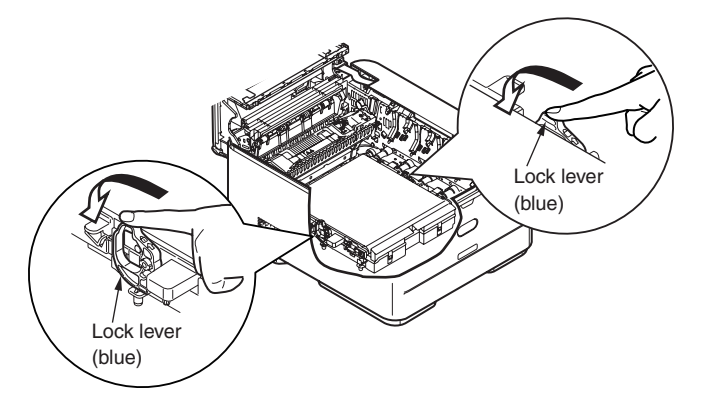

(9) Put the fuser unit back into position.

Fuser unit lock levers (blue)

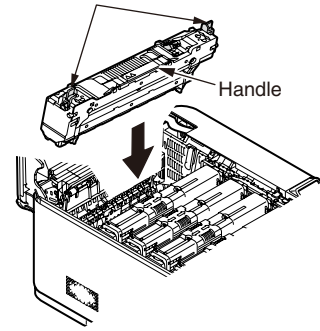

(10) Turn the lock levers inwards to lock the fuser unit.

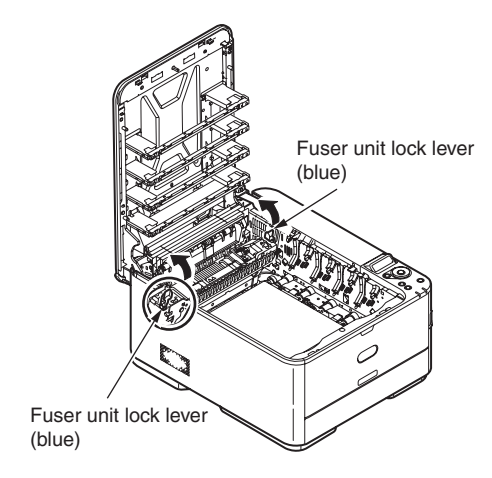

(11) Install the image drum unit in the printer so as to situate the K toner cartridge toward the front of the printer.

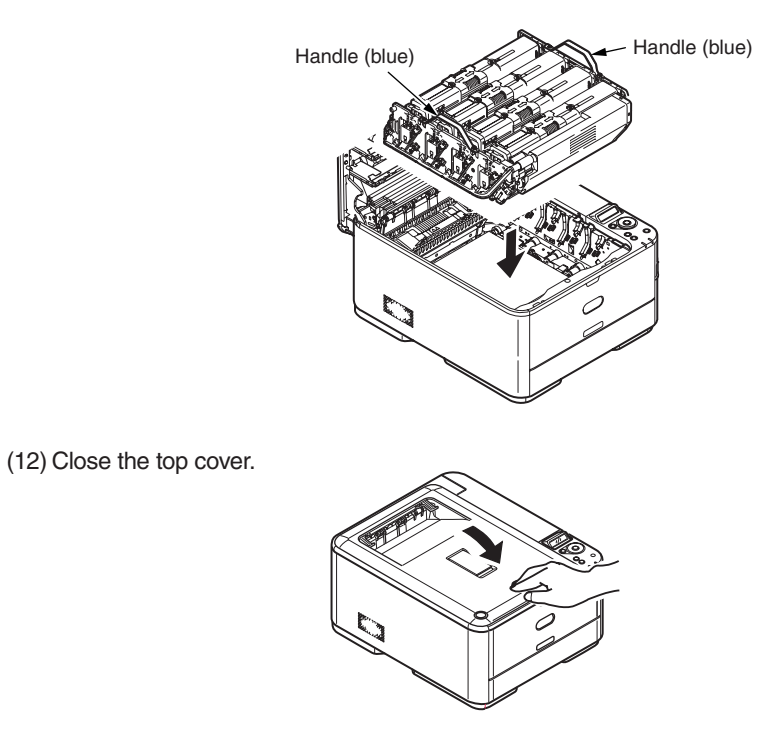

#### 7.5.2. (3) Paper feed jam (error code 391: 1st tray)

(3-1) Jam occurs immediately after the power is turned on. (1st tray)

|     | Check item                                                | Check operation                                                                                                    | Actions for NG<br>results                                                              |
|-----|-----------------------------------------------------------|----------------------------------------------------------------------------------------------------|----------------------------------------------------------------------------------------|
| (3- | -1-1) Check condition c                                   | of the paper running path                                                                                                    |                                                                                        |
|     | Paper running path of the front unit                      | Open the front cover check if paper is not jammed in the paper running path.                                                                                                    | Remove the jammed paper.                                                               |
| (3- | 1-2) Check condition c                                    | of the mechanical parts                                                                                                    |                                                                                        |
|     | Hopping sensor<br>and IN sensor lever<br>check            | Check the sensor lever shapes and operations for any problem.                                                                                                    | Replace the<br>sensor lever(s)<br>with proper<br>one(s).                               |
| (3- | -1-3) Check condition c                                   | of electrical parts                                                                                                    |                                                                                        |
|     | Check the detection<br>condition of the<br>sensor signal. | Confirm that the sensor signals are normally<br>detected by using the Maintenance Menu<br>SWITCH SCAN function.                                                                                                    | Replace the<br>CU/PU board,<br>or appropriate<br>sensor(s) or<br>connection<br>cord(s) |
|     | Hopping sensor<br>and IN sensor<br>output level check     | Check the following signals by using the CU/<br>PU board HPSNS and RGSNS connector 16:<br>HPSNS pin 2: Hopping sensor<br>RGSNS pin 5: IN sensor<br>Check that the above signal levels are<br>changed by operating the levers of the<br>sensors. | Replace the<br>CU/PU board.                                                            |

(3-2) Jam occurs immediately after the paper feed is started. (1st tray)

|     | Check item                                                   | Check operation                                                                                                    | Actions for NG results                                                                      |
|-----|--------------------------------------------------------------|----------------------------------------------------------------------------------------------------|---------------------------------------------------------------------------------------------|
| (3- | 2-1) Check condition c                                       | f the paper running path                                                                                                    |                                                                                             |
|     | Paper running path of the front unit                         | Check if paper is jammed or not in the paper running path.                                                                                                    | Remove the jammed paper.                                                                    |
| (3- | -2-2) Check condition c                                      | of the mechanical parts                                                                                                    |                                                                                             |
|     | Hopping sensor<br>and IN sensor lever<br>check               | Check the sensor lever shapes and operations for any problem.                                                                                                    | Replace the<br>sensor lever(s)<br>with proper<br>one(s).                                    |
|     | Check the separator<br>assemblies of the<br>feed roller, the | Check if any foreign materials such as paper<br>dust on the surface of the feed roller or of the<br>pickup roller or not.                                                                                                    | Remove the foreign material.                                                                |
|     | tray.                                                        | Check if the feed roller or the pickup roller has worn out or not.                                                                                                    | Replace the<br>separator<br>assemblies of<br>the feed roller,<br>pickup roller and<br>tray. |
| (3- | -2-3) Motor operation c                                      | heck                                                                                                    |                                                                                             |
|     | Paper feed motor                                             | Confirm that the paper feed motor works<br>normally by using the Motor & Clutch Test of the<br>self-diagnostic mode.                                                                                                    | Replace the<br>PU board or<br>the paper feed<br>motor.                                      |
|     | Paper feed motor<br>driver                                   | Pull out the CU/PU board HOPSIZE<br>connector 1, and check the following at the<br>side of the connector.<br>Several M $\Omega$ between pin-1 – FG.<br>Several M $\Omega$ between pin-2 – FG.<br>Several M $\Omega$ between pin-3 – FG.<br>Several M $\Omega$ between pin-4 – FG. | Replace the<br>CU/PU board.                                                                 |

| Check item |                                 | Check operation                                                                                                    | Actions for NG<br>results                                                                      |
|------------|---------------------------------|----------------------------------------------------------------------------------------------------|------------------------------------------------------------------------------------------------|
| (3         | -2-4) Check the system          | n connection                                                                                                    |                                                                                                |
|            | Paper feed motor<br>drive cable | Check the connection condition of the cable.<br>Check if the connector is connected in the half-<br>way only or not, and check if the connector<br>is inserted in a slanted angle or not. Check<br>also that cables are assembled without any<br>abnormality.                                                                         | Replace the<br>cable with the<br>good cable<br>that normalizes<br>the connection<br>condition. |
|            | Paper feed motor<br>drive cable | Check that any cable is not pinched during<br>assembling of the printer.<br>Pull out the CU/PU board HOPSIZE connector<br>1, and check the following at the side of the<br>connector.<br>Short circuit between pin-1 – FG<br>Short circuit between pin-2 – FG<br>Short circuit between pin-3 – FG<br>Short circuit between pin-4 – FG | Replace the<br>cable with the<br>good cable<br>that normalizes<br>the connection<br>condition. |
|            | Paper feed motor                | Remove the HOPSIZE connector $(1)$ of the PU board and check that approx. $3.4\Omega$ can be measured between pin-1 -pin-2 at the cable end, and that approx. $5\Omega$ can be measured between pin-3 -pin-4 respectively.                                                                                                    | Replace the paper feed motor.                                                                  |
| (3         | -2-5) Solenoid operatio         | n check                                                                                                    |                                                                                                |
|            | Feed clutch                     | Confirm that the paper feed solenoid works<br>normally by using the Motor & Clutch Test of the<br>self-diagnostic mode.<br>Pull out the cassette for the rollers to be seen,<br>and check operation.                                                                                                    | Replace the<br>CU/PU board<br>or the feed<br>solenoid.                                         |
| (3         | -2-6) Check the system          | a connection                                                                                                    |                                                                                                |
|            | Feed clutch cord                | Check the connection condition of the cable.<br>Check if the connector is connected in the half-<br>way only or not, and check if the connector<br>is inserted in a slanted angle or not. Check<br>also that cables are assembled without any<br>abnormality.                                                                         | Replace the<br>cable with the<br>good cable<br>that normalizes<br>the connection<br>condition. |
|            | Cord for feed clutch            | Check that any cable is not pinched during<br>assembling of the printer.<br>Pull out the CU/PU board HOC connector<br>14, and check the following at the side of the<br>cord.                                                                                                    | Replace the<br>clutch and<br>properly<br>assemble<br>appropriate<br>parts                      |

7.5.2. (4) Feed jam (error code 380)

(4-1) Jam occurs immediately after the power is turned on.

| Check item |                                                                                                    | Check operation                                                                                                    | Actions for NG<br>results                                            |
|------------|----------------------------------------------------------------------------------------------------|----------------------------------------------------------------------------------------------------|----------------------------------------------------------------------|
| (4-        | 1-1) Check condition c                                                                                                 | f the paper running path                                                                                                    |                                                                      |
|            | Paper running path<br>of the front unitOpen the front cover check if paper is not<br>jammed in the paper running path. |                                                                                                    | Remove the jammed paper.                                             |
| (4-        | 1-2) Check condition c                                                                                                 | f the mechanical parts                                                                                                    |                                                                      |
|            | Hopping sensor,<br>IN sensor and WR<br>sensor lever check                                                              | Check the sensor lever shapes and operations for any problem.                                                                                                    | Replace the<br>sensor lever(s)<br>with proper<br>one(s).             |
| (4-        | 1-3) Check condition c                                                                                                 | f electrical parts                                                                                                    |                                                                      |
|            | Check the detection<br>condition of the<br>sensor signal.                                                              | Confirm that the sensor signals are normally<br>detected by using the Maintenance Menu<br>SWITCH SCAN function.                                                                                                    | Replace the<br>CU/PU board<br>or appropriate<br>connection<br>cords. |
|            | Hopping sensor,<br>IN sensor and WR<br>sensor output level<br>check                                                    | Check the following signals by using the CU/<br>PU board HPSNS and RGSNS connector 16:<br>HPSNS pin 2: Hopping sensor<br>RGSNS pin 5: IN sensor<br>RGSNS pin 2: WR sensor<br>Confirm that the above signal levels change<br>when the sensor lever is operated. | Replace the appropriate sensor(s).                                   |

| (4-2) Jan | n occurs | immediately | after the | paper f | feed is started | d. |
|-----------|----------|-------------|-----------|---------|-----------------|----|
|-----------|----------|-------------|-----------|---------|-----------------|----|

| Check item                                                                                                    |                                                 | Check operation                                                                                                    | Actions for NG results                                                                         |  |  |
|----------------------------------------------------------------------------------------------------|-------------------------------------------------|----------------------------------------------------------------------------------------------------|------------------------------------------------------------------------------------------------|--|--|
| (4-2-                                                                                                    | -1) Check condition c                           | of the paper running path                                                                                                    |                                                                                                |  |  |
| P<br>tł                                                                                                    | Paper running path of<br>he front unit          | Remove the jammed paper.                                                                                                    |                                                                                                |  |  |
| (4-2-                                                                                                    | (4-2-2) Check condition of the mechanical parts |                                                                                                    |                                                                                                |  |  |
| Hopping sensor,<br>IN sensor and WR<br>sensor lever checkCheck the sensor lever shapes and operations<br>for any problem |                                                 | Replace the<br>sensor lever(s)<br>with proper<br>one(s).                                                                                                    |                                                                                                |  |  |
| (4-2-                                                                                                    | -3) Motor operation c                           | heck                                                                                                    |                                                                                                |  |  |
| P                                                                                                    | Paper feed motor                                | Confirm that the paper feed motor works normally<br>by using the Motor & Clutch Test of the self-<br>diagnostic mode.                                                                                                    | Replace the CU/<br>PU board or the<br>feed motor.                                              |  |  |
| Pd                                                                                                    | Paper feed motor<br>Iriver                      | Pull out the CU/PU board HOP connector<br>1, and check the following at the side of the<br>connector:<br>Several M $\Omega$ between pin-1 – FG<br>Several M $\Omega$ between pin-2 – FG<br>Several M $\Omega$ between pin-3 – FG<br>Several M $\Omega$ between pin-4 – FG                                             | Replace the<br>CU/PU board.                                                                    |  |  |
| (4-2-                                                                                                    | -4) Check the system                            | n connection                                                                                                    |                                                                                                |  |  |
| Pd                                                                                                    | Paper feed motor<br>Irive cable                 | Check the connection condition of the cable.<br>Check if the connector is connected in the half-<br>way only or not, and check if the connector is<br>inserted in a slanted angle or not. Check also that<br>cables are assembled without any abnormality.                                                            | Replace the<br>cable with the<br>good cable<br>that normalizes<br>the connection<br>condition. |  |  |
| Pd                                                                                                    | Paper feed motor<br>Irive cable                 | Check that any cable is not pinched during<br>assembling of the printer.<br>Pull out the CU/PU board HOP connector 1,<br>and check the following at side of the cord:<br>Short circuit between pin-1 – FG<br>Short circuit between pin-2 – FG<br>Short circuit between pin-3 – FG<br>Short circuit between pin-4 – FG | Replace the<br>cable with the<br>good cable<br>that normalizes<br>the connection<br>condition. |  |  |
| P                                                                                                    | Paper feed motor                                | Pull out the CU/PU board HOP connector 1,<br>and check whether there is a resistance of<br>approximately $3.4\Omega$ or $5\Omega$ between the pins 1<br>and 2, and between the pins 3 and 4, at the<br>cord side.                                                                                                    | Replace the paper feed motor.                                                                  |  |  |

| 752 (5)   | Paner feed  | iam (  | error | code | 390. | Multinur | nose | trav) |
|-----------|-------------|--------|-------|------|------|----------|------|-------|
| 7.3.2.(3) | i apei ieeu | jann ( | enor  | COUE | 530. | munipui  | puse | uay)  |

(5-1) Jam occurs immediately after the power is turned on. (Multipurpose tray)

| Check item                                        |                                                                                                    | Check operation                                                                                                    | Actions for NG<br>results                                                               |  |  |
|---------------------------------------------------|----------------------------------------------------------------------------------------------------|----------------------------------------------------------------------------------------------------|-----------------------------------------------------------------------------------------|--|--|
| (5-1-1) Check condition of the paper running path |                                                                                                    |                                                                                                    |                                                                                         |  |  |
|                                                   | Paper running path<br>of the multipurpose<br>tray<br>Check if paper is jammed or not in the paper<br>running path. |                                                                                                    | Remove the jammed paper.                                                                |  |  |
| (5                                                | (5-1-2) Check condition of the mechanical parts                                                                    |                                                                                                    |                                                                                         |  |  |
|                                                   | IN sensor and WR sensor lever check                                                                                | Check the sensor lever shapes and operations for any problem                                                                                                    | Replace the<br>sensor lever(s)<br>with proper<br>one(s)                                 |  |  |
| (5                                                | -1-3) Check condition c                                                                                            | f electrical parts                                                                                                    |                                                                                         |  |  |
|                                                   | Check the detection<br>condition of the<br>sensor signal.                                                          | Confirm that the sensor signals are normally detected by using the SWITCH SCAN function of the self-diagnostic mode.                                                                                      | Replace the<br>CU/PU board,<br>or appropriate<br>sensor(s) or<br>connection<br>cord(s). |  |  |
|                                                   | In sensor and WR<br>sensor output level<br>check                                                                   | Check the following signals by using the CU/<br>PU board RGSNS connector 16:<br>Pin 2: WR sensor<br>Pin 5: IN sensor<br>Confirm that the above signal levels change<br>when the sensor lever is operated. | Replace the connection cable.                                                           |  |  |

#### 7. TROUBLESHOOTING

# Oki Data CONFIDENTIAL

| (5-2) Jam occurs immediatel | after paper feed is | started. (Multipurpose tray) |
|-----------------------------|---------------------|------------------------------|
|-----------------------------|---------------------|------------------------------|

| Check item |                                                                                                    | Check operation                                                                                                    | Actions for NG<br>results                                                                                                    |  |
|------------|----------------------------------------------------------------------------------------------------|----------------------------------------------------------------------------------------------------|----------------------------------------------------------------------------------------------------|--|
| (5         | 2-1) Check condition of                                                                                  | of the paper running path                                                                                                    |                                                                                                    |  |
|            | Paper running path of the multipurpose tray                                                              | Check if paper is jammed or not in the paper running path.                                                                                                    | Remove the jammed paper.                                                                                                    |  |
|            | Sheet Receive of<br>the multipurpose<br>trayConfirm that the Sheet Receive has moved up<br>normally.<br> |                                                                                                    | Correct<br>installation of<br>the above parts<br>so that the<br>Sheet Receive<br>moves up to<br>the specified<br>position<br>normally. |  |
| (5         | 2-2) Check condition of                                                                                  | of the mechanical parts                                                                                                    |                                                                                                    |  |
|            | IN sensor and WR sensor lever check                                                                      | Check the sensor lever shapes and operations for any problem                                                                                                    | Replace the<br>sensor lever(s)<br>with proper<br>one(s).                                                                               |  |
|            | Front cover Confirm that the locks in the right and left of the front cover are locked normally.         |                                                                                                    | Replace the font cover assembly                                                                                                    |  |
|            | Check the feed<br>roller and the pickup<br>roller.                                                       | Check if any foreign materials such as paper<br>dust on the surface of the feed roller or of the<br>pickup roller or not.                                                                                                    | Remove the foreign material.                                                                                                    |  |
|            |                                                                                                    | Check if the feed roller has worn out or not.                                                                                                    | Replace the feed roller.                                                                                                    |  |
| (5         | -2-3) Motor operation c                                                                                  | heck                                                                                                    |                                                                                                    |  |
|            | Paper feed motor                                                                                         | Confirm that the paper feed motor works<br>normally by using the Motor & Clutch Test of the<br>self-diagnostic mode.                                                                                                    | Replace the<br>CU/PU board or<br>the feed motor.                                                                                       |  |
|            | Paper feed motor<br>driver                                                                               | Pull out the CU/PU board HOP connector<br>1, and check the following at the side of the<br>connector:<br>Several M $\Omega$ between pin-1 – FG<br>Several M $\Omega$ between pin-2 – FG<br>Several M $\Omega$ between pin-3 – FG<br>Several M $\Omega$ between pin-4 – FG | Replace the<br>CU/PU board.                                                                                                    |  |

| Check item Check operation |                                 | Check operation                                                                                                    | Actions for NG<br>results                                                                      |
|----------------------------|---------------------------------|----------------------------------------------------------------------------------------------------|------------------------------------------------------------------------------------------------|
| (5                         | -2-4) Check the system          | a connection                                                                                                    |                                                                                                |
|                            | Paper feed motor<br>drive cable | Check the connection condition of the cable.<br>Check if the connector is connected in the half-<br>way only or not, and check if the connector is<br>inserted in a slanted angle or not.<br>Check also that cables are assembled without<br>any abnormality.                                                         | Replace the<br>cable with the<br>good cable<br>that normalizes<br>the connection<br>condition. |
|                            | Paper feed motor<br>drive cable | Check that any cable is not pinched during<br>assembling of the printer.<br>Pull out the CU/PU board HOP connector 1,<br>and check the following at side of the cord:<br>Short circuit between pin-1 – FG<br>Short circuit between pin-2 – FG<br>Short circuit between pin-3 – FG<br>Short circuit between pin-4 – FG | Replace the<br>cable with the<br>good cable<br>that normalizes<br>the connection<br>condition. |
|                            | Paper feed motor                | Pull out the CU/PU board HOP connector 1,<br>and check whether there is a resistance of<br>approximately $3.4\Omega$ or $5\Omega$ between the pins 1<br>and 2 and between the pins 3 and 4.                                                                                                    | Replace the paper feed motor.                                                                  |

#### 7.5.2. (6) Paper running jam (error code 381:)

(6-1) Jam occurs immediately after the power is turned on.

| Check item Check operation |                                                                                                    | Actions for NG<br>results                                                                                            |                                                                                         |
|----------------------------|----------------------------------------------------------------------------------------------------|----------------------------------------------------------------------------------------------------|-----------------------------------------------------------------------------------------|
| (6                         | -1-1) Check condition of                                                                             | of the running path.                                                                                                 |                                                                                         |
|                            | Paper running path<br>of the front unitCheck if paper is jammed or not in the paper<br>running path. |                                                                                                    | Remove the jammed paper.                                                                |
| (6                         | -1-2) Check condition of                                                                             | of the mechanical parts                                                                                              |                                                                                         |
|                            | Check the sensor<br>lever of the WR<br>sensor.                                                       | Check if shape and movement of the sensor levers have any abnormality or not.                                        | Replace the<br>sensor lever<br>with the good<br>sensor lever.                           |
| (6                         | -1-3) Check condition of                                                                             | of electrical parts                                                                                                  |                                                                                         |
|                            | Check the detection<br>condition of the<br>sensor signal.                                            | Confirm that the sensor signals are normally detected by using the SWITCH SCAN function of the self-diagnostic mode. | Replace the<br>CU/PU board,<br>or appropriate<br>sensor(s) or<br>connection<br>cord(s). |
|                            | Check the sensor<br>lever of the WR<br>sensor.                                                       | Check the following signal by using the CU/<br>PU board RGSNS connector 16:                                          | Replace the sensor.                                                                     |

(6-2) Jam occurs immediately after a paper is taken into printer.

|    | Check item Check operation                        |                                                                                   | Actions for NG<br>results                                     |  |  |
|----|---------------------------------------------------|-----------------------------------------------------------------------------------|---------------------------------------------------------------|--|--|
| (6 | (6-2-1) Check condition of the paper running path |                                                                                   |                                                               |  |  |
|    | Paper running path on the belt.                   | Remove the ID unit and check if paper is jammed or not in the paper running path. | Remove the jammed paper.                                      |  |  |
| (6 | -2-2) Check condition c                           | of the mechanical parts                                                           |                                                               |  |  |
|    | Check the sensor<br>lever of the WR<br>sensor.    | Check if shape and movement of the sensor levers have any abnormality or not.     | Replace the<br>sensor lever with<br>the good sensor<br>lever. |  |  |

| Check item Check operation                                                                                                    |                                                                                                    | Actions for NG<br>results                                                                                                    |  |  |  |
|----------------------------------------------------------------------------------------------------|----------------------------------------------------------------------------------------------------|----------------------------------------------------------------------------------------------------|--|--|--|
| (6-2-3) Motor operation check                                                                                                    |                                                                                                    |                                                                                                    |  |  |  |
| Paper feed motor<br>driver, belt motor<br>driver and ID motor<br>Confirm that the paper feed motor, belt motor<br>and ID motor work normally by using the Motor<br>& Clutch Test of the self-diagnostic mode.<br>Check if any load exists or not. |                                                                                                    | Feed motor<br>driving cord,<br>image drum<br>motor driving<br>cord, belt motor,<br>fuser driving<br>cord                                                                      |  |  |  |
|                                                                                                    |                                                                                                    | If any attempt<br>of using new<br>ID unit or new<br>belt unit as a<br>trial is going<br>to be made,<br>be sure to use<br>the System<br>Maintenance<br>Menu FUSE<br>KEEP MODE. |  |  |  |
| Paper feed motor,<br>belt motor                                                                                                    | Pull out the CU/PU board BELT connector<br>1, and check the following at the side of the<br>connector:<br>Several M $\Omega$ between Pin 1 and frame ground<br>Several M $\Omega$ between Pin 2 and frame ground<br>Several M $\Omega$ between Pin 3 and frame ground<br>Several M $\Omega$ between Pin 4 and frame ground<br>Pull out the CU/PU board HOP connector 3, and<br>check the following at the side of the connector:<br>Several M $\Omega$ between pin-1 – FG<br>Several M $\Omega$ between pin-2 – FG<br>Several M $\Omega$ between pin-3 – FG<br>Several M $\Omega$ between pin-4 – FG | Replace the<br>CU/PU board.                                                                                                    |  |  |  |

Actions for NG results

Replace: the CU/PU board;

the feed motor,

the belt motor and the image

drum motor; or the image drum unit and the belt

If any attempt of using new ID unit or new

belt unit or new belt unit as a trial is going to be made, be sure to use the System Maintenance Menu FUSE KEEP MODE.

Replace the

CU/PU board

unit.

| Check item                                                                                         | Check operation                                                                                                    | Actions for NG                                                                                 |    | (6-3) Jam occurs in the middle of paper running path.                                      |                                                                                                    |  |
|----------------------------------------------------------------------------------------------------|----------------------------------------------------------------------------------------------------|------------------------------------------------------------------------------------------------|----|--------------------------------------------------------------------------------------------|----------------------------------------------------------------------------------------------------|--|
|                                                                                                    |                                                                                                    | results                                                                                        | 11 | Check item                                                                                 | Check operation                                                                                                    |  |
| 6-2-4) Check the system                                                                            | n connection                                                                                                    |                                                                                                | ١Ŀ |                                                                                            |                                                                                                    |  |
| Feed motor driving<br>cord, image drum<br>motor driving cord,<br>belt motor, fuser<br>driving cord | Check the connection condition of the cables.<br>CU/PU board HOP connector 12, DC ID<br>connector ②, DCHEAT connector ④, BELT<br>connector 3.<br>Check if the connector is connected in the half-<br>way only or not, and check if the connector is<br>inserted in a slanted angle or not.<br>Check also that cables are assembled without<br>any abnormality.                                                                                                    | Normalize the<br>connection<br>condition.<br>Replace the<br>cable with the<br>normal cable.    | (  | 6-3-1) Motor operation of<br>Paper feed motor<br>driver, belt motor<br>driver and ID motor | Confirm that the paper feed motor, belt motor<br>and ID motor work normally by using the Motor<br>& Clutch Test of the self-diagnostic mode.<br>Check if any load exists or not.                                                                                                    |  |
| Feed motor driving<br>cord, image drum<br>motor driving cord,<br>belt motor driving<br>cord        | Check that any cable is not pinched during<br>assembling of the printer.<br>Pull out the CU/PU board BELT connector 3, and<br>check the following at the sides of the cords:<br>Short circuit between pin-1 – FG<br>Short circuit between pin-2 – FG<br>Short circuit between pin-3 – FG<br>Short circuit between pin-4 – FG<br>Pull out the CU/PU board HOP connector, and<br>check the following at the side of the cords:<br>Short circuit between pin-1 – FG<br>Short circuit between pin-1 – FG<br>Short circuit between pin-2 – FG                                                                                                    | Replace the<br>cable with the<br>good cable<br>that normalizes<br>the connection<br>condition. |    | Paper feed motor,                                                                          | Pull out the CU/PU board BELT connector                                                                                                    |  |
| Feed motor, belt<br>motor                                                                          | Short circuit between pin-3 – FG<br>Short circuit between pin-4 – FG<br>Remove the respective connectors from the board,<br>and confirm that the following resistance exists<br>between the corresponding pins, at the cable side.<br>CU/PU board HOP connector 1<br>Between pin-1-pin-2 Approx. $3.4\Omega$ or approx. $5\Omega$ .<br>Between pin-3-pin-4 Approx. $3.4\Omega$ or approx. $5\Omega$ .<br>CU/PU board BELT connector 3<br>Between pin-1-pin-2 Approx. $6.1\Omega$ or approx. $3.5\Omega$ .<br>Between pin-3-pin-4 Approx. $6.1\Omega$ or approx. $3.5\Omega$ .<br>Between pin-5-pin-6 Approx. $3.4\Omega$ or approx. $5\Omega$ .<br>Between pin-7-pin-8 Approx. $3.4\Omega$ or approx. $5\Omega$ . | Replace paper<br>feed motor, belt<br>motor, ID Up<br>motor.                                    |    | belt motor                                                                                 | 1, and check the following at the side of the connector:<br>Several M $\Omega$ between Pin 1 and frame ground<br>Several M $\Omega$ between Pin 2 and frame ground<br>Several M $\Omega$ between Pin 3 and frame ground<br>Pull out the CU/PU board HOP connector 3, and<br>check the following at the side of the connector:<br>Several M $\Omega$ between pin-1 – FG<br>Several M $\Omega$ between pin-2 – FG<br>Several M $\Omega$ between pin-3 – FG<br>Several M $\Omega$ between pin-4 – FG |  |

(6-4) Jam occurs immediately after paper has reached the fuser.

|    | Check item                                             | Check operation                                                                                                    | Actions for NG<br>results                                                                                                    |
|----|--------------------------------------------------------|----------------------------------------------------------------------------------------------------|----------------------------------------------------------------------------------------------------|
| (6 | -4-1) Motor operation c                                | heck                                                                                                    |                                                                                                    |
|    | Fuser motor                                            | Confirm that the fuser motor works normally<br>by using the Motor & Clutch Test of the self-<br>diagnostic mode.<br>Check if any load exists or not.          | Replace the<br>CU/PU board.<br>Replace the<br>fuser motor.<br>Replace the<br>fuser unit.<br>If any attempt of<br>using new fuser<br>unit as a trial<br>is going to be<br>made, be sure to<br>use the System<br>Maintenance<br>Menu FUSE<br>KEEP MODE. |
| (6 | -4-2) Temperature cont                                 | rol of the roller rotation speed                                                                                                    |                                                                                                    |
|    | Heat roller detected<br>temperature                    | Check the detected temperature of the heat<br>roller using the self-diagnostic mode. Is<br>abnormally high temperature or abnormally<br>temperature detected? | Replace the<br>fuser unit and the<br>PU/CU board.<br>f any attempt<br>of using new<br>fuser unit as<br>a trial is going<br>to be made,<br>be sure to use<br>the System<br>Maintenance<br>Menu FUSE<br>KEEP MODE                                       |
| (6 | (6-4-3) Check the installation condition of fuser unit |                                                                                                    |                                                                                                    |
|    | Fuser unit                                             | Check that the fuser unit is installed normally.<br>(Is it pushed in down to the bottom-most point?)                                                          | Install the fuser<br>unit correctly in<br>a printer.                                                                                                    |

#### 7.5.2. (7) Paper unloading jam (error code 382)

(7-1) Paper unloading jam occurs immediately after the power is turned on.

|     | Check item                                              | Check operation                                                                                                    | Actions for NG<br>results                                                                 |
|-----|---------------------------------------------------------|----------------------------------------------------------------------------------------------------|-------------------------------------------------------------------------------------------|
| (7- | 1-1) Check condition o                                  | f the paper running path                                                                                                    |                                                                                           |
|     | Paper running<br>path of the paper<br>unloading unit    | Check if paper is jammed or not in the paper running path.                                                                                                    | Remove the jammed paper.                                                                  |
| (7- | 1-2) Check condition o                                  | f the mechanical parts                                                                                                    |                                                                                           |
|     | EXIT sensor lever<br>check                              | Check if shape and movement of the sensor levers have any abnormality or not.                                                                                                    | Replace the<br>sensor lever with<br>the good sensor<br>lever.                             |
| (7- | 1-3) Check condition o                                  | f electrical parts                                                                                                    |                                                                                           |
|     | Check the detection condition of the sensor signal.     | Confirm that the sensor signals are normally detected by using the SWITCH SCAN function of the self-diagnostic mode.                                                                | Replace: the<br>CU/PU board, or<br>the EXIT sensor<br>and its cord or<br>connection cord. |
|     | Check the output<br>signal level of the<br>EXIT sensor. | Check the following signal by using the CU/PU<br>board EXIT connector 8:<br>Pin-9: EXIT sensor<br>Confirm that the above signal levels change<br>when the sensor lever is operated. | Replace the<br>EXIT sensor.                                                               |
| (7- | (7-1-4) Check the system connection                     |                                                                                                    |                                                                                           |
|     | EXIT sensor cord                                        | Confirm that the cables are not pinched,<br>sheathes are not peeled off, and they are<br>assembled normally.                                                                        | Replace the<br>connecting cable<br>and normalize<br>the assembled<br>condition.           |

(7-2) Paper unloading jam occurs after a paper is taken into printer.

|    | Check item                                        | Check operation                                                                                                    | Actions for NG<br>results                                                                                                    |
|----|---------------------------------------------------|----------------------------------------------------------------------------------------------------|----------------------------------------------------------------------------------------------------|
| (7 | (7-2-1) Check condition of the paper running path |                                                                                                    |                                                                                                    |
|    | Face Up Stacker<br>Cover                          | Confirm that it is either fully opened or fully closed                                                                                                    | Eliminate any<br>in-between<br>condition of the<br>cover between<br>the fully open<br>position and<br>fully closed<br>position.                                                                    |
|    | Rear panel                                        | Check that the installation condition of the rear<br>panel hampers smooth movement of a paper in<br>the paper running path, or not.                                                                                                    | Remove the rear panel and re-install it.                                                                                                    |
|    | Paper running path<br>of unloading unit           | Check that any mechanical load does not exist<br>that hampers the smooth movement of paper in<br>the paper running path of the paper unloading<br>unit, by the visual inspection.<br>Check if the paper unloading motor becomes<br>difficult to rotate or not. | Correct the<br>portion that<br>becomes<br>mechanical<br>load.                                                                                                    |
| (7 | -2-2) Check condition c                           | f the mechanical parts                                                                                                    |                                                                                                    |
|    | Sensor lever of the paper exit sensor             | Check if shape and movement of the sensor levers have any abnormality or not.                                                                                                    | Replace the<br>sensor lever<br>with the good<br>sensor lever.                                                                                                    |
| (7 | -2-3) Motor operation c                           | heck                                                                                                    |                                                                                                    |
|    | Fuser motor                                       | Confirm that the fuser motor works normally<br>by using the Motor & Clutch Test of the self-<br>diagnostic mode.<br>Check if any load exists or not.                                                                                                    | Replace the<br>CU/PU board,<br>the fuser motor<br>or the fuser unit.<br>fuser unit as<br>a trial is going<br>to be made,<br>be sure to use<br>the System<br>Maintenance<br>Menu FUSE<br>KEEP MODE. |

|                                     | Check item              | Check operation                                                                                                    | Actions for NG<br>results                                                                      |
|-------------------------------------|-------------------------|----------------------------------------------------------------------------------------------------|------------------------------------------------------------------------------------------------|
| (7-2-4) Check the system connection |                         |                                                                                                    |                                                                                                |
|                                     | Fuser motor drive cable | Check the connection condition of the cables.<br>Visually check whether the CU/PU board<br>DCHEAT connector 4 is connected half or<br>inserted skewed or its cord assembly is improper. | Replace the<br>cable with the<br>good cable<br>that normalizes<br>the connection<br>condition. |

(7-3) Paper unloading jam occurs in the middle of paper running path.

| Check item                | Check operation                                                                                                    | Actions for NG<br>results                                                                                                    |
|---------------------------|----------------------------------------------------------------------------------------------------|----------------------------------------------------------------------------------------------------|
| (7-3-1) Motor operation c | heck                                                                                                    |                                                                                                    |
| Fuser motor               | Confirm that the fuser motor works normally<br>by using the Motor & Clutch Test of the self-<br>diagnostic mode.<br>Check if any load exists or not. | Replace the<br>CU/PU board,<br>the fuser motor<br>or the fuser unit.<br>If any attempt<br>of using new<br>fuser unit as<br>a trial is going<br>to be made,<br>be sure to use<br>the System<br>Maintenance<br>Menu FUSE<br>KEEP MODE. |

(8-1) Two-sided printing jam occurs immediately after the power is turned on.

|    | Check item                                                                     | Check operation                                                                                                    | Actions for NG<br>results                                                                                  |
|----|--------------------------------------------------------------------------------|----------------------------------------------------------------------------------------------------|----------------------------------------------------------------------------------------------------|
| (8 | 1-1) Check condition of                                                        | f the paper running path                                                                                                    |                                                                                                    |
|    | Paper running path<br>of the Duplex unit                                       | Check if paper is jammed or not in the paper<br>running path.<br>Open the front cover and check if any paper<br>remains in the Duplex feeder or not.<br>Open the rear cover and check if any paper<br>remains in the paper reversing path or not.<br>Remove the Duplex unit. Check if any paper<br>exists in the Duplex insertion slot or not. Open<br>the cover of the Duplex paper running path and<br>check if any paper remains inside of the Duplex<br>unit. | Remove the jammed paper.                                                                                   |
| (8 | 1-2) Check condition of                                                        | of the mechanical parts                                                                                                    |                                                                                                    |
|    | Check the sensor<br>levers of the<br>respective sensors<br>of the Duplex unit. | Check if shape and movement of the sensor levers have any abnormality or not.                                                                                                    | Replace the<br>sensor lever<br>with the good<br>sensor lever.                                              |
| (8 | 1-3) Check condition of                                                        | of electrical parts                                                                                                    |                                                                                                    |
|    | Check the detection<br>condition of the<br>sensor signal.                      | Confirm that the sensor signals are normally<br>detected by using the SWITCH SCAN function<br>of the self-diagnostic mode.<br>Check sensor detection with paper in the duplex<br>unit, and with it removed from the duplex unit.                                                                                                    | Replace the<br>Duplex board<br>(V7Y PCB),<br>or replace the<br>defective sensor<br>or connection<br>cable. |

(8-2) Two-sided printing jam occurs during taking in the paper into Duplex unit.

|    | Check item                                                  | Check operation                                                                                                    | Actions for NG<br>results                                                               |
|----|-------------------------------------------------------------|----------------------------------------------------------------------------------------------------|-----------------------------------------------------------------------------------------|
| (8 | -2-2) Sensor lever opera                                    | tion check                                                                                                    |                                                                                         |
|    | DUP-R sensor<br>lever                                       | Open the top cover, remove the image drums<br>and the belt unit, and touch the DUP-R sensor<br>lever to check whether it moves smoothly.                                                                                       | Replace the<br>DUP-R sensor<br>lever.                                                   |
|    | DUP-IN sensor                                               | Confirm that the sensor signals are normally<br>detected by using the SWITCH SCAN function<br>of the self-diagnostic mode.                                                                                                    | Replace the<br>CU/PU board,<br>or appropriate<br>sensor(s) or<br>connection<br>cord(s). |
| (8 | -2-3) Check condition c                                     | f the paper running path                                                                                                    |                                                                                         |
|    | Paper inverting<br>transport path                           | Check that any foreign materials such as<br>paper chip or blue do not exist that hampers<br>the smooth movement of paper in the paper<br>inverting transport path.                                                             | Remove the foreign material.                                                            |
| (8 | (8-2-4) Motor operation check                               |                                                                                                    |                                                                                         |
|    | Duplex pull-in/<br>reversing roller and<br>its pinch roller | Check if the pull-in/reversing roller of the Duplex<br>unit contacts or not with the pinch roller of the<br>cover side when the Duplex rear cover is closed.<br>(Does the pinch roller rotate when the roller is<br>rotating?) | Replace the rear cover.                                                                 |

## (8-3) Two-sided printing jam occurs in the process of reversing paper.

|    | Check item              | Check operation                                                                                                    | Actions for NG<br>results                                            |
|----|-------------------------|----------------------------------------------------------------------------------------------------|----------------------------------------------------------------------|
| (8 | -3-1) Sensor lever oper | ration check                                                                                                    |                                                                      |
|    | DUP-R sensor<br>lever   | Open the rear cover. Touch the Dup-IN sensor lever to check if its movement is unsmooth or not.                                                                                                    | Replace the<br>DUP-R sensor<br>lever                                 |
|    | DUP-R sensor            | Confirm that the sensor signals are normally detected by using the SWITCH SCAN function of the self-diagnostic mode.                                                                                    | Replace the<br>CU/PU board,<br>the sensor or its<br>connection cord. |
| (8 | -3-2) Motor operation c | heck                                                                                                    |                                                                      |
|    | Fuser motor             | Visually check whether paper started being<br>reversed.<br>When no paper reversing operation has<br>performed, check whether the planet gear<br>at the lower right side of the fuser moves<br>smoothly. | Replace the planetary gear.                                          |

### (8-4) Two-sided printing jam occurs during transporting paper inside the Duplex unit.

|    | Check item                                               | Check operation                                                                                                    | Actions for NG results                                                               |
|----|----------------------------------------------------------|----------------------------------------------------------------------------------------------------|--------------------------------------------------------------------------------------|
| (8 | -4-1) Sensor lever oper                                  | ration check                                                                                                    |                                                                                      |
|    | Dup-R, Dup-F<br>sensor lever                             | Open the top cover, remove the image drums<br>and the belt unit and check the operation of<br>the DUP-F sensor lever.                                                                                                    | Replace the sensor lever.                                                            |
| (8 | -4-2) Sensor check                                       |                                                                                                    |                                                                                      |
|    | Check the detection<br>condition of the<br>sensor signal | Confirm that the sensor signals are normally<br>detected by using the SWITCH SCAN function<br>of the self-diagnostic mode.<br>Check sensor detection with paper in the duplex<br>unit, and with it removed from the duplex unit. | Replace the<br>CU/PU board,<br>appropriate<br>sensor(s) or<br>connection<br>cord(s). |

#### (8-5) Paper is not supplied from the Duplex unit to the regist roller.

|    | Check item                     | Check operation                                                                                                    | Actions for NG<br>results                    |
|----|--------------------------------|----------------------------------------------------------------------------------------------------|----------------------------------------------|
| (8 | (8-5-1) Clutch operation check |                                                                                                    |                                              |
|    | Duplex clutch                  | Confirm that the Duplex clutch works normally<br>by using the Motor & Clutch Test of the self-<br>diagnostic mode.Confirm it by listening to the<br>sound. | Replace the<br>CU/PU board<br>or the clutch. |

### 7.5.2. (9) Paper size error (error code 400)

### (9-1) Jam occurs when paper end is located near the IN1 sensor.

|    | Check item             | Check operation                                                                          | Actions for NG<br>results                                                                                                  |
|----|------------------------|------------------------------------------------------------------------------------------|----------------------------------------------------------------------------------------------------|
| (9 | -1-1) Check paper feed | l condition                                                                              |                                                                                                    |
|    | Multifeed of papers    | Open the front cover and check if multifeed of papers occurs or not.                     | If the multifeed<br>occurs again<br>after the<br>jammed paper<br>is removed,<br>replace the flap<br>of the tray in<br>use. |
|    | Paper size             | Does the paper size specified for print match the paper size of paper stuck in the tray. | Change the<br>specified paper<br>size or size of<br>paper inside the<br>tray.                                              |
|    | Hopping sensor         | Check if shape and movement of the sensor levers have any abnormality or not.            | Replace the<br>sensor lever<br>with the good<br>sensor lever.                                                              |

#### 7.5.2. (10) ID unit Up/Down error (Service call 142)

(10-1) Error occurs during the Up movement of the ID unit

|     | Check item                                                                    | Check operation                                                                                                    | Actions for NG<br>results                                                                                                    |
|-----|-------------------------------------------------------------------------------|----------------------------------------------------------------------------------------------------|----------------------------------------------------------------------------------------------------|
| (10 | )-1-1) Check the mech                                                         | anical load during the Up movement                                                                                                    |                                                                                                    |
|     | Mechanical load<br>during installation<br>and removal of the<br>ID unit       | Check if abnormal heavy load is applied when removing the ID unit.                                                                                                    | IReplace the ID<br>unit, or replace<br>the right/left side<br>plate.<br>If any attempt<br>of using new ID<br>unit as a trial<br>is going to be<br>made, be sure to<br>use the System<br>Maintenance<br>Menu FUSE<br>KEEP MODE. |
|     | Greasing to the right<br>and left Up/Down<br>link levers                      | Check if the slant surface of the link lever is coated by grease or not.                                                                                                    | Apply grease.                                                                                                    |
|     | Assembled<br>condition of the right<br>and left Up/Down<br>link levers        | Check if any part exists or not in the vicinity of<br>link lever, that hampers movement of the link<br>lever.                                                                                                    | Assemble them correctly.                                                                                                    |
| (1  | )-1-2) Up/Down mecha                                                          | anism                                                                                                    |                                                                                                    |
|     | Assembled<br>condition of<br>the peripheral<br>mechanism of the<br>link lever | Is the mechanism assembled so that the link lever is connected to the driving gear?                                                                                                    | Assemble them correctly.                                                                                                    |
|     | Right and left link<br>levers                                                 | Check if the link lever is set in the correct<br>position that enables the specified engagement<br>of gears.<br>(Check if the link lever is set in the wrong<br>position that results in the wrong engagement of<br>gears by several teeth.) | Assemble them correctly.                                                                                                    |

|    | Check item                                                                 | Check operation                                                                                                    | Actions for NG<br>results       |
|----|----------------------------------------------------------------------------|----------------------------------------------------------------------------------------------------|---------------------------------|
| (1 | 0-1-3) Sensor check                                                        |                                                                                                    |                                 |
|    | Up/Down sensor<br>lever (unified<br>structure with the<br>left link lever) | Check if shape and movement of the sensor levers have any abnormality or not.                                                                                                    | Replace the left link lever.    |
|    | Up/Down sensor                                                             | Confirm that the sensor signals are normally<br>detected by using the SWITCH SCAN function<br>of the self-diagnostic mode.<br>Check if the SCAN state changes or not when<br>the incoming light is interrupted/passed by using<br>a piece of paper or the like for the transparent<br>type sensor. | Replace the high voltage board. |

(10-2) Error occurs during the Down movement of the ID unit

|    | Check item                                                              | Check operation                                                                                               | Actions for NG<br>results                                           |
|----|-------------------------------------------------------------------------|----------------------------------------------------------------------------------------------------|---------------------------------------------------------------------|
| (1 | 0-2-1) Check the mech                                                   | anical load during the Down movement                                                                          |                                                                     |
|    | Mechanical load<br>during installation<br>and removal of the<br>ID unit | Check if abnormal heavy load is applied when removing the ID unit.                                            | Replace the ID<br>unit, or replace<br>the right/left side<br>plate. |
|    | Greasing to the right<br>and left Up/Down<br>link levers                | Check if the slant surface of the link lever is coated by grease or not.                                      | Apply grease.                                                       |
|    | Assembled<br>condition of the right<br>and left Up/Down<br>link levers  | Check if any part exists or not in the vicinity of<br>link lever, that hampers movement of the link<br>lever. | Assemble them correctly.                                            |

7.5.2. (11) Fuser unit error (error 170 to 177)

(11-1) Error occurs immediately after the power is turned on.

|        | Check item                                               | Check operation                                                                                                    | Actions for NG<br>results                                                                                                    |
|--------|----------------------------------------------------------|----------------------------------------------------------------------------------------------------|----------------------------------------------------------------------------------------------------|
| (11-1  | (11-1-1) Thermistor is defective Note)                   |                                                                                                    |                                                                                                    |
| f      | Jpper thermistor,<br>ower thermistor,<br>rame thermistor | Check the respective thermistors if they are<br>shorted or opened internally.<br>Check the resistance value at the connector pins<br>in the bottom of the fuser unit.<br>(Refer to section 8.1 Resistance check (fuser<br>unit).) | Replace the<br>fuser unit.<br>If any attempt<br>of using new<br>fuser unit as<br>a trial is going<br>to be made,<br>be sure to use<br>the System<br>Maintenance<br>Menu FUSE<br>KEEP MODE. |
| l<br>c | nstalled condition<br>of fuser unit.                     | Check if the fuser nit is pressed in until the connector in the bottom of the fuser unit is surely connected.                                                                                                    | Re-set the fuser unit.                                                                                                    |

*Note!* Service calls 171 error and 171 error can occur when the printer temperature is below 0°C. Turn on the power again after the printer temperature has increased.

### (11-2) Error occurs approx. 1 minute after the power is turned on.

|    | Check item                                  | Check operation                                                                                                    | Actions for NG<br>results                                                                                                    |
|----|---------------------------------------------|----------------------------------------------------------------------------------------------------|----------------------------------------------------------------------------------------------------|
| (1 | (11-2-1) Temperature increase of fuser unit |                                                                                                    |                                                                                                    |
|    | Thermostat,<br>halogen lamp                 | Heater of the fuser unit is controlled of its<br>temperature. Check if the fuser unit gets hot or<br>not by touching it with hands.<br>If the fuser unit temperature does not increase<br>and remains cold, check that the resistance<br>between pin-1 and pin-2, and that in between<br>pin-3 and pin-4 of the two connectors is in the<br>range of several ohms to several ten ohms<br>respectively. (Refer to section 8.1 Resistance<br>value (fuser unit).) | Replace the<br>fuser unit.<br>If any attempt<br>of using new<br>fuser unit as<br>a trial is going<br>to be made,<br>be sure to use<br>the System<br>Maintenance<br>Menu FUSE<br>KEEP MODE. |

|    | Check item                                                                          | Check operation                                                                                                    | Actions for NG<br>results                                                                                                    |
|----|-------------------------------------------------------------------------------------|----------------------------------------------------------------------------------------------------|----------------------------------------------------------------------------------------------------|
| (1 | 1-2-2) Temperature inc                                                              | rease of fuser unit                                                                                                    |                                                                                                    |
|    | Installation position<br>of the upper<br>thermistor                                 | Check if the upper thermistor is installed in the<br>far position from the specified position or not<br>causing detection of the lower temperature than<br>the actual temperature of fuser unit.<br>Remove the heater cover, and check warpage of<br>sensor by visual inspection.   | Replace the<br>fuser unit.<br>If any attempt<br>of using new<br>fuser unit as<br>a trial is going<br>to be made,<br>be sure to use<br>the System<br>Maintenance<br>Menu FUSE<br>KEEP MODE. |
|    | Installation position<br>of the lower<br>thermistor                                 | The lower thermister must be installed while<br>contacting with the fuser unit. Check if the lower<br>thermister is installed in the far position from the<br>specified position or not causing detection of the<br>lower temperature than the actual temperature<br>of fuser unit. | Replace the<br>fuser unit.<br>If any attempt<br>of using new<br>fuser unit as<br>a trial is going<br>to be made,<br>be sure to use<br>the System<br>Maintenance<br>Menu FUSE<br>KEEP MODE. |
| (1 | 1-2-3) AC power input                                                               | to the halogen lamp                                                                                                    |                                                                                                    |
|    | AC power voltage<br>from the low voltage<br>power supply                            | Check if the AC voltage for heater is normally supplied or not.<br>Power supply CN2 connector 2, between pin-1<br>and pin-2, and between pin-3 and pin-4.                                                                                                    | Replace the low<br>voltage power<br>supply.                                                                                                    |
|    | Heater ON signal<br>that is output<br>from PU to the<br>low voltage power<br>supply | Check that the heater ON signal goes active at<br>the warming up timing, or not.<br>"L" active while ON.<br>CU/PU board POWER connector-10 pins 14<br>and 15                                                                                                    | Replace the<br>CU/PU board.                                                                                                    |

- 7.5.2. (12) Motor fan error (error code 122, 128)
- (12-1) The low voltage power supply fan does not rotate immediately after the power is turned on.

|     | Check item                                                                                                    | Check operation                                                                                                    | Actions for NG<br>results                                                                                                 |
|-----|----------------------------------------------------------------------------------------------------|----------------------------------------------------------------------------------------------------|----------------------------------------------------------------------------------------------------|
| (12 | 2-1-1) Cable connectio                                                                                                    | n condition and wiring condition                                                                                                    |                                                                                                    |
|     | Cable connection<br>condition and wiring<br>condition of the<br>low voltage power<br>supply fan and<br>those of the fuser<br>fan | Check if the connectors are connected normally<br>or not.<br>Check if extra length of the cables does not<br>touch the fan blade or not. | Correct the<br>connection<br>condition of<br>the connectors.<br>Correct the<br>cable wiring<br>route. Replace<br>the fan. |

#### (12-2) All fans of the printer do not rotate.

|     | Check item                            | Check operation                                                                                                    | Actions for NG<br>results                   |  |  |
|-----|---------------------------------------|----------------------------------------------------------------------------------------------------|---------------------------------------------|--|--|
| (1: | (12-2-1) 24V power supply             |                                                                                                    |                                             |  |  |
|     | CU/PU board fuses,<br>F4 and F5       | Check if the fuses F4 and F5 are not open-<br>circuit or not.                                                                                                    | 24V power<br>supplied to the<br>CU/PU board |  |  |
|     | 24V power supplied to the CU/PU board | Check the power supply voltages at the<br>POWER connector <sup>(1)</sup> of the PU/CU board.<br>Pins 7, 8 and 9: 24V<br>Pins 4, 5 and 6: 0VL<br>Pins 10, 11 and 12: 0VP | Replace the low<br>voltage power<br>supply. |  |  |

# 7.5.2. (13) Print speed is slow. (Performance is low.)

# (13-1) Print speed decreases.

|                               | Check item                                         | Check operation                                            | Actions for NG<br>results    |
|-------------------------------|----------------------------------------------------|------------------------------------------------------------|------------------------------|
| (13-1-2) Media Weight setting |                                                    |                                                            |                              |
|                               | Media Weight that<br>is specified for the<br>print | Check if the wrong Media Weight has been specified or not. | Correct the<br>Media Weight. |

### 7.5.2. (14) Option unit cannot be recognized.

(14-2) Option try unit cannot be recognized.

| Check item |                                                                                     | Check operation                                                                                                    | Actions for NG<br>results                              |
|------------|-------------------------------------------------------------------------------------|----------------------------------------------------------------------------------------------------|--------------------------------------------------------|
| (14        | 4-2-1) Option try board                                                             |                                                                                                    |                                                        |
|            | Option tray unit                                                                    | Check if the option tray unit in use is of C331dn, C511dn, or C531dn specification.                                   | Replace it with<br>an appropriate<br>option tray unit. |
| (1-        | 4-1-2) Check the system                                                             | m connection                                                                                                    |                                                        |
|            | Connection<br>between the CU/<br>PU board and the<br>option tray board<br>(V7Y PCB) | Check that the cord between the 2ND connector (3) of the CU/PU board and the option tray board is properly connected. | Correct the connections.                               |
|            | Square connector<br>connecting the<br>option tray unit with<br>the main unit        | Check if any foreign material exists in the connecting portion of the square connector.                               | Remove the foreign material.                           |
|            | Square connector<br>connecting the<br>option tray unit with<br>the main unit        | Is the terminals of the square connector damaged?                                                                     | Replace the connector.                                 |

|       | Check item                                                                                        | Check operation                                                                                                    | Actions for NG<br>results |
|-------|---------------------------------------------------------------------------------------------------|----------------------------------------------------------------------------------------------------|---------------------------|
| (14-2 | 2-3) Check the contro                                                                             | ol signals.                                                                                                    |                           |
|       | Control signal that<br>s output from the<br>CU/PU board to the<br>option tray board<br>GOG-1 PCB) | Check the control signals that are output from<br>the 2ND connector of the CU/PU board.<br>Pin 6: TXD (PU -> 2nd)<br>Pin 5: RXD (2nd -> PU) | Replace the CU/PU board.  |

### 7.5.2. (15) LED head cannot be recognized. (error code 131, 132, 133, 134)

## (15-1) Service call 131 to 134 (LED HEAD Missing)

|   | Check item                                                                           | Check operation                                                                                                    | Actions for NG<br>results                                              |  |  |
|---|--------------------------------------------------------------------------------------|----------------------------------------------------------------------------------------------------|------------------------------------------------------------------------|--|--|
| 1 | 15-1-1) Check the system connection                                                  |                                                                                                    |                                                                        |  |  |
|   | Connecting<br>condition of the<br>CU/PU board<br>connector and the<br>head connector | Check the connecting condition of the FFC by the visual inspection.                                                                                                    | Correct the<br>connection<br>to the normal<br>connecting<br>condition. |  |  |
|   | Head FFC                                                                             | Remove the head FFC from the printer. Check if any open-circuit or peeling-off of sheath has occurred or not throughout the cable.                                                                                                    | Replace the<br>head FFC or<br>CU/PU board.                             |  |  |
|   | Conduction of the fuse on the CU/PU board                                            | Check that measurements taken at both ends<br>of each capacitor CP6 (C531/C331/C321) and<br>CP8 (C511/C301) show 5V. (See section 7.6.)<br>Or, instead of the above, check if each fuse<br>F501 (C531/C331/C321) and F6 (C511/C301)<br>is open or not. | Replace the<br>CU/PU board.                                            |  |  |

- 7.5.2. (16) Toner cartridge cannot be recognized. (error code 540, 541, 542, 543)
- (16-1) Error caused by the consumable items.

|                                                  | Check item                  | Check operation                                                                                                    | Actions for NG<br>results                                                  |  |
|--------------------------------------------------|-----------------------------|----------------------------------------------------------------------------------------------------|----------------------------------------------------------------------------|--|
| (16-1-1) Consumable items installation condition |                             |                                                                                                    |                                                                            |  |
|                                                  | ID unit and toner cartridge | Check that the ID unit is installed in the normal position. Check that the lock lever of the toner cartridge is locked. | Correct the<br>installation to<br>the normal<br>installation<br>condition. |  |

#### (16-2) Error caused by the toner sensor

| Check item |                                 | Check operation                                                                                                    | Actions for NG<br>results                                                                                                    |  |  |  |
|------------|---------------------------------|----------------------------------------------------------------------------------------------------|----------------------------------------------------------------------------------------------------|--|--|--|
| (1         | (16-2-1) Toner sensor condition |                                                                                                    |                                                                                                    |  |  |  |
|            | Toner sensor                    | Is the receptor of the toner sensor stained?                                                                                                    | Wipe off the stain from the toner sensor.                                                                                                    |  |  |  |
|            | Toner sensor                    | Confirm that the toner sensor works normally<br>by using the SWITCH SCAN function of the<br>self-diagnostic mode.<br>Place a white paper in front of the toner<br>sensor, and check if the SCAN state changes<br>or not. | Replace the<br>toner sensor<br>board, CU/PU<br>board, or FFC<br>that is located<br>between the<br>toner sensor<br>board and the<br>CU/PU board. |  |  |  |

*Note!* Toner sensor operation check method using the SWITCH SCAN function of the self-diagnostic mode.

(1) How to check operation of the toner sensor at the printer side.

- 1. Status change of the toner sensor can be checked from the Operator Panel using the self-diagnostic mode. First, switch the display to the Operator Panel display. For the method of switching the display to the Operator Panel display, refer to section 5.3.2.3 Switch Scan Test
- 2. Remove the ID unit and the toner cartridge (TC) from a printer. There is a window inside a printer opposing the ID side when viewed from the front of a printer. The toner sensor is located inside the window.
- 3. Place a white paper 3 mm away from the sensor window. The white paper should be placed in the manner of opposing the toner sensor.
- 4. When light is reflected by a white paper so that incident light falls on the toner sensor, the Operator Panel display shows "L". When the paper is moved so that any light is not reflected by the paper so that the incident light does not reach the toner sensor, "H" is displayed on the Operator Panel.
- 5. If the Operator Panel display toggles between "H" <-> "L" as a paper is flipped in front of the toner sensor, it indicates that the toner sensor and the related system of the printer are working normally.

Action to be taken at NG

- Clean surface of the toner sensor to remove the stains due to residual toner and paper dust.
- Check the connection state between the CU/PU board and the toner sensor board (ZHJ) that are connected with the FFC cable.
- Check it once again, and if no change has found in the state, replace the CU/ PU board or the toner sensor board (ZHJ).

(2) How to check operation of the toner sensor at the toner cartridge (TC) side

- 1. To the position where the toner sensor is confirmed to be operating normally in the printer itself by the above paragraph (1), install the TC and the ID unit to check operations by observing display on the Operator Panel.
- 2. If the ID unit works normally, the display on the Operator Panel will toggle between "H" <-> "L" in synchronism with movement of the silver reflector plate that is located on the side of the ID.

Action to be taken at NG

- Check operation condition of the respective ID motors by using the Motor & Clutch Test of the self-diagnostic mode.
- Clean surface of the silver reflector plate on the side of ID to remove stains. (Stain due to toner or paper dust)
- Replace the TC of different color and the ID unit as a pair.

If a satisfactory operation is attained by using the a pair of TC of different color and the ID unit, replace the TC or replace the ID unit.

# (16-3) Error caused by the defective mechanism

| Check item                                      |          | Check operation                                                                                                    | Actions for NG<br>results                      |  |  |
|-------------------------------------------------|----------|----------------------------------------------------------------------------------------------------|------------------------------------------------|--|--|
| (16-3-1) Mechanical load applied to the ID unit |          |                                                                                                    |                                                |  |  |
|                                                 | ID unit  | Check if a heavy mechanical load is being<br>applied to the ID unit due to breakage of the<br>waster toner belt, or not.<br>Check if a heavy mechanical load is being<br>applied to the ID unit by the waster toner box,<br>or not. | Replace the K<br>toner.                        |  |  |
| (16-3-2) Motor operating condition              |          |                                                                                                    |                                                |  |  |
|                                                 | ID motor | Confirm that the respective ID motors work<br>normally or not by using the Motor & Clutch Test<br>of the self-diagnostic mode.<br>Check if any extra load exists or not.                                                            | Replace the<br>CU/PU board<br>or the ID motor. |  |  |

#### 7.5.2. (17) Fuse cut error (error codes 153 to 155)

(17-1) Fuse cut error

| Check item                |                                                                              | Check operation                                                                                                    | Actions for NG<br>results                                        |  |  |  |  |
|---------------------------|------------------------------------------------------------------------------|----------------------------------------------------------------------------------------------------|------------------------------------------------------------------|--|--|--|--|
| (1                        | (17-1-1) Check the system connection                                         |                                                                                                    |                                                                  |  |  |  |  |
|                           | FFC connecting the<br>CU/PU board and<br>the toner sensor<br>board (ZHJ PCB) | Check if the SSNS connector (18) of the CU/<br>PU board or the SSNS connector (20) of the<br>toner sensor board (ZHJ PCB) is connected<br>halfway or inserted in a slanted angle. | Connect the<br>FFC normally.<br>Alternately,<br>replace the FFC. |  |  |  |  |
| (17-1-2) Fuse cut circuit |                                                                              |                                                                                                    |                                                                  |  |  |  |  |
|                           | CU/PU board                                                                  | Upon completion of the system connection check, turn off the power once and back on. The, check if the error occurs or not.                                                       | Replace the CU/PU board.                                         |  |  |  |  |
# Oki Data CONFIDENTIAL

## 7.5.2. (18) Humidity sensor error (error code 123)

(18-1) Humidity sensor error

|    | Check item                                                           | Check operation                                                                                                    | Actions for NG<br>results                  |
|----|----------------------------------------------------------------------|----------------------------------------------------------------------------------------------------|--------------------------------------------|
| (1 | (18-1-1) Check the system connection                                 |                                                                                                    |                                            |
|    | Connection to the<br>CU/PU board and<br>to the toner sensor<br>board | Check if the 16-conductor FFC is connected<br>to the SSNS connector ① of the CU/PU board<br>normally.<br>Check if the 16-conductor FFC is connected<br>to the SSNS connector ③ of the toner sensor<br>board normally. | Re-connect the cable normally.             |
|    | FFC connecting the<br>CU/PU board and<br>the toner sensor<br>board   | Check for open-circuit with VOM.<br>Check that peeling off of sheath does not occur<br>in any cables by visual inspection.                                                                                            | Replace the<br>FFC with the<br>normal FFC. |

|    | Check item                                  | Check operation                                                                                                    | Actions for NG<br>results                                                                                                    |
|----|---------------------------------------------|----------------------------------------------------------------------------------------------------|----------------------------------------------------------------------------------------------------|
| (1 | 8-1-2) Environment cond                     | dition                                                                                                    |                                                                                                    |
|    | Sharp change<br>of environment<br>condition | Is the environment condition changed sharply<br>from a low temperature environment to a high<br>environment condition within a short time?<br>(Example is such a case that a printer is moved<br>from storage condition of a cold area in winter to<br>an office environment.) | Leave a printer<br>for around one<br>hour in the new<br>environment<br>to get used<br>to the new<br>environment.<br>After that, turn<br>on the power<br>again.<br>Before turn<br>on the power,<br>touch the metal<br>panel of the<br>controller panel<br>and the metal<br>plate inside a<br>printer to feel<br>temperature<br>increase<br>inside a printer<br>with human<br>hands. After<br>confirmation<br>that the printer<br>temperature,<br>turn on the<br>power again. |

#### 7.5.2.(19) Connection diagram

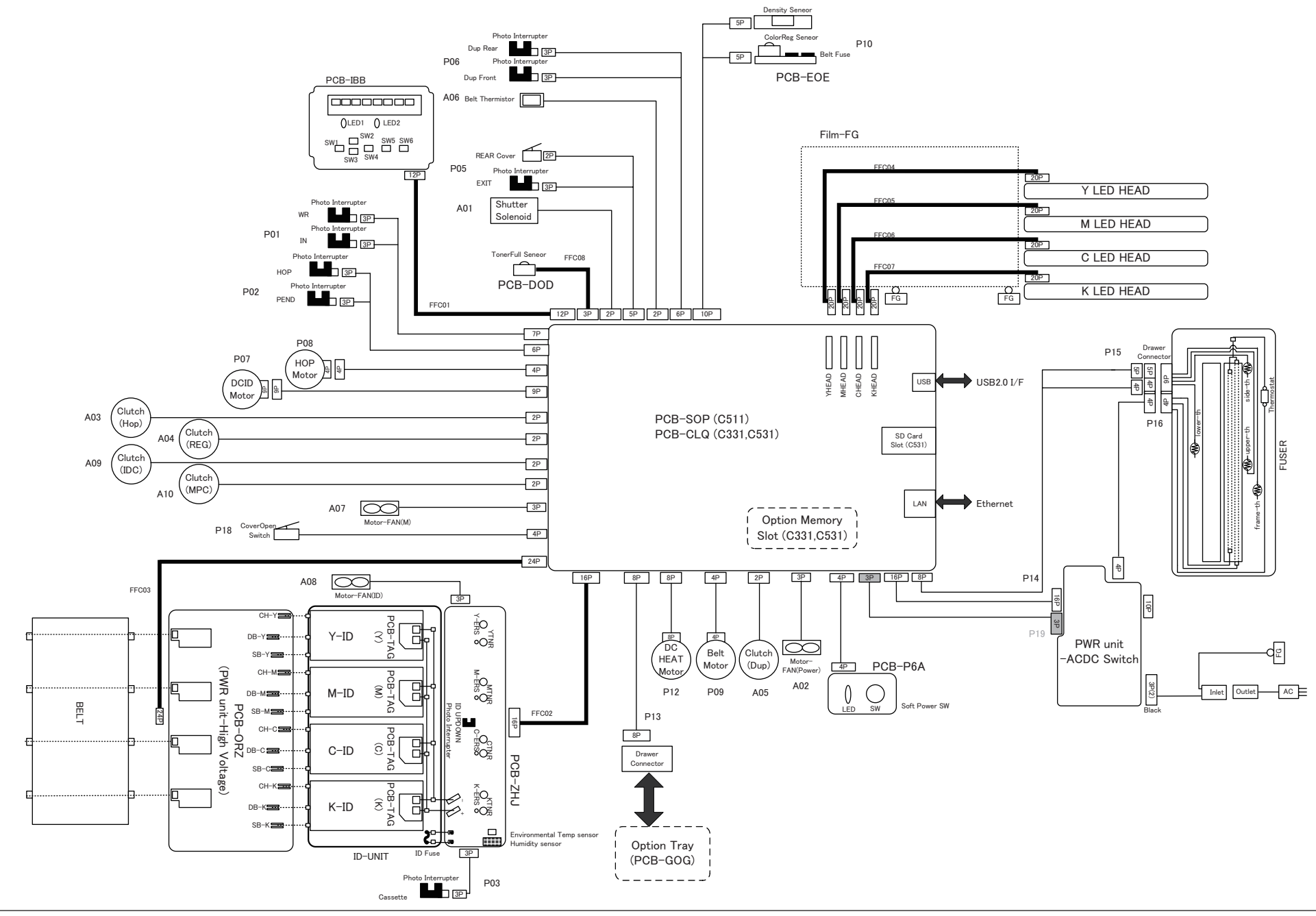

# 7.5.3 Troubleshooting of image problems

| (1) Color is faint and fades across pages (see Fig. 7-2 A)      | 7-58 |
|-----------------------------------------------------------------|------|
| (1-1) Color is faint and fades                                  | 7-58 |
| (2) The white area of printed pages is dirty (see Fig. 7-2 B)   | 7-59 |
| (2-1) The white area of printed pages is dirty (partially)      | 7-59 |
| (2-2) The white area of printed pages is dirty (all over)       | 7-59 |
| (3) Printed pages are blank (see Fig. 7-2 C)                    | 7-60 |
| (3-1) A printed pages are entirely blank                        | 7-60 |
| (4) Vertical lines are produced in printed pages                | 7-61 |
| (4-1) Fine lines (colored) (see Fig. 7-2 D)                     | 7-61 |
| (4-2) Fine lines (white) (see Fig. 7-2 F)                       | 7-61 |
| (5) Print quality problems appear periodically (see Fig. 7-2 E) | 7-61 |
| (5-1) Print quality problems appear vertically and periodically | 7-61 |
| (6) Color misregistration is significant.                       | 7-62 |
| (6-1) The message "Adjusting color" displayed at power on stays |      |
| for a short time                                                | 7-62 |
| (6-2) Although the REG ADJUST TEST result of the engine         |      |
| maintenance function is OK, color misregistration occurs        | 7-62 |
| (7) Black filled-in printing                                    | 7-62 |
| (7-1) Printed pages are filled-in black entirely                | 7-62 |
| (8) Color jobs are printed in monochrome, not in color          | 7-63 |
| (8-1) False setting of the limited-color printing menu          | 7-63 |

*Note!* To replace the CU/PU board with a new one, load EEPROM chip data on the old board and copy it to the new board.

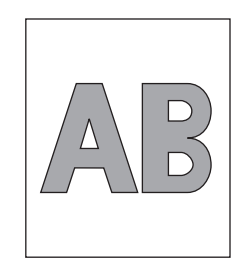

A Faint and faded across the page

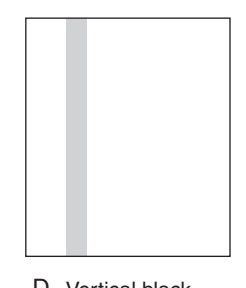

D Vertical black stripe/line

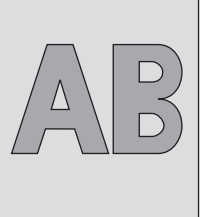

· ~~~~  $\sim$  $\sim$ 

 $\checkmark$ 

B Dirty white area

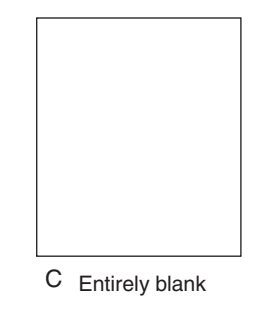

F Vertical white band/line

Fig.7-2

E Periodic problems

 $\sim$  $\sim$ 

# 7.5.3 (1) Color is faint and fades across pages (see Fig. 7-2 A).

(1-1) Color is faint and fades.

|    | Check item                          | Check operation                                                                                                    | Actions for NG<br>results                                                                                                   |
|----|-------------------------------------|----------------------------------------------------------------------------------------------------|----------------------------------------------------------------------------------------------------|
| (1 | -1-1) Toner                         |                                                                                                    |                                                                                                    |
|    | Remaining toner<br>amount           | Check the operator panel if it displays "Prepare<br>to replace the toner cartridge" or "Replace the<br>toner cartridge."                         | Replace any<br>applicable toner<br>cartridge with<br>a new toner<br>cartridge.                                              |
|    | Tape at the toner cartridge opening | Check to make sure that the tape is removed from each toner cartridge opening.                                                                   | Move the toner<br>cartridge lever<br>to the closed<br>position and<br>remove any<br>applicable<br>tape from the<br>opening. |
| (1 | -1-2) LED head                      |                                                                                                    |                                                                                                    |
|    | LED head lens                       | Check the LED head lens if its surface is dirty with toner or paper dust.                                                                        | Clean them with soft tissue paper.                                                                                          |
|    | LED head attaching state            | Check the LED head if it is properly set into<br>the LED head holder. Check the tension<br>spring on the both sides if they are set<br>properly. | Correct them<br>so that they are<br>properly set.                                                                           |
| (1 | -1-3) Print media                   |                                                                                                    |                                                                                                    |
|    | Media type                          | Check if the media used for printing is especially thick.                                                                                        | Use standard<br>paper.                                                                                                    |

|     | Check item                                   | Check operation                                                                                                    | Actions for NG<br>results                                                                                                    |
|-----|----------------------------------------------|----------------------------------------------------------------------------------------------------|----------------------------------------------------------------------------------------------------|
| (1. | 1-4) High-voltage term                       | inal                                                                                                    |                                                                                                    |
|     | ID unit terminal                             | Visually check each ID unit high-voltage<br>terminal if it contacts the contact assembly<br>properly. (See Fig. 7-3.)                                                                                                    | Replace any<br>applicable ID unit<br>or correct any<br>applicable high-<br>voltage terminal.<br>When using a<br>new ID unit as a<br>try, select FUSE<br>KEEP MODE<br>of the system<br>maintenance<br>menu. |
| (1  | 1-5) ID unit installation                    | state                                                                                                    |                                                                                                    |
|     | ID unit down<br>position (transfer<br>error) | Take out and insert each ID unit by hand to<br>check that there is no abnormal load and it<br>goes down to normal down position. If the<br>top end of a sheet of paper inserted between<br>the drum and the belt is bent easily, it means<br>improper installation state. | Check the<br>U-groove<br>of the side<br>plate for any<br>abnormality.<br>If it is not<br>repairable,<br>replace the unit.                                                                                  |

# Oki Data CONFIDENTIAL

# 7.5.3 (2) The white area of printed pages is dirty (see Fig. 7-2 B).

(2-1) The white area of printed pages is dirty (partially).

| Check item |                                 | Check operation                                                                                                    | Actions for NG<br>results                                                                                                    |
|------------|---------------------------------|----------------------------------------------------------------------------------------------------|----------------------------------------------------------------------------------------------------|
| (2         | -1-1) ID unit                   |                                                                                                    |                                                                                                    |
|            | Exposure of a drum to light     | Was any ID unit left in an environment where<br>its drum surface was exposed to light for a<br>long period of time? | Replace any<br>applicable ID unit.<br>When using a<br>new ID unit as a<br>try, select FUSE<br>KEEP MODE<br>of the system<br>maintenance<br>menu.                                                                                                    |
|            | Toner leakage                   | Is toner leaking from any ID unit or toner cartridge?                                                               | Replace any<br>applicable ID unit<br>or toner cartridge.<br>When using a<br>new ID unit as a<br>try, select FUSE<br>KEEP MODE<br>of the system<br>maintenance<br>menu.                                                                                               |
| (2         | -1-2) Fuser unit                |                                                                                                    |                                                                                                    |
|            | Offset toner in the fuser units | Visually check each fuser unit if offset toner in the previous printing adheres to them.                            | Repeat blind<br>printing using<br>unnecessary<br>media until offset<br>toner is created<br>on print media,<br>or replace any<br>applicable fuser<br>unit. When using<br>a new ID unit as<br>a try, select FUSE<br>KEEP MODE<br>of the system<br>maintenance<br>menu. |

(2-2) The white area of printed pages is dirty (all over).

| Cheo         | ck item        | Check operation                                                                                                    | Actions for NG results                                                                                                    |
|--------------|----------------|----------------------------------------------------------------------------------------------------|----------------------------------------------------------------------------------------------------|
| (2-2-1) Prii | nt media       |                                                                                                    |                                                                                                    |
| Media        | type           | Is the media used for printing is especially thick?                                                                   | Use standard<br>paper.                                                                                                    |
| (2-2-2) Hig  | h-voltage term | inal                                                                                                    |                                                                                                    |
| ID unit      | terminal       | Visually check each ID unit high-voltage<br>terminal if it contacts the contact assembly<br>properly. (See Fig. 7-3.) | Replace any<br>applicable ID<br>unit or correct<br>any applicable<br>high-voltage<br>terminal. When<br>using a new ID<br>unit as a try,<br>select FUSE<br>KEEP MODE<br>of the system<br>maintenance<br>menu. |

## 7.5.3 (3) Printed pages are blank (see Fig. 7-2 C).

(3-1) A printed pages are entirely blank.

|     | Check item                                                        | Check operation                                                                                                    | Actions for NG<br>results                                                                                                    |
|-----|-------------------------------------------------------------------|----------------------------------------------------------------------------------------------------|----------------------------------------------------------------------------------------------------|
| (3- | -1-1) Toner state                                                 |                                                                                                    |                                                                                                    |
|     | Remaining toner<br>amount                                         | Check if the amount of toner remaining in toner cartridges is sufficient.                                                                                                    | Replace any<br>toner cartridge<br>with little toner.                                                                                                |
| (3- | -1-2) Exposure state                                              |                                                                                                    |                                                                                                    |
|     | LED head                                                          | Check each LED head and relevant drum<br>if they face each other at a correct position<br>when the cover is closed. Check each LED<br>head's light-emitting face for anything that<br>blocks emission of light. | Correct the<br>LED head<br>position.                                                                                                    |
|     | LED head connection state                                         | Check LED heads if they are connected properly.                                                                                                    | Replace any<br>applicable LED<br>head.                                                                                                    |
|     | Drum shaft                                                        | Are drum shafts installed in a manner that<br>they contact the side plates on both sides<br>correctly?                                                                                                    | Replace any<br>applicable ID<br>unit. When<br>using a new ID<br>unit as a try,<br>select FUSE<br>KEEP MODE<br>of the system<br>maintenance<br>menu. |
|     | CU/PU board fuse<br>F501 (C531/C331/<br>C321), F6 (C511/<br>C301) | Measure resistance values of F501 (C551/<br>C331/C321) and F6 (C511/C301).<br>1 $\Omega$ or less : Normal<br>1 $\Omega$ or more: NG                                                                             | Replace the<br>CU/PU board.                                                                                                    |

| Check item                | Check operation                                                                                                    | Actions for NG<br>results                                                                                                    |
|---------------------------|----------------------------------------------------------------------------------------------------|----------------------------------------------------------------------------------------------------|
| (3-1-3) High-voltage term | inal                                                                                                    |                                                                                                    |
| ID unit terminal          | Visually check each ID unit high-voltage<br>terminal if it contacts the contact assembly<br>properly. (See Fig. 7-3.) | Replace any<br>applicable ID<br>unit or high-<br>voltage board,<br>or correct any<br>applicable<br>high-voltage<br>terminal. When<br>using a new ID<br>unit as a try,<br>select FUSE<br>KEEP MODE<br>of the system<br>maintenance<br>menu. |

7.5.3 (4) Vertical lines are produced in printed pages.

# (4-1) Fine lines (colored) (see Fig. 7-2 D)

| Check item            | Check operation                      | Actions for NG<br>results                                                                                                    |
|-----------------------|--------------------------------------|----------------------------------------------------------------------------------------------------|
| (4-1-1) ID unit state | (4-1-1) ID unit state                |                                                                                                    |
| ID unit filming       | Were pages printed with toner empty? | Replace any<br>applicable toner<br>cartridge with<br>a new one. If it<br>doesn't solve<br>the problem,<br>replace the<br>relevant ID<br>unit. When<br>using a new ID<br>unit as a try,<br>select FUSE<br>KEEP MODE<br>of the system<br>maintenance<br>menu. |

(4-2) Fine lines (white) (see Fig. 7-2 F)

|                          | Check item      | Check operation                                                                             | Actions for NG results      |
|--------------------------|-----------------|---------------------------------------------------------------------------------------------|-----------------------------|
| (4-2-1) LED head state   |                 |                                                                                             |                             |
|                          | LED head        | Do foreign matters adhere to the Selfoc lens' light-emitting face of any LED head?          | Remove the foreign matters. |
| (4-2-2) Paper feed state |                 |                                                                                             |                             |
|                          | Paper feed path | Check if the paper feed path reaching the fusing area have burrs that scrape unfixed toner. | Remove the burrs.           |

7.5.3 (5) Print quality problems appear periodically (see Fig. 7-2 E).

(5-1) Print quality problems appear vertically and periodically.

| Check item |                        | Check operation                | Actions for NG<br>results                                                                                          |
|------------|------------------------|--------------------------------|----------------------------------------------------------------------------------------------------|
| (5-        | 1-1) Cycle             |                                |                                                                                                    |
|            | Image drum             | Check if the cycle is 94.3 mm. | Replace any applicable ID unit.                                                                                    |
|            | Developing roller      | Check if the cycle is 30.2 mm. | Replace any<br>applicable ID<br>unit.                                                                              |
|            | Toner supply roller    | Check if the cycle is 43.1 mm. | Replace any<br>applicable ID<br>unit.                                                                              |
|            | Charging roller        | Check if the cycle is 29.9 mm. | Replace any applicable ID unit                                                                                     |
|            | Roller above the fuser | Check if the cycle is 85.4 mm. | Replace any<br>applicable fuser<br>unit.                                                                           |
|            | Fuser belt             | Check if the cycle is 94.2 mm. | Replace any applicable fuser unit.                                                                                 |
|            | Transfer roller        | Check if the cycle is 37.7 mm. | Replace the belt unit.                                                                                             |
|            |                        |                                | When using any<br>new consumable<br>as a try, select<br>FUSE KEEP<br>MODE of<br>the system<br>maintenance<br>menu. |

### 7.5.3 (6) Color misregistration is significant.

(6-1) The message "Adjusting color" displayed at power on stays for a short time.

|                                           | Check item                                                                                                | Check operation                                                                                                    | Actions for NG<br>results                                                                                                    |  |  |
|-------------------------------------------|----------------------------------------------------------------------------------------------------|----------------------------------------------------------------------------------------------------|----------------------------------------------------------------------------------------------------|--|--|
| (6                                        | (6-1-1) Color registration adjustment result                                                              |                                                                                                    |                                                                                                    |  |  |
|                                           | Time of color<br>registration<br>adjustment (if it is<br>normal, correction<br>takes about 40<br>seconds) | Execute REG ADJUST TEST in the self-<br>diagnostic mode and check the result.<br>Even if an error has occurred, it is not<br>displayed when ON LINE is displayed. | Replace the<br>sensor if the<br>result shows<br>NG. Clean the<br>sensor. Replace<br>the shutter.<br>Replace the<br>CU/PU board. |  |  |
| (6                                        | -1-2) Toner                                                                                               |                                                                                                    |                                                                                                    |  |  |
|                                           | Remaining toner<br>amount                                                                                 | Check the operator panel if it displays "Prepare<br>to replace the toner cartridge" or "Replace the<br>toner cartridge."                                          | Replace an<br>applicable toner<br>cartridge with a<br>new one.                                                                  |  |  |
| (6                                        | -1-3) Color registration                                                                                  | sensor                                                                                                    |                                                                                                    |  |  |
|                                           | Dirty sensor                                                                                              | Check the sensor if it is dirty with toner or paper dust.                                                                                                    | Wipe them off.                                                                                                    |  |  |
| (6-1-4) Color registration sensor shutter |                                                                                                    |                                                                                                    | -                                                                                                    |  |  |
|                                           | Malfunction of the shutter                                                                                | Check shutter operation in the self-diagnostic mode.                                                                                                    | Replace the shutter or repair the mechanism.                                                                                    |  |  |

# (6-2) Although the REG ADJUST TEST result of the engine maintenance function is OK, color misregistration occurs.

|    | Check item                              | Check operation                                                                               | Actions for NG<br>results   |
|----|-----------------------------------------|-----------------------------------------------------------------------------------------------|-----------------------------|
| (6 | -2-1) Feeding system                    |                                                                                               |                             |
|    | Paper feed state in the paper feed path | Check the paper feed path if there is something that blocks the paper in the paper feed path. | Remove the blocking object. |

(7) Black filled-in printing

(7-1) Printed pages are filled-in black entirely.

| Check item |                                   | Check operation                                                                                                    | Actions for NG<br>results                                                                                                    |  |
|------------|-----------------------------------|----------------------------------------------------------------------------------------------------|----------------------------------------------------------------------------------------------------|--|
| (7         | -1-1) High-voltage term           | inal contacting state                                                                                                    |                                                                                                    |  |
|            | CH terminal                       | From above the printer, visually check if the terminal jutting out the printer contacts the high-voltage terminal, which is located on the left side of the ID unit, normally.                                                                                                  | Replace the terminal on the printer side.                                                                                                    |  |
|            | CH terminal                       | Check if the high-voltage terminal on the high-<br>voltage board is in a normal contact state.<br>Open the left-side cover, detach the high-<br>voltage board, and check if the terminal is<br>installed improperly.                                                            | Remove<br>and install<br>the terminal<br>properly.                                                                                                    |  |
|            | ID unit terminal                  | Visually check each ID unit high-voltage<br>terminal if it contacts the contact assembly<br>properly. (See Fig. 7-3.)                                                                                                    | Replace any<br>applicable ID<br>unit or high-<br>voltage board,<br>or correct any<br>applicable high-<br>voltage terminal.<br>When using a<br>new ID unit as a<br>try, select FUSE<br>KEEP MODE<br>of the system<br>maintenance<br>menu. |  |
| (7         | (7-1-2) High-voltage output state |                                                                                                    |                                                                                                    |  |
|            | CH output                         | If a high-voltage probe is available as a<br>maintenance tool, open the left-side cover<br>and check CH output on the soldering side of<br>the high-voltage board using the high-voltage<br>probe during printing. (High-voltage probes<br>are not a general maintenance tool.) | Replace the<br>high-voltage<br>board.                                                                                                    |  |

- 7.5.3 (8) Color jobs are printed in monochrome, not in color.
- (8-1) False setting of the limited-color printing menu

| (  | , · · · · · · · · · · · · · · · · · · · |                                                                                                    |                                           |
|----|-----------------------------------------|----------------------------------------------------------------------------------------------------|-------------------------------------------|
|    | Check item                              | Check operation                                                                                                    | Actions for NG<br>results                 |
| (8 | -1-1) Limited-color prin                | ting menu state                                                                                                    |                                           |
|    | Boot Menu item                          | Select "Process Setup" of the Boot Menu<br>items and check that the setting of "Custom<br>Process" is "Full Color." (See section 5.6 for<br>information on Boot Menu.) | Change the<br>setting to "Full<br>Color." |
|    | Charging roller<br>Develop              | Peveloping roller<br>Peveloping roller<br>Peveloping roller<br>Peveloping roller<br>Peveloping roller<br>Peveloping roller                                             | Ground                                    |

Fig.7-3

# 7.5.4 Network troubleshooting

#### (1) Printing cannot be performed from the utility

| Check item |                                                                      | Check operation                                                                                                    | Actions for NG<br>results                                                   |
|------------|----------------------------------------------------------------------|----------------------------------------------------------------------------------------------------|-----------------------------------------------------------------------------|
| (1)        | ) Check the LINK light.                                              | ·                                                                                                    |                                                                             |
|            | Check if the LINK light (green) is on.                               | Check if the HUB and the printer is connected<br>properly. (Check that the network cable is<br>connected properly.) | Reconnect the network cable properly.                                       |
|            |                                                                      | Check that a straight cable is being used.                                                                          | Replace it with a straight cable.                                           |
|            |                                                                      | Connect the network cable to another port of the HUB.                                                               | Use another<br>HUB.                                                         |
| (2)        | ) Check the network inf                                              | formation                                                                                                    |                                                                             |
|            | Check if the<br>network information<br>cane be printed<br>correctly. | Select Information Menu - Network/Execute on the panel and print the network information.                           | Rewrite the NIC firmware using the utility.                                 |
| (3)        | ) Check the contents of                                              | f the network information.                                                                                          |                                                                             |
|            | Check the IP<br>address, SUB net<br>mask and gateway<br>address.     | Check the IP address, SUB net mask and gateway address in a printed network information page.                       | Set the IP<br>address, SUB<br>net mask and<br>gateway address<br>correctly. |
| (4)        | ) Check if communicati                                               | on is possible via a network.                                                                                       |                                                                             |
|            | Check if a ping<br>command is sent<br>from the PC to the<br>printer. | Send a ping command from the PC to the printer and check if the printer responds it correctly.                      | Set the IP<br>address, SUB<br>net mask and<br>gateway address<br>correctly. |
| (5)        | ) Check the utility.                                                 |                                                                                                    |                                                                             |
|            | Check OKILPR<br>utility settings.                                    | Check setting items of the OKILPR utility.                                                                          | Set OKILPR<br>utility settings<br>correctly.                                |
| (6)        | ) Perform a check using                                              | g an OS standard port.                                                                                              |                                                                             |
|            | Make a check<br>using a Windows<br>standard LPR port.                | Set up a Windows standard LPR port and check if printing can be performed.                                          | Set up a<br>Windows<br>standard LPR<br>port correctly.                      |

# 7.5.4.1 Connection errors occur by use of a Web browser (C331/C531 only)

If the printer setting page cannot be displayed at "https://<printer IP address>" by a Web browser, check the followings.

Establish connection by https://<printer IP address>.

1) If the printer setting page is displayed, the followings are probable.

Take an appropriate measure by referring to the following sections.

\* A certificate is not created yet (or creation of a certificate failed).

-> Refer to section "7.5.4.1.1 Has a certificate been created?"

- \* A certificate has been created but the SSL/TLS setting is set to OFF.
  - -> Refer to section "7.5.4.1.2 Is the SSL/TLS setting set to ON?"

2) If the printer setting page is not displayed, the followings are probable.

- \* The version number of the browser is old.
  - -> Refer to section "7.5.4.1.3 Check the version number of the Web browser."
- \* Encryption strength is set to Strong.
  - -> Refer to section "7.5.4.1.4 Check the encryption strength of the printer."

# 7.5.4.1.1 Has a certificate been created?

Log in as an administrator and select Security and Encryption (SSL/TLS).

If the following screen is displayed, no certificate of the printer is created yet. (The same screen is displayed when creation of a certificate has failed.)

Solution: Create a certificate by referring to the User's Manual (Advanced).

| ファイル(E) 編集(E) 表示(U)     | お外に入り④ ウール①                      | くても                                                                                                    |                                      | - 4 |
|-------------------------|----------------------------------|----------------------------------------------------------------------------------------------------|--------------------------------------|-----|
|                         |                                  |                                                                                                    |                                      |     |
| C531                    |                                  |                                                                                                    |                                      |     |
| » Status                | Terrenting                       | "Configuration" and "Out-                                                                                                    |                                      | ^   |
| » Printer               | You can use S                    | Configuration and Prin                                                                                                    |                                      | 1   |
| » Network               | Cipher Setting:                  | cyrcollor data antryption.                                                                                                    |                                      |     |
| » Job List              | SSL/TLS can en<br>now) and Print | crypt both Printer Configurati<br>Data when printing via "IPP"                                                                  | on via the webpage (as you are doing |     |
| » Print                 | STEP1. To end<br>If "EN          | ble encryption, turn "SSL/TLS<br>ABLE", you can not print with                                                                  | = ENABLE".<br>WSD-port.              |     |
| Protocol DN/DFF         | SSL/TLS:                         | DISABLE Coher Level St                                                                                                    |                                      |     |
| Panel Lockout           | STEP2. Create                    | a Certificate                                                                                                    | -                                    |     |
| IP Filtering            | O Using self                     | signed Certificate                                                                                                    |                                      |     |
| NAC Address Filtering   | O Lision a Co                    | rtificate which a Certificatio                                                                                                  | n Authority sinned 📝                 |     |
| ISSE/TES                | Caution:Cert                     | ificates signed by Certificatio                                                                                                 | n. Authority require a fee.          |     |
| IPSec                   |                                  |                                                                                                    |                                      |     |
| Change Admin Password   | Please provide                   | the following information (*=                                                                                                   | Required Information)                |     |
| Change Network Password | Name                             | Example<br>Also known as LIRL the                                                                                               | Value                                |     |
| » Maintenance           |                                  | Common Name is                                                                                                    |                                      |     |
| » Links                 | 1 Common Nar                     | name (FQDN)<br>used for DNS lookups of y<br>printer.                                                                            | * 169.254.95.62                      |     |
|                         | 2 Organization                   | The organization name<br>(corporation, limited<br>partnership, university,or<br>government agency) must<br>registered with some | : be •                               |     |

Screen before creation of a certificate (default)

# 7.5.4.1.2 Is the SSL/TLS setting set to ON?

Log in as an administrator and select Security and Encryption (SSL/TLS).

If the following screen is displayed, a certificate has already been created, but the SSL/TLS setting is set to OFF.

Solution: Change the SSL/TLS setting to ON.

| ファイル(E) 編集(E) 表示(U)      | お気に入り後、ウール(1)、ヘルプ(13)                   |                                                             |
|--------------------------|-----------------------------------------|-------------------------------------------------------------|
|                          |                                         |                                                             |
| C531                     |                                         |                                                             |
| » Status                 | Encruption Statur                       |                                                             |
| » Printer<br>» Network   | You can change SSL/TLS sett<br>printer. | ings and check the content of the certificate stored in the |
| » Job List               | Encryption:                             | Not Used                                                    |
| » Print                  | SSL/TLS:                                | DISABLE V                                                   |
| Security                 |                                         |                                                             |
| Protocol ON/OFF          | Certificate:                            |                                                             |
| Panel Lockout            | Certificate Type                        | Self signed                                                 |
| •IP Filtering            |                                         | Issued to                                                   |
| +NAC Address Filtering   | Common Name                             | 169.254.95.62                                               |
| +SSL/TLS                 | Organization                            | Takasaki                                                    |
| •IPSec                   | Organizational Unit                     | Gunma                                                       |
| +Change Admin Password   | Locality                                | OkiData                                                     |
| •Change Network Password | State/Province                          | XXXXX                                                       |
| » Maintenance            | Country/Region                          | 3P                                                          |
| W. J. Justice            | Key Exchange method                     | RSA                                                         |
| " LINKS                  | Key Size                                | 1024bit                                                     |
|                          | Term of Validity(GMT)                   | 24/Oct/2007 - 31/Dec/2049                                   |
|                          | Dublin Continue                         | Europet Castificate                                         |

#### Oki Data CONFIDENTIAL

# 7.5.4.1.3 Check the version number of the Web browser.

Check the version number of the Web browser being used.

How to check the version number:

- For Internet Explorer
  - Start the browser and select HELP and Version information.
  - A recommended version is Internet Explorer 6 or higher.
  - Solution: Install the latest Web browser or install a high encryption pack.

If the version of the browser in use is older than the recommended version, communication may become possible in some cases by setting the encryption strength to Weak. Setting the encryption strength to Weak lowers the security level. To change the encryption strength, refer to section "7.5.4.1.4 Confirm the encryption strength of the printer."

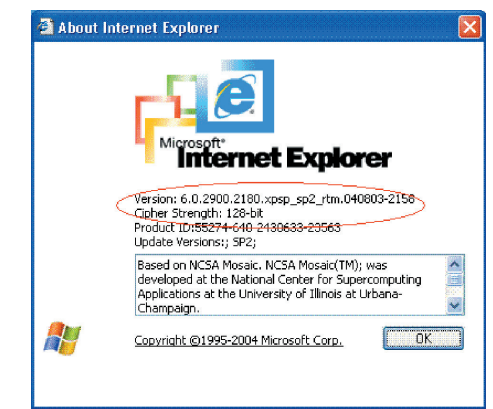

#### For Netscape

Start the web browser and select HELP and Netscape.

A recommended version is Netscape 6 or higher.

Solution: Install the latest Web browser.

If the version of the browser in use is older than the recommended version, communication may become possible in some cases by setting the encryption strength to Weak. Setting the encryption strength to Weak lowers the security level. To change the encryption strength, refer to section "7.5.4.1.4 Confirm the encryption strength of the printer."

| about: - Netscape                                                   |                                                                                                    |
|---------------------------------------------------------------------|----------------------------------------------------------------------------------------------------|
| Elle Edit Yew Go Bookmarks Ioo                                      | ik <u>Window</u> Help                                                                                                    |
|                                                                     | Nabout: 💷 🔍 🔯                                                                                                    |
| ( EL ) di Home Mil Netscape Q                                       | Search Scattonize                                                                                                    |
| Netscape - Enter Search Terrer                                      | 🔹 🔍 Search 🥜 Haghlight 🔕 Page Lips Blacked: 0 🥜 Form Fill = 🥔 Clear Browser History                                                                                                    |
| New Tab 🛇 sbout:                                                    |                                                                                                    |
|                                                                     | Netscape 7.2                                                                                                    |
| Mozilia/5.0 (We                                                     | ndows; U; Windows NT.5.1; m-US; rv.1.7.2) Gecko/20040804 Netscape/7.2 (as)                                                                                                    |
|                                                                     |                                                                                                    |
|                                                                     | Copyright © 2000-2004 Netscape Communications Corporation. Portions of this code are<br>copyrighted by <u>Contribution</u> to the Mosila codebase under the <u>Mosila Public Larense and</u><br><u>Netscape Public Larense</u> . All Fights Reserved                                                                                                    |
|                                                                     | This software is subject to the terms and conditions set forth in the <u>incense agreement</u> .<br>You may use this software only if you accept all terms and conditions of the incense agreement.                                                                                                    |
| N                                                                   | Netscape, Netscape Navigator, and the Netscape logo are registered trademarks of Netscape<br>Communications Corporation in the United States and other counties. AID, AOU, America<br>Online, the triangle logo and the vaning mins icos are registered trademarks, and Instate<br>Messengeri in a trademarki, of America Online, Inc. TOQ and the Stower logo are registered |
| Netscape                                                            | tradematics of IOQ, inc.<br>Containst JavaScript software technology invented and implemented by Netscape Communications<br>Corporation. The JuraScript name is a tradematic or registered tradematic of Sun Microsystems,<br>Inc. in the United States and other countries and is used indexes. Other product and brand<br>manes are tradematics of their respective owners: |
|                                                                     | This version supports high-grade (128-bit) security with RSA Public Key Cryptography,<br>DSA, MD2, MD5, RC2-CBC, RC4, DES-CBC, DES-EDE3-CBC.                                                                                                    |
| The following third party software                                  | may be included depending on your component relection during installation:                                                                                                    |
| Macromedia <sup>®</sup> Flash <sup>TM</sup> Player ©<br><u>Inc.</u> | 1995-2002 by <u>Marcomedia</u> .<br>Contain: International ProsBeader <sup>78</sup> test proofing software,<br>copyright © 1995-1998 Visstage Research. All Rights<br>Reserved                                                                                                    |
|                                                                     |                                                                                                    |

### Oki Data CONFIDENTIAL

# 7.5.4.2 Print operation is not possible (C331/C531 only)

If print operation is not possible by using an encrypted IPP printer, check the followings.

Establish connection by https://<printer IP address>.

- If the printer setting page is displayed, the followings are probable.
   Take an appropriate measure by referring to the following sections.
  - \* A certificate is not created yet (or creation of a certificate failed). -> Refer to section "7.5.4.1.1 Has a certificate been created?"
  - \* A certificate has been created but the SSL/TLS setting is set to OFF. -> Refer to section "7.5.4.1.2 Is the SSL/TLS setting set to ON?"
- If the printer setting page is not displayed, the followings are probable.
   Take an appropriate measure by referring to the following sections.
  - \* The version number of the browser is old.
    - -> Refer to section "7.5.4.1.3 Check the version number of the Web browser."
  - \* Encryption strength is set to Strong.
    - -> Refer to section "7.5.4.1.4 Check the encryption strength of the printer."
  - \* The browser doesn't support the key exchange method of the printer. (Compatibility problem)
  - \* The OS does not support IPP (encrypted) printing.
    - -> Refer to section "7.5.4.2.1 Check the OS (Operating System)."
  - \* An IPP (encrypted) printer has not been created yet.
    - -> Refer to section "7.5.4.2.2 Has a printer been created?"
  - \* IPP setup of the Printer is not Enabled.
    - -> Refer to section "7.5.4.2.3 Is the IPP setting set to Enable?"

# 7.5.4.2.1 Has a printer been created?

The printer may not have been created properly.

To use the IPP print (encryption) function, a printer must have been created by setting the port as URL https://<printer IP address>/ipp.

For details of printer creation methods, refer to the User's Manual (Advanced).

# 7.5.4.2.2 Is the IPP setting set to Enable?

The IPP setting may not be set to Enable.

As the default setting of the printer, IPP has been set to Disable.

To use the IPP print function, the IPP setting must be set to Enable.

For how to change the IPP setting, refer to the User's Manual (Advanced).

# 7.5.4.3 A certificate cannot be created. (C331/C531 only)

When a certificate cannot be created, the following causes are probable. Take an appropriate measure by referring to the following sections.

- \* Not all the required entry fields are filled in.
  -> Refer to section "7.5.4.3.1 Not all the required entry fields are filled in."
- \* The printer is printing.
  - -> Refer to section "7.5.4.3.2 The printer is printing."

# 7.5.4.3.1 Not all the required entry fields are filled in.

If every required entry field is filled in, a certificate cannot be created.

To create a certificate, the followings must be filled in: CommonName, Organization, Locality, State/Province, Country/Region. (Entry into Organizational Unit may be skipped.)

Solution: Enter appropriate values into all of the required entry fields, and execute creation of a certificate. For details of the required entry fields and how to create certificates, refer to the User's Manual (Advanced).

# 7.5.4.3.2 The printer is printing.

No certificate can be created during printing. (Print operation has priority.)

Solution: It is required to keep the printer not to perform any operation (such as printing) until the whole operation from creating a certificate, a self-signed certification and a CSR of a certificate of a certifying authority, to installing a certificate is completed (completion of creation of a self-signed certification and a CSR, and completion of installation of a certificate).

# 7.5.4.4 A certificate cannot be installed. (C331/C531 only)

When installation of a certificate fails, the following causes are probable.

Take an appropriate measure by referring to the following sections.

- \* The user has changed the IP address of the printer to an IP address that is different from the IP address used during creation of a CSR.
  - -> Refer to section "7.5.4.4.1 The printer IP address has been changed."
- \* The network card is initialized while the user is applying for issuance of a certificate to a certifying authority (i.e., while waiting for installation of a certificate).
  - -> Refer to section "7.5.4.4.2 The network card has been initialized."
- \* "Deletion of CSR" was executed while the user is applying for issuance of a certificate to a certifying authority (i.e., while waiting for installation of a certificate).
  - -> Refer to section "7.5.4.4.3 A CSR has been deleted."
- \* An intermediate certificate is installed.
  - -> Refer to section "7.5.4.4.4 Install an intermediate certificate.

# 7.5.4.4.1 The printer IP address has been changed.

If the printer IP address is different from the IP address used during creation of a CSR in trying to install a certificate, an error occurs and installation of a certificate is not performed. If a change was made to the setting of printer IP address only, no error will occur after the IP address is changed to the original one.

Solution: Reset the IP address of the printer to the IP address used during creation of a CSR, and then install a certificate.

Note! Do not change any printer setting while a creation process of a certificate of a certifying authority is in progress (during a period from creation of a CSR to installation of a certificate). If any printer setting is changed, the issued certificate becomes invalid necessitating resetting from the beginning. If printer setting is changed after a certificate is obtained, Security warning is displayed on the Web browser.

If the IP address of the printer is changed, the certificate becomes invalid. (Pay certificates of certifying authorities may require some charge for reissuance. For details, contact certifying authorities.)

# 7.5.4.4.2 The network card has been initialized.

If the network card is initialized (the factory default) while a creation process of a certificate of a certifying authority is in progress (during a period from creation of a CSR to installation of a certificate), the setting information of the certificate is deleted. The deleted information cannot be recovered by any means. (Even when the same information as before is entered, the same certificate cannot be created.)

Solution: Repeat all the steps from the beginning. (A certificate of which issuance has been applied is already invalid.)

# 7.5.4.4.3 A CSR has been deleted.

If a CSR is deleted (if a certificate is deleted) while a creation process of a certificate of a certifying authority is in progress (during a period from creation of a CSR to installation of a certificate), the setting information of the certificate is deleted. The deleted information cannot be recovered by any means. (Even when the same information as before is entered, the same certificate cannot be created.)

Solution: Repeat all the steps from the beginning. (A certificate of which issuance has been applied is already invalid.)

# 7.5.4.4.4 Install an intermediate Certificate.

Some certifying authorities perform installation of an SSL server certificate (a printer certificate) and an intermediate certificate in printers.

However, since a printer of this model supports installation of only one certificate, an intermediate certificate cannot be installed in the printer. Be sure to install an SSL server certificate in the printer.

To install an intermediate certificate, install the intermediate certificate not in the printer, but in a client PC (browser).

For the steps of installing an intermediate certificate in a client PC (browser), see the followings.

Installing an intermediate certificate (or CA certificate) in a client PC (browser) [Steps]

- 1. Double-click an intermediate certificate (or CA certificate) issued by a certifying authority, on a client PC to view them.
  - E.g.:A Comodo intermediate certificate is in the text (PEM) format: ComodoJapanCA.Crt or binary format: ComodoJapanCA.cer, and either format is acceptable to open. (The same result can be obtained.)

Open either ComodoJapanCA.crt or ComodoJapanCA.cer.

2. On the General tab of the displayed Certificate information window, press the Install Certificate... button.

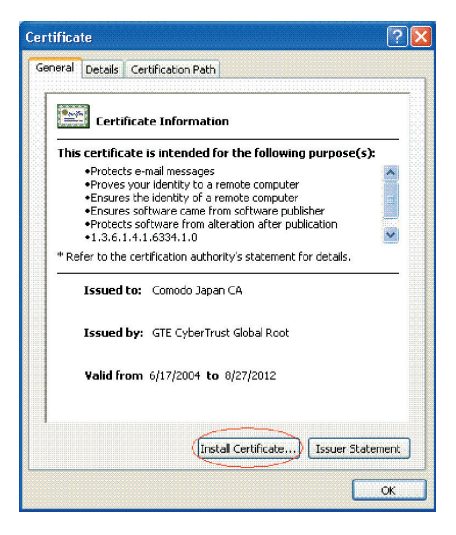

 After the Certificate Import Wizard appears, install a certificate by following the onscreen procedure. Select "Automatically select the certificate store based on the types of certificate," so that the certificate will be installed automatically.

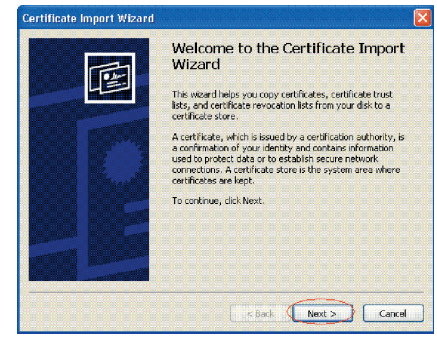

| Certificate stores are sys | item areas where ce     | rtificates are kepl |                           |
|----------------------------|-------------------------|---------------------|---------------------------|
| Windows can automatica     | lly select a certificab | e store, or you ca  | in specify a location for |
| < Automatically sele       | t the certificate sto   | re based on the ty  | ype of certificate        |
| O Place all certificate    | s in the following sto  | ore                 |                           |
| Certificate store:         |                         |                     |                           |
|                            |                         |                     | Erowse                    |
|                            |                         |                     |                           |
|                            |                         |                     |                           |
|                            |                         |                     |                           |
|                            |                         |                     |                           |
|                            |                         |                     |                           |

# 7.5.4.5 Other questions (C331/C531 only)

Other possible questions are described below.

# 7.5.4.5.1 Time required for creation of a certificate

It takes several tens of seconds to create a certificate.

# 7.5.4.5.2 Communication time when the encryption function is enabled

When the encryption function is being used, communication time takes longer than usual.

# 7.5.4.5.3 Can encrypted printing be performed without IPP?

Answer: Encrypted printing is not available without IPP. Encryption can be performed only in IPP printing.

# 7.5.4.5.4 What will happen if SSL/TLS is set to OFF after a certificate is created (or installed)?

Answer: A certificate will be remained saved as it is. If SSL/TLS is set to ON again, the certificate becomes available.

# 7.5.4.5.5 How to change the port number

nswer: The port number for SSL/TLS communication is fixed to 443. It cannot be changed.

# 7.5.4.5.6 The error message "The security certificate was issued by a company you have not chosen to trust. View the certificate to determine whether you want to trust the certifying authority" is displayed.

When this error message appears, it means that the certificate installed in the printer is self-signed certificate. Other possibilities are that the certificated installed in the printer is a certificated of a certifying authority, and also either a CA certificate of the certifying authority or an intermediate certificate has not been installed in the client PC.

If the certificate is a self-signed certificate, the error message (security warning) doesn't appear after the self-signed certificate of the printer is installed in the client PC.

If the installed in the printer is a certificate of a certifying authority, the error message (security warning) doesn't appear after the CA certificate or the intermediate certificate of the certifying authority is installed in the client PC.

Solution: Install such certificates in the client PC (browser).

#### [Steps]

1. Click the View Certificate button on the error (security warning) screen.

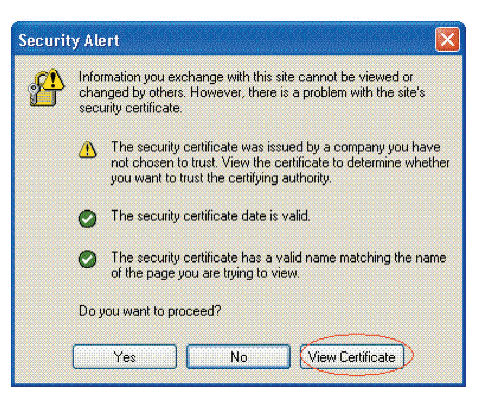

2. On the General tab of the displayed Certificate information window, press the Install Certificate... button.

| Certificat                                                  | e Information                                                        |                            |
|-------------------------------------------------------------|----------------------------------------------------------------------|----------------------------|
| This CA Root cer<br>install this certil<br>Authorities stor | tificate is not trusted. To en<br>icate in the Trusted Root Ce<br>e. | able trust,<br>rtification |
| Issued to:                                                  | 10.37.177.198                                                        |                            |
| Issued by:                                                  | 10.37.177.198                                                        |                            |
| ¥alid from                                                  | 10/25/2004 <b>to</b> 12/31/2049                                      |                            |
|                                                             |                                                                      |                            |

3. After the Certificate Import Wizard appears, install a certificate by following the onscreen procedure. Select "Automatically select the certificate store based on the types of certificate," so that the certificate will be installed automatically.

|                                                                                                    | Welcome to the Certificate Impo<br>Wizard                                                                                                    |
|----------------------------------------------------------------------------------------------------|----------------------------------------------------------------------------------------------------|
|                                                                                                    | This wizard helps you copy certificates, certificate trust<br>lists, and certificate revocation lists from your disk to a<br>certificate store.                                                                                                    |
|                                                                                                    | A certificate, which is issued by a certification authority<br>a confirmation of your identity and contains information<br>used to protect data or to establish secure network<br>corrections. A certificate store is the system area whe<br>certificates are kept. |
|                                                                                                    | To continue, click Next.                                                                                                    |
|                                                                                                    |                                                                                                    |
|                                                                                                    |                                                                                                    |
|                                                                                                    |                                                                                                    |
|                                                                                                    | < Back Next > Car                                                                                                    |
|                                                                                                    | < Back Next > Ca                                                                                                    |
| ertificate Import Wizard                                                                                                    | Car                                                                                                    |
| ertificate Import Wizard<br>Certificate Store<br>Certificate stores are sys                                                                                                    | C Back Next Ca                                                                                                    |
| ertificate Import Wizard<br>Certificate Store<br>Certificate stores are sys                                                                                                    | Can areas where certificates are kept.                                                                                                    |
| ertificate Import Wizard<br>Certificate Store<br>Certificate stores are sys<br>Windows con automatical                                                                                                    | C Back Next Cartes are kept.                                                                                                    |
| ertificate Import Wizard<br>Certificate Store<br>Certificate stores are sys<br>Windows can automatical<br>Cationaticaly selec                                                                                  | C Back Next Can<br>tem areas where certificates are kept.<br>It select a certificate store, or you can specify a location fo<br>t the certificate store based on the type of certificate                                                                            |
| ertificate Import Wizard<br>Certificate Store<br>Certificate stores are sys<br>Windows can automatical<br>Cationatically select<br>Place all certificate                                                       | c Back Next Can<br>tem areas where certificates are kept.<br>It select a certificate store, or you can specify a location for<br>t the certificate store based on the type of certificate<br>s in the following store                                               |
| ertificate import Wizard<br>Certificate Store<br>Certificate Stores are sys<br>Windows can automatical<br>Calumaticaly selec<br>Place al certificate<br>Certificate core                                       | c Back Neet Cartificates are kept.                                                                                                    |
| ertificate Import Wizard<br>Certificate Store<br>Certificate stores are sys<br>Windows can automatical<br>California and a store and a<br>California and a store<br>Price all certificate<br>Certificate Store | tem areas where certificates are kept.<br>It we certificate store, or you can specify a location for<br>the certificate store based on the type of certificate<br>in the following store<br>Environment                                                             |
| ertificate Import Wizard<br>Certificate Store<br>Certificate Stores are sys<br>Windows can automotical<br>California Store<br>Prace al certificate<br>Certificate Store                                        | tem areas where certificates are kept.<br>It select a certificate store, or you can specify a location for<br>the certificate store based on the type of certificate<br>s in the following store<br>Environment                                                     |
| ertificate Import Wizard<br>Certificate Store<br>Certificate Stores are sys<br>Windows can automatical<br>Cationatically select<br>Place all certificate<br>Certificate dore                                   | tem areas where certificates are kept.<br>It select a certificate store, or you can specify a location for<br>the certificate store based on the type of certificate<br>is in the following store<br>Environment                                                    |
| ettificate Import Wizard<br>Certificate Store<br>Certificate Stores are sys<br>Windows can automatical<br>Californitically selec<br>Place al certificate<br>Certificate Gree                                   | tem areas where certificates are kept.<br>It is select a certificate store, or you can specify a location for<br>the certificate store based on the type of certificate<br>is in the following store<br>Environment                                                 |

# 7.5.4.5.7 The error message "Name of security certificate is invalid or does not match the site name" is displayed.

It means that the printer IP address is different from the IP address that is described on a certificate or from the IP address used when the certificate was created.

Solution: Change the printer IP address back to the IP address used when a self-signed certificate was created or to the IP address used when a CSR was created.

# 7.5.4.6 Restrictions when using Internet Explore 7 (C331/C531 only)

Several restrictions are imposed when Internet Explore 7 is used. This is because security restrictions of IE7 have become more severe then ever.

# 7.5.4.6.1 Warning indication when SSL is enabled for self-signed certificates

If SSL is enabled for self-signed certificates, the window shown below appears in an attempt to access the Web page, and the Web page will not be displayed.

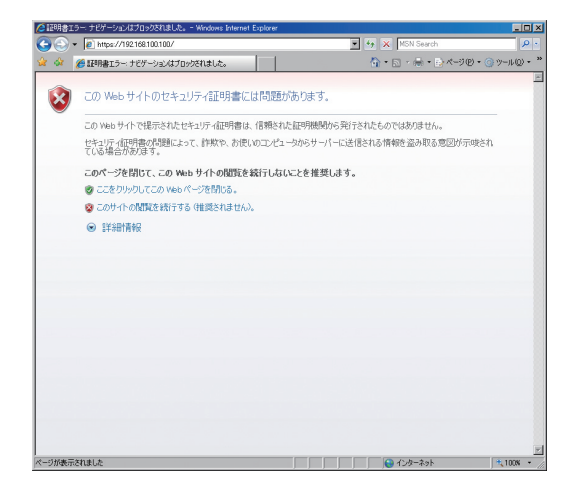

Web display when SSL is enabled for self-signed certificates

Solution: The Web page is displayed by clicking "Continue browsing this site (not recommended)" on the warning screen.

It doesn't affect the Web page functions, and the Web page can be used for browsing or changing printer settings with no problems.

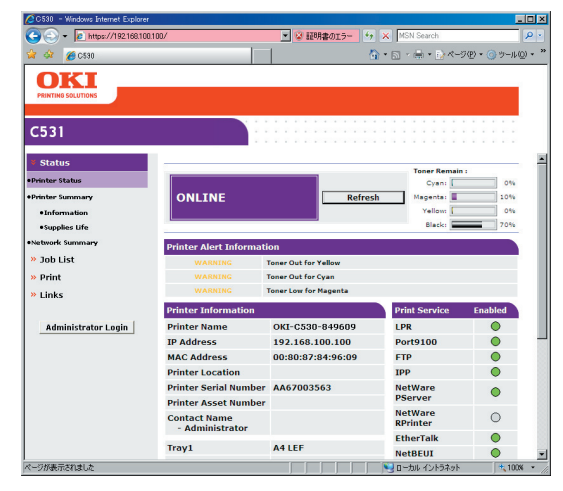

Web page displayed after "Continue browsing this site (not recommended)" is clicked

# 7.6 Fuse check

If any of the following errors occurs, check relevant fuses on the CU control board, the PU control board and the high-voltage power supply board.

| Fuse Na                              | me   | Error Description                                                                   | Insert Point                                                                                   | Resistance    |
|--------------------------------------|------|-------------------------------------------------------------------------------------|------------------------------------------------------------------------------------------------|---------------|
|                                      | F2   | Service call 128<br>Error 08                                                        | Front fan, hopping motor,<br>registration clutch, hopping clutch,<br>MPT clutch, Duplex clutch |               |
|                                      | F4   | Service call 122                                                                    | Rear fan, hopping motor,<br>registration clutch, hipping clutch,<br>MPT clutch, Duplex clutch  |               |
| CU/PU board                          | F6   | Cover open                                                                          | High-voltage board, ID fan, belt motor                                                         |               |
| board)                               | F3   | <ul> <li>Service call 121</li> <li>The operator panel backlight blackout</li> </ul> | PU 5V                                                                                          | 1Ω or<br>less |
|                                      | F5   | No display on the operator panel                                                    | CU/PU 3.3V                                                                                     |               |
|                                      | F501 | <ul> <li>Service call 131 to<br/>134</li> <li>Blank page printing</li> </ul>        | LED head 5V                                                                                    |               |
| High-voltage<br>board (ORZ<br>board) | F501 | Service call 121                                                                    | High-voltage board 24V                                                                         |               |

#### C531/C331/C321 Fuse Errors

| C511/C301 Fuse Errors                |      |                                                                                     |                                                                                                |            |  |  |
|--------------------------------------|------|-------------------------------------------------------------------------------------|------------------------------------------------------------------------------------------------|------------|--|--|
| Fuse Name                            |      | Error Description                                                                   | Insert Point                                                                                   | Resistance |  |  |
| CU/PU board<br>(SOP-2/-1<br>board)   | F2   | Service call 128<br>Error 08                                                        | Front fan, hopping motor,<br>registration clutch, hopping clutch,<br>MPT clutch, Duplex clutch | -          |  |  |
|                                      | F4   | Service call 122                                                                    | Rear fan, hopping motor,<br>registration clutch, hipping clutch,<br>MPT clutch, Duplex clutch  |            |  |  |
|                                      | F5   | Cover open                                                                          | High-voltage board, ID fan, belt<br>motor                                                      |            |  |  |
|                                      | F3   | <ul> <li>Service call 121</li> <li>The operator panel backlight blackout</li> </ul> | e call 121 PU 5V<br>erator panel<br>ght blackout                                               |            |  |  |
|                                      | F7   | No display on the operator panel                                                    | CU/PU 3.3V                                                                                     |            |  |  |
|                                      | F6   | <ul> <li>Service call 131 to<br/>134</li> <li>Blank page printing</li> </ul>        | LED head 5V                                                                                    |            |  |  |
| High-voltage<br>board (ORZ<br>board) | F501 | Service call 121                                                                    | High-voltage board 24V                                                                         |            |  |  |

# $\boldsymbol{8}$ . CONNECTION DIAGRAMS

| 8.1 Resistance value checking8  | 3-2 |
|---------------------------------|-----|
| 8.2 Layout of parts8            | 8-5 |
| 8.3 Firmware revision numbers8- | 19  |

# 8.1 Resistance value checking

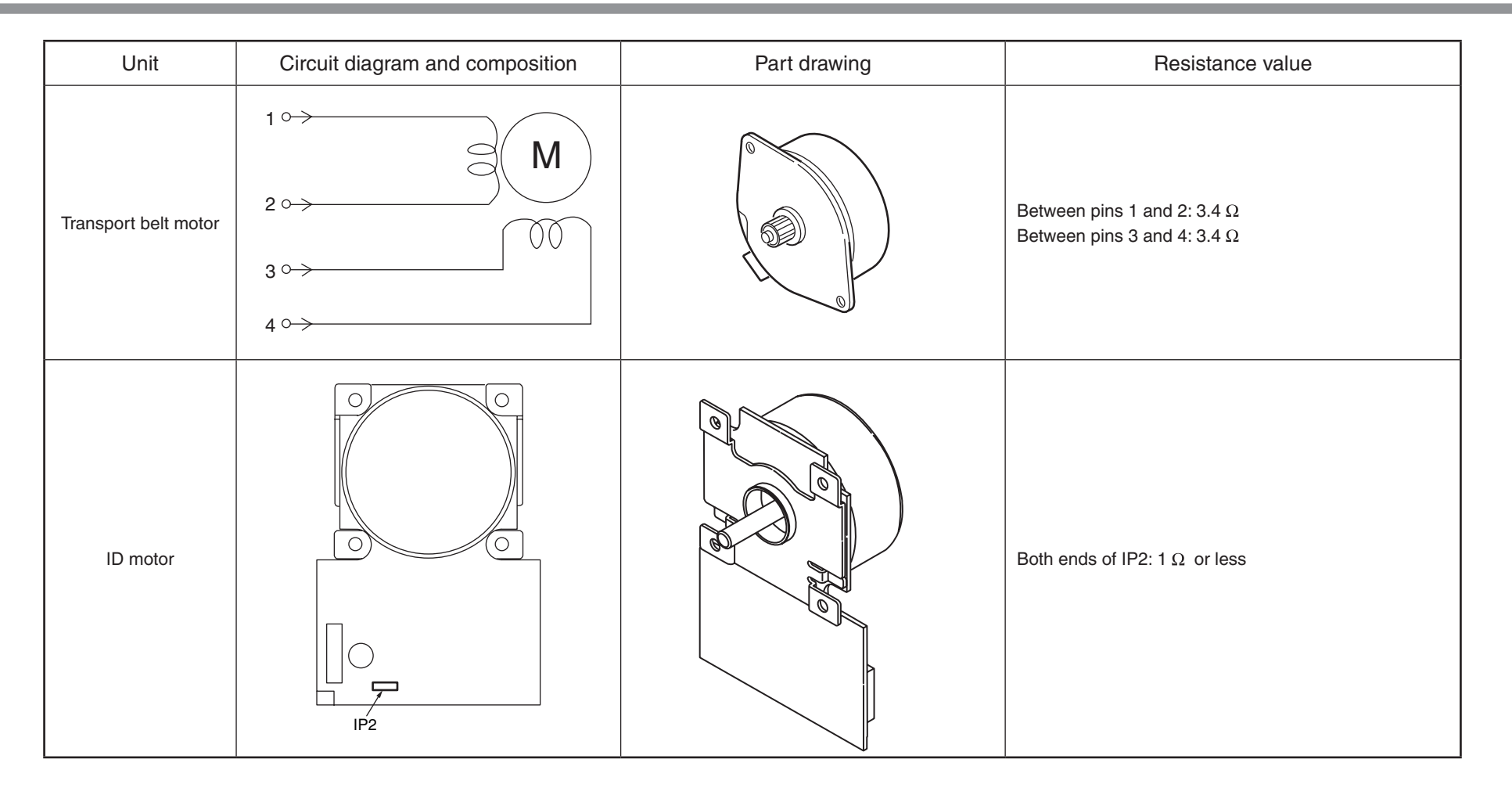

| Unit           | Circuit diagram and composition | Part drawing | Resistance value                                                         |
|----------------|---------------------------------|--------------|--------------------------------------------------------------------------|
| Fuser motor    |                                 |              | Both ends of IP1: 1 $\Omega$ or less                                     |
| Feed motor     |                                 |              | Between pins 1 and 2: 3.4 $\Omega$<br>Between pins 3 and 4: 3.4 $\Omega$ |
| 2nd feed motor | 1° M<br>2° M<br>3° 4°           |              | Between pins 1 and 2: 3.4 $\Omega$<br>Between pins 3 and 4: 3.4 $\Omega$ |

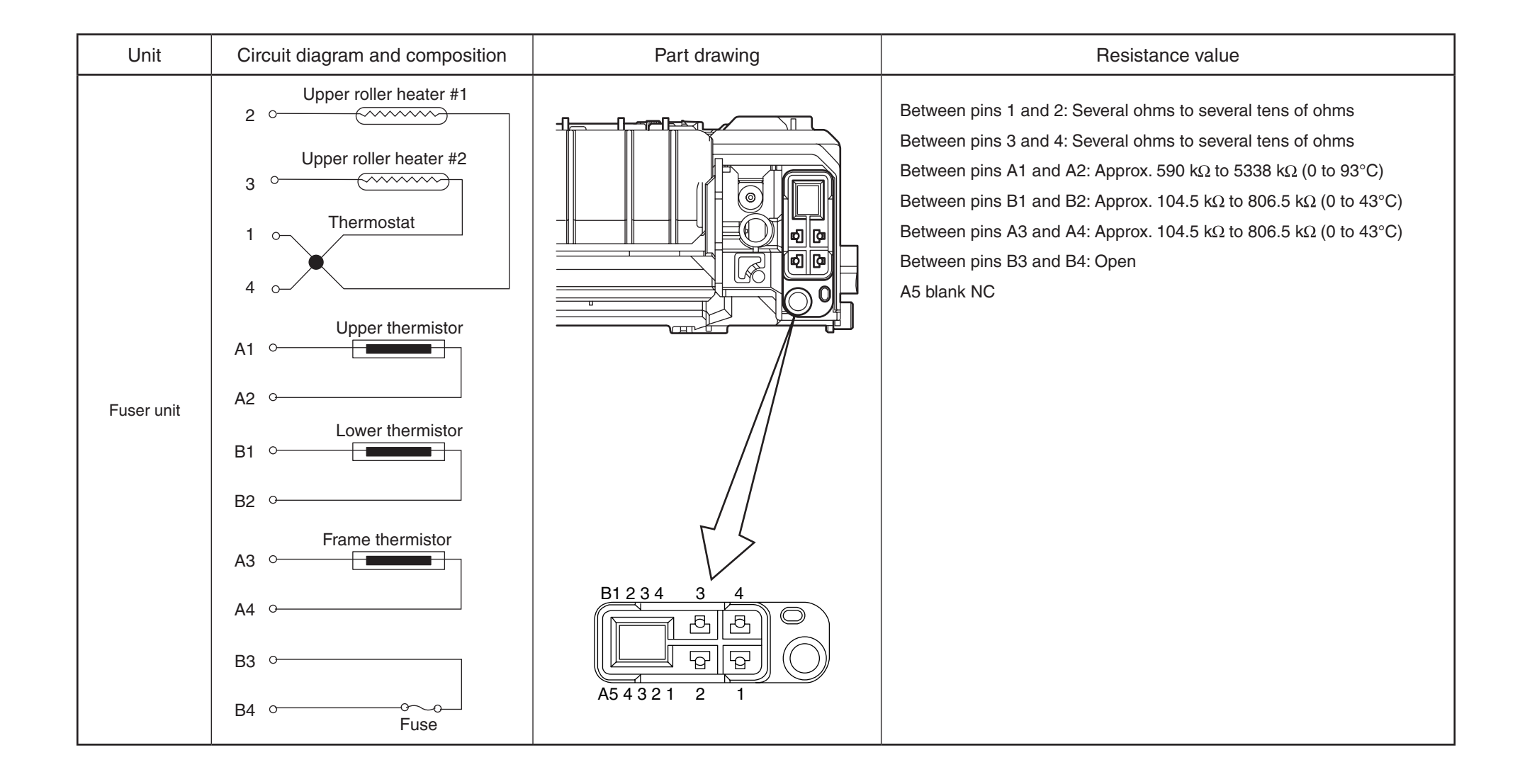

# 8.2 Layout of parts

(1) Print engine controller PCB (CU/PU PCB)

C531

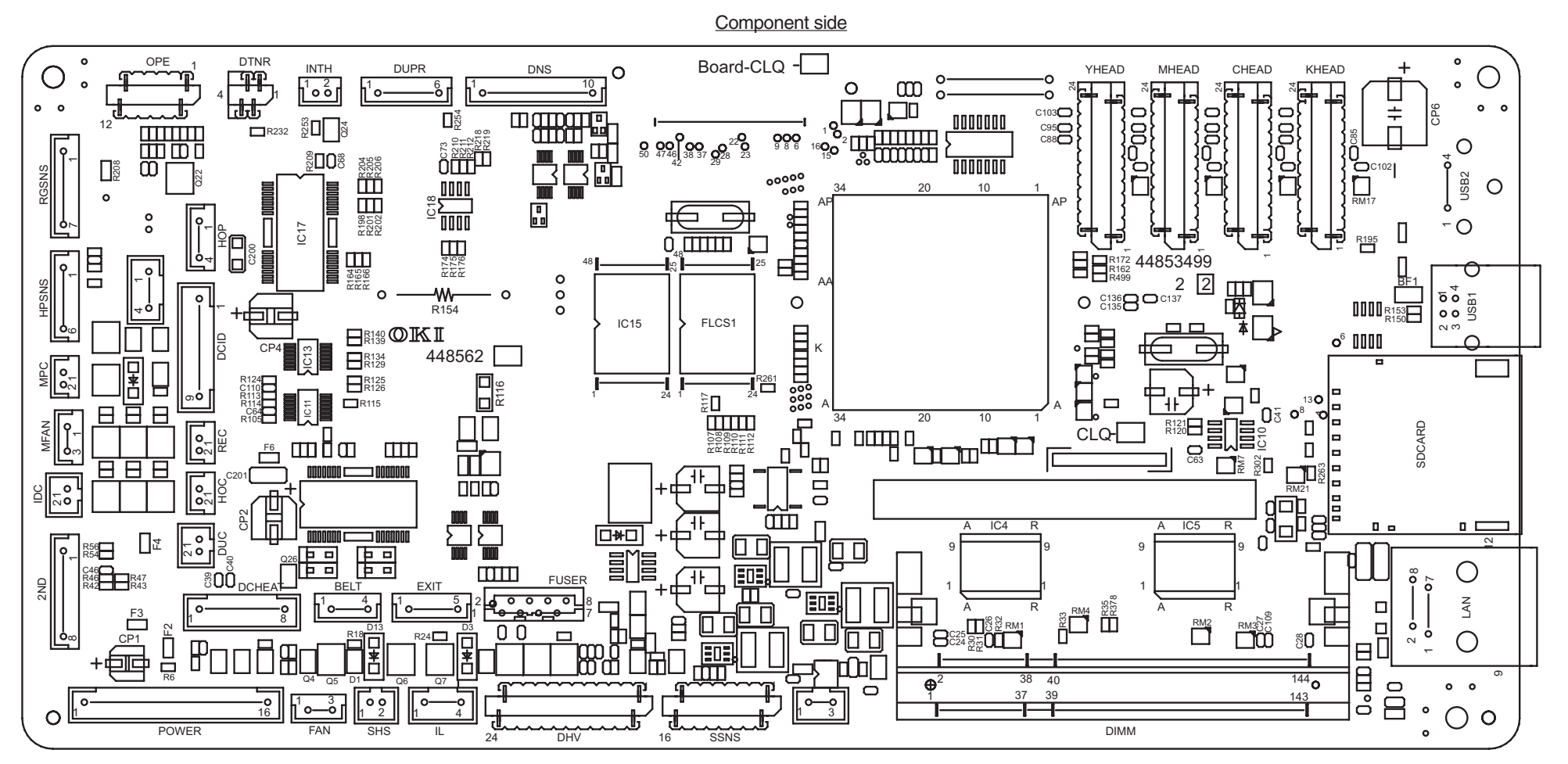

Soldering side

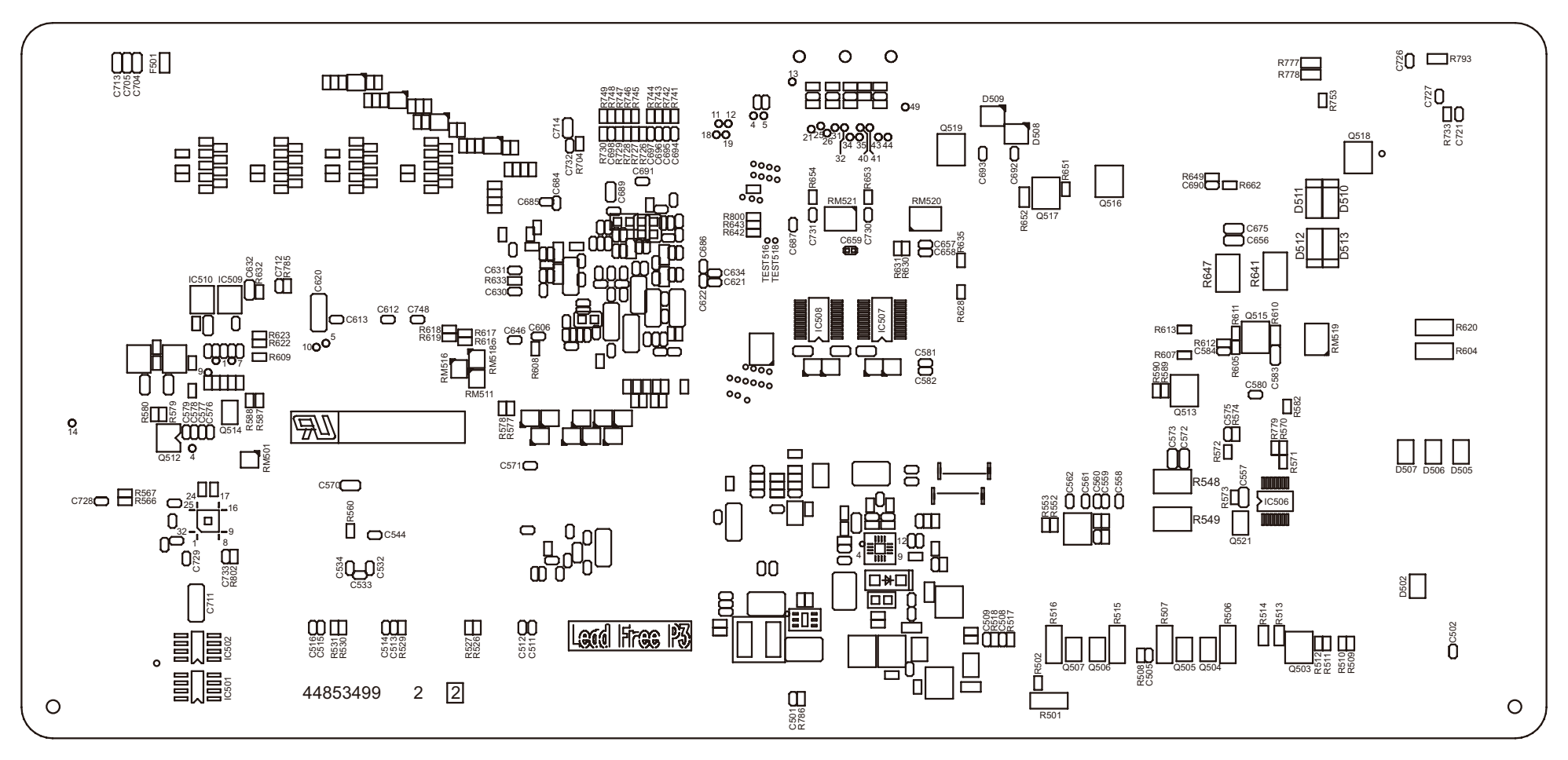

C321/C331

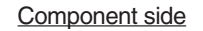

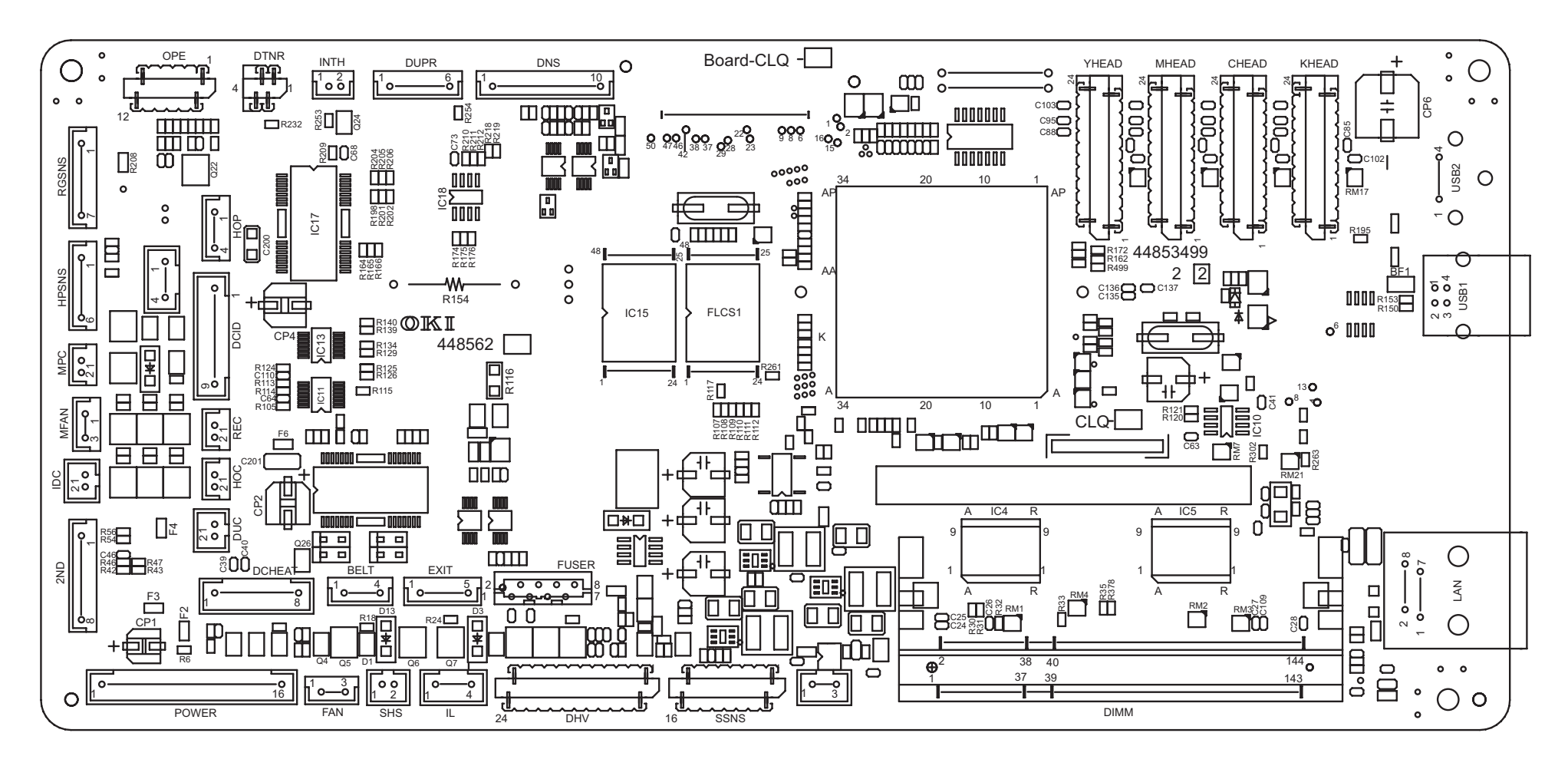

Soldering side

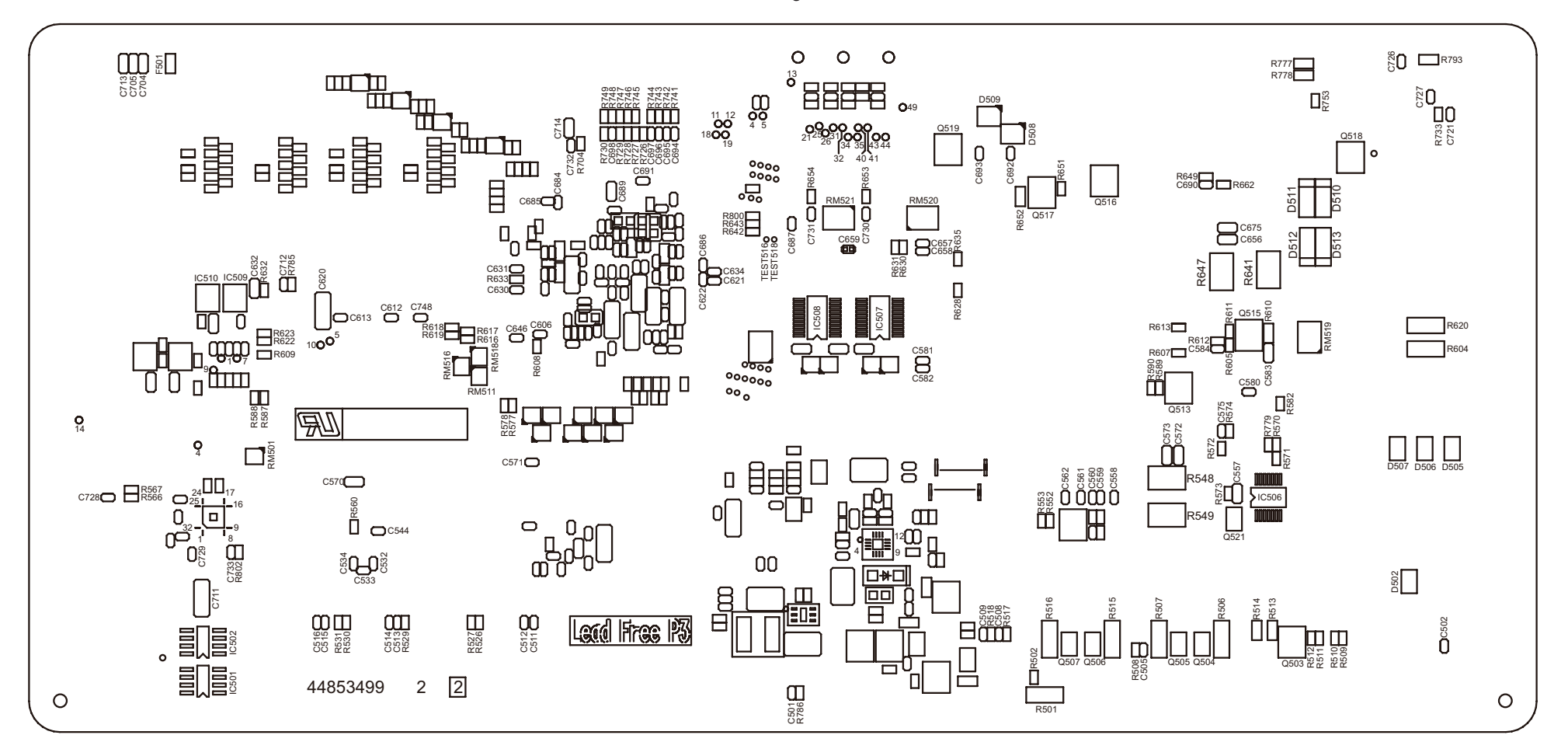

C511

Component side

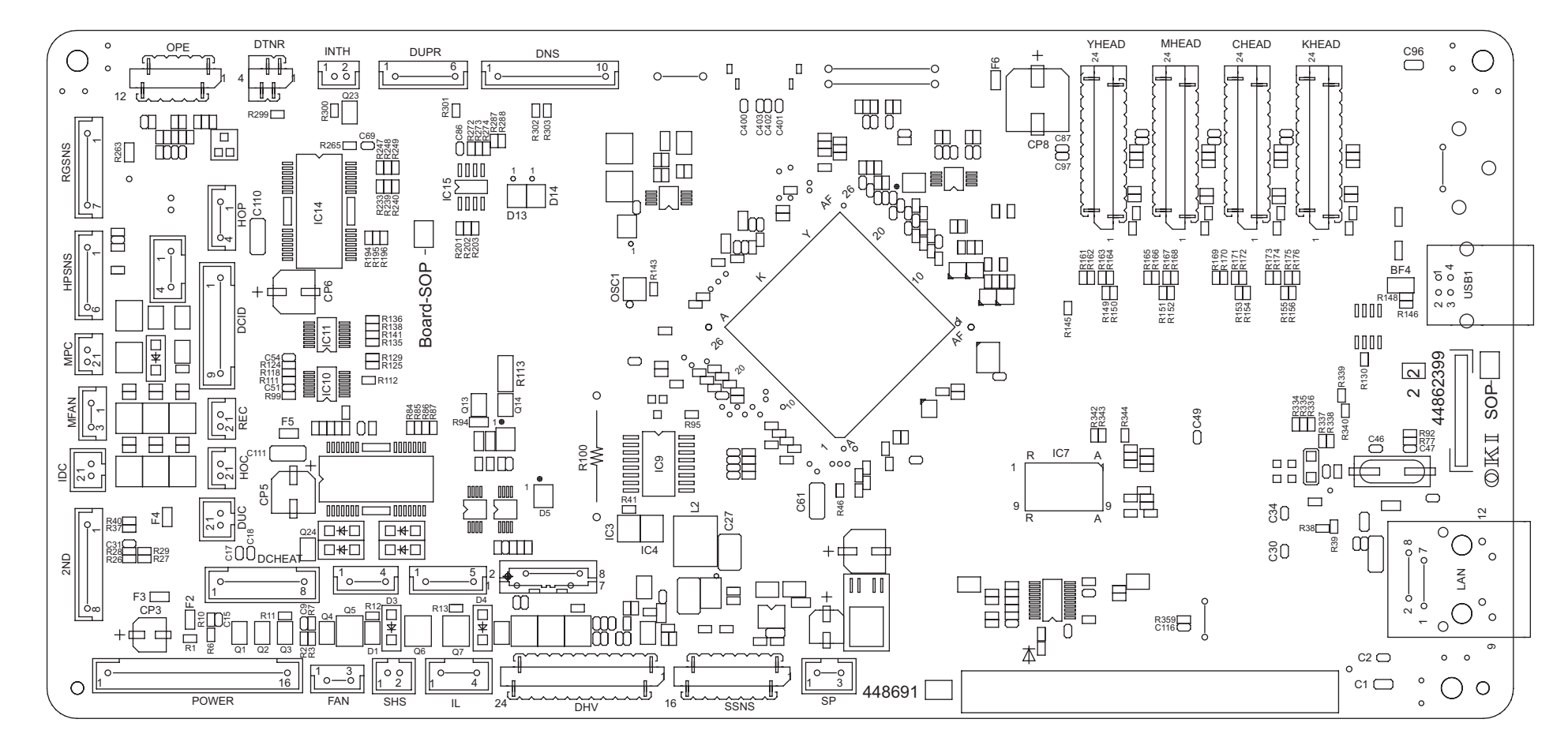

Soldering side

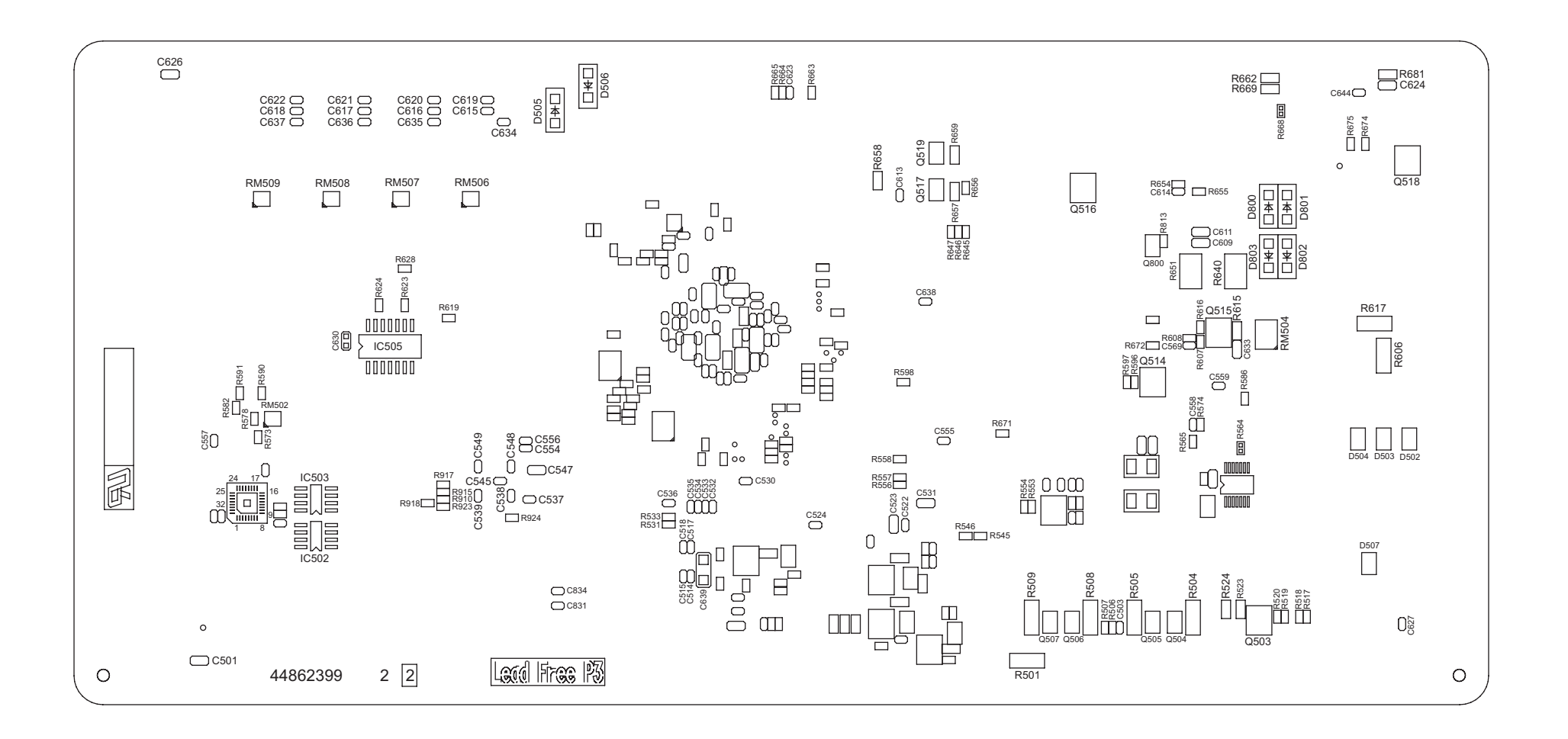

C301

#### Component side

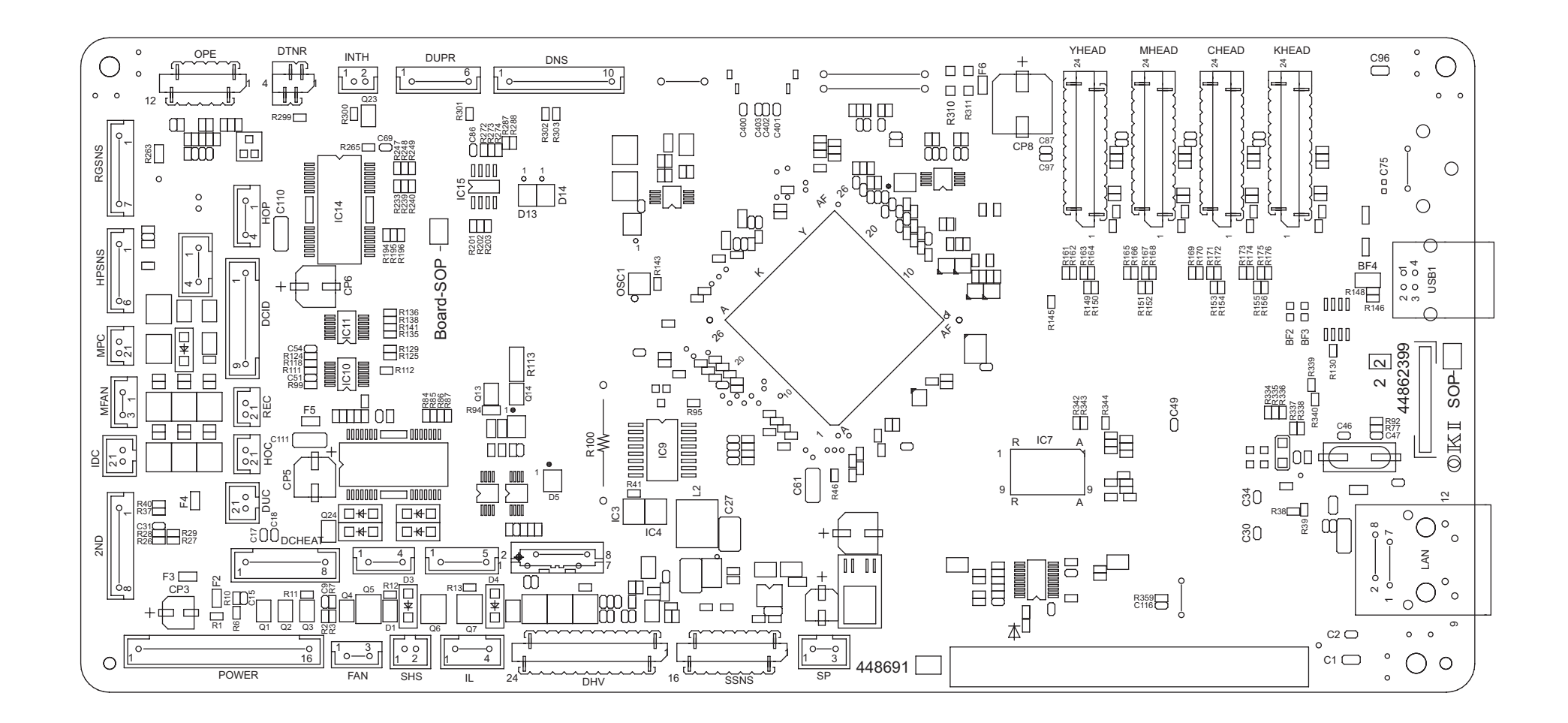

Soldering side

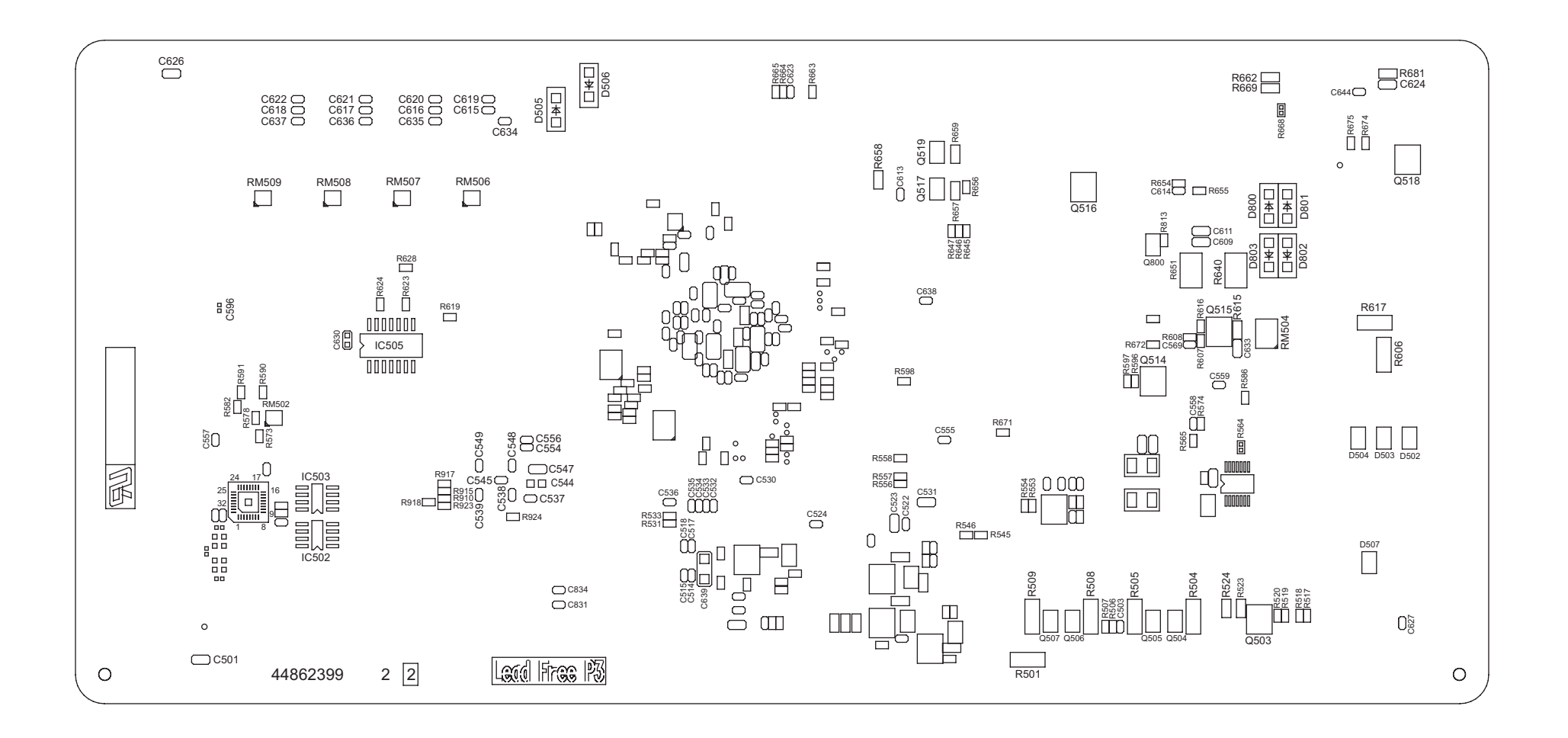

#### (2) Second tray control PCB

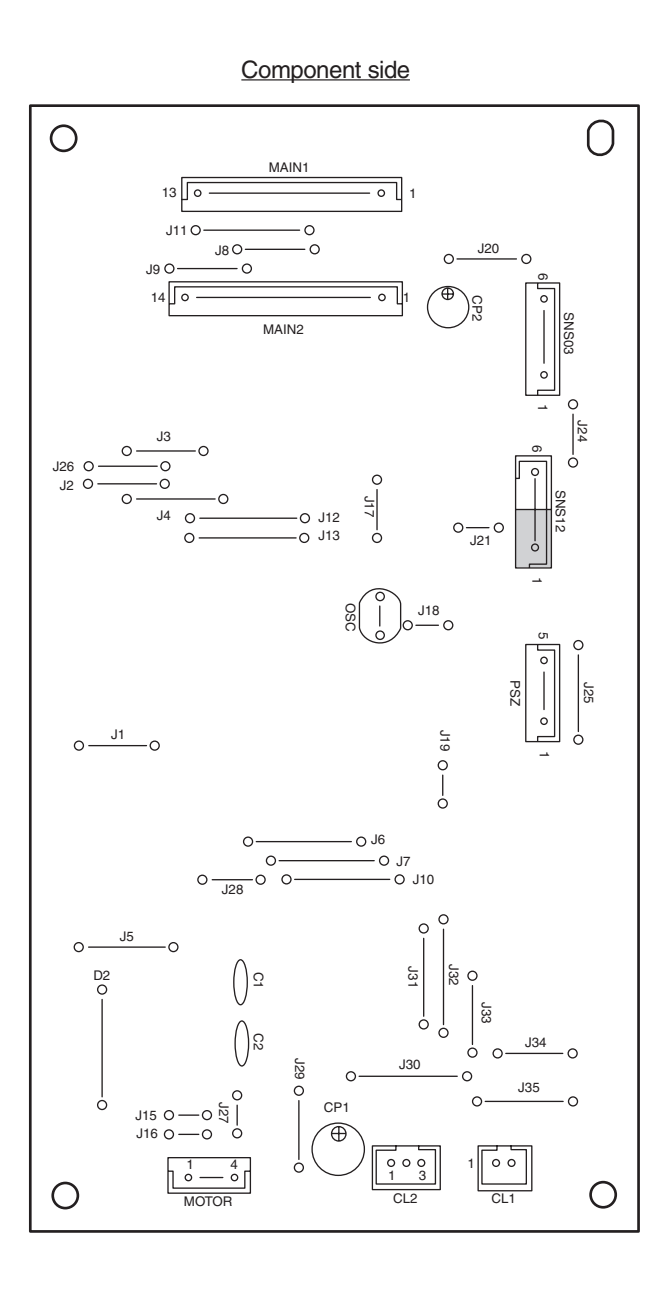

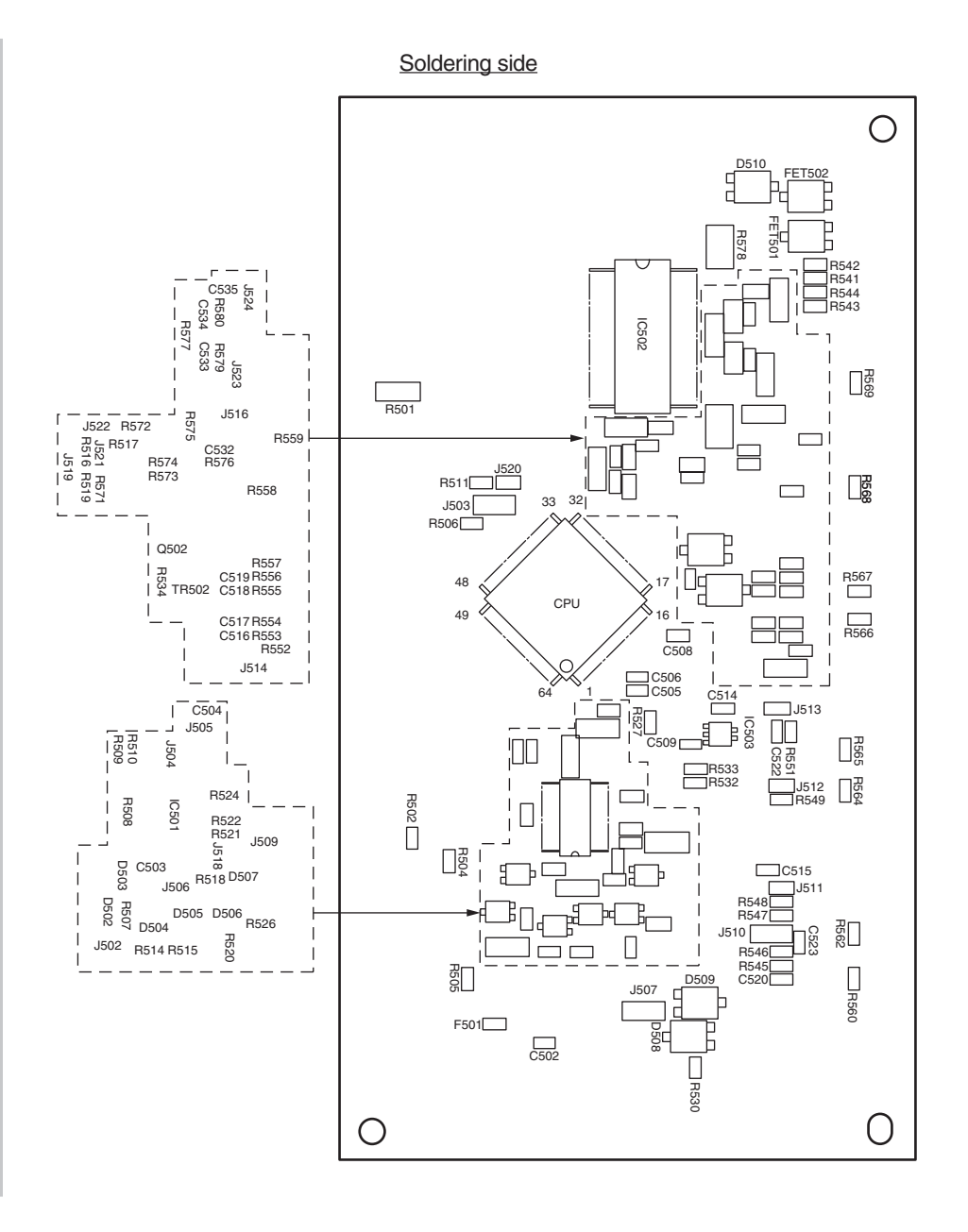

0

R532

R941

0

R915 R538 R537 R536 R535

C505 0 R542

R903

H955

IC502 R541 R540

R957 R953 R952

R548

D501

 $\left[ \right]$ 

R944

R945 \_\_\_\_\_\_ R53'

🗖 R931 R930 R549 C514 R926 R928 C514 R929 R929 R927 R539

## Oki Data CONFIDENTIAL

#### (3) Control panel PCB

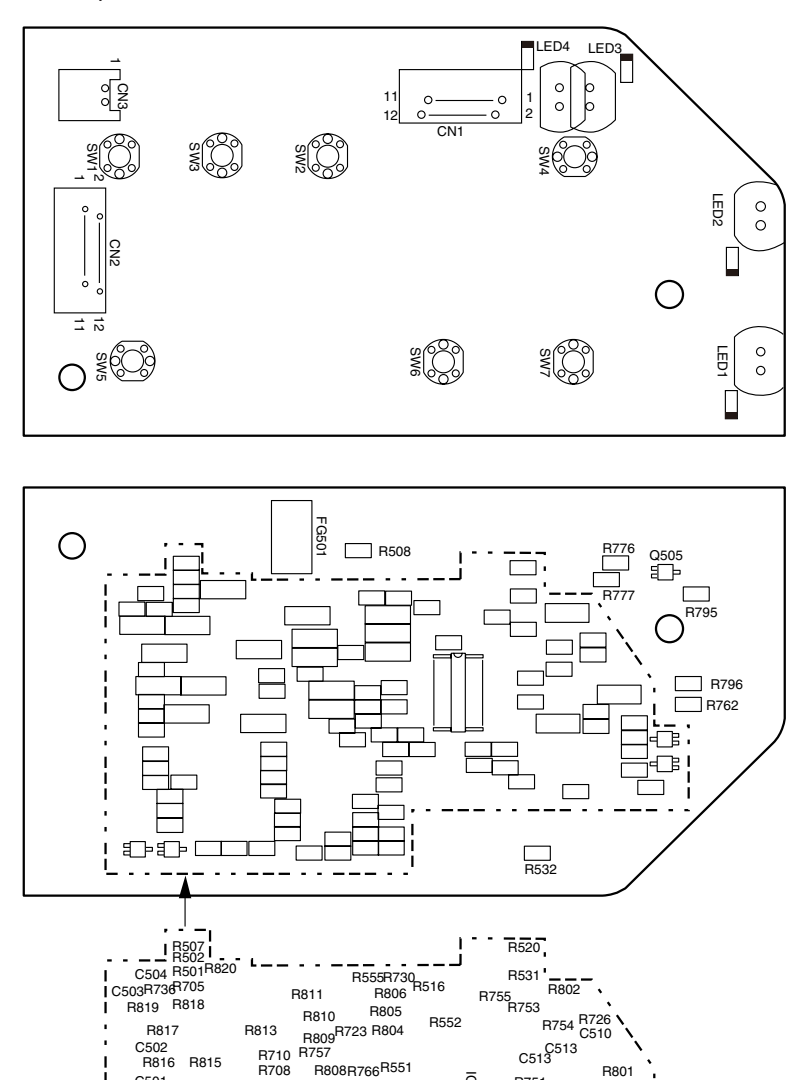

IC501

R750R524

R519R523

R807R738R744 R728R737 R728R737

R554 R514R714 R556 R713

R742

R513

R812

R510 R509 R718 R553 R721

 R506
 R553
 R513

 C505
 R721
 C506

 C504
 R720
 R734

 R704
 R719
 R727R733R512

 Q5060507R533C508R741
 R739R740R733R511

R751

R522 R521

1 R803 C511 R525

R526 Q504

R763 R527 Q503

R528

(4) Toner sensor PCB

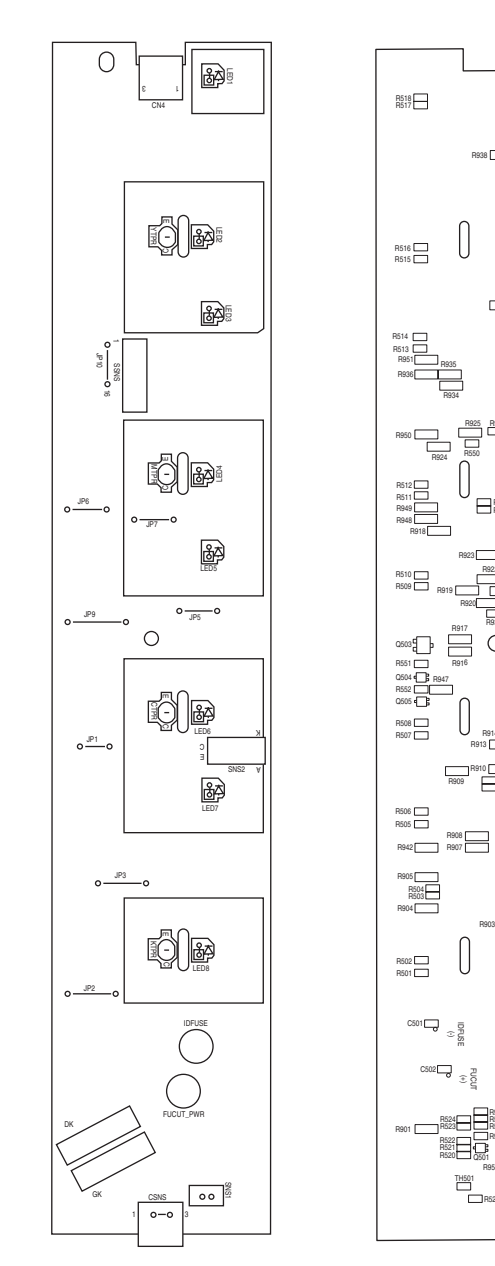

C501 R505 R814

R503 R706 R506

R504

R702 R701

(5) Waste toner sensor PCB

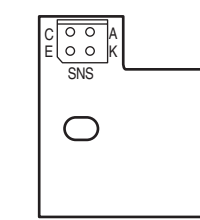

(7) Soft Power SW

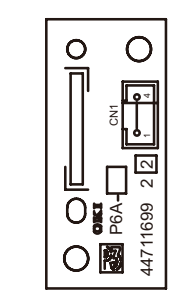

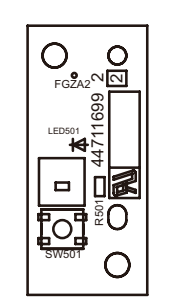

(6) Color adjustment sensor PCB

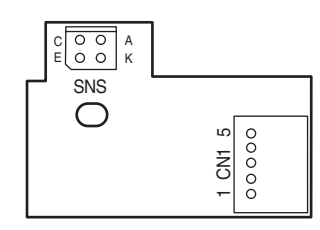

(8) High-voltage power supply PCB

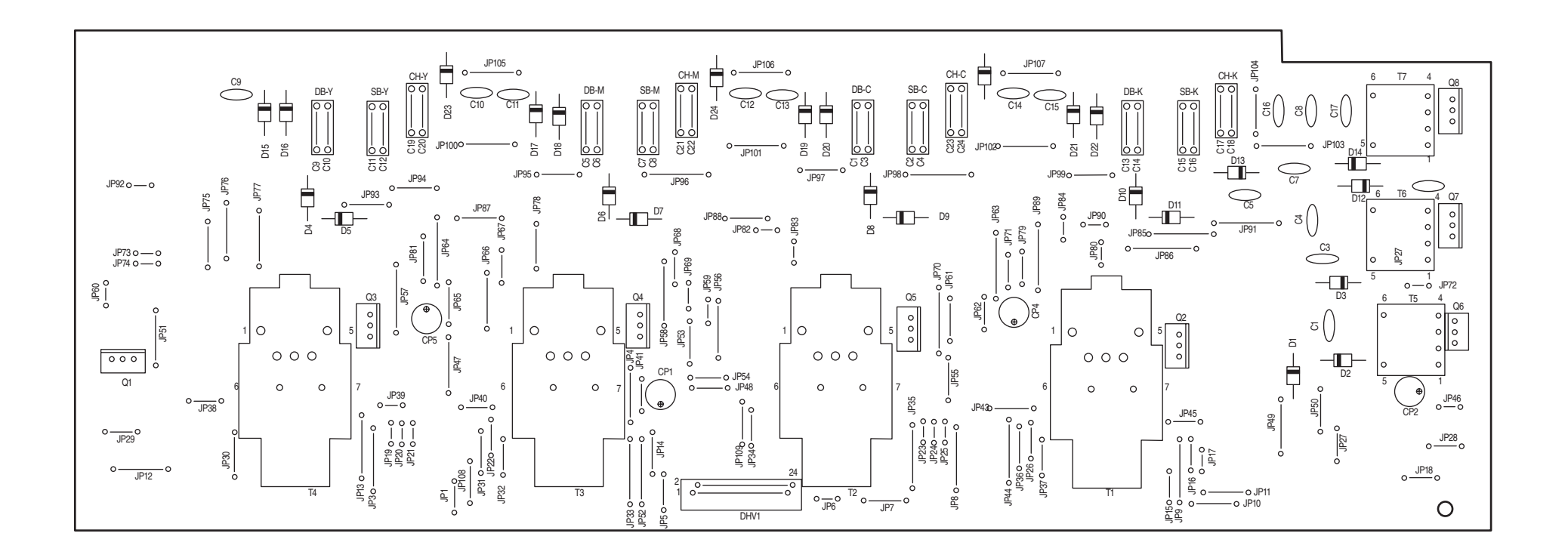

(9) Low-voltage power supply PCB

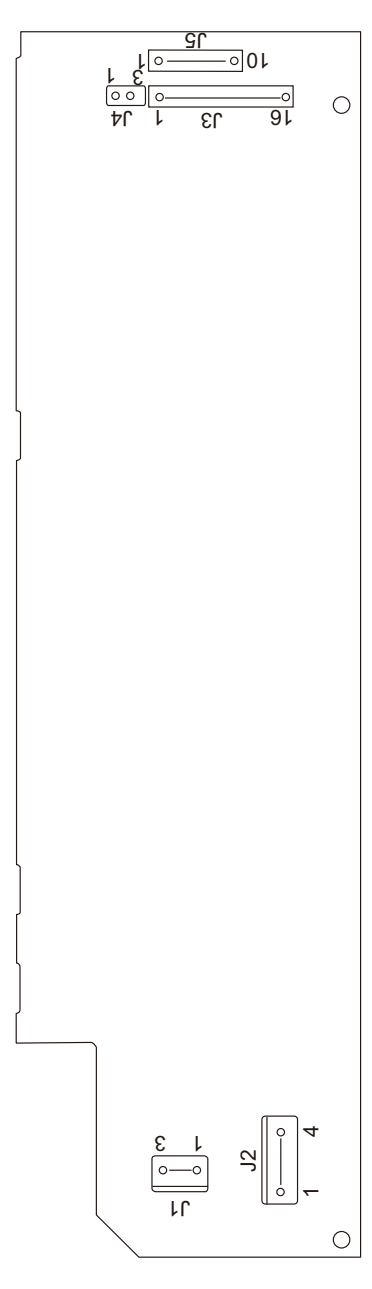

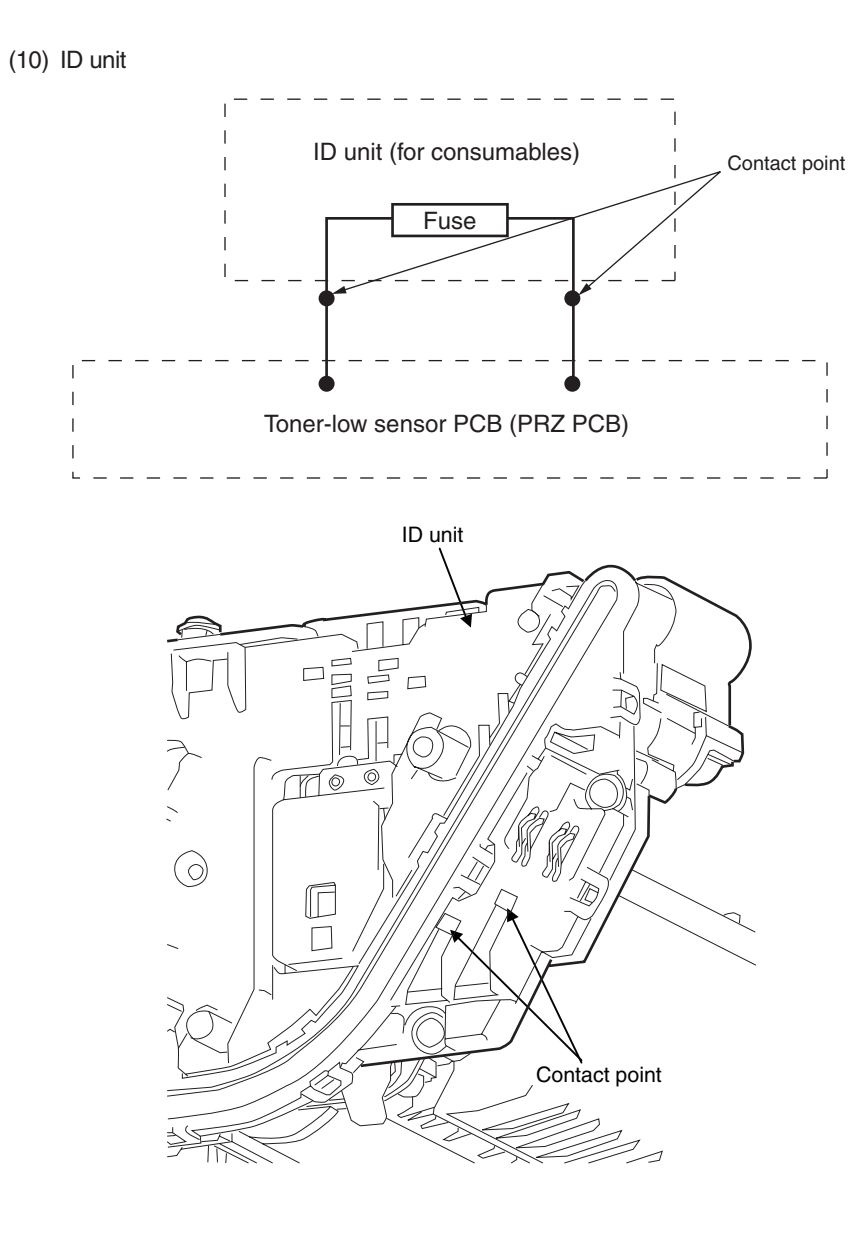
### Oki Data CONFIDENTIAL

### (11) Transfer belt unit

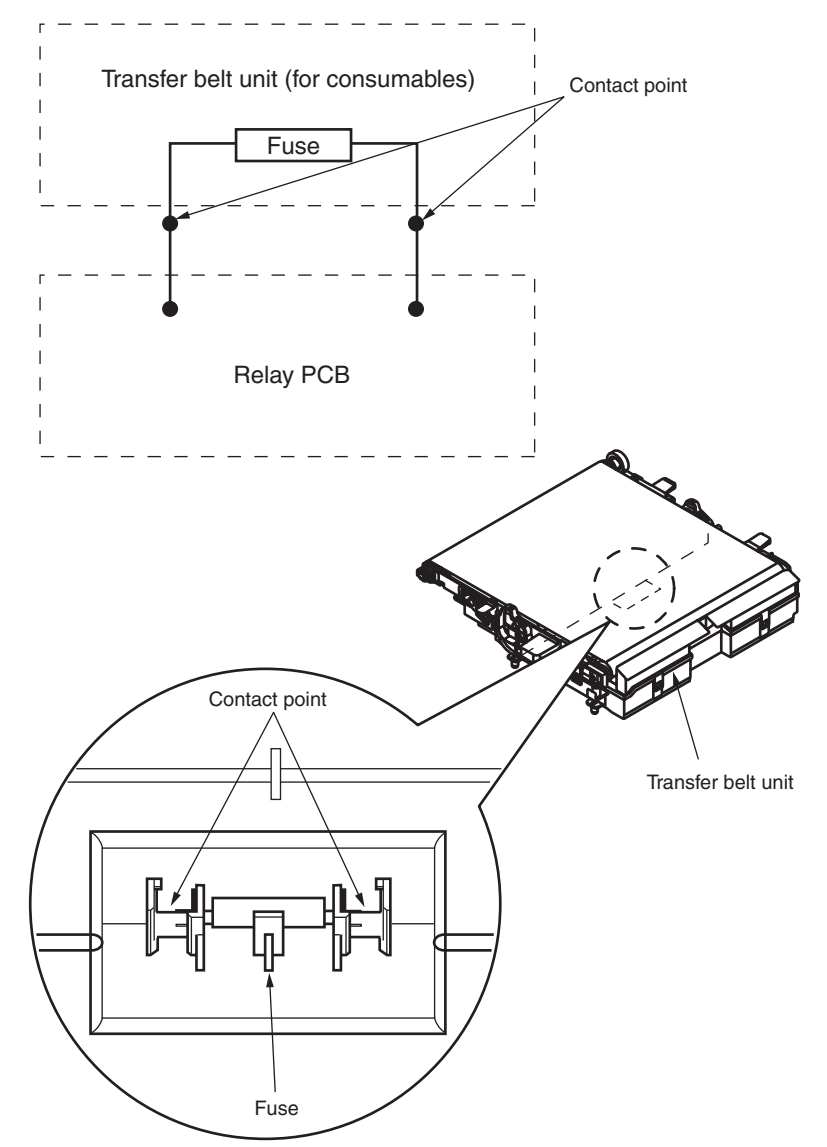

# 8.3 Firmware revision numbers

### 8.3.1 ROM control numbers

C531/C331/C321

| ROM-FD revision no. | ROM-FD<br>drawing no. | Firmware revision no.                               | Date of issue | Notes                 |
|---------------------|-----------------------|-----------------------------------------------------|---------------|-----------------------|
| 01                  | 44552903FY01          | CU FW:A7.00<br>NICFW:01.01(01.00)<br>PU FW:00.04.08 | 2012-01-31    | CheckSum:<br>F09B751B |
| 02                  | 44552903FY01          | CU FW:A7.00<br>NICFW:01.01(01.00)<br>PU FW:00.04.09 | 2012-02-13    | CheckSum:<br>EFD9CD9E |

### C511/C301

| ROM-<br>FD<br>revision<br>no. | CU<br>F/W<br>revision<br>no. | PU F/W<br>revision<br>no. | NIC<br>F/W<br>revision<br>no. | Web<br>Page<br>Version | Number of white<br>dots marked on<br>FLASH MEMORY<br>ID | Date of<br>issue | Notes                 |
|-------------------------------|------------------------------|---------------------------|-------------------------------|------------------------|---------------------------------------------------------|------------------|-----------------------|
| 01                            | B7.00                        | 00.01.08                  | 01.01                         | 01.00                  | 01                                                      | 2012-02-01       | CheckSum:<br>4C310CC9 |
| 02                            | B7.00                        | 00.01.09                  | 01.01                         | 01.00                  | 02                                                      | 2012-02-13       | CheckSum:<br>4C311D78 |

## 8.3.2 Checking and indication of the revision number

- (1) Print out MenuMap and check to make sure that the firmware revision number has been updated.
- (2) According to the revision number of the downloaded firmware, fill in the box(s) of an ROM label attached to the position shown in the picture below.

Position of the revision number label

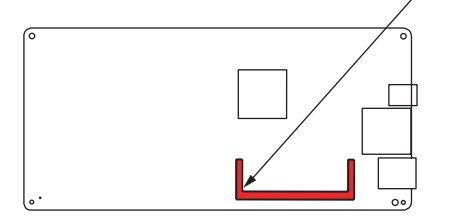

#### Details of the revision number label

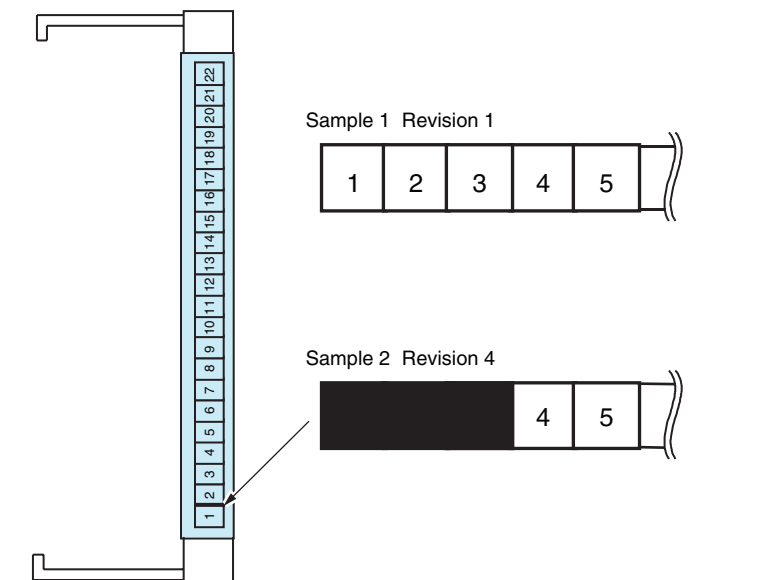

# 8.3.3 Stamp of maintenance board indication

A designated article number is stamped in the area for maintenance board indication on the CU board in accordance with the table below.

#### C531/C331/C321

A designated article number is stamped in the area for maintenance board indication on the CU/PU board (CLQ) in accordance with the 44856201YA.

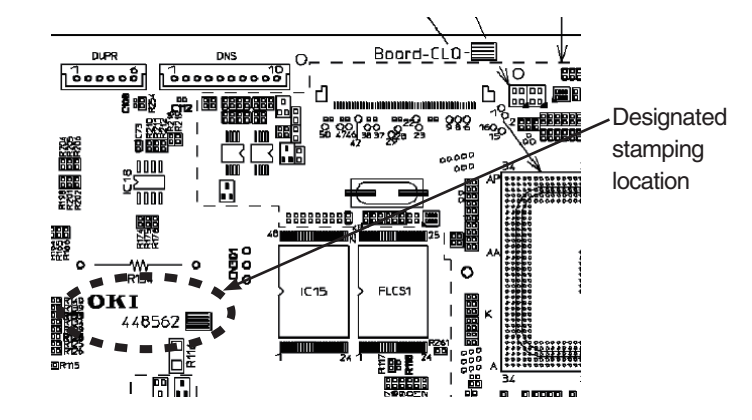

### C511/C301

A designated article number is stamped in the area for maintenance board indication on the CU/PU board (SOP) in accordance with the 44869101YA.

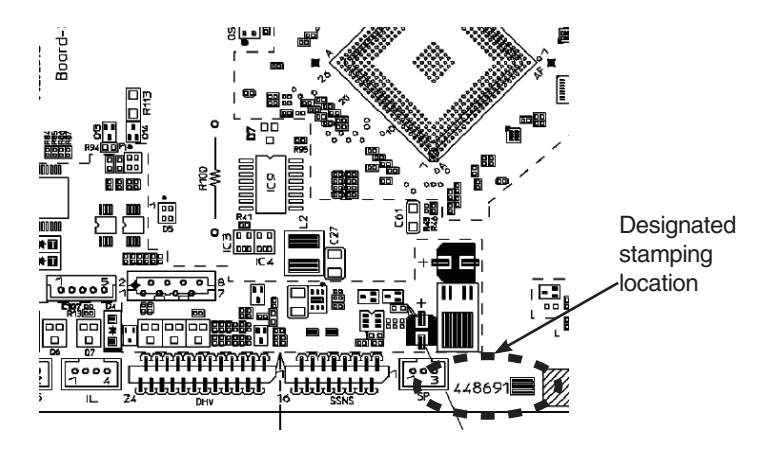